GFI Product Manual

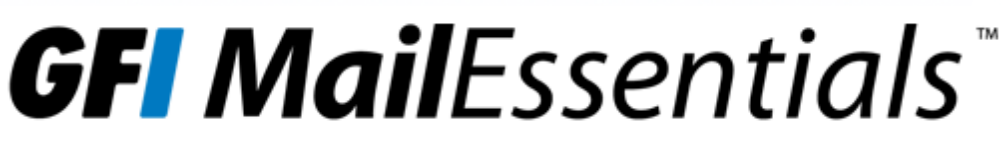

GFI MailEssentials Administrator Guide

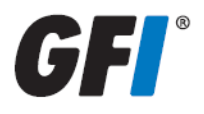

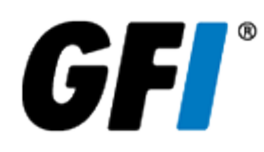

The information and content in this document is provided for informational purposes only and is provided "as is" with no warranty of any kind, either express or implied, including but not limited to the implied warranties of merchantability, fitness for a particular purpose, and non-infringement. GFI Software is not liable for any damages, including any consequential damages, of any kind that may result from the use of this document. The information is obtained from publicly available sources. Though reasonable effort has been made to ensure the accuracy of the data provided, GFI makes no claim, promise or guarantee about the completeness, accuracy, recency or adequacy of information and is not responsible for misprints, out-of-date information, or errors. GFI makes no warranty, express or implied, and assumes no legal liability or responsibility for the accuracy or completeness of any information contained in this document.

If you believe there are any factual errors in this document, please contact us and we will review your concerns as soon as practical.

All product and company names herein may be trademarks of their respective owners.

GFI MailEssentials is copyright of GFI SOFTWARE Ltd. - 1999-2012 GFI Software Ltd. All rights reserved.

Document Version: 1.1.1

Last updated (month/day/year): 30/05/2012

# Contents

| 1 Introduction                                                                                                    | 8                                                                                                    |
|----------------------------------------------------------------------------------------------------|----------------------------------------------------------------------------------------------------|
| 1.1 About this manual                                                                                                    | 8                                                                                                    |
| 1.2 Terms and conventions used in this manual                                                                                                    | 9                                                                                                    |
| 1.3 Licensing                                                                                                    |                                                                                                    |
| 2 About GEL MailEssentials                                                                                                    | 10                                                                                                    |
| 2 1 CEL MailEssentials components                                                                                                    | 10                                                                                                    |
| 2.1 GEL MailEssentials components                                                                                                    | 10                                                                                                    |
| 2.1.1 GEL MailEssentials web interface                                                                                                    | 10                                                                                                    |
| 2.1.2 GEL MailEssentials Email Management console                                                                                                    | 10<br>10                                                                                                    |
| 2.1.5 GFI MailEssentials Email Management Console                                                                                                    | 10 10                                                                                                    |
| 2.1.4 Gri Mailessentials Switchboard                                                                                                    | 10                                                                                                    |
| 2.2 moound mail filtering                                                                                                    | 12                                                                                                    |
| 2.5 Outbound mar intering and filtering engines                                                                                                    | 13                                                                                                    |
| 2.4.1 Malicious emails' scanning                                                                                                    |                                                                                                    |
| 2.4.2 Content filtering engines                                                                                                    |                                                                                                    |
| 2.4.3 Anti-spam filtering engines                                                                                                    |                                                                                                    |
| 2.4.4 Filters running at SMTP level                                                                                                    |                                                                                                    |
| 2.4.5 Other engines                                                                                                    |                                                                                                    |
| 2.5 Typical deployment scenarios                                                                                                    | 15                                                                                                    |
| 2.5.1 Installing directly on Microsoft Exchange server                                                                                                    | 15                                                                                                    |
| 2.5.2 Installing on an email gateway or relay/perimeter server                                                                                                    | 16                                                                                                    |
|                                                                                                    |                                                                                                    |
| 3 Installation                                                                                                    | 18                                                                                                    |
| 3 Installation                                                                                                    |                                                                                                    |
| 3 Installation<br>3.1 System requirements                                                                                                    |                                                                                                    |
| 3 Installation<br>3.1 System requirements<br>3.1.1 Hardware requirements                                                                                                    |                                                                                                    |
| 3 Installation<br>3.1 System requirements<br>3.1.1 Hardware requirements<br>3.1.2 Software requirements<br>3.1.3 Antivirus and backup software                                                                                                    |                                                                                                    |
| 3 Installation<br>3.1 System requirements<br>3.1.1 Hardware requirements<br>3.1.2 Software requirements<br>3.1.3 Antivirus and backup software<br>3.1.4 Firewall port settings                                                                                                    |                                                                                                    |
| 3 Installation<br>3.1 System requirements<br>3.1.1 Hardware requirements<br>3.1.2 Software requirements<br>3.1.3 Antivirus and backup software<br>3.1.4 Firewall port settings<br>3.2 Pre-installation actions                                                                                                    |                                                                                                    |
| <ul> <li>3 Installation</li> <li>3.1 System requirements</li> <li>3.1.1 Hardware requirements</li> <li>3.1.2 Software requirements</li> <li>3.1.3 Antivirus and backup software</li> <li>3.1.4 Firewall port settings</li> <li>3.2 Pre-installation actions</li> <li>3.2 1 Installing on the Microsoft Exchange server</li> </ul>                                                                                                    |                                                                                                    |
| <ul> <li>3 Installation</li> <li>3.1 System requirements</li> <li>3.1.1 Hardware requirements</li> <li>3.1.2 Software requirements</li> <li>3.1.3 Antivirus and backup software</li> <li>3.1.4 Firewall port settings</li> <li>3.2 Pre-installation actions</li> <li>3.2.1 Installing on the Microsoft Exchange server</li> <li>3.2.2 Installing on an email gateway or relay/perimeter server</li> </ul>                                                                                                    |                                                                                                    |
| <ul> <li>3 Installation</li> <li>3.1 System requirements</li> <li>3.1.1 Hardware requirements</li> <li>3.1.2 Software requirements</li> <li>3.1.3 Antivirus and backup software</li> <li>3.1.4 Firewall port settings</li> <li>3.2 Pre-installation actions</li> <li>3.2.1 Installing on the Microsoft Exchange server</li> <li>3.2.2 Installing on an email gateway or relay/perimeter server</li> <li>3.3 Installation procedure</li> </ul>                                                                                                    |                                                                                                    |
| <ul> <li>3 Installation</li> <li>3.1 System requirements</li> <li>3.1.1 Hardware requirements</li> <li>3.1.2 Software requirements</li> <li>3.1.3 Antivirus and backup software</li> <li>3.1.4 Firewall port settings</li> <li>3.2 Pre-installation actions</li> <li>3.2.1 Installing on the Microsoft Exchange server</li> <li>3.2.2 Installing on an email gateway or relay/perimeter server</li> <li>3.3 Installation procedure</li> <li>3.3.1 Important notes</li> </ul>                                                                                                    | 18<br>18<br>18<br>19<br>20<br>20<br>20<br>21<br>21<br>21<br>22<br>27<br>27                                                                                                    |
| <ul> <li>3 Installation</li> <li>3.1 System requirements</li> <li>3.1.1 Hardware requirements</li> <li>3.1.2 Software requirements</li> <li>3.1.3 Antivirus and backup software</li> <li>3.1.4 Firewall port settings</li> <li>3.2 Pre-installation actions</li> <li>3.2.1 Installing on the Microsoft Exchange server</li> <li>3.2.2 Installing on an email gateway or relay/perimeter server</li> <li>3.3 Installation procedure</li> <li>3.3.1 Important notes</li> <li>3.2 Running installation wizard</li> </ul>                                                                                                    | 18<br>18<br>18<br>19<br>20<br>20<br>20<br>21<br>21<br>21<br>22<br>27<br>27<br>27<br>28                                                                                                    |
| <ul> <li>3 Installation</li> <li>3.1 System requirements</li> <li>3.1.1 Hardware requirements</li> <li>3.1.2 Software requirements</li> <li>3.1.3 Antivirus and backup software</li> <li>3.1.4 Firewall port settings</li> <li>3.2 Pre-installation actions</li> <li>3.2.1 Installing on the Microsoft Exchange server</li> <li>3.2.2 Installing on an email gateway or relay/perimeter server</li> <li>3.3 Installation procedure</li> <li>3.3.1 Important notes</li> <li>3.3.2 Running installation wizard</li> <li>3.3 Post-Installation Wizard</li> </ul>                                                                                                    | 18         18         18         19         20         20         20         21         21         22         27         27         28         30                                                                              |
| <ul> <li>3 Installation</li> <li>3.1 System requirements</li> <li>3.1.1 Hardware requirements</li> <li>3.1.2 Software requirements</li> <li>3.1.3 Antivirus and backup software</li> <li>3.1.4 Firewall port settings</li> <li>3.2 Pre-installation actions</li> <li>3.2.1 Installing on the Microsoft Exchange server</li> <li>3.2.2 Installing on an email gateway or relay/perimeter server</li> <li>3.3 Installation procedure</li> <li>3.3.1 Important notes</li> <li>3.2 Running installation wizard</li> <li>3.3 Post-Installation Wizard</li> <li>3.4 Upgrading a previous version</li> </ul>                                                                                                    | 18         18         18         19         20         20         20         21         21         21         21         21         21         22         27         27         28         30         35                       |
| <ul> <li>3 Installation</li> <li>3.1 System requirements</li> <li>3.1.1 Hardware requirements</li> <li>3.1.2 Software requirements</li> <li>3.1.3 Antivirus and backup software</li> <li>3.1.4 Firewall port settings</li> <li>3.2 Pre-installation actions</li> <li>3.2.1 Installing on the Microsoft Exchange server</li> <li>3.2.2 Installing on an email gateway or relay/perimeter server</li> <li>3.3 Installation procedure</li> <li>3.3.1 Important notes</li> <li>3.2 Running installation wizard</li> <li>3.3 Post-Installation Wizard</li> <li>3.4 Upgrading a previous version</li> <li>3.4.1 Upgrade Procedure</li> </ul>                                                                                                    | 18         18         18         19         20         20         20         21         21         22         27         27         28         30         35         35                                                        |
| <ul> <li>3 Installation</li> <li>3.1 System requirements</li> <li>3.1.1 Hardware requirements</li> <li>3.1.2 Software requirements</li> <li>3.1.3 Antivirus and backup software</li> <li>3.1.4 Firewall port settings</li> <li>3.2 Pre-installation actions</li> <li>3.2.1 Installing on the Microsoft Exchange server</li> <li>3.2.2 Installing on an email gateway or relay/perimeter server</li> <li>3.3 Installation procedure</li> <li>3.3.1 Important notes</li> <li>3.3.2 Running installation wizard</li> <li>3.3 Post-Installation Wizard</li> <li>3.4 Upgrading a previous version</li> <li>3.4.1 Upgrade Procedure</li> <li>3.5 Post-Install actions</li> </ul>                                                                                                    | 18         18         18         19         20         20         20         20         20         21         21         21         21         22         27         27         28         30         35         35         36 |
| <ul> <li>3 Installation</li> <li>3.1 System requirements</li> <li>3.1.1 Hardware requirements</li> <li>3.1.2 Software requirements</li> <li>3.1.3 Antivirus and backup software</li> <li>3.1.4 Firewall port settings</li> <li>3.2 Pre-installation actions</li> <li>3.2.1 Installing on the Microsoft Exchange server</li> <li>3.2.2 Installing on an email gateway or relay/perimeter server</li> <li>3.3 Installation procedure</li> <li>3.3.1 Important notes</li> <li>3.2 Running installation wizard</li> <li>3.3 Post-Installation Wizard</li> <li>3.4 Upgrading a previous version</li> <li>3.5 Post-Install actions</li> <li>3.5.1 Add engines to the Windows DEP Exception List</li> </ul>                                                                          | 18         18         18         19         20         20         20         21         21         22         27         27         27         30         35         35         36         37                                  |
| <ul> <li>3 Installation</li> <li>3.1 System requirements</li> <li>3.1.1 Hardware requirements</li> <li>3.1.2 Software requirements</li> <li>3.1.3 Antivirus and backup software</li> <li>3.1.4 Firewall port settings</li> <li>3.2 Pre-installation actions</li> <li>3.2.1 Installing on the Microsoft Exchange server</li> <li>3.2.2 Installing on an email gateway or relay/perimeter server</li> <li>3.3 Installation procedure</li> <li>3.3.1 Important notes</li> <li>3.3.2 Running installation wizard</li> <li>3.3 Post-Installation Wizard</li> <li>3.4.1 Upgrade Procedure</li> <li>3.5 Post-Install actions</li> <li>3.5.1 Add engines to the Windows DEP Exception List</li> <li>3.5.2 Test your installation</li> </ul>                                           | 18         18         18         19         20         20         20         21         21         22         27         27         27         30         35         36         37         37                                  |
| <ul> <li>3 Installation</li> <li>3.1 System requirements</li> <li>3.1.1 Hardware requirements</li> <li>3.1.2 Software requirements</li> <li>3.1.3 Antivirus and backup software</li> <li>3.1.4 Firewall port settings</li> <li>3.2 Pre-installation actions</li> <li>3.2.1 Installing on the Microsoft Exchange server</li> <li>3.2.2 Installing on an email gateway or relay/perimeter server</li> <li>3.3 Installation procedure</li> <li>3.3.1 Important notes</li> <li>3.3.2 Running installation wizard</li> <li>3.3 Post-Installation Wizard</li> <li>3.4 Upgrading a previous version</li> <li>3.4.1 Upgrade Procedure</li> <li>3.5 Post-Install actions</li> <li>3.5.1 Add engines to the Windows DEP Exception List</li> <li>3.5.2 Test your installation</li> </ul> | 18         18         18         19         20         20         20         21         21         22         27         27         27         30         35         36         37         40                                  |
| <ul> <li>3 Installation</li> <li>3.1 System requirements</li> <li>3.1.1 Hardware requirements</li> <li>3.1.2 Software requirements</li> <li>3.1.3 Antivirus and backup software</li> <li>3.1.4 Firewall port settings</li> <li>3.2 Pre-installation actions</li> <li>3.2.1 Installing on the Microsoft Exchange server</li> <li>3.2.2 Installing on an email gateway or relay/perimeter server</li> <li>3.3 Installation procedure</li> <li>3.3.1 Important notes</li> <li>3.3.2 Running installation wizard</li> <li>3.3 Post-Installation Wizard</li> <li>3.4 Upgrading a previous version</li> <li>3.4.1 Upgrade Procedure</li> <li>3.5 Post-Install actions</li> <li>3.5.1 Add engines to the Windows DEP Exception List</li> <li>3.5.2 Test your installation</li> </ul> | 18         18         18         19         20         20         21         21         22         27         27         27         27         30         35         36         37         40                                  |
| <ul> <li>3 Installation</li> <li>3.1 System requirements</li> <li>3.1.1 Hardware requirements</li> <li>3.1.2 Software requirements</li> <li>3.1.3 Antivirus and backup software</li> <li>3.1.4 Firewall port settings</li> <li>3.2 Pre-installation actions</li> <li>3.2.1 Installing on the Microsoft Exchange server</li> <li>3.2.2 Installing on an email gateway or relay/perimeter server</li> <li>3.3 Installation procedure</li> <li>3.3.1 Important notes</li> <li>3.3.2 Running installation Wizard</li> <li>3.3 Post-Installation Wizard</li> <li>3.4 Upgrading a previous version</li> <li>3.4.1 Upgrade Procedure</li> <li>3.5 Post-Install actions</li> <li>3.5.2 Test your installation</li> </ul>                                                              | 18         18         18         19         20         20         20         21         21         22         27         27         27         28         30         35         35         36         37         40         40 |

| 4.1.2 Email processing logs                       | 44  |
|---------------------------------------------------|-----|
| 4.1.3 Antivirus and anti-spam engine updates      | 46  |
| 4.1.4 POP2Exchange activity                       | 47  |
| 4.2 Reports                                       | 47  |
| 4.2.1 Enabling/Disabling reporting                |     |
| 4.2.2 Generating a report                         |     |
| 4.2.3 Searching the reporting database            | 51  |
| 4.2.4 Configuring reporting database              | 52  |
| 5 Email Security                                  | 56  |
| 5.1 Virus Scanning Engines                        | 56  |
| 5.1.1 VIPRE                                       | 56  |
| 5.1.2 BitDefender                                 | 60  |
| 5.1.3 Kaspersky                                   | 64  |
| 5.1.4 Norman                                      | 67  |
| 5.1.5 McAfee                                      | 72  |
| 5.2 Information Store Protection                  | 75  |
| 5.2.1 Information Store Scanning                  | 75  |
| 5.2.2 VSAPI Settings                              | 76  |
| 5.3 Trojan and Executable Scanner                 |     |
| 5.3.1 Configuring the Trojan & Executable Scanner |     |
| 5.4 Email Exploit Engine                          | 81  |
| 5.4.1 Configuring the Email Exploit Engine        | 81  |
| 5.4.2 Enabling/Disabling Email Exploits           | 84  |
| 5.5 HTML Sanitizer                                | 84  |
| 5.5.1 Configuring the HTML Sanitizer              | 85  |
| 5.5.2 HTML Sanitizer Whitelist                    |     |
| 6 Anti-Spam                                       | 87  |
| 6.1 Anti-Spam filters                             |     |
| 6.1.1 SpamRazer                                   |     |
| 6.1.2 Anti-Phishing                               |     |
| 6.1.3 Directory Harvesting                        |     |
| 6.1.4 Email blocklist                             |     |
| 6.1.5 IP DNS Blocklist                            | 97  |
| 6.1.6 URI DNS Blocklist                           |     |
| 6.1.7 Greylist                                    |     |
| 6.1.8 Language Detection                          |     |
| 6.1.9 Bayesian Analysis                           |     |
| 6.1.10 Whitelist                                  |     |
| 6.1.11 New Senders                                | 109 |
| 6.2 Spam Actions - What to do with spam emails    | 111 |
| 6.2.1 Configuring Spam Actions                    | 111 |
| 6.3 Sorting anti-spam filters by priority         | 114 |
| 6.4 Anti-Spam settings                            | 115 |
| 6.4.1 Log file rotation                           | 116 |
| 6.4.2 Anti-Spam Global Actions                    | 116 |

| 6.4.3 DNS Server Settings                                                |             |
|--------------------------------------------------------------------------|-------------|
| 6.4.4 Remote Commands                                                    |             |
| 6.4.5 Perimeter SMTP Server Settings                                     |             |
| 6.5 Public Folder Scanning                                               |             |
| 6.5.1 Enabling Public Folder Scanning                                    | 122         |
| 6.5.2 Using Public folder scanning                                       |             |
| 7 Content Filtering                                                      | 131         |
| 7 1 Keyword Filtering                                                    | 131         |
| 7.1.1 Creating a Keyword Filtering rule                                  | 132         |
| 7 1 2 Fnabling/disabling Rules                                           | 138         |
| 7 1 3 Removing content filtering rules                                   | 138         |
| 7 1 4 Modifying an existing rule                                         | 138         |
| 7 1 5 Changing rule priority                                             | 138         |
| 7.2 Attachment Filtering                                                 | 130         |
| 7.2 Accounter recting an Attachment Filtering rule                       | 130         |
| 7.2.7 Ereating an Actaciment Fittering fute                              | 137<br>1/1/ |
| 7.2.2 Enabling disabiling fulles                                         | 1/5         |
| 7.2.3 Kentoving attachment rules                                         | 14J         |
| 7.2.4 Modifying an existing fale                                         | 14J         |
| 7.2.5 Changing the fulle phonity                                         | 145         |
| 7.3 1 Creating Advanced Content Filtering rules                          | 14J         |
| 7.3.2 Removing Pulos                                                     | 14J         |
| 7.3.2 Renioving Rules                                                    | 147         |
| 7.3.4 Sorting Pulos                                                      |             |
| 7.4 Decompression Engine                                                 | 130         |
| 7.4 Decompression Engine                                                 | 150         |
| 7.4.1 Configuring the decompression engine inters                        | 130         |
|                                                                          |             |
| 8 Quarantine                                                             | 156         |
| 8.1 Important Notes                                                      | 156         |
| 8.2 Searching the quarantine                                             | 156         |
| 8.3 Search Folders                                                       |             |
| 8.3.1 Default Search Folders                                             | 161         |
| 8.3.2 Creating, editing and removing Custom Search Folders from Searches |             |
| 8.3.3 Using the Search Folders node to auto-purge quarantined emails     |             |
| 8.4 Working with Quarantined emails                                      | 163         |
| 8.4.1 Viewing quarantined emails                                         | 164         |
| 8.4.2 Approving Quarantined Emails                                       |             |
| 8.4.3 Permanently Delete Quarantined Emails                              |             |
| 8.5 Quarantine RSS Feeds                                                 | 166         |
| 8.5.1 Enabling Quarantine RSS Feeds                                      |             |
| 8.5.2 Subscribing to Quarantine RSS feeds                                | 168         |
| 8.5.3 Securing access to the GFI MailEssentials Quarantine RSS feeds     | 168         |
| 8.6 Quarantine Options                                                   | 168         |
| 8.6.1 Spam Options                                                       | 168         |
| 8.6.2 Malware Options                                                    | 171         |

| 8.7 Quarantine Store Location and Public URL                           | 174        |
|------------------------------------------------------------------------|------------|
| 9 Email Management                                                     |            |
| 9.1 Disclaimers                                                        | 177        |
| 9.1.1 Configuring Disclaimers                                          |            |
| 9.1.2 Disabling and enabling disclaimers                               |            |
| 9.2 Auto-Replies                                                       |            |
| 9.2.1 Configuring auto-replies                                         |            |
| 9.3 List Server                                                        |            |
| 9.3.1 Creating a newsletter or discussion list                         |            |
| 9.3.2 Using Newsletters/Discussions                                    |            |
| 9.3.3 Configuring advanced newsletter/discussion list properties       |            |
| 9.4 Mail Monitoring                                                    |            |
| 9.4.1 Enabling/Disabling email monitoring                              |            |
| 9.4.2 Configure email monitoring                                       | 193        |
|                                                                        |            |
| 10 General Settings                                                    | 197        |
| 10.1 Administrator email address                                       | 197        |
| 10.2 Enabling/Disabling scanning modules                               | 197        |
| 10.3 Proxy settings                                                    | 199        |
| 10.4 Local domains                                                     | 200        |
| 10.5 Managing local users                                              | 200        |
| 10.5.1 GEL MailEssentials installed in Active Directory mode           | 201        |
| 10.5.2 GEI MailEssentials installed in SMTP mode                       | 201        |
| 10.6 SMTP Virtual Server bindings                                      | 202        |
| 10.6.1 Binding GEI MailEssentials to another other SMTP Virtual Server | 202        |
| 10.7 Version information                                               | 202        |
| 10.8 Patch Checking                                                    | 204        |
| 10.9 Access Control                                                    | 205        |
|                                                                        |            |
| 11 Miscellaneous topics                                                |            |
| 11.1 Virtual directory names                                           | 207        |
| 11.2 User interface mode                                               | 207        |
| 11 3 Failed emails                                                     | 208        |
| 11.3.1 Reprocessing legitimate emails that fail                        | 208        |
| 11 3 2 Failed emails notifications                                     | 209        |
| 11 4 Tracing                                                           | 210        |
| 11.5 POP2Exchange - Download emails from POP3 server                   | 212        |
| 11.5.1 Configuring POP3 downloader                                     | 212        |
| 11.5.7 Configure dial up connection options                            | 212        |
| 11.6 Moving spam email to user's mailbox folders                       | 215        |
| 11.6.1 Microsoft Exchange Server 2003                                  | 215        |
| 11.6.2 Microsoft Exchange 2007/2010                                    | 218        |
| 11.7 Move spam to Exchange 2010 folder                                 | 210        |
| 11.8 Synchronizing configuration data                                  |            |
| 11.8.1 Anti-snam synchronization agent                                 | 220        |
| 11.8.2 Exporting and importing settings manually                       |            |
| i i o z Exporting and importing settings manually                      | <i>LLJ</i> |

| 11.8.3 Export/Import settings via command line     |     |
|----------------------------------------------------|-----|
| 11.9 Disabling email processing                    | 231 |
| 11.10 Email backup before and after processing     |     |
| 11.11 Remoting ports                               |     |
| 11.12 Monitoring Virus Scanning API                | 234 |
| 11.12.1 Performance counter in Windows 2003 Server |     |
| 11.12.2 Performance counter in Windows 2008 Server |     |
| 11.12.3 Performance monitor counters               | 237 |
| 12 Troubleshooting and support                     |     |
| 12.1 Introduction                                  |     |
| 12.2 Common issues                                 |     |
| 12.3 Scanning engines & filters                    | 241 |
| 12.4 Email Management                              |     |
| 12.5 GFI SkyNet                                    |     |
| 12.6 Web Forum                                     |     |
| 12.7 Request technical support                     | 243 |
| 12.8 Documentation                                 | 243 |
| 13 Appendix - Bayesian Filtering                   | 244 |
| 13.0.1 Training the Bayesian Analysis filter       |     |
| 14 Glossary                                        |     |
| 15 Index                                           |     |

# 1 Introduction

# 1.1 About this manual

The scope of this Administrator Guide is to help you install, run, configure and troubleshoot GFI MailEssentials on your network. The table below describes the contents of this guide.

| Chapter                | Description                                                                                                    |
|------------------------|----------------------------------------------------------------------------------------------------|
| About                  | The components and tools that make up GFI MailEssentials                                                                                                    |
|                        | » How inbound and outbound mail scanning works                                                                                                    |
|                        | » Overview of the engines that protect your mail system                                                                                                    |
|                        | » Typical deployment scenarios                                                                                                    |
|                        | For more information, refer to About GFI MailEssentials (page 10).                                                                                                    |
| Installation           | The various environments and email infrastructures supported by GFI MailEssentials                                                                                                    |
|                        | Product prerequisites applicable to your network                                                                                                    |
|                        | » Prepare your environment for product installation                                                                                                    |
|                        | » Guides you through the installation and upgrade procedures                                                                                                    |
|                        | » Walks you through the key steps needed to get the product running on default settings.                                                                                                    |
|                        | » Test installation and run the product.                                                                                                    |
|                        | For more information, refer to Installation (page 18).                                                                                                    |
| Monitoring             | » How to use the Dashboard to monitor status of GFI MailEssentials in real time                                                                                                    |
| status                 | » How to generate mail usage statistical and graphical reports                                                                                                    |
|                        | For more information, refer to Monitoring status (page 40).                                                                                                    |
| Email Security         | Explains how to configure anti-malware scanning engines                                                                                                    |
| Anti Caran             | For more information, refer to Email Security (page 56).                                                                                                    |
| Anti-Spam              | * How to configure anti-span fitters                                                                                                    |
|                        | What to do with emails identified as spam                                                                                                    |
|                        | Sorting the scanning order by filter priority                                                                                                    |
|                        | » General anti-spam settings                                                                                                    |
|                        | How users classify emails directly from their mailbox (Public Folder Scanning)                                                                                                    |
|                        | For more information, refer to <u>Anti-Spam</u> (page 87).                                                                                                    |
| Content Fil-<br>tering | Describes how to configure engines that scan email content<br>For more information, refer to Content Filtering (page 131)                                                                      |
| Quarantine             | Describes how administer and use the GFI MailEssentials Quarantine.                                                                                                    |
|                        | For more information, refer to <u>Quarantine</u> (page 156).                                                                                                    |
| Email Man-             | How to use the tools in the Email Management Tools console                                                                                                    |
| agement                | » Disclaimers                                                                                                    |
|                        | » Auto-replies                                                                                                    |
|                        | » List server                                                                                                    |
|                        | » Email Monitoring                                                                                                    |
|                        | For more information, refer to Email Management (page 177).                                                                                                    |
|                        | <b>NOTE:</b> From the Email Management console you can also access the Pop2Exchange feature. For more information, refer to <u>POP2Exchange - Download emails from POP3 server</u> (page 212). |

| Chapter         | Description                                                                                    |
|-----------------|------------------------------------------------------------------------------------------------|
| General Set-    | Describes how to customize general settings for your environment.                              |
| tings           | For more information, refer to General Settings (page 197).                                    |
| Miscellaneous   | Explains various functions and tools that can be used to manage GFI MailEssentials.            |
|                 | For more information, refer to Miscellaneous topics (page 207).                                |
| Troubleshooting | This chapter describes how to resolve common issues encountered when using GFI MailEssentials. |
|                 | For more information, refer to Troubleshooting and support (page 239).                         |

# 1.2 Terms and conventions used in this manual

| Term         | Description                                                                                                    |
|--------------|----------------------------------------------------------------------------------------------------|
| 0            | Additional information and references essential for the operation of GFI MailEssentials.                        |
|              | Important notifications and cautions regarding potential issues that are commonly encountered.                  |
| >            | Step by step navigational instructions to access a specific function.                                           |
| Bold text    | Items to select such as nodes, menu options or command buttons.                                                 |
| Italics text | Parameters and values that you must replace with the applicable value, such as custom paths and fil-<br>enames. |
| Code         | Indicates text values to key in, such as commands and addresses.                                                |

For any technical terms and their definitions as used in this manual, refer to the <u>Glossary</u> chapter.

# 1.3 Licensing

Information on licensing is available on:

http://go.gfi.com/?pageid=ME\_adminManualEN

For information on how GFI MailEssentials counts license use, refer to:

http://go.gfi.com/?pageid=ME\_RetrieveAndCountUsers

# 2 About GFI MailEssentials

Topics in this chapter:

| 2.1 GFI MailEssentials components        | 10 |
|------------------------------------------|----|
| 2.2 Inbound mail filtering               | 12 |
| 2.3 Outbound mail filtering              | 13 |
| 2.4 Email scanning and filtering engines | 13 |
| 2.5 Typical deployment scenarios         | 15 |

# 2.1 GFI MailEssentials components

### 2.1.1 GFI MailEssentials scan engine

The GFI MailEssentials scan engine analyzes the content of inbound, outbound and internal emails using a number of engines and filters. The result of the analysis identifies whether an email is to be blocked or allowed.

# 🗻 ΝΟΤΕ

When installing GFI MailEssentials on Microsoft Exchange server 2003, it scans the Microsoft Exchange information store. If installed on a Microsoft Exchange Server 2007/2010 machine with Hub Transport and Mailbox Server Roles, it will also analyze internal emails.

### 2.1.2 GFI MailEssentials web interface

Through the GFI MailEssentials web interface, you can:

- » Monitor email scanning activity
- » Manage scanning and filtering engines
- » Review and process quarantined emails
- » Generate reports

### 2.1.3 GFI MailEssentials Email Management console

Configure and manage:

- » Auto-replies
- » Disclaimers
- » Newsletters
- » Discussion lists
- » Mail Monitoring
- » POP2Exchange

### 2.1.4 GFI MailEssentials Switchboard

Use the GFI MailEssentials Switchboard to configure:

- » How to launch the GFI MailEssentials user interface
- » Set Virtual Directory names for the web interface and RSS
- » Configure a number of other advanced options used for troubleshooting purposes
- » Enable/Disable email processing
- » Enable/Disable tracing
- » Setting email backups before and after processing
- » Setting Quarantine Store location and Quarantine Public URL
- » Specifying user account for the 'Move to Exchange Folder' settings
- » Specifying Remoting Ports
- » Enable/Disable failed mail notifications

# 2.2 Inbound mail filtering

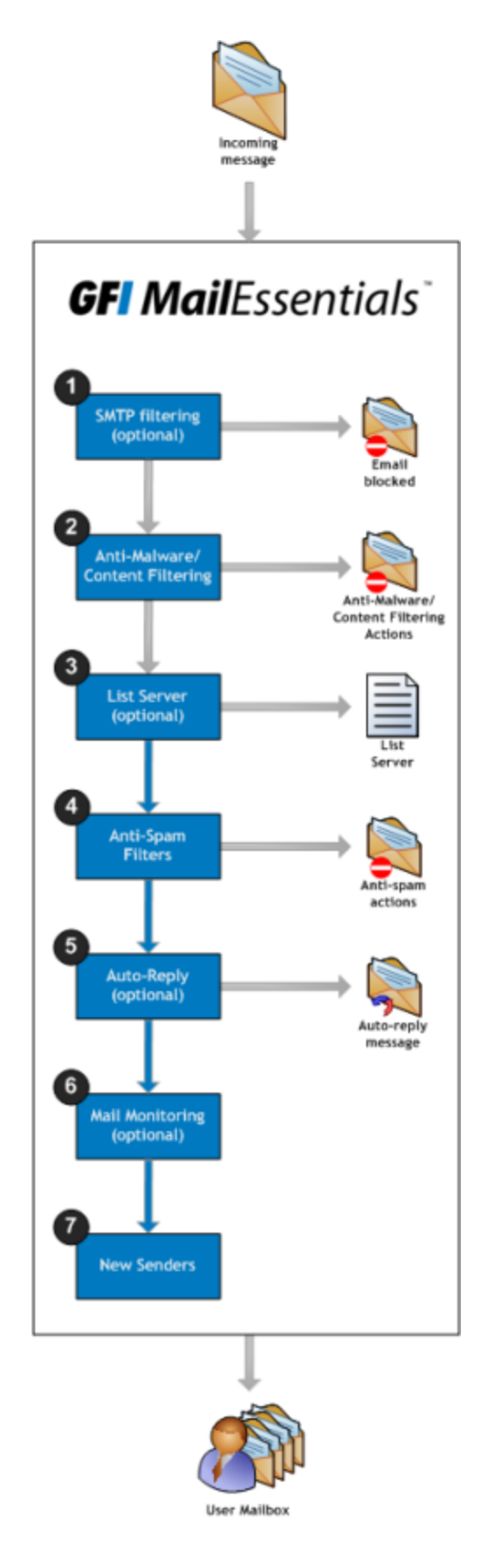

Inbound mail filtering is the process through which incoming emails are scanned and filtered before delivery to users.

Inbound emails are routed to GFI MailEssentials and processed as follows:

• SMTP level filters (Directory Harvesting and Greylist) can be executed before the email body is received. For more information, refer to <u>Filters</u> running at SMTP level (page 15).

The email is scanned by the <u>malware</u> and <u>content filtering</u> engines. Any email that is detected as containing malware is processed according to the actions configured. If an email is considered as safe, it then goes to the next stage.

The email is checked to see if it is addressed to a list in the list server. If the email matches a list, it will be processed by the list server.

• The incoming email is filtered by the anti-spam filters. Any email that fails a spam filter check is processed as configured in the anti-spam actions. If an email goes through all the filters and is not identified as spam, it then goes to the next stage. For more information, refer to <u>Anti-spam filtering</u> engines (page 14).

<sup>5</sup> If configured, auto-replies are next sent to the sender.

• If configured, email monitoring is next executed and the appropriate actions taken.

Email is next checked by the New Senders filter.

If email is not blocked by any scanning or filtering engine, it is sent to the user's mailbox.

# 2.3 Outbound mail filtering

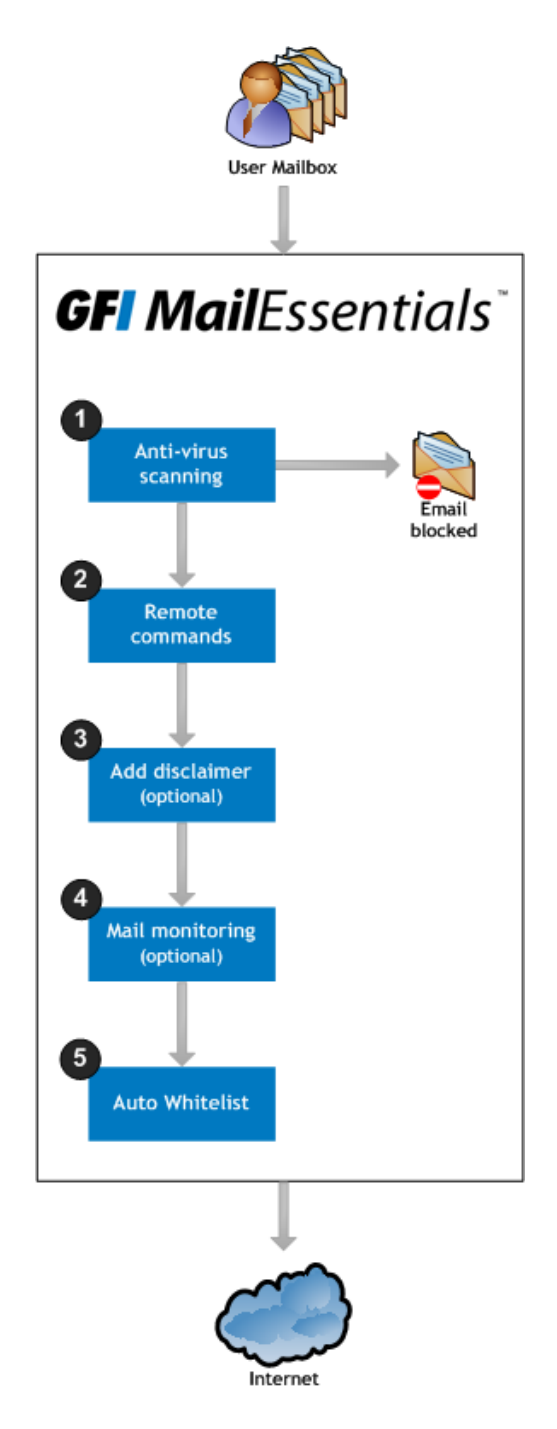

Outbound mail filtering is the process through which emails sent by internal users are processed before sending them out over the Internet.

When sending an outbound email, this is routed to GFI MailEssentials and processed as follows:

• The email is scanned by the <u>malware</u> and <u>content</u> <u>filtering</u> engines. Any email that is detected as containing malware is processed according to the actions configured. If an email is considered as safe, it then goes to the next stage.For more information, refer to <u>Malicious emails'</u> <u>scanning</u> (page 14).

Remote commands check and execute any remote commands in email, if any are found. If none are found, email goes to the next stage.

If configured, the applicable disclaimer is next added to the email.

• If configured, email monitoring is next executed and the appropriate actions taken.

• If enabled, Auto Whitelist adds the recipients' email addresses to the auto-whitelist. This automatically enables replies from such recipients to go to the sender without being checked for spam.

Email is sent to the recipient.

# 2.4 Email scanning and filtering engines

GFI MailEssentials contains a number of scanning and filtering engines to prevent malicious emails, spam and other unwanted emails from reaching domain users.

| 2.4.1 Malicious emails' scanning  | 14 |
|-----------------------------------|----|
| 2.4.2 Content filtering engines   | 14 |
| 2.4.3 Anti-spam filtering engines | 14 |

| 2.4.4 Filters running at SMTP level | 15 |
|-------------------------------------|----|
| 2.4.5 Other engines                 | 15 |

### 2.4.1 Malicious emails' scanning

The following engines scan and block emails containing malicious content.

| Email scanning<br>engine             | Description                                                                                                    |
|--------------------------------------|----------------------------------------------------------------------------------------------------|
| Virus Scanning<br>Engines            | GFI MailEssentials uses multiple antivirus engines to scan inbound, outbound and internal emails for the presence of viruses. GFI MailEssentials ships with VIPRE and BitDefender Virus Scanning Engines. You can also acquire a license for Norman, Kaspersky & McAfee. |
| Information<br>Store Pro-<br>tection | When GFI MailEssentials is installed on the Microsoft Exchange server machine, Information Store Pro-<br>tection allows you to use the Virus Scanning Engines to scan the Microsoft Exchange Information Store<br>for viruses.                                           |
| Trojan &<br>executable<br>scanner    | The Trojan and Executable Scanner analyzes and determines the function of executable files attached to emails. This scanner can subsequently quarantine any executables that perform suspicious activities (such as Trojans).                                            |
| Email exploit<br>engine              | The Email Exploit Engine blocks exploits embedded in an email that can execute on the recipient's machine either when the user receives or opens the email.                                                                                                    |
| HTML Sanitizer                       | The HTML Sanitizer scans and removes scripting code within the email body and attachments.                                                                                                    |

#### 2.4.2 Content filtering engines

The following engines scan the content of emails, checking for parameters matching configured rules.

| Email scanning engine           | Description                                                                                                    |
|---------------------------------|----------------------------------------------------------------------------------------------------|
| Keyword Filtering               | Keyword Filtering enables you to set up rules that filter emails with particular keywords or a combination of keywords in the body or subject of the email. |
| Attachment Filtering            | Attachment Filtering allows you to set up rules to filter what types of email attachments to allow and block on the mail server.                            |
| Decompression engine            | The Decompression engine extracts and analyzes archives (compressed files) attached to an email.                                                            |
| Advanced Content Fil-<br>tering | Advanced Content filtering enables scanning of email header data and content using advanced configurable search conditions and regular expressions (regex). |

#### 2.4.3 Anti-spam filtering engines

The following engines scan and block spam emails.

| FILTER               | DESCRIPTION                                                                                                    | ENABLED BY DEFAULT                                                                            |
|----------------------|----------------------------------------------------------------------------------------------------|-----------------------------------------------------------------------------------------------|
| SpamRazer            | An anti-spam engine that determines if an email is spam by using email reputation, message fingerprinting and content analysis.                                                             | Yes                                                                                           |
| Anti-Phishing        | Blocks emails that contain links in the message body pointing to known phishing sites or if they contain typical phishing keywords.                                                         | Yes                                                                                           |
| Directory Harvesting | Directory harvesting attacks occur when spammers try to guess<br>email addresses by attaching well known usernames to your<br>domain. The majority of the email addresses are non-existent. | Yes (only if GFI Mai-<br>lEssentials is installed in<br>an Active Directory envi-<br>ronment) |
| Email Blocklist      | The Email Blocklist is a custom database of email addresses and domains from which you never want to receive emails.                                                                        | Yes                                                                                           |
| IP DNS Blocklist     | IP DNS Blocklist checks the IP address of the sending mail server against a public list of mail servers known to send spam.                                                                 | Yes                                                                                           |
| URI DNS Blocklist    | Stops emails that contain links to domains listed on public Spam URI Blocklists.                                                                                                    | Yes                                                                                           |

| FILTER             | DESCRIPTION                                                                                                    | ENABLED BY DEFAULT |
|--------------------|----------------------------------------------------------------------------------------------------|--------------------|
| Language Detection | This filter identifies the language in which an email is written and blocks or allows emails depending on the language. | No                 |
| Bayesian analysis  | An anti-spam filter that can be trained to accurately determine if an email is spam based on past experience.           | No                 |

### 2.4.4 Filters running at SMTP level

The following engines scan and block emails during SMTP transmission before the email is received.

| FILTER               | DESCRIPTION                                                                                                    | ENABLED<br>BY<br>DEFAULT |
|----------------------|----------------------------------------------------------------------------------------------------|--------------------------|
| Directory Harvesting | Directory harvesting attacks occur when spammers try to guess email addresses by attaching well known usernames to your domain. The majority of the email addresses are non-existent.                               | No                       |
| Greylist             | The Greylist filter temporarily blocks incoming emails received from unknown senders. Legitimate mail systems typically try to send the email after a few min-<br>utes; spammers simply ignore such error messages. | No                       |

### 2.4.5 Other engines

The following engines help to identify safe emails.

| FILTER                | DESCRIPTION                                                                                                    | ENABLED<br>BY<br>DEFAULT |
|-----------------------|----------------------------------------------------------------------------------------------------|--------------------------|
| <u>Whitelist</u>      | The Whitelist contains lists of criteria that identify legitimate email. Emails that match these criteria are not scanned by anti-spam filters and are always delivered to the recipient. | Yes                      |
| <u>New</u><br>Senders | The New Senders filter identifies emails that have been received from senders to whom emails have never been sent before.                                                                 | No                       |

# 2.5 Typical deployment scenarios

This chapter explains the different scenarios how GFI MailEssentials can be installed and configured.

| 2.5.1 Installing directly on Microsoft Exchange server         | .15 |
|----------------------------------------------------------------|-----|
| 2.5.2 Installing on an email gateway or relay/perimeter server | .16 |

#### 2.5.1 Installing directly on Microsoft Exchange server

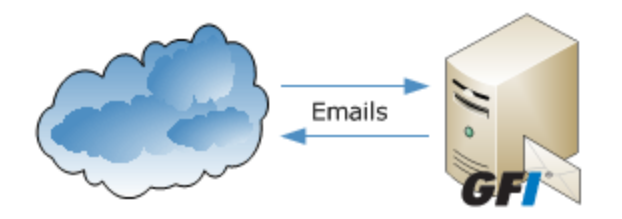

Figure 1: Installing GFI MailEssentials on your Microsoft Exchange server

You can install GFI MailEssentials directly on Microsoft Exchange Server 2003 or later, without any additional configuration.

# 🚹 NOTE

In Microsoft Exchange 2007/2010 environments, GFI MailEssentials can only be installed on the servers with the following roles:

- » Edge Server Role, or
- » Hub Transport Role, or
- >> Hub Transport and Mailbox Roles with this configuration GFI MailEssentials can also scan internal emails for viruses.

# **NOTE**

GFI MailEssentials supports a number of mail servers but can only be installed on the same machine as Microsoft Exchange. For other mail servers, for example Lotus Domino, install GFI MailEssentials on a separate machine. For more information, refer to Installing on an email gateway or relay/perimeter server (page 16).

### 2.5.2 Installing on an email gateway or relay/perimeter server

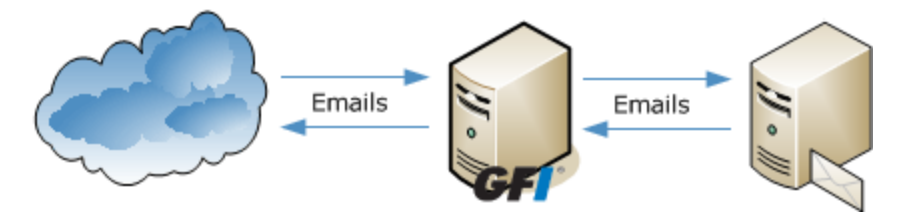

Figure 2: Installing GFI MailEssentials on a mail gateway/relay server

This setup is commonly used to filter spam on a separate machine, commonly installed in the DMZ. In this environment a server (also known as a gateway/perimeter server) is set to relay emails to the mail server. GFI MailEssentials is installed on the gateway/perimeter server so that spam and email malware is filtered before reaching the mail server.

This method enables you to filter out blocked emails before these are received on the mail server and reduce unnecessary email traffic. It also provides additional fault tolerance, where if the mail server is down, you can still receive email since emails are queued on the GFI MailEssentials machine.

When installing on a separate server (that is, on a server that is not the mail server), you must first configure that machine to act as a gateway (also known as "Smart host" or "Mail relay" server). This means that all inbound email must pass through GFI MailEssentials for scanning before being relayed to the mail server for distribution. For outbound emails, the mail server must relay all outgoing emails to the gateway machine for scanning before they are sent to destination.

If using a firewall, a good way to deploy GFI MailEssentials in the DMZ. GFI MailEssentials will act as a smart host/mail relay server when installed on the perimeter network (also known as DMZ - demilitarized zone).

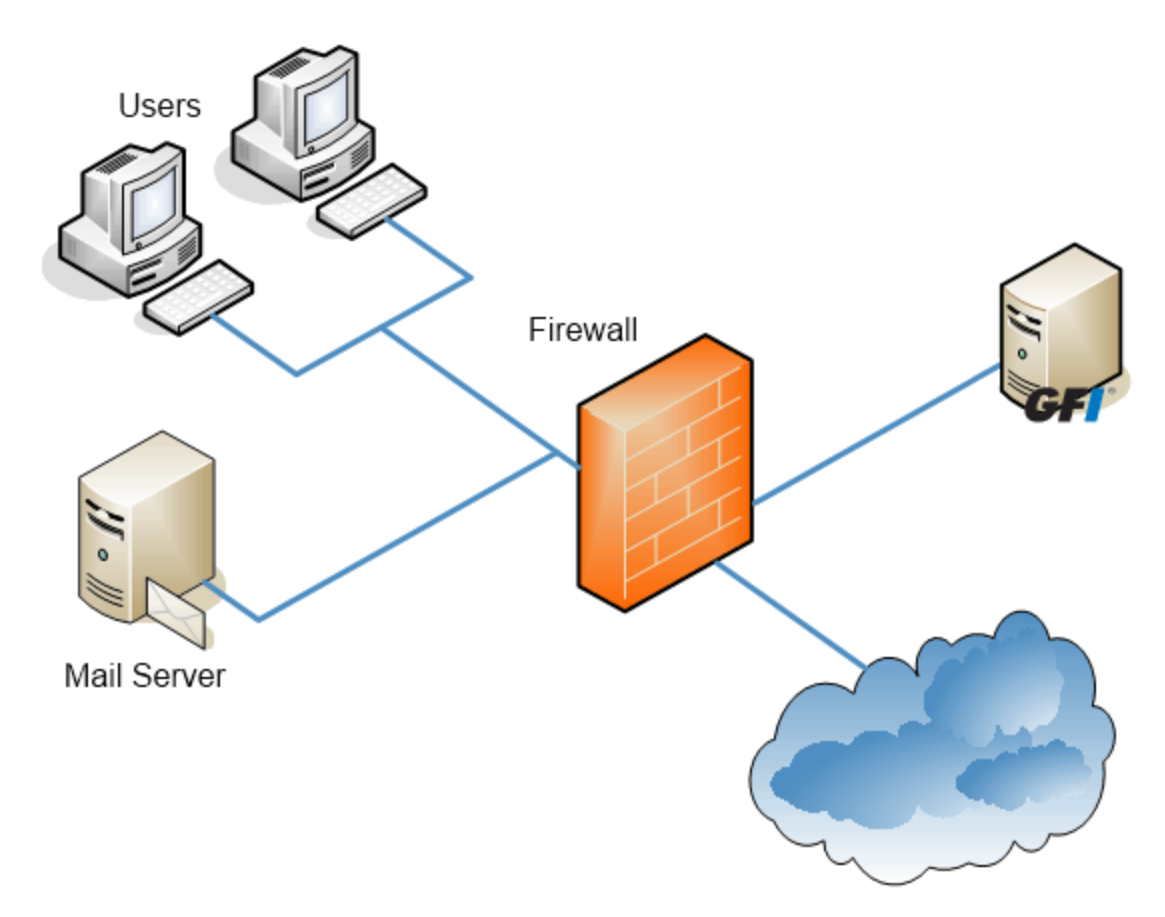

Figure 3: Installing GFI MailEssentials on a separate machine on a DMZ

# NOTE

If GFI MailEssentials is installed on the perimeter server, you can use the anti-spam filters that run at SMTP level - Directory Harvesting and Greylist.

# 🚹 ΝΟΤΕ

In Microsoft Exchange Server 2007/2010 environments, mail relay servers in a DMZ can be running Microsoft Exchange Server 2007/2010 with the Edge Transport Server Role.

# 🗻 ΝΟΤΕ

Configure the IIS SMTP service to relay emails to your mail server and configure the MX record of your domain to point to the gateway machine. For more information, refer to Installing on an email gateway or relay/perimeter server (page 22).

# 3 Installation

The scope of this chapter is to help you install GFI MailEssentials on your network with minimum configuration effort.

Topics in this chapter:

| 3.1 System requirements                                        | 18 |
|----------------------------------------------------------------|----|
| 3.1.1 Hardware requirements                                    | 18 |
| 3.1.2 Software requirements                                    | 19 |
| 3.1.3 Antivirus and backup software                            | 20 |
| 3.1.4 Firewall port settings                                   | 20 |
| 3.2 Pre-installation actions                                   | 21 |
| 3.2.1 Installing on the Microsoft Exchange server              | 21 |
| 3.2.2 Installing on an email gateway or relay/perimeter server | 22 |
| 3.3 Installation procedure                                     | 27 |
| 3.3.1 Important notes                                          | 27 |
| 3.3.2 Running installation wizard                              |    |
| 3.3.3 Post-Installation Wizard                                 |    |
| 3.4 Upgrading a previous version                               | 35 |
| 3.4.1 Upgrade Procedure                                        | 35 |
| 3.5 Post-Install actions                                       | 36 |
| 3.5.1 Add engines to the Windows DEP Exception List            |    |
| 3.5.2 Test your installation                                   |    |

# 3.1 System requirements

#### 3.1.1 Hardware requirements

The minimum hardware requirements for GFI MailEssentials are:

Processor

- » Minimum: 1Ghz
- » Recommended: 2GHz with multiple cores

Available memory (RAM)

- » Minimum: 1.2GB
- » Recommended: 1.5GB

Free disk space

- » Minimum: 6GB
- » Recommended: 10GB

# 🚹 NOTE

Hardware requirements depend on a range of factors including email volume, and number of Anti Virus engines enabled in GFI MailEssentials. The requirements specified above are required for GFI MailEssentials only.

### 3.1.2 Software requirements

#### Supported Operating Systems

» Windows Server 2003 Standard or Enterprise (x86 or x64) (including R2) or later.

#### Supported Mail Servers

GFI MailEssentials can be installed on the following mail servers without any further configurations.

- » Microsoft Exchange Server 2010
- » Microsoft Exchange Server 2007 SP1 or higher
- » Microsoft Exchange Server 2003

For more information, refer to Installing on the Microsoft Exchange server (page 21).

GFI MailEssentials can also be installed in an environment with any SMTP compliant mail server. In this case, GFI MailEssentials should be installed on the gateway/perimeter server so that email spam is filtered before reaching the mail server.

For more information, refer to Installing on an email gateway or relay/perimeter server (page 22).

#### Other required components

- » Internet Information Services (IIS) World Wide Web service
- Internet Information Services (IIS) SMTP service Except when installing on Microsoft Exchange 2007 /2010 server
- » Microsoft .NET Framework 4
- » ASP.NET 4.0

Windows Authentication role and Static Content services - Required when installing on Microsoft Windows Server 2008/2008R2

» MSMQ - Microsoft Messaging Queuing Service - for more information how to install MSMQ, refer to:

http://go.gfi.com/?pageid=ME\_MSMQ

### 🚹 NOTE

For more information how to install pre-requisites on Windows Server 2008 refer to:

http://go.gfi.com/?pageid=ME\_Win2008

# 🚹 NOTE

GFI MailEssentials Information Store Scanning cannot be used if any other software is registered to make use of Microsoft Exchange VSAPI.

# 🚹 NOTE

GFI MailEssentials can also be installed in virtual environments such as Microsoft Hyper-V and VMWare virtualization software.

### 3.1.3 Antivirus and backup software

Antivirus and backup software scanning may cause GFI MailEssentials to malfunction. This occurs when such software denies access to certain files required by GFI MailEssentials.

Disable third party antivirus and backup software from scanning the following folders:

| 32-bit installations (x86)                                                                                                    | 64-bit installations (x64)              |  |  |
|----------------------------------------------------------------------------------------------------|-----------------------------------------|--|--|
| <\Program Files\Common Files\GFI>                                                                                              | <\Program Files (x86)\Common Files\GFI> |  |  |
| <gfi installation="" mailessentials="" path="">\GFI\MailEssentials\</gfi>                                                      |                                         |  |  |
| <\Inetpub\mailroot> - if installed on a gateway machine.                                                                       |                                         |  |  |
| <\Program Files\Exchsrvr\Mailroot> - if installed on the same machine as Microsoft Exchange 2000/2003                          |                                         |  |  |
| <\Program Files\Microsoft\Exchange Server\TransportRoles> - if installed on the same machine as Microsoft Exchange 2007        |                                         |  |  |
| <\Program Files\Microsoft\Exchange Server\V14\TransportRoles> - if installed on the same machine as Microsoft<br>Exchange 2010 |                                         |  |  |

#### 3.1.4 Firewall port settings

Configure your firewall to allow the ports used by GFI MailEssentials.

| Port          | Description                                                                                                  |
|---------------|----------------------------------------------------------------------------------------------------|
| 53 - DNS      | Used by the following anti-spam filters:                                                                     |
|               | » SpamRazer                                                                                                  |
|               | » URI DNS Blocklist                                                                                          |
| 20 & 21 - FTP | Used by GFI MailEssentials to connect to <b>ftp.gfi.com</b> and retrieve latest product version information. |

| Port                           | Description                                                                                                    |
|--------------------------------|----------------------------------------------------------------------------------------------------|
| 80 - HTTP                      | Used by GFI MailEssentials to download product patches updates for:                                                                                                    |
|                                | <ul> <li>Anti-Phishing</li> </ul>                                                                                                    |
|                                | » Bayesian Analysis                                                                                                    |
|                                | Antivirus definition files                                                                                                    |
|                                | » Trojan and executable scanner                                                                                                    |
|                                | » Email Exploit engine                                                                                                    |
|                                | GFI MailEssentials downloads from the following locations:<br>http://update.gfi.com                                                                                                    |
|                                | http://update.gfisoftware.com                                                                                                    |
|                                | http://support.gfi.com                                                                                                    |
|                                | *.mailshell.com                                                                                                    |
|                                | *.spamrazer.gfi.com                                                                                                    |
|                                | <ul> <li>NOTE</li> <li>GFI MailEssentials can also be configured to download updates through a proxy server. For more information, refer to <u>Proxy settings</u> (page 199).</li> </ul>                                                                                                    |
| 8013, 8015,<br>8021 - Remoting | These ports are used for inter-process communication. No firewall configuration is required to allow connections to or from the remoting ports since all the GFI MailEssentials processes run on the same server.                                                                                                    |
|                                | • NOTE<br>Ensure that no other applications (except GFI MailEssentials) are listening on these ports. If<br>other applications are using this ports, these ports can be changed. For more information, refer<br>to <u>Remoting ports</u> (page 233).                                                                  |
| 389/636 -<br>LDAP/LDAPS        | <ul> <li>This port is used in these scenarios:</li> <li>Microsoft Exchange environment - Required if the server running GFI MailEssentials does not have access/cannot get list of users from Active Directory, for example, in a DMZ environment or other environments which do not use Active Directory.</li> </ul> |
|                                | Lotus Domino mail server environment - Required to get email addresses from Lotus Domino server.                                                                                                    |
|                                | » Other SMTP mail server environments - Required to get email addresses from SMTP server.                                                                                                    |

# 3.2 Pre-installation actions

Before installing GFI MailEssentials, prepare your environment for deployment.

| 3.2.1 Installing on the Microsoft Exchange server              | 21 |
|----------------------------------------------------------------|----|
| 3.2.2 Installing on an email gateway or relay/perimeter server | 22 |

## 3.2.1 Installing on the Microsoft Exchange server

When installing GFI MailEssentials on the same server as Microsoft Exchange 2003 or later, no preinstall actions or configurations are required. 🚹 NOTE

In Microsoft Exchange 2007/2010 environments, GFI MailEssentials can only be installed on the servers with the following roles:

- » Edge Server Role, or
- » Hub Transport Role, or
- » Hub Transport and Mailbox Roles with this configuration GFI MailEssentials can also scan internal emails for viruses.

### 3.2.2 Installing on an email gateway or relay/perimeter server

GFI MailEssentials can be installed:

- » On a perimeter server (for example, in a DMZ)
- » As a mail relay server between the perimeter (gateway) SMTP server and mail server.

This setup is commonly used to filter spam on a separate machine, commonly installed in the DMZ. In this environment a server (also known as a gateway/perimeter server) is set to relay emails to the mail server. GFI MailEssentials is installed on the gateway/perimeter server so that spam and email malware is filtered before reaching the mail server.

GFI MailEssentials uses the IIS SMTP service as its SMTP Server and therefore the IIS SMTP service must be configured to act as a mail relay server. To do this:

Step 1: Enable IIS SMTP Service

Step 2: Create SMTP domains for email relaying

Step 3: Enable email relaying to your Microsoft Exchange server

Step 4: Secure your SMTP email-relay server

Step 5: Enable your mail server to route emails via gateway

Step 6: Update your domain MX record to point to mail relay server

Step 7: Test your new mail relay server

#### Step 1: Enable IIS SMTP Service

#### Windows Server 2003

1. Go to Start > Control Panel > Add or Remove Programs > Add/Remove Windows Components.

- 2. Select Application Server and click Details.
- 3. Select Internet Information Services (IIS) and click Details.
- 4. Select the SMTP Service option and click OK.
- 5. Click **Next** to finalize your configuration.

#### Windows Server 2008

- 1. Launch Windows Server Manager.
- 2. Navigate to the Features node and select Add Features.
- 3. From the Add Features Wizard select SMTP Server.

# 🚹 NOTE

The SMTP Server feature might require the installation of additional role services and features. Click **Add Required Role Services** to proceed with installation.

4. In the following screens click **Next** to configure any required role services and features, and click **Install** to start the installation.

5. Click **Close** to finalize configuration.

## Step 2: Create SMTP domain(s) for email relaying

1. Go to Start > Control Panel > Administrative Tools > Internet Information Services (IIS) Manager.

| 🐌 Internet Information Services (IIS) 6.0 Manager 📃 🛛 🗙                                               |                       |                 |  |
|----------------------------------------------------------------------------------------------------|-----------------------|-----------------|--|
| File Action View Window Help _ 문 또                                                                    |                       |                 |  |
| 🗢 🔿 🖄 🖬 🔀 🖬 🙆                                                                                         | ? 🖬                   |                 |  |
| internet Information Services                                                                         | Domain Name           | Туре            |  |
| WINSERVF (local computer)                                                                             | 📚 jsmith.mydomain.com | Local (Default) |  |
| Corrent Server     Server     Server     Server     Server     Server     Server     Current Sessions | Stest.mydomain.com    | Remote          |  |
| 2 Items                                                                                               |                       |                 |  |

Screenshot 1: Internet Information Services (IIS) Manager

2. In the left pane, expand the respective server node. Right click **Default SMTP Virtual Server** and select **Properties**.

- 4. Expand Default SMTP Virtual Server node.
- 5. Right click **Domains** and select **New > Domain**.
- 6. Select **Remote** and click **Next**.
- 7. Specify organization domain name (for example, test.mydomain.com) and click Finish.

### Step 3: Enable email relaying to your Microsoft Exchange server

- 1. Right click on the new domain and select **Properties**.
- 2. Select Allow the Incoming Mail to be Relayed to this Domain.

| domain.com Properties                                   | ? ×  |
|---------------------------------------------------------|------|
| General Advanced                                        |      |
| domain.com                                              |      |
| Select the appropriate settings for your remote domain. |      |
| Allow incoming mail to be relayed to this domain        |      |
| Send HELO instead of EHLO                               |      |
| Outbound Security                                       |      |
| - Route domain                                          |      |
| O Use DNS to route to this domain                       |      |
| <ul> <li>Forward all mail to smart host</li> </ul>      |      |
| [192.168.0.2]                                           |      |
|                                                         |      |
|                                                         |      |
|                                                         |      |
|                                                         |      |
| OK Cancel Apply H                                       | lelp |

Screenshot 2: Configure the domain

3. Select Forward all mail to smart host and specify the IP address of the server managing emails in this domain. IP address must be enclosed in square brackets, for example, [123.123.123.123], to exclude them from all DNS lookup attempts.

4. Click **OK** to finalize your configuration.

### Step 4: Secure your SMTP email-relay server

If unsecured, your mail relay server can be exploited and used as an open relay for spam. To prevent this, it is recommended that you specify which mail servers can route emails through this mail relay server (for example, allow only specific servers to use this email relaying setup). To achieve this:

1. Go to Start > Control Panel > Administrative Tools > Internet Information Services (IIS) Manager.

2. In the left pane, expand the respective server node. Right click on **Default SMTP Virtual Server** and select **Properties**.

3. From the Access tab, select Relay.

| Relay Restrictions                       |                  |                      | ×                |
|------------------------------------------|------------------|----------------------|------------------|
| Select which computer m                  | ay relay through | this virtual server: |                  |
| Only the list below                      |                  |                      |                  |
| O All except the list b                  | elow             |                      |                  |
| Computers:                               |                  |                      |                  |
| Access                                   | IP Address (Ma   | isk) / Domain Nar    | ne               |
|                                          |                  |                      |                  |
|                                          |                  |                      |                  |
|                                          |                  |                      |                  |
|                                          |                  |                      |                  |
|                                          |                  |                      |                  |
| Add Rem                                  | 10VC             |                      |                  |
| Allow all computers w of the list above. | hich successfull | y authenticate to r  | elay, regardless |
|                                          |                  |                      |                  |
|                                          | OK               | Cancel               | Help             |
|                                          |                  |                      |                  |

Screenshot 3: Relay options

#### 4. Select Only the list below and click Add.

5. Specify IP(s) of the internal mail server(s) that are allowed to route emails through your mail relay server. You can specify:

- Single computers Authorize one specific machine to relay email through this server. Use the DNS Lookup button to lookup an IP address for a specific host.
- » Group of computers Authorize specific computer(s) to relay emails through this server.
- » Domain Allow all computers in a specific domain to relay emails through this server.

# 🚹 NOTE

The **Domain** option adds a processing overhead that can degrade SMTP service performance. This is due to the reverse DNS lookup processes triggered on all IP addresses (within that domain) that try to route emails through this relay server.

#### Step 5: Enable your mail server to route emails via GFI MailEssentials

#### Microsoft Exchange Server 2003

Set up SMTP connectors that forward all emails to GFI MailEssentials.

- 1. Start Exchange System Manager.
- 2. Right-click **Connectors**, click **New > SMTP Connector** and specify a connector name.
- 3. Select Forward all mail through this connector to the following smart host, and specify the IP of your GFI MailEssentials relay server within square brackets, for example, [123.123.1.123].

- 4. Click Add and select the GFI MailEssentials email relay server.
- 5. Click OK.
- 6. Go to Address Space tab.
- 7. Click Add, select SMTP and click OK.
- 8. Enter domain name and click **OK**
- 9. Select Allow messages to be relayed to these domains.
- 10. Click OK.

#### Lotus Notes

- 1. Double-click the **Address Book** in Lotus Notes.
- 2. Click on **Server** item to expand its sub-items.
- 3. Click Domains and then click Add Domains.
- 4. In the Basics section, click Foreign SMTP Domain from the Domain Type field and in the Messages Addressed to area, type "\*" in the Internet Domain box.
- 5. Under the **Should be routed to** area, specify the IP of the machine running GFI MailEssentials in the **Internet Host** box.
- 6. Save settings and restart the Lotus Notes server.

#### SMTP/POP3 mail server

Configure your mail server to route all inbound and outbound email through GFI MailEssentials. In the configuration program of your mail server, use the option to relay all outbound email via another mail server (this option is usually called something similar to **Forward all messages to host**. Enter the computer name or IP of the machine running GFI MailEssentials. Save the new settings and restart your mail server.

#### Step 6: Update your domain MX record to point to mail relay server

Update the MX record of your domain to point to the IP of the new mail relay server. If your DNS server is managed by your ISP, ask your ISP to update the MX record for you.

# 🚹 NOTE

If the MX record is not updated, all emails will be routed directly to your email server - hence bypassing GFI MailEssentials.

#### Verify that MX record has been successfully updated

To verify whether MX record is updated:

- 1. From command prompt key in nslookup and hit Enter.
- 2. Key in set type=mx and hit Enter.
- 3. Specify your mail domain name and hit Enter.

The MX record should return the IP addresses of the mail relay servers.

#### Step 7: Test your new mail relay server

Before proceeding to install GFI MailEssentials, verify that your new mail relay server is working

correctly.

#### Test IIS SMTP inbound connection

1. Send an email from an 'external' account (example, from a Gmail account) to an internal email address/user.

2. Ensure that intended recipient received the test email in the respective email client.

#### Test IIS SMTP outbound connection

1. Send an email from an 'internal' email account to an external account (example, to a Gmail account).

2. Ensure that the intended recipient/external user received the test email.

# NOTE

You can also use Telnet to manually send the test email and obtain more troubleshooting information. For more information refer to:

http://go.gfi.com/?pageid=ME\_TelnetPort25

## 3.3 Installation procedure

This section describes how to run the installation of GFI MailEssentials.

### 3.3.1 Important notes

1. If you are currently using a previous version of GFI MailEssentials, you can upgrade your current installation while at the same time retaining all your existing configuration settings. For more information, refer to <u>Upgrading a previous version</u> (page 35).

2. Download the appropriate GFI MailEssentials build for your type of machine. Use GFI MailEssentials 32-bit (x86) setup for 32-bit systems and the 64-bit (x64) setup for 64-bit systems.

3. Before running installation wizard, ensure that:

- » You are logged on using an account with administrative privileges.
- The machine where GFI MailEssentials is going to be installed, meets the specified system requirements. For more information, refer to <u>System requirements</u> (page 18).
- » Configure your firewall to allow GFI MailEssentials to connect to GFI servers. For more information, refer to <u>Firewall port settings</u> (page 20).
- » Disable third-party antivirus and backup software from scanning folders used by GFI MailEssentials. For more information, refer to Antivirus and backup software (page 20).
- If installing GFI MailEssentials on an email gateway or relay/perimeter server, configure that machine to act as a gateway. For more information, refer to <u>Installing on an email gateway or</u> <u>relay/perimeter server</u> (page 22).
- » Save any pending work and close all open applications on the machine.

4. GFI MailEssentials installation restarts Microsoft Exchange or IIS SMTP services. This is required to allow GFI MailEssentials components to register correctly.

# 🚹 NOTE

It is recommended to install GFI MailEssentials at a time when restarting these services has the least impact on your network.

#### 3.3.2 Running installation wizard

- 1. Run the GFI MailEssentials setup program.
- 2. Click Next in the Welcome page.
- 3. Select whether to check for newer versions/builds of GFI MailEssentials and click Next.
- 4. Read the license agreement and click I accept the terms in the license agreement if you accept the terms and conditions. Click Next.

| GFI MailEssentials for Exchange/SM                                                                  | TP - InstallShi  | eld Wizard        | 2               |
|----------------------------------------------------------------------------------------------------|------------------|-------------------|-----------------|
| Administrator Email and License Key<br>Enter administrator's email address and li                   | ,<br>icense key  |                   | <b>GF</b>       |
| Please enter the administrator email add<br>Administrator Email:                                    | ress             |                   |                 |
| Administrator@masterdomain.com                                                                      |                  |                   |                 |
|                                                                                                    |                  |                   |                 |
| Please enter the license key provided to<br>of GFI MailEssentials for Exchange/SMTP<br>License Key: | you for evaluati | on or when regist | ering your copy |
| Please enter the license key provided to<br>of GFI MailEssentials for Exchange/SMTP<br>License Key: | you for evaluati | on or when regist | ering your copy |
| Please enter the license key provided to<br>of GFI MailEssentials for Exchange/SMTP<br>License Key: | you for evaluati | on or when regist | ering your copy |
| Please enter the license key provided to<br>of GFI MailEssentials for Exchange/SMTP<br>License Key: | you for evaluati | on or when regist | ering your copy |

Screenshot 4: Specifying administrator's email address and license key

- 5. Key in the administrator's email address in the **Administrator Email** and enter **License Key**. Click **Next**.
- 6. Select the mode that GFI MailEssentials will use to retrieve the list of email users.

| Option                         | Description                                                                              |
|--------------------------------|------------------------------------------------------------------------------------------|
| Yes, all email users are       | Active Directory mode                                                                    |
| available on Active Directory. | GFI MailEssentials will retrieve the list of users from Active Directory. Selecting this |
| Rules will be based on Active  | option means that GFI MailEssentials is being installed behind your firewall and that it |
| Directory users.               | has access to the Active Directory containing ALL your email users.                      |

| Option                                                                                                   | Description                                                                                                    |
|----------------------------------------------------------------------------------------------------|----------------------------------------------------------------------------------------------------|
| No, I do not have<br>Active Directory or my<br>network does not have access<br>to Active Directory (DMZ) | SMTP mode<br>Select this mode if you are installing GFI MailEssentials on a machine that does not<br>have access to the Active Directory containing the complete list of all your email<br>users. This includes machines on a DMZ or machines that are not part of the Active<br>Directory domain.<br>In this mode, GFI MailEssentials automatically populates the list of local users using<br>the sender's email address in outbound emails. The list of users can also be managed<br>from the GFI MailEssentials General Settings node. For more information, refer to<br>Managing local users (nage 200) |

#### Click Next.

| 🚏 GFI MailEssentials for Exchange/SMTP - InstallShield Wizard 🛛 🔀                                                |  |  |  |
|----------------------------------------------------------------------------------------------------|--|--|--|
| IIS Setup<br>Virtual Directory, Website and SMTP Server selection                                                |  |  |  |
| IIS Setup<br>Select the website on which to create the GFI MailEssentials virtual directory:                     |  |  |  |
| Default Web Site (http://WIN2K3SERV:80)         Enter the name of the configuration virtual directory to create: |  |  |  |
| MailEssentials                                                                                                   |  |  |  |
| MailEssentialsR55                                                                                                |  |  |  |
| SMTP Server Setup<br>Select the SMTP server instance to bind GFI MailEssentials to:                              |  |  |  |
| Default SMTP Virtual Server                                                                                      |  |  |  |
| < <u>Back</u> Cancel                                                                                             |  |  |  |

Screenshot 5: SMTP server and virtual directory details

7. In the **IIS Setup** dialog, configure the following options:

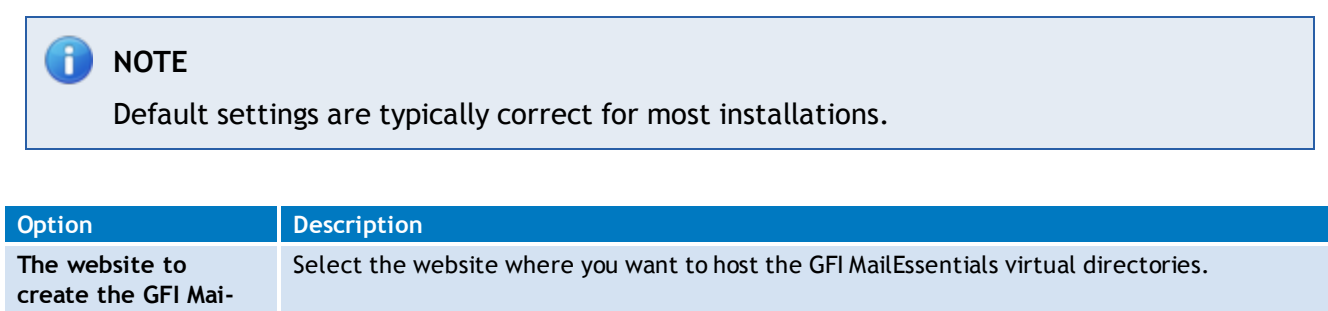

| lEssentials virtual |                                                              |
|---------------------|--------------------------------------------------------------|
| directory           |                                                              |
| The GFI Mai-        | Specify a name for the GFI MailEssentials virtual directory. |
| lEssentials Con-    |                                                              |
| figuration virtual  |                                                              |
| directory           |                                                              |

| Option                                                                     | Description                                                                                                    |
|----------------------------------------------------------------------------|----------------------------------------------------------------------------------------------------|
| The GFI Mai-<br>lEssentials Quar-<br>antine RSS feeds<br>virtual directory | Specify a name for the GFI MailEssentials Quarantine RSS feeds virtual directory.                                                                                                    |
| SMTP Server Setup                                                          | <ul> <li>Select the SMTP Server that GFI MailEssentials binds to. By default, GFI MailEssentials binds to your Default SMTP Virtual Server. If you have multiple SMTP virtual servers on your domain, you can bind GFI MailEssentials to any available SMTP virtual server.</li> <li>NOTES         <ol> <li>If you are installing on a Microsoft Exchange Server 2007/2010 machine this option is not shown since Microsoft Exchange has its own built-in SMTP server.</li> <li>After installation, you can still bind GFI MailEssentials to another SMTP virtual server from the GFI MailEssentials Configuration. For more information, refer to <u>SMTP Virtual Server bindings</u> (page 202).</li> </ol> </li> </ul> |

### Click Next.

8. Select folder where to install GFI MailEssentials and click Next.

# 🚹 NOTE

When the installation is an upgrade, GFI MailEssentials installs in the same location as the previous installation.

9. Click Install to start the installation process.

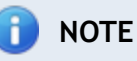

If you are prompted to restart the SMTP services, click Yes.

#### 10. On completion, click Finish.

# 🚹 NOTE

For new installations, setup will launch the Post-Installation Wizard. For more information, refer to <u>Post-Installation Wizard</u> (page 30).

#### 3.3.3 Post-Installation Wizard

The post-installation wizard loads automatically after installing GFI MailEssentials the first time. It enables configuration of the most important settings of GFI MailEssentials.

1. Click **Next** in the welcome page.

| 🔮 GFI MailEssentials Post-Installation Wizard                                                                                                    | × |
|----------------------------------------------------------------------------------------------------|---|
| DNS Server<br>Specify the DNS server to be used for domain lookups                                                                                                    |   |
| The DNS server is used for domain look-ups and by spam filters which query DNS<br>blocklists.<br>Use the same DNS server used by this server<br>Use an alternate DNS Server: |   |
| Test DNS Server                                                                                                    |   |
| < Back Next > Cancel                                                                                                    |   |

Screenshot 6: DNS Server settings

2. In the DNS Server dialog, select:

| Option                                      | Description                                                                                                    |
|---------------------------------------------|----------------------------------------------------------------------------------------------------|
| Use the same DNS server used by this server | Select this option to use the same DNS server that is used by the operating system where GFI MailEssentials is installed. |
| Use an alternate DNS server                 | Select this option to specify a custom DNS server IP address.                                                             |

Click **Test DNS Server** to test connection with the specified DNS server. If test is unsuccessful, specify another DNS server. Click **Next**.

| Ø GFI MailEssentials Post-Installation Wizard                                                                                                    | _ 🗆 🗡 |
|----------------------------------------------------------------------------------------------------|-------|
| Proxy Settings<br>Specify how this server connects to the Internet                                                                                                    |       |
| GFI MailEssentials requires a connection to the internet to download anti-spam and anti-malware updates <ul> <li>This machine connects directly to the internet</li> </ul> |       |
| O This machine connects to the internet through a proxy server                                                                                                    |       |
| Configure proxy server                                                                                                    |       |
| < Back Next > Car                                                                                                    | ncel  |

Screenshot 7: Proxy settings

3. In the **Proxy Settings** dialog, specify how GFI MailEssentials connects to the Internet. If the server connects through a proxy server click **Configure proxy server**... and specify proxy settings. Click **Next**.

| 💣 GFI MailEssentials Post-Installation Wiz                                                      | zard 📃 🗙                                        |  |
|-------------------------------------------------------------------------------------------------|-------------------------------------------------|--|
| Inbound email domains<br>Specify the email domains GFI MailEssentials should treat as inbound.  |                                                 |  |
| Add all inbound email domains in which you<br>"user@gfi.com", add "gfi.com"<br>masterdomain.com | ι recieve email. E.g., If your email address is |  |
|                                                                                                 | Remove                                          |  |
|                                                                                                 |                                                 |  |
|                                                                                                 |                                                 |  |
|                                                                                                 | < Back Next > Cancel                            |  |

Screenshot 8: Inbound email domains

4. In the **Inbound email domains** dialog specify all the domains to scan for viruses and spam. Any local domains that are not specified in this list will not be scanned. Click **Next**.

# 🚹 ΝΟΤΕ

When adding domains, select **Obtain domain's MX records and include in perimeter servers list** to retrieve the domain's MX records and automatically add them to the perimeter SMTP servers list (configured in the next step).

| 💣 GFI MailEssentials Post-Installation Wizard                                                                                                    |
|----------------------------------------------------------------------------------------------------|
| SMTP Servers<br>SMTP servers configuration                                                                                                    |
| Specify which SMTP servers receive emails directly from the internet:                                                                                           |
| This is the only SMTP server which receives emails directly from the internet                                                                                   |
| O The following SMTP servers receive emails directly from the internet and forward them to this server:                                                         |
| Add                                                                                                    |
| Delete                                                                                                    |
| Emails are also filtered by GFI MAX MailProtection or GFI MAX<br>MailEdge. For more information refer to:<br>http://kbase.ofi.com/showarticle.asp?id=KBID003180 |
|                                                                                                    |
| < Back Next > Cancel                                                                                                    |

Screenshot 9: SMTP Server settings

5. In the SMTP Servers dialog specify how the server receives external emails. If emails are routed through other servers before they are forwarded to GFI MailEssentials, add the IP address of the other servers in the list. For more information about perimeter SMTP servers refer to: <a href="http://go.gfi.com/?pageid=ME\_PerimeterServer">http://go.gfi.com/?pageid=ME\_PerimeterServer</a>

When using hosted email security products GFI MAX MailProtection, GFI MAX MailEdge or GFI MailEssentials Online, enable checkbox **Emails are also filtered by**.... For more information refer to: <u>http://go.gfi.com/?pageid=ME\_MAXMPME</u>.

Click Next.

| 🔮 GFI MailEssentials Post-Installation Wizard                                                 |                                                                                                    |  |  |
|-----------------------------------------------------------------------------------------------|----------------------------------------------------------------------------------------------------|--|--|
| <b>Defaultanti-spam action</b><br>Select the default action when an email is detected as spam |                                                                                                    |  |  |
| Select of Move t                                                                              | default anti-spam action:<br>o Outlook junk email folder                                                                                                    |  |  |
| Â                                                                                             | Ensure that the Junk E-mail folder is enabled on all Microsoft Outlook<br>email clients. Spam will not be moved to the Junk E-mail folder if an email<br>client other than Microsoft Outlook is used. |  |  |
| ţ.                                                                                            | The selected actions will only apply to anti-spam functionality. Malware filtering makes use of the Quarantine action by default.                                                                     |  |  |
|                                                                                               | < Back Next > Cancel                                                                                                    |  |  |

Screenshot 10: Selecting the default anti-spam action to use

6. In the **Default anti-spam action** dialog select the default action to be taken when emails are detected as spam.

# 🚺 NOTE

This action applies to anti-spam filters only. Malware filters automatically quarantine blocked emails. For more information, refer to <u>Email scanning and filtering engines</u> (page 13).

# 🚹 NOTE

When installing on Microsoft Exchange 2010 and the default action selected is **Move to mailbox sub-folder**, a user with impersonation rights must be created. Select whether to let GFI MailEssentials automatically create the user or manually specify the credentials and click **Set impersonation rights** to assign the required rights to the specified user. This user must be dedicated to this feature only and the credentials must not be changed. For more information refer to <u>http://go.gfi.com/?pageid=ME\_</u> <u>SpamExch2010</u>.

#### Click Next.

- 7. When installing on Microsoft Exchange Server 2007/2010, the list of Microsoft Exchange server roles detected and GFI MailEssentials components required is displayed. Click **Next** to install the required GFI MailEssentials components.
- 8. Click Finish to finalize the installation.

GFI MailEssentials installation is now complete and the email protection system is up and running.

**Next step:** Optimize your protection system to ensure that it is effectively up and running. For more information, refer to <u>Post-Install actions</u> (page 36).

# 3.4 Upgrading a previous version

GFI MailEssentials enables you to upgrade existing installations of GFI MailEssentials and/or GFI MailSecurity. The following restrictions on versions apply:

| Product            | Restriction                                                                                               |
|--------------------|----------------------------------------------------------------------------------------------------|
| GFI MailEssentials | Minimum version to upgrade from: GFI MailEssentials 12 with all Service Releases/Service Packs Installed. |
| GFI MailSecurity   | Minimum version to upgrade from: GFI MailSecurity 10 with all Service Releases/Service Packs installed.   |

If upgrading an installation with a previous version of GFI MailEssentials, GFI MailEssentials is installed with Anti-Spam and Anti-Phishing features fully licensed and the Anti-Virus and Anti-Malware on a 30 day trial period. Likewise, if upgrading an installation where only GFI MailSecurity is installed, only the Anti-Virus and Anti-Malware features are fully licensed, while the Anti-Spam and Anti-Phishing features are fully licensed, while the Anti-Spam and Anti-Phishing features are on a 30 day trial period. Installations where both GFI MailEssentials and GFI MailSecurity are installed are upgraded to have both Anti-Spam/Anti-Phishing and Anti-Virus/Anti-Malware features fully licensed.

For more information on GFI MailEssentials licensing, refer to <a href="http://go.gfi.com/?pageid=ME\_adminManualEN">http://go.gfi.com/?pageid=ME\_adminManualEN</a>

# IMPORTANT

Before upgrading to the latest version of GFI MailEssentials, ensure your system meets the minimum system requirements. For more information, refer to <u>System requirements</u> (page 18).

### 3.4.1 Upgrade Procedure

Select the configuration option that best describes your setup from the list below.

- » Previous installation on SMTP Server/Microsoft Exchange Server 2003
- » Previous installation on Microsoft Exchange Server 2007/2010
- » Updating to a newer version of GFI MailEssentials

### Previous installation on SMTP Server/Microsoft Exchange Server 2003 Only previous version of GFI MailSecurity is installed

Install GFI MailEssentials as if installing for the first time. For more information, refer to <u>Installation</u> <u>procedure</u> (page 27). Following the installation, also complete the GFI MailEssentials Post Install Wizard. For more information, refer to <u>Post-Installation Wizard</u> (page 30).

### Only previous version of GFI MailEssentials is installed

Install GFI MailEssentials as if installing for the first time. For more information, refer to <u>Installation</u> procedure (page 27).

### Both previous versions of GFI MailEssentials and GFI MailSecurity are installed

Install GFI MailEssentials as if installing for the first time. For more information, refer to <u>Installation</u> procedure (page 27).

#### Previous installation on Microsoft Exchange Server 2007/2010

# Only previous version of GFI MailSecurity is installed

Install GFI MailEssentials as if installing for the first time. For more information, refer to <u>Installation</u> <u>procedure</u> (page 27). Following the installation, also complete the GFI MailEssentials Post Install Wizard. For more information, refer to <u>Post-Installation Wizard</u> (page 30).

## Only previous version of GFI MailEssentials is installed

Install GFI MailEssentials as if installing for the first time. For more information, refer to <u>Installation</u> <u>procedure</u> (page 27).

### Both previous versions of GFI MailEssentials and GFI MailSecurity are installed

Install GFI MailEssentials as if installing for the first time. For more information, refer to <u>Installation</u> <u>procedure</u> (page 27).

### Updating to a newer versions of GFI MailEssentials

The GFI MailEssentials installer also enables you to upgrade an existing version of the current generation of GFI MailEssentials to a newer version; for example, from a Beta version to Release version.

To upgrade, launch the new installation on the server where GFI MailEssentials is installed. After accepting the End User License Agreement, installer detects existing installation and shows the previous version installation path. Click **Next** to upgrade and **Finish** on completion.

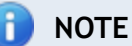

For upgrades on Microsoft Exchange 2007/2010 the Post Installation wizard is displayed after the installation and only displays the list of Microsoft Exchange server roles detected and the GFI MailEssentials components required. Click **Next** to install the required GFI MailEssentials components and **Finish** to complete Post-Install wizard.

# 3.5 Post-Install actions

To ensure GFI MailEssentials scanning and filtering system is effectively up and running, perform the following post-install actions:

| Action                                                                              | Description                                                                                                    |
|-------------------------------------------------------------------------------------|----------------------------------------------------------------------------------------------------|
| Add GFI MailEssentials<br>scanning engines to the<br>Windows DEP Exception<br>List. | Data Execution Prevention (DEP) is a set of hardware and software technologies that<br>perform memory checks to help prevent malicious code from running on a system.<br>If you installed GFI MailEssentials on an operating system that includes DEP, you will<br>need to add the GFI MailEssentials scanning engine ( <b>GFiScanM.exe</b> ) and the Kaspersky<br>Virus Scanning Engine ( <b>kavss.exe</b> ) executables.<br><b>NOTE</b><br>This is required only when installing on Microsoft Windows Server 2003 SP 1 or SP 2.<br>For more information, refer to <u>Add engines to the Windows DEP Exception List</u> (page 37). |
| Launch GFI MailEssentials<br>Configuration                                          | Go to Start > Programs > GFI MailEssentials > GFI MailEssentials Configuration.                                                                                                    |
| Action                      | Description                                                                                                    |
|-----------------------------|----------------------------------------------------------------------------------------------------|
| Enable Directory Harvesting | Directory harvesting attacks occur when spammers try to guess email addresses by attaching well known usernames to your domain. The majority of the email addresses are non-existent. This filter is enabled by default if GFI MailEssentials is installed in an Active Directory Environment. For more information, refer to <u>Directory Harvesting</u> (page 93). |
| Enable Greylist             | The Greylist filter temporarily blocks incoming emails received from unknown senders. Legitimate mail systems typically try to send the email after a few minutes; spammers simply ignore such error messages. This filter is not enabled by default. For more information, refer to <u>Greylist</u> (page 100).                                                     |
| Configure Whitelists        | The Whitelist contains lists of criteria that identify legitimate email. Emails that match these criteria are not scanned by anti-spam filters and are always delivered to the recipient. For more information, refer to <u>Whitelist</u> (page 106).                                                                                                    |
| Test your installation      | After configuring all post-install actions, GFI MailEssentials is ready to start protecting<br>and filtering your mail system from malicious and spam emails. Test your installation to<br>ensure that GFI MailEssentials is working properly.<br>For more information, refer to <u>Test your installation</u> (page 37).                                            |

#### 3.5.1 Add engines to the Windows DEP Exception List

Data Execution Prevention (DEP) is a set of hardware and software technologies that perform memory checks to help prevent malicious code from running on a system.

If you installed GFI MailEssentials on an operating system that includes DEP, you will need to add the GFI MailEssentials scanning engine (**GFiScanM.exe**) and the Kaspersky Virus Scanning Engine (**kavss.exe**) executables.

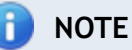

This is required only when installing on Microsoft Windows Server 2003 SP 1 or SP 2.

To add the GFI executables in the DEP exception list:

- 1. From Control Panel open the System applet.
- 2. From the Advanced tab, under the Performance area, click Settings.
- 3. Click Data Execution Prevention tab.
- 4. Click Turn on DEP for all programs and services except those I select.

5. Click Add and from the dialog box browse to: *GFI MailEssentials installation path*>\*GFI*\*MailEssentials*\EmailSecurity, and choose GFiScanM.exe.

6. Click Add and from the dialog box browse to: *<GFI MailEssentials installation path>\GFI\MailEssentials*\AntiVirus\Kaspersky\, and choose kavss.exe.

7. Click **Apply** and **OK** to apply the changes.

8. Restart the GFI MailEssentials Autoupdater service and the GFI MailEssentials AV Scan Engine services.

#### 3.5.2 Test your installation

After configuring all post-install actions, GFI MailEssentials is ready to start protecting and filtering your mail system from malicious and spam emails.

Ensure that GFI MailEssentials blocks unwanted emails. To do this, send inbound and outbound test emails that are purposely composed in such a way that they are blocked by GFI MailEssentials.

#### Step 1: Create a Content Filtering rule

- 1. Launch the GFI MailEssentials console.
- 2. Go to GFI MailEssentials > Content Filtering > Keyword Filtering node.
- 3. Click Add Rule....

\_

| General                                                                                                    | Body                                                                     | Subject                        | Actions               | Users/Folders            |
|----------------------------------------------------------------------------------------------------|--------------------------------------------------------------------------|--------------------------------|-----------------------|--------------------------|
| 👼 Conte                                                                                                    | ent Filtering                                                            |                                |                       |                          |
|                                                                                                    |                                                                          |                                |                       |                          |
| ule name:                                                                                                    |                                                                          |                                |                       |                          |
| rovide a frien                                                                                                    | dly name for thi                                                         | s rule:                        |                       |                          |
| Test rule                                                                                                    |                                                                          |                                |                       |                          |
| est rule                                                                                                    |                                                                          |                                |                       |                          |
| Fest rule                                                                                                    |                                                                          |                                |                       |                          |
| Test rule<br>E <b>mail checki</b>                                                                                             | ng                                                                       |                                |                       |                          |
| Test rule<br>E <b>mail checki</b><br>Select to which                                                                          | <b>ng</b><br>1 emails this rule                                          | e applies:                     |                       |                          |
| Test rule<br>mail checki<br>Select to which<br>Inbound er                                                                     | <b>ng</b><br>1 emails this rule<br>1 nails                               | e applies:                     |                       |                          |
| Test rule<br>Temail checki<br>Select to which<br>Inbound er<br>Outbound                                                       | <b>ng</b><br>1 emails this rule<br>1 nails<br>emails                     | e applies:                     |                       |                          |
| Test rule<br>mail checki<br>Select to which<br>✓ Inbound er<br>✓ Outbound<br>✓ Internal err                                   | <b>ng</b><br>n emails this rule<br>nails<br>emails<br>nails              | e applies:                     |                       |                          |
| Test rule<br>mail checki<br>Select to which<br>Inbound er<br>Outbound<br>Internal er<br>CP Encrypti                           | <b>ng</b><br>n emails this rule<br>nails<br>emails<br>nails<br><b>on</b> | e applies:                     |                       |                          |
| Test rule<br>mail checki<br>Select to which<br>↓ Inbound er<br>↓ Outbound<br>↓ Internal err<br>CP Encrypti<br>This rule can t | ng<br>nemails this rule<br>nails<br>emails<br>ails<br>on<br>on           | e applies:<br>ny PGP encrypted | 1 mail. Enable or dis | sable this option below: |

Screenshot 11: Creating a test rule on Keyword filtering

- 4. In Rule name type Test Rule.
- 5. From the Subject tab, select Enable subject content filtering.
- 6. In Enter phrase type Threat test and click Add.
- 7. From Actions tab, enable Block email and perform this action and select Quarantine email.
- 8. Click Apply to save the rule.

#### Step 2: Send an inbound test email

- 1. From an external email account, create a new email and type Threat test as the subject.
- 2. Send the email to one of your internal email accounts.

#### Step 3: Send an outbound test email

- 1. From an internal email account, create a new email and type Threat test as the subject.
- 2. Send the email to an external email account.

#### Step 4: Confirm that test emails are blocked

Verify that both inbound and outbound test emails are blocked and quarantined. To do this:

1. From GFI MailEssentials, go to GFI MailEssentials Configuration > Quarantine > Today.

2. Ensure that both inbound and outbound test emails are listed in **Malware and Content** tab, reason being: **Triggered rule "Test rule"**.

| Ma | Iware and Conte         | nt (3) Spam (0)        |             |           |                      |                 |                      |                                |                   |
|----|-------------------------|------------------------|-------------|-----------|----------------------|-----------------|----------------------|--------------------------------|-------------------|
| ł  | Use this pa             | ige to approve or dele | te emails b | locked du | e to malware\content |                 |                      |                                |                   |
|    | Approve                 | Delete                 | Res         | can       | Item Source:         | View All        |                      |                                | •                 |
|    | Date                    | Sender                 |             | Recipier  | nts                  | Subject         | Module               | Reason                         | Source            |
|    | 3/27/2012<br>1:43:50 PM | administrator@tcdon    | nainb.com   | jsmith@   | tcdomainb.com        | Threat te<br>st | Keyword<br>Filtering | Triggered rul<br>e "Test rule" | Gateway<br>(SMTP) |
|    | 3/27/2012<br>1:43:28 PM | administrator@tcdon    | nainb.com   | administ  | trator@tcdomainb.com | Threat te<br>st | Keyword<br>Filtering | Triggered rul<br>e "Test rule" | Gateway<br>(SMTP) |
|    | 3/27/2012<br>1:43:07 PM | administrator@tcdon    | nainb.com   | administ  | trator@tcdomainb.com | Threat te<br>st | Keyword<br>Filtering | Triggered rul<br>e "Test rule" | Gateway<br>(SMTP) |
| H  | <b>↓</b> 1 → H          | Page size: 10          | •           |           |                      |                 |                      | 3 iter                         | ns in 1 pages     |
|    | Approve                 | Delete                 | Resca       | n         |                      |                 |                      |                                |                   |

Screenshot 12: Test email blocked by Test rule

### 🚹 NOTE

When test is completed successfully, delete or disable **Test rule** created in step 1.

# 4 Monitoring status

GFI MailEssentials enables monitoring of your email activity in real time or by generating reports of email activity for a particular time period.

| Monitoring<br>module | Description                                                                                                    |
|----------------------|----------------------------------------------------------------------------------------------------|
| Dashboard            | The GFI MailEssentials <b>Dashboard</b> provides real time information that enables you to monitor the product.<br>To access the Dashboard, go to <b>GFI MailEssentials &gt; Dashboard</b> . This includes: |
|                      | Important statistical information about blocked emails. For more information, refer to <u>Status and statistics</u> (page 41).                                                                              |
|                      | » Status of GFI MailEssentials services. For more information, refer to <u>Status and statistics</u> (page 41).                                                                                             |
|                      | <ul> <li>Graphical presentation of email activity. For more information, refer to <u>Status and statistics</u> (page 41).</li> </ul>                                                                        |
|                      | » List of emails processed. For more information, refer to Email processing logs (page 44).                                                                                                    |
|                      | Status of software updates. For more information, refer to <u>Antivirus and anti-spam engine updates</u><br>(page 46).                                                                                      |
|                      | » Log of POP2Exchange activities. For more information, refer to POP2Exchange activity (page 47).                                                                                                    |
| Reports              | GFI MailEssentials enables you to create reports based on data logged to database.                                                                                                    |
|                      | To access Reporting, go to GFI MailEssentials > Reporting.                                                                                                    |
|                      | Enabling reporting - For more information, refer to Enabling/Disabling reporting (page 47).                                                                                                    |
|                      | Configure reporting database - For more information, refer to <u>Configuring reporting database</u> (page 52).                                                                                              |
|                      | Senerate reports - For more information, refer to Generating a report (page 47).                                                                                                    |
|                      | Search the reporting database - For more information, refer to Searching the reporting database<br>(page 51).                                                                                               |

### 4.1 Dashboard

The GFI MailEssentials **Dashboard** provides real time information that enables you to monitor the product. To access the Dashboard, go to **GFI MailEssentials > Dashboard**. This includes:

- Important statistical information about blocked emails. For more information, refer to <u>Status</u> and <u>statistics</u> (page 41).
- » Status of GFI MailEssentials services. For more information, refer to <u>Status and statistics</u> (page 41).
- » Graphical presentation of email activity. For more information, refer to <u>Status and statistics</u> (page 41).
- » List of emails processed. For more information, refer to Email processing logs (page 44).
- » Status of software updates. For more information, refer to <u>Antivirus and anti-spam engine</u> <u>updates</u> (page 46).
- » Log of POP2Exchange activities. For more information, refer to <u>POP2Exchange activity</u> (page 47).

#### 4.1.1 Status and statistics

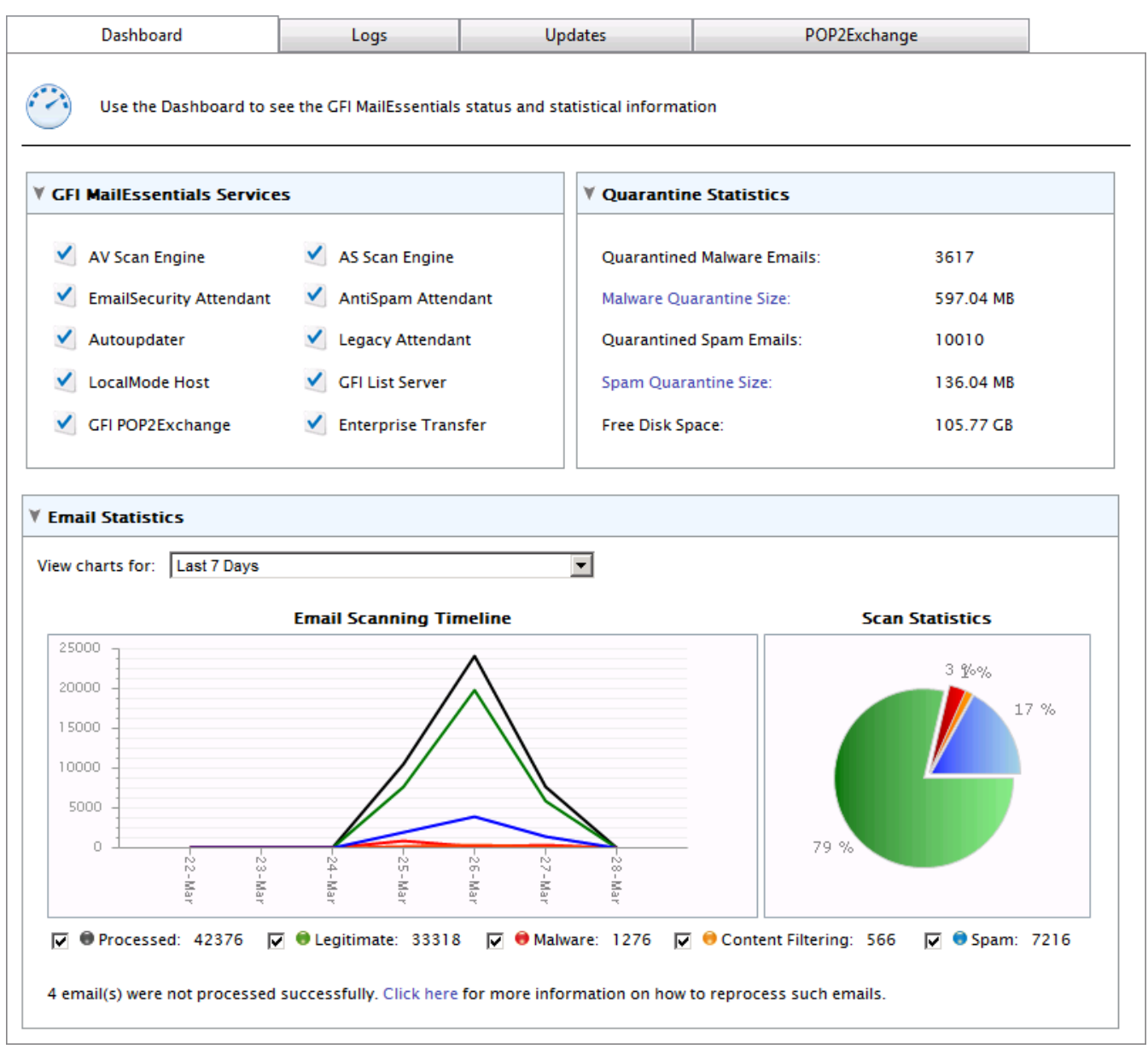

Screenshot 13: The GFI MailEssentials Dashboard

To open the Dashboard, go to **GFI MailEssentials > Dashboard**. This page displays statistics, status of services and a graphical presentation of email activity. More details on these sections are provided below.

#### Services

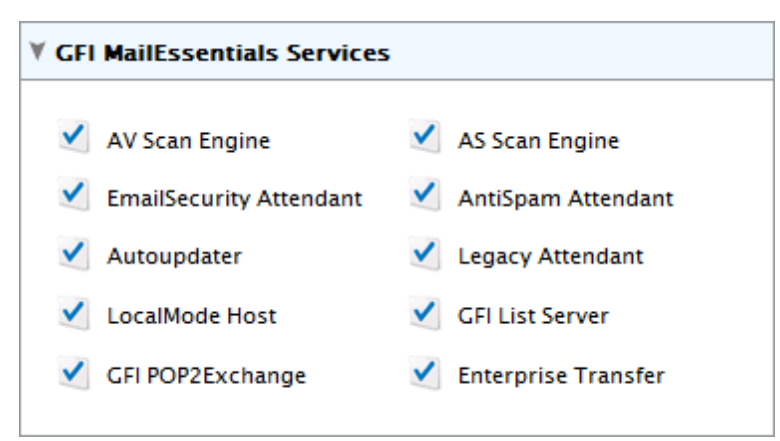

Screenshot 14: The GFI MailEssentials Services

The Services area displays the status of GFI MailEssentials services.

- » 🗹 Indicates that the service is started. Click this icon to stop service.
- » 📮 Indicates that the service is stopped. Click this icon to start a stopped service.

You can also start or stop services from the Microsoft Windows Services console. To launch the Services console, go to Start > Run, type services.msc and click OK.

#### **Quarantine Statistics**

| ¥ Quarantine Statistics     |           |
|-----------------------------|-----------|
|                             |           |
| Quarantined Malware Emails: | 3617      |
| Malware Quarantine Size:    | 597.04 MB |
| Quarantined Spam Emails:    | 10010     |
| Spam Quarantine Size:       | 136.04 MB |
| Free Disk Space:            | 105.70 GB |
|                             |           |

Screenshot 15: Quarantine statistics

The Quarantine Statistics area displays the following statistical information:

| Statistic title               | Description                                                                                                    |
|-------------------------------|----------------------------------------------------------------------------------------------------|
| Quarantined Malware<br>Emails | Number of emails blocked by EmailSecurity and Content Filtering engines, and stored in the Malware Quarantine Store. |
| Malware Quarantine<br>Size    | Size on disk of the Malware Quarantine Store database.                                                               |
| Quarantined Spam<br>Emails    | Number of emails blocked by anti-spam engines and stored in the Spam Quarantine Store.                               |
| Spam Quarantine Size          | Size on disk of the Spam Quarantine Store database.                                                                  |
| Free disk space               | Free space on the disk where quarantine stores are saved.                                                            |

### Charts

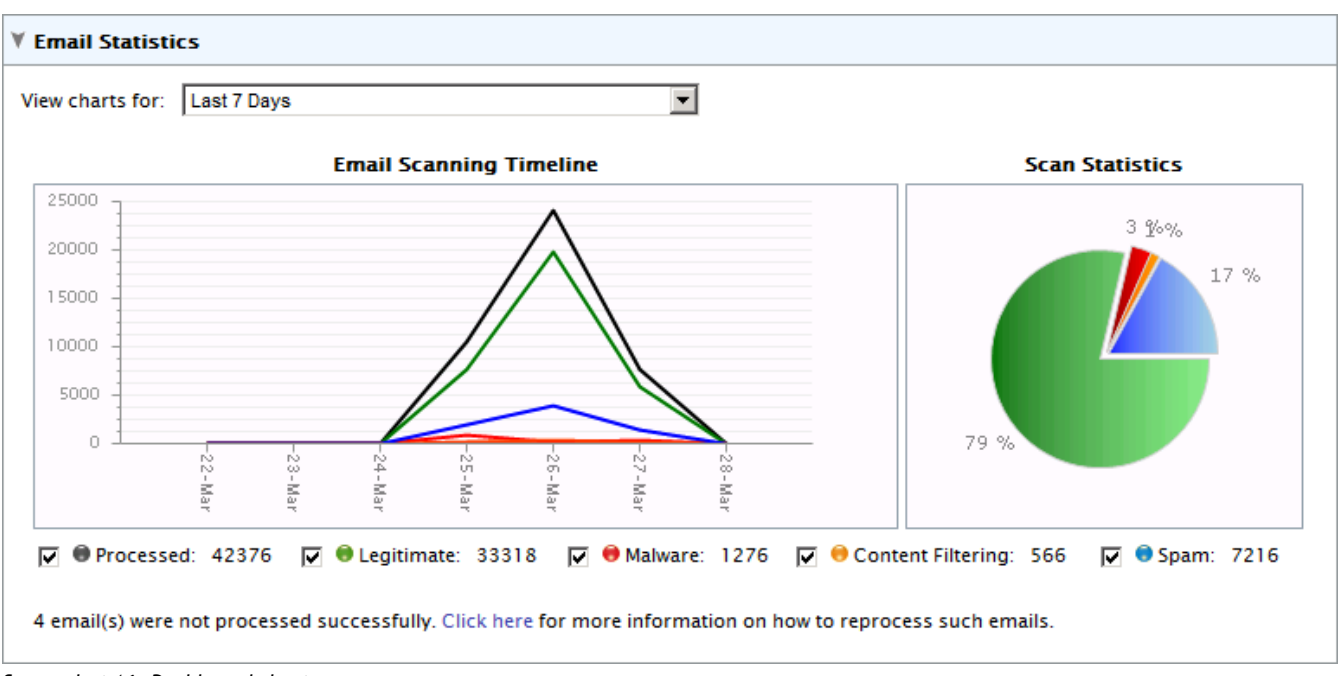

Screenshot 16: Dashboard charts

The **Charts** area displays graphical information about emails processed by GFI MailEssentials. Select the time period from the drop-down list to display information for that period in the charts.

| Area                                      | Description                                                                                                    |
|-------------------------------------------|----------------------------------------------------------------------------------------------------|
| View charts for this<br>period            | Enables you to select a period for which to view charts. Available options are: <ul> <li>Last 6 hours</li> <li>Last 24 hours</li> <li>Last 48 hours</li> </ul> |
|                                           | » Last 7 days                                                                                                    |
| Email scanning time-<br>line (time graph) | Shows a time graph in intervals for the time period selected. The graph shows the number of processed, legitimate, malware, content filtering and spam emails. |
| <b>Scan statistics</b> (pie chart)        | A graphical distribution of the total number of safe, quarantined and failed emails for the time period selected.                                              |
| Legend                                    | The legend shows the color used in graphs and the count of each category.                                                                                      |

#### 4.1.2 Email processing logs

|                       | Dashboard Logs                   |                                   | Updates                         | POP2Exch         | ange                                  |           |
|-----------------------|----------------------------------|-----------------------------------|---------------------------------|------------------|---------------------------------------|-----------|
| Ú                     | The Logs show                    | all the email scanning activity i | n chronological order           |                  |                                       |           |
| ¥ Fil                 | ters                             |                                   |                                 |                  |                                       |           |
| Sen<br>Rec            | der:<br>ipient:<br>Clear Filters | Subje                             | ect:                            | Scan Result: All |                                       | •         |
|                       |                                  |                                   |                                 |                  |                                       |           |
|                       | Date/Time                        | Sender                            | Recipient(s)                    | Subject          | Scan Result                           | View      |
| <b>e</b> <sub>2</sub> | 3/27/2012<br>2:00:30 PM          | jsmith@tcdomainb.com              | administrator@tcdomainb.co<br>m | Test Subject     | Blocked<br>[Directory<br>Harvesting]  | View Item |
| <u></u>               | 3/27/2012<br>1:59:58 PM          | administrator@tcdomainb.co<br>m   | jsmith@tcdomainb.com            | Test Subject     | Blocked<br>[Directory<br>Harvesting]  | View Item |
| 2                     | 3/27/2012<br>1:43:50 PM          | administrator@tcdomainb.co<br>m   | jsmith@tcdomainb.com            | Threat test      | Quarantined<br>[Keyword<br>Filtering] | View Item |
| 2                     | 3/27/2012<br>1:43:30 PM          | administrator@tcdomainb.co<br>m   | administrator@tcdomainb.co<br>m | Threat test      | Quarantined<br>[Keyword<br>Filtering] | View Item |
| 2                     | 3/27/2012<br>1:43:08 PM          | administrator@tcdomainb.co<br>m   | administrator@tcdomainb.co<br>m | Threat test      | Quarantined<br>[Keyword<br>Filtering] | View Item |
| <b>Q</b> 2            | 3/26/2012<br>2:47:59 PM          | jsmith@tcdomainb.com              | administrator@tcdomainb.co<br>m | TC03             | Blocked<br>[BitDefender]              | View Item |

Screenshot 17: Email processing logs

From GFI MailEssentials Configuration, you can monitor all processed emails in real time. Navigate to **GFI MailEssentials > Dashboard** and select the **Logs** tab to display the list of processed emails. The following details are displayed for each email processed:

- » Date/Time
- » Sender
- » Recipient(s)
- » Subject
- » Scan Result shows the action taken on the email.

| Action      | Description                                                                                                    |
|-------------|----------------------------------------------------------------------------------------------------|
| ОК          | Email is not blocked by GFI MailEssentials, and is delivered to its intended recipients.                                      |
| Quarantined | Email is blocked by an engine or a filter that has the action set to Quarantine. Click <b>Quarantine</b> to review the email. |
|             | <b>I</b> NOTE<br>The email cannot be previewed in quarantine if it was manually deleted from quarantine                       |
|             |                                                                                                    |
| Blocked     | Email is blocked by an engine or filter. Action taken is as configured for that particular engine.                            |
| Deleted     | Email is blocked by an engine or filter with the action set to delete detected emails.                                        |

| Action | Description                                                                                               |
|--------|----------------------------------------------------------------------------------------------------|
| Failed | Email that could not be scanned by GFI MailEssentials. Email is moved to one of the following folder:     |
|        | <gfi installation<="" mailessentials="" th=""></gfi>                                                      |
|        | <pre>path&gt;\GFI\MailEssentials\EmailSecurity\FailedMails\</pre>                                         |
|        | <pre><gfi installation="" mailessentials="" path="">\GFI\MailEssentials\AntiSpam\FailedMails\</gfi></pre> |
|        | For more information, refer to Failed emails (page 208).                                                  |

### Filtering the email processing logs

| ¥ Filters                              |                |     |                 |  |
|----------------------------------------|----------------|-----|-----------------|--|
| Sender:<br>Recipient:<br>Clear Filters | Subject: From: | Sca | an Result:<br>: |  |

#### Screenshot 18: Email processing logs filter

Filtering the email processing logs simplifies the reviewing process by providing the possibility to find particular emails. From the **Filter** area, specify any of the following criteria:

| Filter      | Description                                                                                                    |
|-------------|----------------------------------------------------------------------------------------------------|
| Sender      | Specify the full or part of an email address to display only the emails sent by matching senders.                                   |
| Recipient   | Specify the full or part of an email address to display only the emails sent to matching recipients.                                |
| Subject     | Specify the full or part of an email subject to display only the emails with a matching subject.                                    |
| Scan result | From the drop-down list, select whether to display only emails with a particular scan result (for example, quarantined emails only) |
| From & To   | Specify a date and time range to display emails processed during that particular period.                                            |

### 1 NOTE

Click Clear Filters to remove specified filters and to show all email logs.

#### 4.1.3 Antivirus and anti-spam engine updates

|       | Dashboard            | Logs                    |                 | Updates                   | POP2Exchange                  |
|-------|----------------------|-------------------------|-----------------|---------------------------|-------------------------------|
|       | GFI MailEssentials c | hecks for and downloads | s updates for a | anti-virus engines and fo | or spam filters               |
| nti-\ | Virus Definition     | Updates                 |                 |                           |                               |
|       | Engine               | Last Update             | e Status        |                           |                               |
| 9     | VIPRE AntiVirus      | Never                   | Q               | No updates currently in   | progress (last update failed) |
| ٢     | BitDefender Anti\    | /irus Never             |                 | Downloading (in prog      | gress)                        |
| κ.    | Kaspersky AntiVire   | us Never                | 0               | No updates currently in   | progress                      |
| N     | Norman AntiVirus     | Never                   | Q               | No updates currently in   | progress (last update failed) |
| W     | McAfee AntiVirus     | Never                   | 0               | No updates currently in   | progress                      |
| U     | Jpdate all engines   |                         |                 |                           |                               |
| nti_Q | Dam Definition       | llodates                |                 |                           |                               |
|       | span Denntion        | σραατες                 |                 |                           |                               |
|       | Engine               | Last Update             | Status          |                           |                               |
| 3     | SpamRazer            | 3/27/2012 2:14:53 PM    | 4               | Downloading (in prog      | gress)                        |
| 3     | AntiPhishing         | Never                   | Q               | No updates currently in   | progress (last update failed) |
|       |                      | Never                   | 0               | No updates currently in   | progress (last update failed) |

Screenshot 19: Virus scanning engines updates

The updates of antivirus and antispam scanning engines can be monitored from a central page. Go to **GFI MailEssentials > Dashboard** and select the **Updates** tab to review the status and dates when scanning engines were last updated.

Click **Update all engines** to check for, and download, all updates.

The updates are checked for, and downloaded, as configured in the engines' configuration pages. Go to the configuration page of each engine and navigate to the **Updates** tab to configure update settings.

#### 📄 NOTE

Updates for each engine are checked for and downloaded sequentially (one engine update at a time).

#### 4.1.4 POP2Exchange activity

| Dashboard                                | Logs                  | Updates | POP2Exchange |  |
|------------------------------------------|-----------------------|---------|--------------|--|
| POP Downloader Logging                   |                       |         |              |  |
| POP2Exchange                             |                       |         |              |  |
| Logs<br>3/27/2012 1:50:21 PM - gfipop2e: | xch service started.  |         |              |  |
| 3/27/2012 12:45:23 PM - gfipop2          | exch service stopped. |         |              |  |
| 3/27/2012 12:33:16 PM - gfipop2          | exch service started. |         |              |  |
| 3/27/2012 12:32:28 PM - gfipop2          | exch service stopped. |         |              |  |
|                                          |                       |         |              |  |

Screenshot 20: POP2Exchange log

From GFI MailEssentials, you can monitor the activity of POP2Exchange in real time. Navigate to GFI MailEssentials > Dashboard and select the POP2Exchange tab.

## 🚹 NOTE

For more information, refer to <u>POP2Exchange - Download emails from POP3 server</u> (page 212).

### 4.2 Reports

GFI MailEssentials enables you to create reports based on data logged to database.

To access Reporting, go to GFI MailEssentials > Reporting.

- » Enabling reporting For more information, refer to Enabling/Disabling reporting (page 47).
- » Configure reporting database For more information, refer to <u>Configuring reporting database</u> (page 52).
- » Generate reports For more information, refer to Generating a report (page 47).
- » Search the reporting database For more information, refer to <u>Searching the reporting data-base</u> (page 51).

#### 4.2.1 Enabling/Disabling reporting

By default, Reporting is enabled and email activity data is logged to a Microsoft Access database located in:

<GFI MailEssentials installation
path>\GFI\MailEssentials\data\reports.mdb.

Go to **Reporting > Settings** node and check or uncheck **Enable Reporting** to enable or disable reporting respectively.

#### 4.2.2 Generating a report

1. From GFI MailEssentials configuration, go to GFI MailEssentials > Reporting > Reports.

| Reports lists              |                         |                          |                          |        |
|----------------------------|-------------------------|--------------------------|--------------------------|--------|
|                            |                         |                          |                          |        |
| Select report to generate  | -                       |                          |                          | _      |
| Emails Blocked             |                         |                          | Minus Bara ant B         | •      |
|                            |                         |                          | view Report P            | review |
| Description:               |                         | dead. Cool and an and an |                          | _      |
| use this report to view st | atistics on emails bloc | .ked. See report samp    | ne below for more detail | 5.     |
| Reporting filtering        |                         |                          |                          |        |
| Date filtering:            |                         |                          |                          |        |
| Last 30 Dave               |                         |                          |                          |        |
| Last 50 Days               |                         |                          |                          | -      |
| Custom FROM date           | Custom TO date          |                          |                          |        |
| 13/03/2012                 | I1/04/2012              | m                        |                          |        |
| 10,00,2012                 |                         |                          |                          |        |
| Email direction filtering: |                         |                          |                          |        |
| All email directions (in   | bound, outbound, in     | iternal)                 |                          | •      |
|                            |                         | ,                        |                          |        |
| Email address filtering:   |                         |                          |                          |        |
|                            |                         |                          |                          |        |
|                            |                         |                          |                          |        |
| Reporting grouping         |                         |                          |                          |        |
| Grouping:                  |                         |                          |                          |        |
| Group by Week              |                         |                          |                          | -      |

Screenshot 21: Creating a report

2. Configure the following report options:

| Option                     | Description                                                                                                    |
|----------------------------|----------------------------------------------------------------------------------------------------|
| Report type                | <ul> <li>Select the type of report to generate:</li> <li><b>Emails Blocked</b> - shows total emails blocked by anti-spam and anti-malware filters for each email direction (Inbound, Outbound and Internal) out of all emails processed.</li> </ul> |
|                            | Emails Blocked Graph - graphically shows total emails blocked by anti-spam and anti-malware<br>filters for each email direction (Inbound, Outbound and Internal) out of all emails processed.                                                       |
|                            | Email Direction Graph - graphically shows total emails processed for each email direction -<br>Inbound, Outbound and Internal.                                                                                                    |
|                            | Email Direction - shows total emails processed for each email direction - Inbound, Outbound<br>and Internal.                                                                                                    |
|                            | » User Report - shows the number of blocked and allowed emails for each email address.                                                                                                    |
|                            | Spam Filter - shows the total number of emails blocked by each anti-spam filter.                                                                                                    |
|                            | Spam Filter Graph - graphically shows the total number of emails blocked by each anti-spam filter.                                                                                                    |
|                            | Click View Report Preview to preview how report looks like.                                                                                                    |
| Date filtering             | Select report date range. When selecting <b>Custom date range</b> , specify the period to display data for, from the <b>Custom From</b> and <b>Custom To</b> calendar controls.                                                                     |
| Email directions filtering | Select a particular email direction to display data for or select <b>All email directions</b> to display data for all directions.                                                                                                    |
| Email address<br>filtering | Key in an email address to display report information for that particular email address only.                                                                                                    |
| Report Group-<br>ing       | Specify how to group data. Available options are:<br>Sroup by Day                                                                                                    |
|                            | » Group by Week                                                                                                    |
|                            | » Group by Month                                                                                                    |
|                            | » Group by Year                                                                                                    |

3. Click Generate to build and display the report.

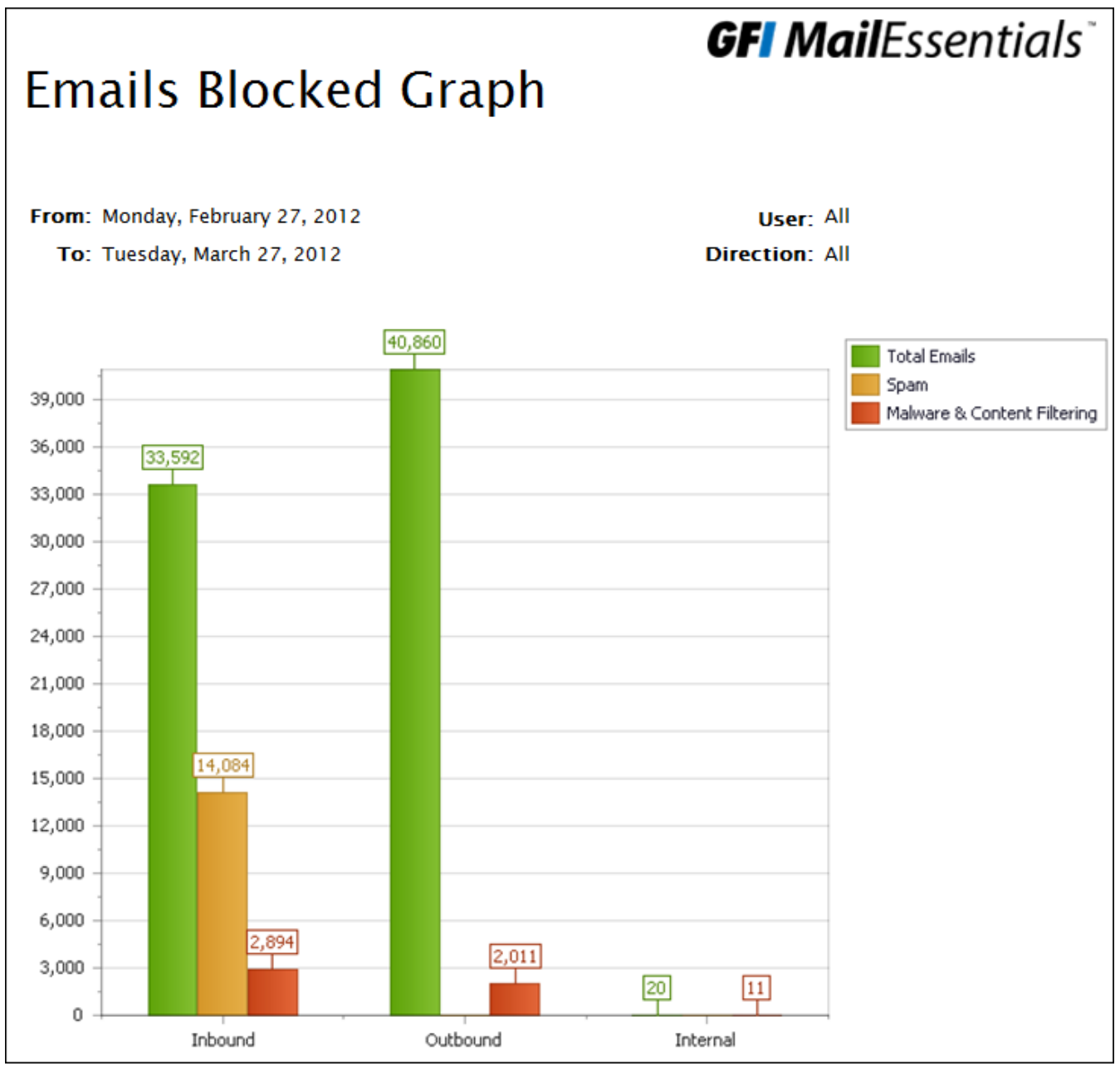

Screenshot 22: Emails blocked graph report

#### **Report functions**

Use the report top toolbar to do the following functions:

| Function              | lcon              | Description                                                                                    |
|-----------------------|-------------------|------------------------------------------------------------------------------------------------|
| Print                 | 3                 | Click to print report.                                                                         |
| Print current<br>page | 9                 | Click to print the page that is currently displayed.                                           |
| Navigate              | Page 1 V of 1 D D | Use this toolbar to navigate through report pages.                                             |
| Save                  | Pdf 💟             | Select format to save report in and click <b>Save</b> . Specify location where to save report. |

#### 4.2.3 Searching the reporting database

GFI MailEssentials stores some properties of all emails processed in the reporting database. GFI MailEssentials enables you to search the reporting database, to find processed emails. To search the reporting database:

1. From GFI MailEssentials Configuration, go to GFI MailEssentials > Reporting > Search.

| Search Email                                                                                                    |              |  |  |  |  |
|----------------------------------------------------------------------------------------------------|--------------|--|--|--|--|
| Use this page to search for emails in the reporting database. Specify search date range:                                                    |              |  |  |  |  |
| Specify the days through which to search for emails sent and received by users:         Start Date:         3/27/2012         Image: Search |              |  |  |  |  |
| User                                                                                                    | Total Emails |  |  |  |  |
|                                                                                                    | Y            |  |  |  |  |
| administrator@tcdomainb.com                                                                                                    | 3            |  |  |  |  |
| jsmith@tcdomainb.com                                                                                                    | 1            |  |  |  |  |
| Click an email address to view emails sent/received.                                                                                        |              |  |  |  |  |

#### 2. Specify search criteria:

| Search criteria          | Description                                                                                      |
|--------------------------|--------------------------------------------------------------------------------------------------|
| Start date & End<br>date | Select date range to filter emails from that period. Click <b>Search</b> .                       |
| User                     | Filter email address results. Key in number and click 🔽 to specify conditions.                   |
| Total emails             | Filter users by the amount of emails processed. Key in number and click 🔽 to specify conditions. |

3. The list of matching users is displayed. Click an email address to view detailed report of emails processed for that email address.

| 着 administrate       | or@tcdoma | ainb.com                    |                             |             |      |
|----------------------|-----------|-----------------------------|-----------------------------|-------------|------|
| M                    | Date      | Sender                      | Received                    | Subject     | Size |
| •                    |           | Y                           | Y                           | Y           |      |
|                      | 3/27/2012 | administrator@tcdomainb.com | jsmith@tcdomainb.com        | Threat test | 973  |
|                      | 3/27/2012 | administrator@tcdomainb.com | administrator@tcdomainb.com | Threat test | 980  |
| M                    | 3/27/2012 | administrator@tcdomainb.com | administrator@tcdomainb.com | Threat test | 1034 |
|                      |           |                             |                             |             |      |
| Export report to fil | le: pdf 💌 | Export                      |                             | Clo         | se   |

Screenshot 24: Reports database search results

Screenshot 23: Searching the reporting database

- 4. (Optional) From the report, filter the data by email direction, sender, receiver or subject.
- 5. To export the report to another format, select format and click **Export**.

#### 4.2.4 Configuring reporting database

By default, GFI MailEssentials uses a Microsoft Access database reports.mdb located in:

<GFI MailEssentials installation path>\GFI\MailEssentials\EmailSecurity\data\

You can also use a Microsoft SQL Server database for reports.

- » Configuring a Microsoft Access database backend
- » Configuring a Microsoft SQL Server database backend
- » Configuring database auto-purging

#### Configuring a Microsoft Access database backend

| Reporting                           | Auto Purge                                 |                                                                                          |
|-------------------------------------|--------------------------------------------|------------------------------------------------------------------------------------------|
| Confi                               | gure reporting data                        | ւbase.                                                                                   |
| Use this node t<br>MailEssentials a | o enable and use GF<br>and generate variou | I MailEssentials Reporting. This enables you to use the data collected by GFI s reports. |
| 🗹 Enable Rep                        | orting                                     |                                                                                          |
| Current Dat                         | abase Settings                             |                                                                                          |
| Current typ                         | e :                                        | Microsoft Access                                                                         |
| Current loc                         | ation :                                    |                                                                                          |
| C:\Program F                        | iles (x86)\GFI\MailE                       | ssentials\data\reports.mdb                                                               |
|                                     |                                            |                                                                                          |
| New Databas                         | se Settings                                |                                                                                          |
| Database ty                         | /pe                                        |                                                                                          |
| MS Accel                            | 55                                         | SQL Server                                                                               |
|                                     |                                            |                                                                                          |
| Microsoft A                         | ccess reporting                            |                                                                                          |
| File : C:\Prog                      | ram Files (x86)\GFIMa                      | ailEssentials\data\reports.mdb                                                           |

Screenshot 25: Configuring a Microsoft Access database backend

#### 1. Navigate to **Reporting > Configure Database**.

2. Select MS Access.

3. Key in the complete path including filename (and .mdb extension) of the database file. If you only specify a filename, the database file is created in the following default path:

<GFI MailEssentials installation path>\GFI\MailEssentials\data\

#### 4. Click Apply.

#### Configuring a Microsoft SQL Server database backend

1. Create a new database in Microsoft SQL Server.

## NOTE

It is recommended to create a dedicated user/login in Microsoft SQL Server for GFI MailEssentials and assign it the database owner role.

# 🚹 ΝΟΤΕ

For information how to create a new database in Microsoft SQL Server refer to <a href="http://go.gfi.com/?pageid=ME\_newSQLdb">http://go.gfi.com/?pageid=ME\_newSQLdb</a>.

2. Navigate to **Reporting > Settings**.

| Configu<br>Use this node to e<br>MailEssentials and<br>Enable Report<br>Current Datab        | re reporting dat<br>nable and use G<br>I generate variou<br>ting<br><b>ase Settings</b> | abase.<br>FI MailEssentials Re<br>Is reports. | porting. This enable  | es you to use the data collected by GFI |
|----------------------------------------------------------------------------------------------|-----------------------------------------------------------------------------------------|-----------------------------------------------|-----------------------|-----------------------------------------|
| Use this node to e<br>MailEssentials and<br>Enable Report<br>Current Datab<br>Current type : | nable and use G<br>I generate variou<br>ting<br><b>ase Settings</b>                     | FI MailEssentials Re<br>is reports.           | eporting. This enable | es you to use the data collected by GFI |
| Enable Report Current Datable Current type :                                                 | ting<br>ase Settings                                                                    |                                               | Microsoft Acces       |                                         |
| Current Datab                                                                                | ase Settings                                                                            |                                               | Microsoft Access      |                                         |
| Current type :                                                                               | 0.0                                                                                     |                                               | Microsoft Acces       |                                         |
|                                                                                              | on -                                                                                    |                                               |                       | 5                                       |
| Current la sat                                                                               |                                                                                         |                                               |                       |                                         |
| Current locati                                                                               | (NRE) (CEI) Mail                                                                        | Eccontials) data) rea                         | ports mdb             |                                         |
| C. (Frogram File.                                                                            | 5 (X00)/GFI/Mail                                                                        | Lasentials (data (re                          | ports.mub             |                                         |
|                                                                                              |                                                                                         |                                               |                       |                                         |
| New Database                                                                                 | Settings                                                                                |                                               |                       |                                         |
| Database type                                                                                | 2                                                                                       |                                               |                       |                                         |
| MS Access                                                                                    |                                                                                         |                                               | SQL Server            |                                         |
|                                                                                              |                                                                                         |                                               |                       |                                         |
| SQL server re                                                                                | porting                                                                                 |                                               |                       |                                         |
| Oetected set                                                                                 | erver :                                                                                 |                                               |                       |                                         |
| Manually sp                                                                                  | ecified server :                                                                        |                                               |                       |                                         |
| User :                                                                                       | [                                                                                       |                                               |                       |                                         |
| Password :                                                                                   | L                                                                                       |                                               |                       |                                         |
|                                                                                              | Г                                                                                       |                                               | Get Database I        |                                         |
| Database :                                                                                   | L                                                                                       |                                               |                       | •                                       |
|                                                                                              |                                                                                         |                                               |                       |                                         |

Screenshot 26: Configuring SQL Server Database backend

3. Select SQL Server.

4. Select **Detected server** and select the automatically detected SQL Server from the list. If the server is not detected, select **Manually specified server** and key in the IP address or server name of the Microsoft SQL Server.

5. Key in the credentials with permissions to read/write to the database.

6. Click Get Database List to extract the list of databases from the server.

7. From the Database list, select the database created for GFI MailEssentials Reporting.

8. Click Apply.

#### Configuring database auto-purging

You can configure GFI MailEssentials to automatically delete (auto-purge) records from the database that are older than a particular period. To enable auto-purging:

1. Navigate to **Reporting > Settings** and select **Auto-purge** tab.

2. Select Enable Auto-Purging and specify how long items in database should be stored in months .

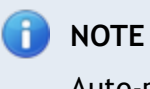

Auto-purging is applied only to the current database configured in the Reporting tab.

3. Click Apply.

# 5 Email Security

The security filters of GFI MailEssentials offer protection against virus-infected and other malicious emails.

Topics in this chapter:

| 5.1 Virus Scanning Engines        | 56 |
|-----------------------------------|----|
| 5.2 Information Store Protection  | 75 |
| 5.3 Trojan and Executable Scanner | 78 |
| 5.4 Email Exploit Engine          | 81 |
| 5.5 HTML Sanitizer                | 84 |

## 5.1 Virus Scanning Engines

GFI MailEssentials uses multiple antivirus engines to scan inbound, outbound and internal emails for the presence of viruses. GFI MailEssentials ships with VIPRE and BitDefender Virus Scanning Engines. You can also acquire a license for Norman, Kaspersky & McAfee.

This chapter describes how to configure Virus Scanning Engines, updates, actions and the scanning sequence.

| 5.1.1 VIPRE       | 56 |
|-------------------|----|
| 5.1.2 BitDefender | 60 |
| 5.1.3 Kaspersky   | 64 |
| 5.1.4 Norman      | 67 |
| 5.1.5 McAfee      | 72 |

#### 5.1.1 VIPRE

1. Go to EmailSecurity > Virus Scanning Engines > VIPRE.

| ocheidi                                  | General Actions Updates                       |                                                                                                |                                                                                 |
|------------------------------------------|-----------------------------------------------|------------------------------------------------------------------------------------------------|---------------------------------------------------------------------------------|
| VIPRE An                                 | itiVirus                                      |                                                                                                |                                                                                 |
| Options                                  |                                               |                                                                                                |                                                                                 |
| Enable Gatew                             | vay Scanning                                  | (SMTP)                                                                                         |                                                                                 |
| 🔽 Scan Inb                               | ound SMTP F                                   | Email                                                                                          |                                                                                 |
| 🗹 Scan Ou                                | tbound SMT                                    | P Email                                                                                        |                                                                                 |
| Scan Internal                            | l and Inform                                  | ation Store Items                                                                              |                                                                                 |
|                                          |                                               |                                                                                                |                                                                                 |
|                                          |                                               |                                                                                                |                                                                                 |
| VIPRE Antivirus                          | ,                                             |                                                                                                |                                                                                 |
| Engine<br>information                    | Virus scan<br>downloade<br>after the er       | ning engine information is not a<br>d and initialized. Engine informa<br>ngine is initialized. | vailable until the engine is<br>ation will be available shortly                 |
| Engine<br>information<br>Engine licensin | Virus scan<br>downloade<br>after the er       | ning engine information is not a<br>d and initialized. Engine informa<br>ngine is initialized. | vailable until the engine is<br>ation will be available shortly                 |
| Engine<br>information<br>Engine licensin | Virus scan<br>downloade<br>after the er<br>Ig | ning engine information is not a<br>d and initialized. Engine informa<br>ngine is initialized. | vailable until the engine is<br>ation will be available shortly<br>Not licensed |

Screenshot 27: VIPRE configuration

- 2. Select **Enable Gateway Scanning (SMTP)** check box, to scan emails using this Virus Scanning Engine.
- 3. Select whether to scan inbound and/or outbound emails using this Virus Scanning Engine.

| Option                   | Description                                |
|--------------------------|--------------------------------------------|
| Scan inbound SMTP email  | Select this option to scan incoming emails |
| Scan outbound SMTP email | Select this option to scan outgoing emails |

4. If you installed GFI MailEssentials on a Microsoft Exchange machine, you will also have the option to scan internal emails and the Information Store. Select Scan Internal and Information Store Items.

### D NOTE

To use the Information Store Virus Scanning feature, you must enable the option from **Information Store Protection** node. For more information, refer to <u>Information Store</u> <u>Protection</u> (page 75).

### 🚹 NOTE

In this page you can also review the antivirus engine licensing and version information.

| Email Exploit Actions                                                                             |
|---------------------------------------------------------------------------------------------------|
| Actions                                                                                           |
| Select the actions to perform when an exploit is detected.                                        |
| <ul> <li>Quarantine email</li> <li>Delete email</li> </ul>                                        |
| Notification options                                                                              |
| <ul> <li>Notify administrator</li> <li>Notify local user</li> </ul>                               |
|                                                                                                   |
| Logging options                                                                                   |
| Log occurrence to this file:<br>C:\Program Files (x86)\GF\MailEssentials\EmailSecurity\logs\Email |

Screenshot 28: Virus scanning engine actions

#### 5. From Actions tab, choose the action to take when an email is blocked:

| Action                                                            | Description                                                                                                    |
|-------------------------------------------------------------------|----------------------------------------------------------------------------------------------------|
| Quarantine item                                                   | Stores all infected emails detected by the selected Virus Scanning Engine in the Quarantine Store. You can subsequently review (approve/delete) all the quarantined emails. For more information, refer to <u>Quarantine</u> (page 156). |
| Delete item                                                       | Deletes infected emails.                                                                                                    |
| Send a sanitized copy<br>of the original email<br>to recipient(s) | Choose whether to send a sanitized copy of the blocked email to the recipients.                                                                                                    |

6. GFI MailEssentials can send email notifications whenever an email triggers this filter. To enable this feature, select any of the following options:

| Option                    | Description                                                                                                    |
|---------------------------|----------------------------------------------------------------------------------------------------|
| Notify admin-<br>istrator | Notify the administrator whenever this engine blocks an email. For more information, refer to <u>Administrator email address</u> (page 197). |
| Notify local<br>user      | Notify the email local recipients about the blocked email.                                                                                   |

7. To log the activity of this engine to a log file select **Log occurrence to this file**. In the text box specify path and file name to a custom location on disk where to store the log file. By default, log files are stored in:

```
<GFI MailEssentials installation
path>\GFI\MailEssentials\EmailSecurity\Logs\<EngineName>.log
```

| Configure the Automatic Updates For This Profile                                                                                                    |
|----------------------------------------------------------------------------------------------------|
| Automatic update options                                                                                                    |
| Configure the automatic update options.                                                                                                    |
| <ul> <li>Automatically check for updates         <ul> <li>Downloading option:</li> <li>Check for updates and download</li> <li>Download time interval:</li></ul></li></ul> |
| Update options                                                                                                    |
| Enable email notifications upon successful updates<br>NOTE: Notifications for unsuccessful updates will always be sent.                                                    |
| Click the button below to force the updater service to download the most recent updates.                                                                                   |
|                                                                                                    |
| Update Status                                                                                                    |
| No updates currently in progress (last update failed)                                                                                                    |

Screenshot 29: Virus scanning engine updates

- 8. From **Updates** tab, select **Automatically check for updates** to enable automatic updating of the AV files for the selected engine.
- 9. From **Downloading option** list, select one of the following options:

| Option                               | Description                                                                                                    |
|--------------------------------------|----------------------------------------------------------------------------------------------------|
| Only check for<br>updates            | Select this option if you want GFI MailEssentials to just check for and notify the administrator when updates are available for this engine. This option will NOT download the available updates automatically. |
| Check for<br>updates and<br>download | Select this option if you want GFI MailEssentials to check for and automatically download any updates available for this engine.                                                                                |

- 10. Specify how often you want GFI MailEssentials to check/download updates for this engine, by specifying an interval value in hours.
- 11. From **Update options** area, select **Enable email notifications upon successful updates** to send an email notification to the administrator whenever the engine updates successfully.

An email notification is always sent when an update fails.

- 12. To check for and download updates immediately, click **Download updates**.
- 13. Click Apply.
- 5.1.2 BitDefender
  - 1. Go to EmailSecurity > Virus Scanning Engines > BitDefender.

| General                                                       | General Actions Updates |                             |                     |
|---------------------------------------------------------------|-------------------------|-----------------------------|---------------------|
| BitDefender AntiVirus                                         |                         |                             |                     |
| Options                                                       |                         |                             |                     |
| Enable Gatewa                                                 | v Scanning              | (SMTP)                      |                     |
| 🗹 Scan Inbo                                                   | und SMTP I              | Email                       |                     |
| 🗹 Scan Outl                                                   | bound SMT               | P Email                     |                     |
| 🗵 Scan Internal a                                             | and Inform              | ation Store Items           |                     |
|                                                               |                         |                             |                     |
| Macro Checking                                                | I                       |                             |                     |
| Do not check                                                  | macros                  |                             |                     |
| Block all documents containing macros                         |                         |                             |                     |
|                                                               |                         |                             |                     |
| BitDefender Ver                                               | sion Info               | mation                      |                     |
| Build:                                                        | AVCORE v                | 1.0 (build 2409) (i386) (Ma | ay 9 2007 18:01:21) |
| Signatures:                                                   | 513583                  |                             |                     |
|                                                               |                         |                             |                     |
| Engine licensing                                              | )                       |                             |                     |
| Engine Licensin                                               | g Status:               |                             | Licensed            |
| Automatic Updates Licensing Status: License expires 9/29/2013 |                         |                             |                     |

Screenshot 30: BitDefender configuration

- 2. Select **Enable Gateway Scanning (SMTP)** check box, to scan emails using this Virus Scanning Engine.
- 3. Select whether to scan inbound and/or outbound emails using this Virus Scanning Engine.

| Option                   | Description                                |
|--------------------------|--------------------------------------------|
| Scan inbound SMTP email  | Select this option to scan incoming emails |
| Scan outbound SMTP email | Select this option to scan outgoing emails |

4. If you installed GFI MailEssentials on a Microsoft Exchange machine, you will also have the option to scan internal emails and the Information Store. Select Scan Internal and Information Store Items.

### 🚹 NOTE

To use the Information Store Virus Scanning feature, you must enable the option from **Information Store Protection** node. For more information, refer to <u>Information Store</u> <u>Protection</u> (page 75).

# 🚺 ΝΟΤΕ

In this page you can also review the antivirus engine licensing and version information.

5. BitDefender can also be used to block emails with attachments that contain macros. Enable this feature from the Macro Checking area by selecting Block all documents containing macros.

# 🚺 ΝΟΤΕ

IF Macro Checking is disabled, GFI MailEssentials still scans for and blocks Macro Viruses.

| Email Exploit Actions                                             |
|-------------------------------------------------------------------|
| Actions                                                           |
| Select the actions to perform when an exploit is detected.        |
| Quarantine email                                                  |
| Delete email                                                      |
|                                                                   |
| Notification options                                              |
| Notify administrator                                              |
| Notify local user                                                 |
|                                                                   |
| Logging options                                                   |
| Log occurrence to this file:                                      |
| C:\Program Files (x86)\GFIMailEssentials\EmailSecurity\logs\Email |
| 5                                                                 |

Screenshot 31: Virus scanning engine actions

6. From Actions tab, choose the action to take when an email is blocked:

| Action                                                            | Description                                                                                                    |
|-------------------------------------------------------------------|----------------------------------------------------------------------------------------------------|
| Quarantine item                                                   | Stores all infected emails detected by the selected Virus Scanning Engine in the Quarantine Store. You can subsequently review (approve/delete) all the quarantined emails. For more information, refer to <u>Quarantine</u> (page 156). |
| Delete item                                                       | Deletes infected emails.                                                                                                    |
| Send a sanitized copy<br>of the original email<br>to recipient(s) | Choose whether to send a sanitized copy of the blocked email to the recipients.                                                                                                    |

7. GFI MailEssentials can send email notifications whenever an email triggers this filter. To enable this feature, select any of the following options:

| Option                    | Description                                                                                                    |
|---------------------------|----------------------------------------------------------------------------------------------------|
| Notify admin-<br>istrator | Notify the administrator whenever this engine blocks an email. For more information, refer to <u>Administrator email address</u> (page 197). |
| Notify local<br>user      | Notify the email local recipients about the blocked email.                                                                                   |

8. To log the activity of this engine to a log file select **Log occurrence to this file**. In the text box specify path and file name to a custom location on disk where to store the log file. By default, log files are stored in:

<GFI MailEssentials installation path>\GFI\MailEssentials\EmailSecurity\Logs\<EngineName>.log

| Configure the Automatic Updates For This Profile                                                                                                    |
|----------------------------------------------------------------------------------------------------|
| Automatic update options                                                                                                    |
| Configure the automatic update options.                                                                                                    |
| <ul> <li>Automatically check for updates         <ul> <li>Downloading option:</li> <li>Check for updates and download</li> <li>Download time interval:</li> <li>1</li> <li>hour(s)</li> </ul> </li> <li>Last update:         <ul> <li>Never</li> </ul> </li> </ul> |
| Update options                                                                                                    |
| Enable email notifications upon successful updates                                                                                                    |
| NOTE: Notifications for unsuccessful updates will always be sent.                                                                                                    |
| Click the button below to force the updater service to download the most recent updates.                                                                                                    |
|                                                                                                    |
| Update Status                                                                                                    |
| No updates currently in progress (last update failed)                                                                                                    |

Screenshot 32: Virus scanning engine updates

- 9. From **Updates** tab, select **Automatically check for updates** to enable automatic updating of the AV files for the selected engine.
- 10. From **Downloading option** list, select one of the following options:

| Option                               | Description                                                                                                    |
|--------------------------------------|----------------------------------------------------------------------------------------------------|
| Only check for<br>updates            | Select this option if you want GFI MailEssentials to just check for and notify the administrator when updates are available for this engine. This option will NOT download the available updates automatically. |
| Check for<br>updates and<br>download | Select this option if you want GFI MailEssentials to check for and automatically download any updates available for this engine.                                                                                |

- 11. Specify how often you want GFI MailEssentials to check/download updates for this engine, by specifying an interval value in hours.
- 12. From **Update options** area, select **Enable email notifications upon successful updates** to send an email notification to the administrator whenever the engine updates successfully.

### 🚹 NOTE

An email notification is always sent when an update fails.

- 13. To check for and download updates immediately, click **Download updates**.
- 14. Click Apply.
- 5.1.3 Kaspersky
  - 1. Go to EmailSecurity > Virus Scanning Engines > Kaspersky.

| General Actions Updates                                                                                                    |             |                   | Updates |    |
|----------------------------------------------------------------------------------------------------|-------------|-------------------|---------|----|
| Kaspersky AntiVirus                                                                                                    |             |                   |         |    |
| Options                                                                                                    | Options     |                   |         |    |
| Enable Gatew                                                                                                    | ay Scanning | (SMTP)            |         |    |
| 🔽 Scan Inb                                                                                                    | ound SMTP I | Email             |         |    |
| 🔽 Scan Out                                                                                                    | tbound SMT  | P Email           |         |    |
| 🗵 Scan Internal                                                                                                    | and Inform  | ation Store Items |         |    |
| Varaasalas AasiiVisuus                                                                                                    |             |                   |         |    |
| Engine<br>information         Virus scanning engine information is not available until the engine is<br>downloaded and initialized. Engine information will be available shortly<br>after the engine is initialized. |             |                   |         |    |
| Engine licensing                                                                                                    |             |                   |         |    |
| Engine Licensi                                                                                                    | ng Status:  |                   | Licens  | ed |
| Automatic Updates Licensing Status: License expires 9/29/2013                                                                                                    |             |                   |         |    |

Screenshot 33: Kaspersky configuration

- 2. Select Enable Gateway Scanning (SMTP) check box, to scan emails using this Virus Scanning Engine.
- 3. Select whether to scan inbound and/or outbound emails using this Virus Scanning Engine.

| Option                   | Description                                |
|--------------------------|--------------------------------------------|
| Scan inbound SMTP email  | Select this option to scan incoming emails |
| Scan outbound SMTP email | Select this option to scan outgoing emails |

4. If you installed GFI MailEssentials on a Microsoft Exchange machine, you will also have the option to scan internal emails and the Information Store. Select Scan Internal and Information Store Items.

## 

To use the Information Store Virus Scanning feature, you must enable the option from **Information Store Protection** node. For more information, refer to <u>Information Store</u> <u>Protection</u> (page 75).

## 🚹 NOTE

In this page you can also review the antivirus engine licensing and version information.

| \$       | Email Exploit Actions                              |
|----------|----------------------------------------------------|
| Action   | 15                                                 |
| Select t | he actions to perform when an exploit is detected. |
| Qu       | Jarantine email                                    |
| O De     | lete email                                         |
| Notifi   | cation options                                     |
| V No     | ntify administrator                                |
| No.      | tify local user                                    |
|          |                                                    |
| Loggi    | ng options                                         |
|          | a occurrence to this file:                         |
| 🗸 Lo     | g occurrence to this me.                           |

Screenshot 34: Virus scanning engine actions

5. From Actions tab, choose the action to take when an email is blocked:

| Action                                                            | Description                                                                                                    |
|-------------------------------------------------------------------|----------------------------------------------------------------------------------------------------|
| Quarantine item                                                   | Stores all infected emails detected by the selected Virus Scanning Engine in the Quarantine Store. You can subsequently review (approve/delete) all the quarantined emails. For more information, refer to <u>Quarantine</u> (page 156). |
| Delete item                                                       | Deletes infected emails.                                                                                                    |
| Send a sanitized copy<br>of the original email<br>to recipient(s) | Choose whether to send a sanitized copy of the blocked email to the recipients.                                                                                                    |

6. GFI MailEssentials can send email notifications whenever an email triggers this filter. To enable this feature, select any of the following options:

| Option                    | Description                                                                                                    |
|---------------------------|----------------------------------------------------------------------------------------------------|
| Notify admin-<br>istrator | Notify the administrator whenever this engine blocks an email. For more information, refer to <u>Administrator email address</u> (page 197). |
| Notify local<br>user      | Notify the email local recipients about the blocked email.                                                                                   |

7. To log the activity of this engine to a log file select **Log occurrence to this file**. In the text box specify path and file name to a custom location on disk where to store the log file. By default, log files are stored in:

```
<GFI MailEssentials installation
path>\GFI\MailEssentials\EmailSecurity\Logs\<EngineName>.log
```

| Configure the Automatic Updates For This Profile                                                                                                    |
|----------------------------------------------------------------------------------------------------|
| Automatic update options                                                                                                    |
| Configure the automatic update options.                                                                                                    |
| <ul> <li>Automatically check for updates         <ul> <li>Downloading option:</li> <li>Check for updates and download</li> <li>Download time interval:</li></ul></li></ul>                                                                                               |
| Never                                                                                                    |
| Update options                                                                                                    |
| <ul> <li>Enable email notifications upon successful updates<br/>NOTE: Notifications for unsuccessful updates will always be sent.</li> <li>Click the button below to force the updater service to download the most recent updates.</li> <li>Download updates</li> </ul> |
| Update Status                                                                                                    |
| No updates currently in progress (last update failed)                                                                                                    |

Screenshot 35: Virus scanning engine updates

- 8. From **Updates** tab, select **Automatically check for updates** to enable automatic updating of the AV files for the selected engine.
- 9. From Downloading option list, select one of the following options:

| Option                    | Description                                                                                                    |
|---------------------------|----------------------------------------------------------------------------------------------------|
| Only check for<br>updates | Select this option if you want GFI MailEssentials to just check for and notify the administrator when updates are available for this engine. This option will NOT download the available updates automatically. |

| Option      | Description                                                                                           |
|-------------|----------------------------------------------------------------------------------------------------|
| Check for   | Select this option if you want GFI MailEssentials to check for and automatically download any updates |
| updates and | available for this engine.                                                                            |
| download    |                                                                                                    |

- 10. Specify how often you want GFI MailEssentials to check/download updates for this engine, by specifying an interval value in hours.
- 11. From **Update options** area, select **Enable email notifications upon successful updates** to send an email notification to the administrator whenever the engine updates successfully.

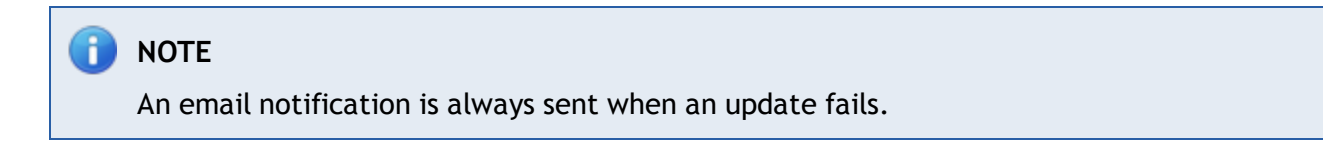

- 12. To check for and download updates immediately, click **Download updates**.
- 13. Click Apply.

#### 5.1.4 Norman

1. Go to EmailSecurity > Virus Scanning Engines > Norman.

| General                                                                                                    |                                                                                                    | Actions           |  | Updates              |
|----------------------------------------------------------------------------------------------------|----------------------------------------------------------------------------------------------------|-------------------|--|----------------------|
| Norman AntiVirus                                                                                                    |                                                                                                    |                   |  |                      |
| Options                                                                                                    |                                                                                                    |                   |  |                      |
| Enable Gatewa                                                                                                    | ay Scanning                                                                                                    | (SMTP)            |  |                      |
| 🗵 Scan Inbo                                                                                                    | ound SMTP                                                                                                    | Email             |  |                      |
| 🗷 Scan Out                                                                                                    | bound SMT                                                                                                    | P Email           |  |                      |
| 🗵 Scan Internal                                                                                                    | and Inform                                                                                                    | ation Store Items |  |                      |
| Enable Sandb                                                                                                    | ox                                                                                                    |                   |  |                      |
| Macro Checking         Image: Do not check macros         Image: Do not check macros         Image: Block all documents containing macros |                                                                                                    |                   |  |                      |
| Norman AntiVir                                                                                                    | us                                                                                                    |                   |  |                      |
| Engine<br>information                                                                                                    | Engine<br>information Virus scanning engine information is not available until the engine is<br>downloaded and initialized. Engine information will be available shortly<br>after the engine is initialized. |                   |  |                      |
| Engine licensing                                                                                                    |                                                                                                    |                   |  |                      |
| Engine Licensi                                                                                                    |                                                                                                    |                   |  |                      |
| Automatic Upd                                                                                                    | Automatic Updates Licensing Status: License expires 9/29/2013                                                                                                    |                   |  | se expires 9/29/2013 |
|                                                                                                    |                                                                                                    |                   |  |                      |

Screenshot 36: Norman configuration

- 2. Select **Enable Gateway Scanning (SMTP)** check box, to scan emails using this Virus Scanning Engine.
- 3. Select whether to scan inbound and/or outbound emails using this Virus Scanning Engine.

| Option                   | Description                                |
|--------------------------|--------------------------------------------|
| Scan inbound SMTP email  | Select this option to scan incoming emails |
| Scan outbound SMTP email | Select this option to scan outgoing emails |

4. If you installed GFI MailEssentials on a Microsoft Exchange machine, you will also have the option to scan internal emails and the Information Store. Select Scan Internal and Information Store Items.

### 🚹 ΝΟΤΕ

To use the Information Store Virus Scanning feature, you must enable the option from **Information Store Protection** node. For more information, refer to <u>Information Store</u> <u>Protection</u> (page 75).

🚹 NOTE

In this page you can also review the antivirus engine licensing and version information.

5. Select **Enable Sandbox** to use the Norman Antivirus Sandbox feature. This executes email attachments in a virtual environment and monitors all actions and effects on a system. If an attachment exhibits viral behavior, email is marked as malicious and all appropriate actions are taken.

### 🚹 NOTE

Since this check is executed in a controlled virtual environment, it does not pose any threats to the machine or network where GFI MailEssentials is installed.

| Email Exploit Actions                                             |
|-------------------------------------------------------------------|
| Actions                                                           |
| Select the actions to perform when an exploit is detected.        |
| Quarantine email                                                  |
| O Delete email                                                    |
| Notification options                                              |
| Notify administrator                                              |
| Notify local user                                                 |
|                                                                   |
| Logging options                                                   |
| Log occurrence to this file:                                      |
| C:\Program Files (x86)\GFIMailEssentials\EmailSecurity\logs\Email |

Screenshot 37: Virus scanning engine actions

6. From Actions tab, choose the action to take when an email is blocked:

| Action                                                            | Description                                                                                                    |
|-------------------------------------------------------------------|----------------------------------------------------------------------------------------------------|
| Quarantine item                                                   | Stores all infected emails detected by the selected Virus Scanning Engine in the Quarantine Store. You can subsequently review (approve/delete) all the quarantined emails. For more information, refer to <u>Quarantine</u> (page 156). |
| Delete item                                                       | Deletes infected emails.                                                                                                    |
| Send a sanitized copy<br>of the original email<br>to recipient(s) | Choose whether to send a sanitized copy of the blocked email to the recipients.                                                                                                    |

7. GFI MailEssentials can send email notifications whenever an email triggers this filter. To enable this feature, select any of the following options:

| Option                    | Description                                                                                                    |
|---------------------------|----------------------------------------------------------------------------------------------------|
| Notify admin-<br>istrator | Notify the administrator whenever this engine blocks an email. For more information, refer to <u>Administrator email address</u> (page 197). |
| Notify local<br>user      | Notify the email local recipients about the blocked email.                                                                                   |

8. To log the activity of this engine to a log file select **Log occurrence to this file**. In the text box specify path and file name to a custom location on disk where to store the log file. By default, log files are stored in:

<GFI MailEssentials installation path>\GFI\MailEssentials\EmailSecurity\Logs\<EngineName>.log

| Configure the Automatic Updates For This Profile                                                                                                    |
|----------------------------------------------------------------------------------------------------|
| Automatic update options                                                                                                    |
| Configure the automatic update options.                                                                                                    |
| <ul> <li>Automatically check for updates         <ul> <li>Downloading option:</li> <li>Check for updates and download</li> <li>Download time interval:</li> <li>1</li> <li>hour(s)</li> </ul> </li> <li>Last update:         <ul> <li>Never</li> </ul> </li> </ul> |
| Update options                                                                                                    |
| Enable email notifications upon successful updates                                                                                                    |
| NOTE: Notifications for unsuccessful updates will always be sent.                                                                                                    |
| Click the button below to force the updater service to download the most recent updates.                                                                                                    |
|                                                                                                    |
| Update Status                                                                                                    |
| No updates currently in progress (last update failed)                                                                                                    |

Screenshot 38: Virus scanning engine updates

- 9. From **Updates** tab, select **Automatically check for updates** to enable automatic updating of the AV files for the selected engine.
- 10. From **Downloading option** list, select one of the following options:

| Option                               | Description                                                                                                    |
|--------------------------------------|----------------------------------------------------------------------------------------------------|
| Only check for<br>updates            | Select this option if you want GFI MailEssentials to just check for and notify the administrator when updates are available for this engine. This option will NOT download the available updates automatically. |
| Check for<br>updates and<br>download | Select this option if you want GFI MailEssentials to check for and automatically download any updates available for this engine.                                                                                |

- 11. Specify how often you want GFI MailEssentials to check/download updates for this engine, by specifying an interval value in hours.
- 12. From **Update options** area, select **Enable email notifications upon successful updates** to send an email notification to the administrator whenever the engine updates successfully.

An email notification is always sent when an update fails.

- 13. To check for and download updates immediately, click **Download updates**.
- 14. Click Apply.
- 5.1.5 McAfee
  - 1. Go to EmailSecurity > Virus Scanning Engines > McAfee.

| WcAfee AntiVirus         Options         Image: Enable Gateway Scanning (SMTP)         Image: Scan Inbound SMTP Email         Image: Scan Outbound SMTP Email         Image: Scan Outbound SMTP Email         Image: Scan Outbound SMTP Email         Image: Scan Internal and Information Store Items         Image: Scan Internal and Information Store Items         Image: Scan Internal and Information Store Items         Image: Scan Internal and Information Items         Image: Scan Internal and Information Items         Image: Scan Internal Items         Image: Scan Internal Items         Image: Scan Internal Items                                   | General                                |                                                                                                    | Actions           |                           | Updates |
|----------------------------------------------------------------------------------------------------|----------------------------------------|----------------------------------------------------------------------------------------------------|-------------------|---------------------------|---------|
| Options         Image: Enable Gateway Scanning (SMTP)         Image: Scan Inbound SMTP Email         Image: Scan Outbound SMTP Email         Image: Scan Outbound SMTP Email         Image: Scan Outbound SMTP Email         Image: Scan Internal and Information Store Items         Image: Scan Internal and Information Store Items         Image: Macro Checking         Image: Scan Internal and Information Store Items         Image: Scan Internal and Information Store Items         Image: Scan Internal and Information Store Items         Image: Scan Internal and Information Items         Image: Scan Internal and Information Items         Image: Scan Internal and Information Items         Image: Scan Internal and Information Items         Image: Scan Internal and Information Items         Image: Scan Internal and Information Items         Image: Scan Internal and Information Items         Image: Scan Internal and Information Items         Image: Scan Internal and Information Items         Image: Scan Internal and Information Items         Image: Scan Internal and Information Items         Image: Scan Internal and Information Items         Image: Scan Internal and Information Items         Image: Scan Internal and Information Items         Image: Scan Internal and Informatite Items         Image: Scan | McAfee AntiVirus                       |                                                                                                    |                   |                           |         |
| <ul> <li>Enable Gateway Scanning (SMTP)</li> <li>Scan Inbound SMTP Email</li> <li>Scan Outbound SMTP Email</li> <li>Scan Internal and Information Store Items</li> </ul> Macro Checking <ul> <li>Do not check macros</li> <li>Block all documents containing macros</li> </ul> McAfee AntiVirus Engine <ul> <li>Virus scanning engine information is not available until the engine is downloaded and initialized. Engine information will be available shortly after the engine is initialized. Engine licensing</li></ul>                                                                                                    | Options                                |                                                                                                    |                   |                           |         |
| <ul> <li>Scan Inbound SMTP Email</li> <li>Scan Outbound SMTP Email</li> <li>Scan Internal and Information Store Items</li> </ul> Macro Checking <ul> <li>Do not check macros</li> <li>Block all documents containing macros</li> </ul> McAfee AntiVirus Engine <ul> <li>Virus scanning engine information is not available until the engine is downloaded and initialized. Engine information will be available shorth after the engine is initialized. Engine licensing</li></ul>                                                                                                    | Enable Gatewa                          | ay Scanning                                                                                                    | (SMTP)            |                           |         |
| <ul> <li>Scan Outbound SMTP Email</li> <li>Scan Internal and Information Store Items</li> <li>Macro Checking         <ul> <li>Do not check macros</li> <li>Block all documents containing macros</li> </ul> </li> <li>McAfee AntiVirus         <ul> <li>Engine information</li> <li>Virus scanning engine information is not available until the engine is downloaded and initialized. Engine information will be available shorthy after the engine is initialized.</li> </ul> </li> </ul>                                                                                                    | 🗹 Scan Inbo                            | ound SMTP I                                                                                                    | Email             |                           |         |
| <ul> <li>Scan Internal and Information Store Items</li> <li>Macro Checking         <ul> <li>Do not check macros</li> <li>Block all documents containing macros</li> </ul> </li> <li>McAfee AntiVirus         <ul> <li>Engine Virus scanning engine information is not available until the engine is downloaded and initialized. Engine information will be available shorth after the engine is initialized.</li> </ul> </li> <li>Engine licensing</li> </ul>                                                                                                    | 🗹 Scan Out                             | bound SMT                                                                                                    | P Email           |                           |         |
| Macro Checking <ul> <li>Do not check macros</li> <li>Block all documents containing macros</li> </ul> McAfee AntiVirus         Engine information       Virus scanning engine information is not available until the engine is downloaded and initialized. Engine information will be available shortly after the engine is initialized.         Engine licensing       Virus scanning engine information will be available shortly after the engine is initialized.                                                                                                    | Scan Internal                          | and Inform                                                                                                    | ation Store Items |                           |         |
| <ul> <li>Block all documents containing macros</li> <li>McAfee AntiVirus</li> <li>Engine Virus scanning engine information is not available until the engine is downloaded and initialized. Engine information will be available shortly after the engine is initialized.</li> <li>Engine licensing</li> </ul>                                                                                                    | Macro Checking     Do not check macros |                                                                                                    |                   |                           |         |
| McAfee AntiVirus         Engine information       Virus scanning engine information is not available until the engine is downloaded and initialized. Engine information will be available shortly after the engine is initialized.         Engine licensing                                                                                                    | Block all documents containing macros  |                                                                                                    |                   |                           |         |
| Engine<br>information       Virus scanning engine information is not available until the engine is<br>downloaded and initialized. Engine information will be available shortly<br>after the engine is initialized.         Engine licensing                                                                                                    | McAfee AntiVirus                       |                                                                                                    |                   |                           |         |
| Engine licensing                                                                                                    | Engine<br>information                  | Virus scanning engine information is not available until the engine is<br>downloaded and initialized. Engine information will be available shortly<br>after the engine is initialized. |                   |                           |         |
| Engine licensing                                                                                                    |                                        |                                                                                                    |                   |                           |         |
|                                                                                                    |                                        |                                                                                                    |                   |                           |         |
| Engine Licensing Status: Licensed                                                                                                    | Engine Licensing Status:               |                                                                                                    |                   | Licensed                  |         |
| Automatic Updates Licensing Status: License expires 9/29/2013                                                                                                    | Automatic Updates Licensing Status:    |                                                                                                    |                   | License expires 9/29/2013 |         |

Screenshot 39: McAfee configuration

- 2. Select **Enable Gateway Scanning (SMTP)** check box, to scan emails using this Virus Scanning Engine.
- 3. Select whether to scan inbound and/or outbound emails using this Virus Scanning Engine.

| Option                   | Description                                |
|--------------------------|--------------------------------------------|
| Scan inbound SMTP email  | Select this option to scan incoming emails |
| Scan outbound SMTP email | Select this option to scan outgoing emails |
4. If you installed GFI MailEssentials on a Microsoft Exchange machine, you will also have the option to scan internal emails and the Information Store. Select Scan Internal and Information Store Items.

# 🚹 NOTE

To use the Information Store Virus Scanning feature, you must enable the option from **Information Store Protection** node. For more information, refer to <u>Information Store</u> <u>Protection</u> (page 75).

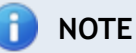

In this page you can also review the antivirus engine licensing and version information.

5. McAfee Antivirus can also be used to block emails with attachments that contain macros. Enable this feature from the Macro Checking area by selecting Block all documents containing macros.

| \$     | Email Exploit Actions                                            |
|--------|------------------------------------------------------------------|
| Actio  | ns                                                               |
| Select | the actions to perform when an exploit is detected.              |
| Q      | uarantine email                                                  |
| © D4   | elete email                                                      |
|        |                                                                  |
| Notifi | cation options                                                   |
| V N    | otify administrator                                              |
| No.    | otify local user                                                 |
|        |                                                                  |
| Loggi  | ing options                                                      |
| V Lo   | og occurrence to this file:                                      |
| C      | :\Program Files (x86)\GFIMailEssentials\EmailSecurity\logs\Email |

#### 6. From Actions tab, choose the action to take when an email is blocked:

| Action          | Description                                                                                                    |
|-----------------|----------------------------------------------------------------------------------------------------|
| Quarantine item | Stores all infected emails detected by the selected Virus Scanning Engine in the Quarantine Store. You can subsequently review (approve/delete) all the quarantined emails. For more information, refer to <u>Quarantine</u> (page 156). |
| Delete item     | Deletes infected emails.                                                                                                    |

Screenshot 40: Virus scanning engine actions

| Action                                                            | Description                                                                     |
|-------------------------------------------------------------------|---------------------------------------------------------------------------------|
| Send a sanitized copy<br>of the original email<br>to recipient(s) | Choose whether to send a sanitized copy of the blocked email to the recipients. |

7. GFI MailEssentials can send email notifications whenever an email triggers this filter. To enable this feature, select any of the following options:

| Option                    | Description                                                                                                    |
|---------------------------|----------------------------------------------------------------------------------------------------|
| Notify admin-<br>istrator | Notify the administrator whenever this engine blocks an email. For more information, refer to <u>Administrator email address</u> (page 197). |
| Notify local<br>user      | Notify the email local recipients about the blocked email.                                                                                   |

8. To log the activity of this engine to a log file select **Log occurrence to this file**. In the text box specify path and file name to a custom location on disk where to store the log file. By default, log files are stored in:

<GFI MailEssentials installation

path>\GFI\MailEssentials\EmailSecurity\Logs\<EngineName>.log

| Configure the Automatic Updates For This Profile                                                                                                    |
|----------------------------------------------------------------------------------------------------|
| Automatic update options                                                                                                    |
| Configure the automatic update options.                                                                                                    |
| <ul> <li>Automatically check for updates         <ul> <li>Downloading option:</li> <li>Check for updates and download</li> <li>Download time interval:</li></ul></li></ul> |
| Update options                                                                                                    |
| Enable email notifications upon successful updates                                                                                                    |
| NOTE: Notifications for unsuccessful updates will always be sent.                                                                                                    |
| Click the button below to force the updater service to download the most recent updates.                                                                                   |
| Update Status                                                                                                    |
| No updates currently in progress (last update failed)                                                                                                    |

Screenshot 41: Virus scanning engine updates

- 9. From **Updates** tab, select **Automatically check for updates** to enable automatic updating of the AV files for the selected engine.
- 10. From **Downloading option** list, select one of the following options:

| Option                               | Description                                                                                                    |
|--------------------------------------|----------------------------------------------------------------------------------------------------|
| Only check for<br>updates            | Select this option if you want GFI MailEssentials to just check for and notify the administrator when updates are available for this engine. This option will NOT download the available updates automatically. |
| Check for<br>updates and<br>download | Select this option if you want GFI MailEssentials to check for and automatically download any updates available for this engine.                                                                                |

- 11. Specify how often you want GFI MailEssentials to check/download updates for this engine, by specifying an interval value in hours.
- 12. From **Update options** area, select **Enable email notifications upon successful updates** to send an email notification to the administrator whenever the engine updates successfully.

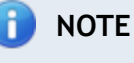

An email notification is always sent when an update fails.

- 13. To check for and download updates immediately, click **Download updates**.
- 14. Click Apply.

### 5.2 Information Store Protection

When GFI MailEssentials is installed on the Microsoft Exchange server machine, Information Store Protection allows you to use the Virus Scanning Engines to scan the Microsoft Exchange Information Store for viruses.

# 📄 NOTE

When GFI MailEssentials is installed on a Microsoft Exchange Server 2007/2010 machine, Information Store Protection is available only when both the Mailbox Server Role and Hub Transport Server Role are installed.

This section will show you how to enable Information Store Scanning and select the scan method used by VSAPI (Virus Scanning API).

#### 5.2.1 Information Store Scanning

1. Go to EmailSecurity > Information Store Protection.

| Information Store Virus Scanning |                                                                                                    | VS                                                                                         | SAPI Settings                                 |                                                       |                                                          |
|----------------------------------|----------------------------------------------------------------------------------------------------|--------------------------------------------------------------------------------------------|-----------------------------------------------|-------------------------------------------------------|----------------------------------------------------------|
| C                                | Configures Information Sto                                                                                                    | ore Virus Scannin <u>c</u>                                                                 | )                                             |                                                       |                                                          |
| enal                             | nable Information Store Virus S<br>bled, Microsoft Exchange Inform                                                                                               | canning<br>mation Store conte<br>API (VSAPI).                                              | ents are                                      | scanned fo                                            | or viruses using                                         |
|                                  | son exchange thas searning r                                                                                                    |                                                                                            |                                               |                                                       |                                                          |
| nly \<br>nfo                     | Virus Scanning Engines are use                                                                                                    | d for Information                                                                          | Store P<br><b>tus</b>                         | rotection.                                            |                                                          |
| nly \<br>nfo                     | Virus Scanning Engines are use<br>rmation Store Virus Scann<br>Engine                                                                                            | d for Information<br>ing Engines Sta<br>Status                                             | Store P<br>tus<br>Lice                        | rotection.                                            | Priority                                                 |
| nly \<br>nfo                     | Virus Scanning Engines are use<br>rmation Store Virus Scann<br>Engine<br>VIPRE Anti-Virus                                                                        | d for Information<br>ing Engines Sta<br>Status<br>Enabled                                  | Store P<br>tus<br>Lice<br>Not                 | notection.                                            | Priority<br>1                                            |
| nly \<br>nfo                     | Virus Scanning Engines are use<br>rmation Store Virus Scann<br>Engine<br>VIPRE Anti-Virus<br>BitDefender Anti-Virus                                              | d for Information<br>ing Engines Sta<br>Status<br>Enabled<br>Enabled                       | Store P<br>tus<br>Lice<br>Not<br>Lice         | notection.                                            | Priority<br>1<br>2                                       |
| nly \<br>nfo<br>@                | Virus Scanning Engines are use<br>rmation Store Virus Scann<br>Engine<br>VIPRE Anti-Virus<br>BitDefender Anti-Virus<br>Kaspersky Anti-Virus                      | d for Information<br>ing Engines Sta<br>Status<br>Enabled<br>Enabled<br>Enabled            | Store P<br>tus<br>Lice<br>Not<br>Lice         | rotection.<br><b>Inse</b><br>licensed<br>nsed<br>nsed | Priority<br>1<br>2<br>3                                  |
| nly \<br>nfo<br>%                | Virus Scanning Engines are use<br>rmation Store Virus Scann<br>Engine<br>VIPRE Anti-Virus<br>BitDefender Anti-Virus<br>Kaspersky Anti-Virus<br>Norman Anti-Virus | d for Information<br>ing Engines Sta<br>Status<br>Enabled<br>Enabled<br>Enabled<br>Enabled | Store P<br>tus<br>Lice<br>Not<br>Lice<br>Lice | insed<br>nsed                                         | Priority           1           2           3           4 |

Screenshot 42: Information Store Protection node

- 2. From Information Store Virus Scanning tab, select Enable Information Store Virus Scanning.
- 3. Click Apply.

The status of the Virus Scanning Engines used to scan the Information Store is displayed in the table.

You can also disable a particular antivirus engine from Information Store Scanning. Navigate to the Virus Scanning Engines page, select the antivirus engine and disable **Scan Internal and Information Store Items**.

#### 5.2.2 VSAPI Settings

The method used by GFI MailEssentials to access emails and attachments in the Microsoft Exchange Information Store is VSAPI (Virus Scanning Application Programming Interface). GFI MailEssentials allows you to specify the method to use when scanning the Information Store.

- 1. Go to EmailSecurity > Information Store Protection.
- 2. Select VSAPI Settings tab

| Information Store Virus Scanning                                                                                                    | VSAPI Settings                                                                              |
|----------------------------------------------------------------------------------------------------|---------------------------------------------------------------------------------------------|
| Configures VSAPI Settings                                                                                                    |                                                                                             |
| Microsoft Exchange Virus Scanning API (VSAPI) sett                                                                                                    | ings                                                                                        |
| Enable background scanning<br>Enabling background scanning causes all Information Sto<br>Exchange Server might become very busy during this pro<br>the Information Store. It is therefore recommended to ena<br>server activty, typically at night.        | re contents to be scanned.<br>cess, depending on the size of<br>able it during times of low |
| On-access scanning<br>New items in the Information Store are scanned through V<br>accessed. New email messages are therefore scanned as t<br>the email client. This means that there might be a short de<br>client displays the contents of a new message. | /SAPI as they are<br>hey are accessed by<br>elay before the email                           |
| Pro-active scanning<br>When a new item is submitted to the Information Store, it<br>queue. If the new item is accessed while still in the scannin<br>higher priority for scanning.                                                                         | is immediately added to a scan<br>ng queue, it is allocated a                               |
| This is the recommended setting , since it causes the Info<br>scanning of an item on receipt, doing away as much as po<br>with on-access scanning.                                                                                                    | rmation Store to attempt<br>ossible with delays associated                                  |

Screenshot 43: VSAPI Settings

3. (Optional) Select **Enable background scanning** to run Information Store Scanning in the background.

# WARNING

Background scanning causes all the contents of the Information Store to be scanned. This can result in a high processing load on the Microsoft Exchange server depending on the amount of items stored in the Information Store. It is recommended to enable this option only during periods of low server activity such as during the night.

#### 4. Select a VSAPI scan method:

| Scan<br>Method             | Description                                                                                                    |
|----------------------------|----------------------------------------------------------------------------------------------------|
| On-<br>access<br>scanning  | New items in the Information Store are scanned as soon as they are accessed by the email client. This intro-<br>duces a short delay before the email client displays the contents of a new message.                                                                                                    |
| Pro-<br>active<br>scanning | New items added to the Information Store are added to a queue for scanning. This is the default and recommended mode of operation, since in general the delay associated with on-access scanning is avoided.  NOTE In the event that an email client tries to access an item that is still in the queue, it will be allocated a higher scanning priority so that it is scanned immediately. |

5. Click Apply.

# 5.3 Trojan and Executable Scanner

The Trojan and Executable Scanner analyzes and determines the function of executable files attached to emails. This scanner can subsequently quarantine any executables that perform suspicious activities (such as Trojans).

### How does the Trojan & Executable Scanner work?

GFI MailEssentials rates the risk-level of an executable file by decompiling the executable, and detecting in real-time what the executable might do. Subsequently, it compares capabilities of the executable to a database of malicious actions and rates the risk level of the file. With the Trojan & Executable scanner, you can detect and block potentially dangerous, unknown or one-off Trojans before they compromise your network.

### 5.3.1 Configuring the Trojan & Executable Scanner

### 1. Go to EmailSecurity > Trojan & Executable Scanner.

| General                                                                                                    | Actions                                                                | Updates                                            |  |
|----------------------------------------------------------------------------------------------------|------------------------------------------------------------------------|----------------------------------------------------|--|
| V Trojan & Executable Scanner                                                                                                    |                                                                        |                                                    |  |
| 🗹 Enable Trojan & Executabl                                                                                                    | e scanner                                                              |                                                    |  |
| Email checking                                                                                                    |                                                                        |                                                    |  |
| Scan Inbound STMP Emai                                                                                                    | I                                                                      |                                                    |  |
| 🗵 Scan Outbound SMTP Em                                                                                                    | ail                                                                    |                                                    |  |
|                                                                                                    |                                                                        |                                                    |  |
| Security settings                                                                                                    |                                                                        |                                                    |  |
| GFI MailEssentials rates executables according to their risk level.                                                                          |                                                                        |                                                    |  |
| Select the level of security to use:                                                                                                    |                                                                        |                                                    |  |
| High Security                                                                                                    |                                                                        |                                                    |  |
| Quarantines almost all exe<br>quarantined.                                                                                                   | ecutables. If the executable cont                                      | ains any signature it will get                     |  |
| Medium Security                                                                                                    |                                                                        |                                                    |  |
| Quarantines suspicious ex<br>or a combination of high-                                                                                       | vecutables. If the executable con<br>risk and low-risk signatures it w | tains 1 high-risk signature<br>ill get quarantined |  |
| Low Security                                                                                                    |                                                                        |                                                    |  |
| Quarantines executables that are most probably malicious. If the executable contains at least 1 high-risk signature it will get quarantined. |                                                                        |                                                    |  |
|                                                                                                    |                                                                        |                                                    |  |

Screenshot 44: Trojan and Executable Scanner: General Tab

- 2. Select Enable Trojan & Executable Scanner to activate this filter.
- 3. In **Email checking** area, specify the emails to check for Trojans and other malicious executables by selecting:

| Option                | Description                                                      |
|-----------------------|------------------------------------------------------------------|
| Check inbound emails  | Scan incoming emails for Trojans and malicious executable files. |
| Check outbound emails | Scan outgoing emails for Trojans and malicious executable files. |

4. From the Security settings area, choose the required level of security:

| Security<br>Level  | Description                                                                                                    |
|--------------------|----------------------------------------------------------------------------------------------------|
| High Secu-<br>rity | Blocks all executables that contain any known malicious signatures                                                                                         |
| Medium<br>Security | Blocks suspicious executables. Emails are blocked if an executable contains one high-risk signature or a combination of high-risk and low-risk signatures. |
| Low Secu-<br>rity  | Blocks only malicious executables. Emails are blocked if an executable contains at least one high-risk sig-<br>nature.                                     |

5. From Actions tab, configure the actions you want GFI MailEssentials to take on emails containing a malicious executable.

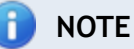

Emails blocked by the Trojan & Executable Scanner are always quarantined.

# NOTE

When GFI MailEssentials is installed on same machine as Microsoft Exchange 2003, GFI MailEssentials may not be able to block outbound emails, but instead replaces the blocked content with a threat report.

6. GFI MailEssentials can send email notifications whenever an email triggers this filter. To enable this feature, select any of the following options:

| Option                    | Description                                                                                                    |
|---------------------------|----------------------------------------------------------------------------------------------------|
| Notify admin-<br>istrator | Notify the administrator whenever this engine blocks an email. For more information, refer to <u>Administrator email address</u> (page 197). |
| Notify local<br>user      | Notify the email local recipients about the blocked email.                                                                                   |

7. To log the activity of this engine to a log file select **Log occurrence to this file**. In the text box specify path and file name to a custom location on disk where to store the log file. By default, log files are stored in:

<GFI MailEssentials installation path>\GFI\MailEssentials\EmailSecurity\Logs\<EngineName>.log

| Configure the Automatic Updates For This Profile                                                                                                    |
|----------------------------------------------------------------------------------------------------|
| Automatic update options                                                                                                    |
| Configure the automatic update options.                                                                                                    |
| <ul> <li>Automatically check for updates         <ul> <li>Downloading option:</li> <li>Check for updates and download</li> <li>Download time interval:</li></ul></li></ul> |
| Update options                                                                                                    |
| Enable email notifications upon successful updates<br>NOTE: Notifications for unsuccessful updates will always be sent.                                                    |
| Click the button below to force the updater service to download the most recent updates.                                                                                   |
|                                                                                                    |
| Update Status                                                                                                    |
| No updates currently in progress (last update failed)                                                                                                    |

Screenshot 45: Virus scanning engine updates

- 8. From **Updates** tab, select **Automatically check for updates** to enable automatic updating of the AV files for the selected engine.
- 9. From **Downloading option** list, select one of the following options:

| Option                               | Description                                                                                                    |
|--------------------------------------|----------------------------------------------------------------------------------------------------|
| Only check for<br>updates            | Select this option if you want GFI MailEssentials to just check for and notify the administrator when updates are available for this engine. This option will NOT download the available updates automatically. |
| Check for<br>updates and<br>download | Select this option if you want GFI MailEssentials to check for and automatically download any updates available for this engine.                                                                                |

- 10. Specify how often you want GFI MailEssentials to check/download updates for this engine, by specifying an interval value in hours.
- 11. From **Update options** area, select **Enable email notifications upon successful updates** to send an email notification to the administrator whenever the engine updates successfully.

🚹 NOTE

An email notification is always sent when an update fails.

- 12. To check for and download updates immediately, click **Download updates**.
- 13. Click Apply.

# 5.4 Email Exploit Engine

The Email Exploit Engine blocks exploits embedded in an email that can execute on the recipient's machine either when the user receives or opens the email. An exploit uses known vulnerabilities in applications or operating systems to compromise the security of a system. For example, execute a program or command, or install a backdoor.

### 5.4.1 Configuring the Email Exploit Engine

1. Go to EmailSecurity > Email Exploit Engine.

| General                                                                       | Actions | Updates |  |  |
|-------------------------------------------------------------------------------|---------|---------|--|--|
| Email Exploit Engine                                                          |         |         |  |  |
| Email checking                                                                |         |         |  |  |
| Select to which emails this scanner applies:                                  |         |         |  |  |
| <ul> <li>Scan Inbound SMTP Email</li> <li>Scan Outbound SMTP Email</li> </ul> |         |         |  |  |

2. From the General tab, select whether to scan inbound and/or outbound emails.

| Option                | Description                                |
|-----------------------|--------------------------------------------|
| Check inbound emails  | Select this option to scan incoming emails |
| Check outbound emails | Select this option to scan outgoing emails |

Screenshot 46: Email Exploit configuration

| Email Exploit Actions                                               |
|---------------------------------------------------------------------|
| Actions                                                             |
| Select the actions to perform when an exploit is detected.          |
| <ul> <li>Quarantine email</li> <li>Delete email</li> </ul>          |
|                                                                     |
| Notification options                                                |
| <ul> <li>Notify administrator</li> <li>Notify local user</li> </ul> |
|                                                                     |
| Logging options                                                     |
| Log occurrence to this file:                                        |
| C:\Program Files (x86)\GFI\MailEssentials\EmailSecurity\logs\Email  |

Screenshot 47: Virus Scanning Engine: Configuration page (Actions Tab)

### 3. From Actions tab, choose the action to take when an email is blocked:

| Action             | Description                                                                                                    |
|--------------------|----------------------------------------------------------------------------------------------------|
| Quarantine<br>item | Stores all infected emails detected by the selected Virus Scanning Engine in the Quarantine Store. You can subsequently review (approve/delete) all the quarantined emails. For more information, refer to Working with Quarantined emails (page 163). |
| Delete<br>item     | Deletes infected emails.                                                                                                    |

<sup>4.</sup> GFI MailEssentials can send email notifications whenever an email triggers this filter. To enable this feature, select any of the following options:

| Option                    | Description                                                                                                    |
|---------------------------|----------------------------------------------------------------------------------------------------|
| Notify admin-<br>istrator | Notify the administrator whenever this engine blocks an email. For more information, refer to <u>Admin</u> -istrator email address (page 197). |
| Notify local<br>user      | Notify the email local recipients about the blocked email.                                                                                     |

5. To log the activity of this engine to a log file select **Log occurrence to this file**. In the text box specify path and file name to a custom location on disk where to store the log file. By default, log files are stored in:

<GFI MailEssentials installation path>\GFI\MailEssentials\EmailSecurity\Logs\<EngineName>.log

| Configure the Automatic Updates For This Profile                                                                                                    |
|----------------------------------------------------------------------------------------------------|
| Automatic update options                                                                                                    |
| Configure the automatic update options.                                                                                                    |
| <ul> <li>Automatically check for updates         <ul> <li>Downloading option:</li> <li>Check for updates and download</li> <li>Download time interval:                       1</li></ul></li></ul> |
| Update options                                                                                                    |
| Enable email notifications upon successful updates<br>NOTE: Notifications for unsuccessful updates will always be sent.                                                                            |
| Click the button below to force the updater service to download the most recent updates.                                                                                                    |
|                                                                                                    |
| Update Status                                                                                                    |
| No updates currently in progress (last update failed)                                                                                                    |

Screenshot 48: Virus scanning engine updates

- 6. From **Updates** tab, select **Automatically check for updates** to enable automatic updating of the AV files for the selected engine.
- 7. From **Downloading option** list, select one of the following options:

| Option                               | Description                                                                                                    |
|--------------------------------------|----------------------------------------------------------------------------------------------------|
| Only check for<br>updates            | Select this option if you want GFI MailEssentials to just check for and notify the administrator when updates are available for this engine. This option will NOT download the available updates automatically. |
| Check for<br>updates and<br>download | Select this option if you want GFI MailEssentials to check for and automatically download any updates available for this engine.                                                                                |

- 8. Specify how often you want GFI MailEssentials to check/download updates for this engine, by specifying an interval value in hours.
- 9. From **Update options** area, select **Enable email notifications upon successful updates** to send an email notification to the administrator whenever the engine updates successfully.

An email notification is always sent when an update fails.

- 10. To check for and download updates immediately, click **Download updates**.
- 11. Click Apply.
- 5.4.2 Enabling/Disabling Email Exploits
  - 1. Go to EmailSecurity > Email Exploit Engine > Exploit List

| Email Exploit                    |                      |   |                                                            |                       |         |
|----------------------------------|----------------------|---|------------------------------------------------------------|-----------------------|---------|
| Ì                                | Email Exploit Engine |   |                                                            |                       |         |
| Enable Selected Disable Selected |                      |   |                                                            |                       |         |
|                                  | ID                   |   | Description                                                | Date                  | Status  |
|                                  | 1                    | 5 | CLS-ID File Extension (High alert)                         | 7/11/2007 8:54:20 AM  | Enabled |
|                                  | 2                    |   | Iframe within an HTML email (Suspicious)                   | 9/1/2005 2:03:08 PM   | Enabled |
|                                  | 3                    |   | Malformed File Extension (High alert)                      | 2/15/2002 12:00:00 AM | Enabled |
|                                  | 4                    |   | Java ActiveX Component Exploit (High alert)                | 8/31/2005 7:25:26 AM  | Enabled |
|                                  | 5                    |   | Mime header vulnerability (High alert)                     | 4/28/2006 12:56:39 PM | Enabled |
|                                  | 6                    |   | ASX buffer-overflow (High alert)                           | 8/31/2005 7:26:10 AM  | Enabled |
|                                  | 7                    |   | Document.Open method Exploits (Possible intrusion attempt) | 6/17/2008 7:24:38 AM  | Enabled |
|                                  | 8                    |   | Popup Object exploit (High alert)                          | 4/28/2006 12:05:43 PM | Enabled |
|                                  | 9                    |   | Object CODEBASE file execution (High alert)                | 6/17/2008 7:24:38 AM  | Enabled |
|                                  | 10                   |   | Local file reading/execution (Suspicious)                  | 8/31/2005 7:35:51 AM  | Enabled |
|                                  | 11                   | 5 | Java security vulnerability (High alert)                   | 6/17/2008 7:24:38 AM  | Enabled |

Screenshot 49: Email Exploit List

- 2. Select the check box of the exploit(s) to enable or disable.
- 3. Click Enable Selected or Disable Selected accordingly.

# 5.5 HTML Sanitizer

The HTML Sanitizer scans and removes scripting code within the email body and attachments. It scans:

- » the email body of emails that have the MIME type set to "text/html"
- » all attachments of type .htm or .html.

#### 5.5.1 Configuring the HTML Sanitizer

1. Go to EmailSecurity > HTML Sanitizer.

| HTML Sanitizer                                                                                                    | Whitelist |  |  |
|----------------------------------------------------------------------------------------------------|-----------|--|--|
| Configure HTML Sanitizer                                                                                                    |           |  |  |
| This filter removes all scripting code from the HTML of emails and attachments<br>(*.htm/*.html only). Content, layout and formatting are not altered. Emails are guaranteed to<br>be received free of HTML Scripting code and are therefore safe for viewing. |           |  |  |
| Email checking                                                                                                    |           |  |  |
| Select the emails you want the HTML Sanitizer to scan and clean:                                                                                                    |           |  |  |
| Scan Inbound SMTP Email                                                                                                    |           |  |  |
| Scan Outbound SMTP Email                                                                                                    |           |  |  |

Screenshot 50: HTML Sanitizer configuration page

- 2. Enable the HTML Sanitizer by selecting Enable the HTML Sanitizer checkbox .
- 3. Select direction of emails:

| Option                | Description                                              |
|-----------------------|----------------------------------------------------------|
| Check inbound emails  | Scan and sanitize HTML scripts from all incoming emails. |
| Check outbound emails | Scan and sanitize HTML scripts from all outgoing emails. |

4. Click Apply.

#### 5.5.2 HTML Sanitizer Whitelist

The HTML Sanitizer Whitelist can be configured to exclude emails received from specific senders.

To manage senders in the HTML Sanitizer Whitelist:

1. Navigate to **EmailSecurity > HTML Sanitizer** and select **Whitelist** tab.

| HTML Sanitizer                                                                              | Whitelist                       |
|---------------------------------------------------------------------------------------------|---------------------------------|
| U Whitelist                                                                                 |                                 |
| This Whitelist enables you to exclude emails received f<br>processed by the HTML Sanitizer. | rom specific senders from being |
| Whitelist                                                                                   |                                 |
| Whitelist entry:                                                                            |                                 |
|                                                                                             | Add                             |
|                                                                                             | Remove                          |
|                                                                                             |                                 |
|                                                                                             |                                 |
|                                                                                             |                                 |
|                                                                                             |                                 |
|                                                                                             |                                 |
| (examples: sender@domain.com; *@domain.com; *@                                              | *.domain.com)                   |
|                                                                                             |                                 |

Screenshot 51: HTML Sanitizer Whitelist page

2. In Whitelist entry, key in an email address, an email domain (for example, \*@domain.com) or an email sub-domain (for example, \*@\*.domain.com) and click Add.

# NOTE

To remove an entry from the HTML Sanitizer whitelist, select an entry and click **Remove**.

3. Click Apply.

# 6 Anti-Spam

The anti-spam filters included with GFI MailEssentials help detect and block unwanted emails (spam). Topics in this chapter:

| 6.1 Anti-Spam filters                          |     |
|------------------------------------------------|-----|
| 6.1.1 SpamRazer                                |     |
| 6.1.2 Anti-Phishing                            | 91  |
| 6.1.3 Directory Harvesting                     | 93  |
| 6.1.4 Email blocklist                          | 96  |
| 6.1.5 IP DNS Blocklist                         | 97  |
| 6.1.6 URI DNS Blocklist                        |     |
| 6.1.7 Greylist                                 | 100 |
| 6.1.8 Language Detection                       | 102 |
| 6.1.9 Bayesian Analysis                        | 103 |
| 6.1.10 Whitelist                               |     |
| 6.1.11 New Senders                             | 109 |
| 6.2 Spam Actions - What to do with spam emails | 111 |
| 6.2.1 Configuring Spam Actions                 | 111 |
| 6.3 Sorting anti-spam filters by priority      | 114 |
| 6.4 Anti-Spam settings                         |     |
| 6.4.1 Log file rotation                        | 116 |
| 6.4.2 Anti-Spam Global Actions                 |     |
| 6.4.3 DNS Server Settings                      |     |
| 6.4.4 Remote Commands                          | 118 |
| 6.4.5 Perimeter SMTP Server Settings           | 120 |
| 6.5 Public Folder Scanning                     | 172 |
|                                                |     |
| 6.5.1 Enabling Public Folder Scanning          |     |
| 6.5.2 Using Public folder scanning             | 128 |

# 6.1 Anti-Spam filters

GFI MailEssentials uses various scanning filters to identify spam:

| FILTER              | DESCRIPTION                                                                                                    | ENABLED BY DEFAULT                                                                            |
|---------------------|----------------------------------------------------------------------------------------------------|-----------------------------------------------------------------------------------------------|
| <u>SpamRazer</u>    | An anti-spam engine that determines if an email is spam by using email reputation, message fingerprinting and content analysis.                                                             | Yes                                                                                           |
| Anti-Phishing       | Blocks emails that contain links in the message body pointing to known phishing sites or if they contain typical phishing keywords.                                                         | Yes                                                                                           |
| Director Harvesting | Directory harvesting attacks occur when spammers try to guess email<br>addresses by attaching well known usernames to your domain. The<br>majority of the email addresses are non-existent. | Yes (only if GFI Mai-<br>lEssentials is installed in<br>an Active Directory envi-<br>ronment) |
| Email Blocklist     | The Email Blocklist is a custom database of email addresses and domains from which you never want to receive emails.                                                                        | Yes                                                                                           |
| IP DNS Blocklist    | IP DNS Blocklist checks the IP address of the sending mail server against a public list of mail servers known to send spam.                                                                 | Yes                                                                                           |

| FILTER             | DESCRIPTION                                                                                                    | ENABLED BY DEFAULT |
|--------------------|----------------------------------------------------------------------------------------------------|--------------------|
| URI DNS Blocklist  | Stops emails that contain links to domains listed on public Spam URI Blocklists.                                                                                                    | Yes                |
| <u>Greylist</u>    | The Greylist filter temporarily blocks incoming emails received from<br>unknown senders. Legitimate mail systems typically try to send the<br>email after a few minutes; spammers simply ignore such error mes-<br>sages. | No                 |
| Language Detection | This filter identifies the language in which an email is written and blocks or allows emails depending on the language.                                                                                                   | No                 |
| Bayesian analysis  | An anti-spam filter that can be trained to accurately determine if an email is spam based on past experience.                                                                                                    | No                 |
| <u>Whitelist</u>   | The Whitelist contains lists of criteria that identify legitimate email.<br>Emails that match these criteria are not scanned by anti-spam filters<br>and are always delivered to the recipient.                           | Yes                |
| New Senders        | The New Senders filter identifies emails that have been received from senders to whom emails have never been sent before.                                                                                                 | No                 |

#### 6.1.1 SpamRazer

An anti-spam engine that determines if an email is spam by using email reputation, message fingerprinting and content analysis. SpamRazer is the primary anti-spam engine and is enabled by default on installation. Frequent updates are released for SpamRazer that will further increase the response time to new trends of spam.

SpamRazer also includes Sender Policy Framework filtering which detects forged senders. It is recommended that senders publish their mail server in an SPF record. For more information on SPF and how it works, visit the Sender Policy Framework website at: <u>http://www.openspf.org</u>.

This filter also blocks NDR spam. For more information on NDR spam refer to <a href="http://go.gfi.com/?pageid=ME\_NDRSpam">http://go.gfi.com/?pageid=ME\_NDRSpam</a>

#### Configuring SpamRazer

NOTE

Disabling SpamRazer is **NOT** recommended.

NOTE GFI MailEssentials downloads SpamRazer updates from: \*.mailshell.net

1. Go to Anti-Spam > Anti-Spam Filters > SpamRazer.

| General                                                                                                    | Updates                                                              | Actions                   |
|----------------------------------------------------------------------------------------------------|----------------------------------------------------------------------|---------------------------|
| SpamRazer Configuration                                                                                      |                                                                      |                           |
| SpamRazer is an anti-spam er<br>email fingerprints, email repu                                               | ngine that determines if an email is<br>tation and content analysis. | s spam through the use of |
| Options                                                                                                    |                                                                      |                           |
| Enable SpamRazer engine                                                                                      | e                                                                    |                           |
| Information about blocking descriptions returned by SpamRazer can be obtained from the following KB article: |                                                                      |                           |
| http://kbase.gfi.com/showarticle.asp?id=KBID001896                                                           |                                                                      |                           |
| Enable Sender Policy Framework                                                                               |                                                                      |                           |
|                                                                                                    |                                                                      |                           |
| Licensing                                                                                                    |                                                                      |                           |
|                                                                                                    | SpamRazer Licensing Status: Licensed                                 |                           |

Screenshot 52: SpamRazer Properties

2. From the General tab perform any of the following actions:

| Option                            | Description                                                                                                    |
|-----------------------------------|----------------------------------------------------------------------------------------------------|
| Enable SpamRazer<br>engine        | Enable or disable SpamRazer.                                                                                                  |
| Enable Sender Policy<br>Framework | Enable or disable Sender Policy Framework. It is recommended to enable this option when the threat of forged senders is high. |

| General                                                                                  | Updates                   | Actions |
|------------------------------------------------------------------------------------------|---------------------------|---------|
| Automatic SpamRazer Updates                                                              |                           |         |
| Automatic update option                                                                  | S                         |         |
| Configure the automatic upd                                                              | ate options.              |         |
| Automatically check for                                                                  | updates                   |         |
| Download/check interv                                                                    | al:                       |         |
| 30 minute                                                                                | 5                         |         |
| Update options                                                                           |                           |         |
| Enable email notification                                                                | s upon successful updates |         |
| Enable email notification                                                                | s upon failed updates     |         |
| Last attempt:                                                                            | 3/27/2012 2:51:21 PM      |         |
| Last attempt result:                                                                     | Download failed           |         |
| Current Verson:                                                                          | 2011.09.14.04.01.01       |         |
| Click the button below to force the updater service to download the most recent updates. |                           |         |

Screenshot 53: SpamRazer Updates tab

3. From the **Updates** tab, perform any of the following actions:

| Option                                                | Description                                                                                                    |
|-------------------------------------------------------|----------------------------------------------------------------------------------------------------|
| Automatically check for<br>updates                    | Configure GFI MailEssentials to automatically check for and download any SpamRazer updates. Specify the time interval in minutes when to check for updates.  NOTE It is recommended to enable this option for SpamRazer to be more effective in detecting the latest spam trends. |
| Enable email notifications<br>upon successful updates | Select this option to be informed via email when new updates are downloaded.                                                                                                    |
| Enable email notifications<br>upon failed updates     | Select this option to be informed via email when a download or installation fails.                                                                                                    |
| Download updates now                                  | Click to download updates.                                                                                                    |

# **NOTE**

You can download updates using a proxy server. For more information, refer to <u>Proxy</u> <u>settings</u> (page 199).

- 4. Click Actions tab to select the actions to perform on messages identified as spam. For more information, refer to Spam Actions What to do with spam emails (page 111).
- 5. Click Apply.

# 6.1.2 Anti-Phishing

Blocks emails that contain links in the message body pointing to known phishing sites or if they contain typical phishing keywords. Phishing is an email based social engineering technique aimed at having email users disclose personal details to spammers. A phishing email is most likely crafted to resemble an official email originating from a reputable business, for example a bank. Phishing emails will usually contain instructions requiring users to reconfirm sensitive information such as online banking details or credit card information. Phishing emails usually include a phishing Uniform Resource Identifier (URI) that the user is supposed to follow to key in some sensitive information on a phishing site. The site pointed to by the phishing URI might be a replica of an official site, but in reality it is controlled by whoever sent the phishing emails. When the user enters the sensitive information on the phishing site, the data is collected and used, for example, to withdraw money from bank accounts.

The Anti-Phishing filter detects phishing emails by comparing URIs present in the email to a database of URIs known to be used in phishing attacks. Phishing also looks for typical phishing keywords in the URIs.

The Anti-Phishing filter is enabled by default on installation.

# Configuring Anti-Phishing

**I** NOTE Disabling Anti-Phishing is NOT recommended.

1. Go to Anti-Spam > Anti-Spam Filters > Anti-Phishing.

| General                                               | Keywords                    | Updates         | Actions |
|-------------------------------------------------------|-----------------------------|-----------------|---------|
| Phishing URI Realtime Blocklist (PURBL) Configuration |                             |                 |         |
| Check URI's in m                                      | ail messages for typical ph | ishing keywords |         |
| Keywords                                              |                             |                 |         |
| Edit keywords:                                        |                             |                 |         |
|                                                       |                             | Add             | Update  |
| Keyword list<br>Current keywords:                     |                             |                 |         |
| paypal                                                |                             | *               | Remove  |
| ebay                                                  |                             | E               | Export  |
| lloydstsb                                             |                             |                 |         |
| citifi                                                |                             |                 |         |
| citibank                                              |                             | -               |         |
|                                                       |                             |                 |         |
| Specify file from whi                                 | ch to import keywords:      |                 |         |
|                                                       |                             | Browse          | Import  |
|                                                       |                             |                 |         |

Screenshot 54: Anti-Phishing options

- 2. From the **General** tab, select/unselect **Check mail messages for URI's to known phishing sites** option to enable/disable Anti-Phishing.
- 3. From the Keywords tab select any of the following options:

| Option                                                         | Description                                                                                                    |
|----------------------------------------------------------------|----------------------------------------------------------------------------------------------------|
| Check URIs in mail messages for typ-<br>ical phishing keywords | Enable/disable checks for typical phishing keywords                                                                                                    |
| Add                                                            | Enables adding keywords to Phishing filter.<br>Key in a keyword and click <b>Add</b> to add a keyword to the Anti-Phishing filter                                                     |
| Update                                                         | Enables updating selected keywords.<br>Select a keyword from the <b>Current Keywords</b> list, make any changes to<br>keyword in <b>Edit Keywords</b> field and click <b>Update</b> . |
| Remove                                                         | Enables removing selected keywords from list.<br>Select a keyword from the <b>Current Keywords</b> list, and click <b>Remove</b> .                                                    |
| Export                                                         | Exports current list to an XML format file.                                                                                                    |
| Browse                                                         | Enables importing of a previously exported keyword list.<br>Click <b>Browse</b> , select a previously exported keyword file and click <b>Import</b> .                                 |

4. From the **Updates** tab, select any of the following options:

| Option                                                | Description                                                                                                    |
|-------------------------------------------------------|----------------------------------------------------------------------------------------------------|
| Automatically check for<br>updates                    | Configure GFI MailEssentials to automatically check for and download any Anti-Phishing updates. Specify the time interval in minutes when to check for updates.  NOTE It is recommended to enable this option for Anti-Phishing to be more effective in detecting the latest phishing trends. |
| Enable email notifications<br>upon successful updates | Select/unselect checkbox to be informed via email when new updates are downloaded.                                                                                                    |
| Enable email notifications<br>upon failed updates     | Select/unselect to be informed when a download or installation fails.                                                                                                    |
| Download updates now                                  | Click to immediately download Anti-Phishing updates.                                                                                                    |

# 🚹 NOTE

You can download updates using a proxy server. For more information, refer to <u>Proxy</u> <u>settings</u> (page 199).

- 5. Click Actions tab to select the actions to perform on messages identified as spam. For more information, refer to <u>Spam Actions What to do with spam emails</u> (page 111).
- 6. Click **Apply**.

### 6.1.3 Directory Harvesting

Directory harvesting attacks occur when spammers try to guess email addresses by attaching well known usernames to your domain. The majority of the email addresses are non-existent.Spammers send emails to randomly generated email addresses and while some email addresses may match real users, the majority of these messages are invalid and consequently floods the victim's email server.

GFI MailEssentials stops these attacks by blocking emails addressed to users not in the organizations' Active Directory or email server.

Directory harvesting can either be configured to execute when the full email is received or at SMTP level, that is, emails are filtered while they are being received. SMTP level filtering terminates the email's connection and therefore stops the download of the full email, economizing on bandwidth and processing resources. In this case the connection is terminated immediately and emails are not required to go through any other anti-spam filters.

This filter is enabled by default on installing GFI MailEssentials in an Active Directory Environment.

Directory Harvesting is set up in two stages as follows

Stage 1 - Configuring Directory Harvesting properties

Stage 2 - Selecting if Directory Harvesting should be done during the SMTP transmission.

#### Stage 1 - Configuring Directory Harvesting properties

1. Go to Anti-Spam > Anti-Spam Filters > Directory Harvesting.

|               | General                                                                    | Actions                                |                      |
|---------------|----------------------------------------------------------------------------|----------------------------------------|----------------------|
| 🔌 Thi<br>res  | s plug-in checks if the SMTP recip<br>ult of a directory harvesting attacl | ients of incoming mail ar<br>(         | re real users or the |
| Enable di     | rectory harvesting protection                                              |                                        |                      |
| Lookup op     | tions                                                                      |                                        |                      |
| Use national  | ive Active Directory lookups                                               |                                        |                      |
| Use LDA       | AP lookups                                                                 |                                        |                      |
|               |                                                                            |                                        |                      |
| LDAP Sett     | ings                                                                       |                                        |                      |
| Server:       | mydomain.com                                                               |                                        |                      |
| Port:         | 389                                                                        |                                        | Use SSL              |
| Version:      | 3                                                                          |                                        |                      |
| Base DN:      |                                                                            |                                        | •                    |
|               | Anonymous bind                                                             | Г                                      | Update DN list       |
| User:         |                                                                            | L                                      |                      |
| Password:     |                                                                            |                                        |                      |
|               | * For security reasons, the length<br>necessarily reflect the true passy   | i in the password box ab<br>ord length | ove does not         |
| Block if non- | -existent recipients equal or excee<br>ress test                           | ed: 1                                  |                      |
| Email addre   | 255:                                                                       |                                        |                      |
|               |                                                                            |                                        | Test                 |

Screenshot 55: Directory Harvesting page

2. Enable/Disable Directory Harvesting and select the lookup method to use:

| Option                                              | Description                                                                                                    |
|-----------------------------------------------------|----------------------------------------------------------------------------------------------------|
| Enable direc-<br>tory har-<br>vesting<br>protection | Enable/Disable Directory Harvesting.                                                                                                    |
| Use native<br>Active Direc-<br>tory lookups         | <ul> <li>Select option if GFI MailEssentials is installed in Active Directory.</li> <li>NOTE         When GFI MailEssentials is behind a firewall, the Directory Harvesting feature might not be able to connect directly to the internal Active Directory because of Firewall settings. Use LDAP lookups to connect to the internal Active Directory of your network and ensure to enable default port 389/636 on your Firewall.     </li> </ul> |

| Option              | Description                                                                                                    |
|---------------------|----------------------------------------------------------------------------------------------------|
| Use<br>LDAP lookups | Select to configure your LDAP settings if GFI MailEssentials is installed in SMTP mode. If your LDAP server requires authentication, unmark the <b>Anonymous bind</b> option and enter the authentication details that will be used by this feature. |
|                     | NOTE<br>Specify authentication credentials using Domain\User format (for example master-<br>domain\administrator).                                                                                                    |
|                     | <b>I</b> NOTE In an Active Directory, the LDAP server is typically the Domain Controller.                                                                                                    |

3. In **Block if non-existent recipients equal or exceed**, specify the number of nonexistent recipients that will qualify the email as spam. Emails will be blocked by Directory Harvesting if all the recipients of an email are invalid, or if the number of invalid recipients in an email equals or exceeds the limit specified.

# 🚹 ΝΟΤΕ

Avoid false positives by configuring a reasonable amount in the **Block if non-existent recipients equal or exceed** edit box. This value should account for users who send legitimate emails with mistyped email addresses or to users no longer employed with the company. It is recommended that this value is at least **2**.

- 4. Provide an email address and click **Test** to verify Directory Harvesting settings. Repeat the test using a non-existent email address and ensure that Active Directory lookup fails.
- 5. Click Actions tab to select the actions to perform on messages identified as spam. For more information, refer to Spam Actions What to do with spam emails (page 111).

# 🚺 NOTE

If Directory Harvesting is set to run at SMTP level, only the **Log Occurrence** option will be available in the **Actions** tab.

6. Click Apply.

Stage 2 - Selecting if Directory Harvesting should be done during the SMTP transmission.
1. Navigate to Anti-spam > Filter Priority, and select SMTP Transmission Filtering tab.

2. Select an option from the following:

| Option                                        | Description                                                                                                    |
|-----------------------------------------------|----------------------------------------------------------------------------------------------------|
| Switch to full email fil-<br>tering           | Filtering is done when the whole email is received.                                                                                                    |
| Switch to<br>SMTP transmission fil-<br>tering | <ul> <li>Filtering is done during SMTP transmission by checking if the email recipients exist before the email body and attachment are received.</li> <li><b>NOTE</b> If this option is chosen, Directory Harvesting will always run before the other spam filters.</li> </ul> |

3. Click Apply.

### 6.1.4 Email blocklist

The Email Blocklist is a custom database of email addresses and domains from which you never want to receive emails.

This filter is enabled by default on installing GFI MailEssentials.

# Configuring Email Blocklist

1. Go to Anti-Spam > Anti-Spam Filters > Email Blocklist.

| Blocklist                                                                                                    |                                        |                    |                         | Actio    | ons         |    |           |
|----------------------------------------------------------------------------------------------------|----------------------------------------|--------------------|-------------------------|----------|-------------|----|-----------|
| 0                                                                                                    | Spec                                   | ify which email ac | ddresses will be filter | ed for   | spam        |    |           |
| 🗹 Enat                                                                                                    | ole em                                 | ail blocklist      |                         |          |             |    |           |
| Blockli                                                                                                    | st En                                  | try                |                         |          |             |    |           |
| Email A                                                                                                    | ddres                                  | s/Domain:          |                         |          |             |    |           |
| Email T                                                                                                    | ype:                                   |                    | Check sender            |          |             |    | •         |
| Descrip                                                                                                    | tion:                                  |                    |                         |          |             |    |           |
|                                                                                                    |                                        |                    |                         |          |             |    | Add       |
| Blockli                                                                                                    | st                                     |                    |                         |          |             |    |           |
| Search                                                                                                    |                                        |                    |                         |          |             |    | Search    |
|                                                                                                    |                                        | Email              |                         |          | Description |    |           |
|                                                                                                    | ٠                                      | *@list.adult-nev   | wsletter.com            |          |             |    |           |
|                                                                                                    | ٠                                      | *@sexymailer.co    | m                       |          |             |    |           |
|                                                                                                    |                                        |                    |                         |          |             |    |           |
|                                                                                                    |                                        |                    |                         |          | Remov       | /e | Export    |
| Specify                                                                                                    | Specify the file to use for importing: |                    |                         |          |             |    |           |
| Import Note: Import of list data cannot be performed unless the import list is on the server where GFI MailEssentials is installed. |                                        |                    |                         |          |             |    |           |
| Legend                                                                                                    | i                                      |                    |                         |          |             |    |           |
| 🗖 Emai                                                                                                    | I                                      | MIME               | SMTP                    | <b>*</b> | Sender      | •  | Recipient |

Screenshot 56: Email blocklist

2. From the Email Blocklist tab, configure the email addresses and domains to block.

| OPTION                    | DESCRIPTION                                                                                                    |
|---------------------------|----------------------------------------------------------------------------------------------------|
| Enable<br>Email Blocklist | Select/Unselect to enable/disable email blocklist.                                                                                                    |
| Add                       | <ul> <li>Add email addresses, email domains or an entire domain suffix to the blocklist.</li> <li>1. Key in an email address, domain (for example, *@spammer.com); or an entire domain suffix (for example *@*.tv) to add to the blocklist.</li> <li>2. Specify the email type to match for the emails to be blocklisted.</li> <li>i NOTE For more information about the difference between SMTP and MIME refer to: <u>http://go.gfi.com/?pageid=ME_DifferenceSMTPMIME</u> 3. (Optional) You can also add a description to the entry in the Description field. 4. Click Add.</li></ul> |
| Remove                    | Select a blocklist entry and click <b>Remove</b> to delete.                                                                                                    |
| Import                    | Import a list of blocklist entries from a file in XML format.  Import a list of blocklist entries from a file in XML format in the same structure that GFI MailEssentials would export the list of entries.                                                                                                    |
| Export                    | Export the list of blocklist entries to a file in XML format.                                                                                                    |
| Search                    | Key in an entry to search for. Matching entries are filtered in the list of blocklist entries.                                                                                                    |

3. Click Actions tab to select the actions to perform on messages identified as spam. For more information, refer to <u>Spam Actions - What to do with spam emails</u> (page 111).

# 4. Click Apply.

### 6.1.5 IP DNS Blocklist

IP DNS Blocklist checks the IP address of the sending mail server against a public list of mail servers known to send spam. GFI MailEssentials supports a number of IP DNS Blocklists. These SMTP server databases contain lists of servers that are known to send spam emails. There are a number of third party IP DNS Blocklists available, ranging from reliable lists that have clearly outlined procedures for getting on or off the IP DNS Blocklist to less reliable lists. If Perimeter servers are configured, GFI MailEssentials checks the IP address that connects to the perimeter SMTP server.

GFI MailEssentials maintains a cache with the results of queries to the IP DNS Blocklist to avoid querying the IP DNS Blocklists multiple times for the same IP addresses. Items remain in the cache for 4 days and are cleared on GFI MailEssentials AS Scan Engine service restart.

This filter is enabled by default on installing GFI MailEssentials.

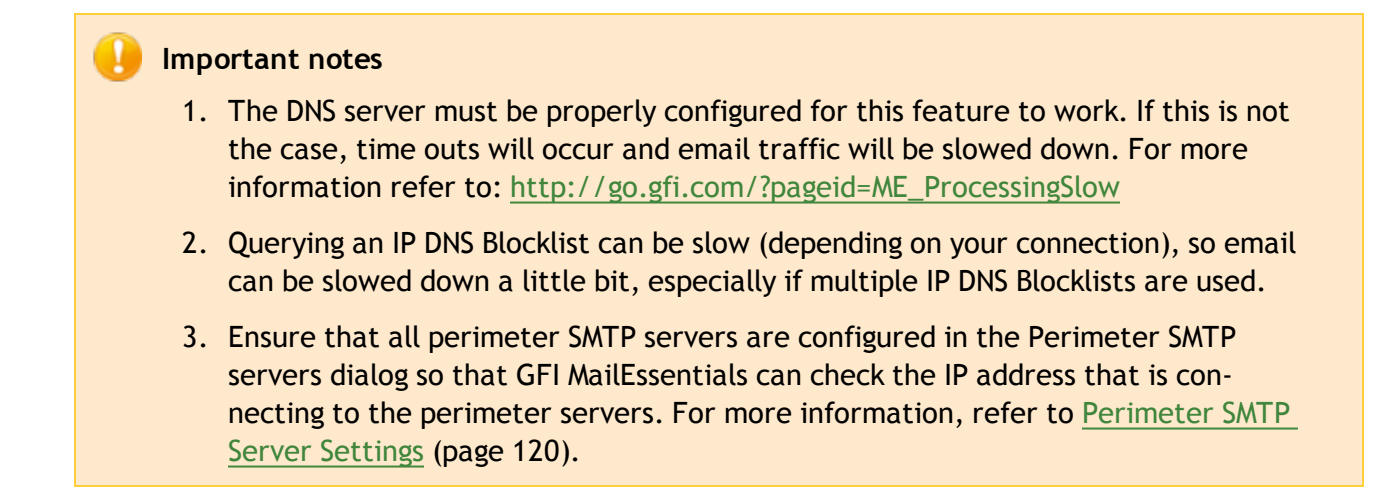

### **Configuring IP DNS Blocklist**

1. Go to Anti-Spam > Anti-Spam Filters > IP DNS Blocklist.

|                                                  | General                                 |                     | Actions          |           |   |
|--------------------------------------------------|-----------------------------------------|---------------------|------------------|-----------|---|
| IP                                               | IP DNS Blocklist Configuration          |                     |                  |           |   |
| Che                                              | ck whether the sending mail server is o | on one of the follo | wing IP DNS Bloc | klist:    |   |
| IP DNS                                           |                                         |                     |                  |           |   |
| Domair                                           | 1:                                      |                     | Add IP DNS B     | llocklist |   |
|                                                  |                                         |                     |                  |           |   |
| IP DNS                                           | list                                    |                     |                  |           |   |
|                                                  | Name                                    | Status              | Priority         |           |   |
|                                                  | zen.spamhaus.org                        | Enabled             | 1                | +         | + |
|                                                  | bl.spamcop.net                          | Enabled             | 2                | +         | + |
|                                                  | sbl-xbl.spamhaus.org                    | Disabled            | 3                | +         | + |
|                                                  | dnsbl.njabl.org                         | Disabled            | 4                | +         | + |
|                                                  | dul.dnsbl.sorbs.net                     | Disabled            | 5                | +         | + |
| Remove Selected Enable Selected Disable Selected |                                         |                     |                  |           |   |

Screenshot 57: IP DNS Blocklist

2. Configure the following options:

| Option                                                                              | Description                                   |
|-------------------------------------------------------------------------------------|-----------------------------------------------|
| Check whether the sending mail server is on one of the following IP DNS Blocklists: | Select to enable the IP DNS Blocklist filter. |

| Option               | Description                                                                                                    |
|----------------------|----------------------------------------------------------------------------------------------------|
| Add IP DNS Blocklist | If required, add more IP DNS Blocklists to the ones already listed. Key<br>in the IP DNS Blocklist domain and click <b>Add IP DNS Blocklist</b> . |
| Enable Selected      | Select an IP DNS Blocklist and click Enable Selected to enable it.                                                                                |
| Disable Selected     | Select an IP DNS Blocklist and click <b>Disable Selected</b> to disable it.                                                                       |
| Remove Selected      | Select an IP DNS Blocklist and click <b>Remove Selected</b> to remove it.                                                                         |

- 3. Click Actions tab to select the actions to perform on messages identified as spam. For more information, refer to <u>Spam Actions What to do with spam emails</u> (page 111).
- 4. Click Apply.

### 6.1.6 URI DNS Blocklist

Stops emails that contain links to domains listed on public Spam URI Blocklists.

A Universal Resource Identifier (URI) is a standard means of addressing resources on the Web.

Realtime Blocklists (RBL) detect spam based on hyperlinks in the email known to be used by spammers.

This filter is enabled by default on installing GFI MailEssentials.

#### Configuring URI DNS Blocklist

1. Go to Anti-Spam > Anti-Spam Filters > URI DNS Blocklist.

| General      |                                                                              |                | Actions       |          |  |
|--------------|------------------------------------------------------------------------------|----------------|---------------|----------|--|
|              | URI DNS Blocklist Configuration                                              |                |               |          |  |
| Chec         | Check if mail messages contain URIs with domains that are in this blocklist: |                |               |          |  |
| Domain       |                                                                              |                |               |          |  |
|              | Add URI DNS Blocklist                                                        |                |               |          |  |
| URI DNS list |                                                                              |                |               |          |  |
|              | Name                                                                         | Status         | Priority      |          |  |
|              | multi.surbl.org                                                              | Enabled        | 1             | + +      |  |
|              | Remove Selec                                                                 | cted Enable Se | ected Disable | Selected |  |

Screenshot 58: URI DNS Blocklist

#### 2. From the URI DNS Blocklist tab:

| Option                                                                                 | Description                                                |
|----------------------------------------------------------------------------------------|------------------------------------------------------------|
| Check if mail message contains URIs<br>with domains that are in these block-<br>lists: | Select this option to enable the URI DNS Blocklist filter. |

| Option                | Description                                                                                                    |
|-----------------------|----------------------------------------------------------------------------------------------------|
| Add URI DNS Blocklist | If required, add more URI DNS Blocklists to the ones already listed. Key in the full name of the URI DNS Blocklist domain and click Add URI DNS Blocklist.                                                     |
| Order of preference   | The order of preference for enabled URI DNS Blocklists can be changed by selecting a blocklist and clicking on the Up or Down buttons.                                                                         |
| Enable Selected       | Select a URI DNS Blocklist and click Enable Selected to enable it.  NOTE It is recommended to disable all other URI DNS Blocklists when enabling multi.surbl.org as this might increase email processing time. |
| Disable Selected      | Select a URI DNS Blocklist and click <b>Disable Selected</b> to disable it.                                                                                                    |
| Remove Selected       | Select a URI DNS Blocklist and click Remove Selected to remove it.                                                                                                    |

- 3. Click Actions tab to select the actions to perform on messages identified as spam. For more information, refer to <u>Spam Actions What to do with spam emails</u> (page 111).
- 4. Click Apply.

# 6.1.7 Greylist

The Greylist filter temporarily blocks incoming emails received from unknown senders. Legitimate mail systems typically try to send the email after a few minutes; spammers simply ignore such error messages. If an email is received again after a predefined period, Greylist will:

- » Store the details of the sender in a database so that when the sender sends another email, the email will not be greylisted
- » Receive the email and proceed with anti-spam scanning

Greylist is **NOT** enabled by default.

#### Important Notes

- 1. To enable Greylist, GFI MailEssentials must be installed on the perimeter SMTP server. For more information refer to <a href="http://go.gfi.com/?pageid=ME\_GreylistSMTP">http://go.gfi.com/?pageid=ME\_GreylistSMTP</a>
- 2. Greylist contains exclusion lists so that specific email addresses, domains and IP addresses are not greylisted. Exclusions must be configured when:
- Emails originating from particular email addresses, domains or IP addresses cannot be delayed
- » Emails addressed to a particular local user cannot be delayed

# Configuring Greylist

- 1. Go to Anti-Spam > Anti-Spam Filters > Greylist.
- 2. From the General tab select/unselect Enable Greylist to enable/disable Greylist.

| General                                                    | Email Exclusions | IP Exclusions | Actions    |
|------------------------------------------------------------|------------------|---------------|------------|
| Configure email addresses which Greylist would not process |                  |               |            |
| Email Address                                              | es               |               |            |
| Select email add                                           | ress type:       |               |            |
| From                                                       | <del>(</del>     |               |            |
| 🔘 То                                                       | ф                |               |            |
| Specify email ad                                           | dress:           |               |            |
|                                                            |                  |               |            |
|                                                            |                  |               | Add Emails |
|                                                            |                  |               |            |
| Email list                                                 |                  |               |            |
|                                                            |                  |               |            |
| Em Em                                                      | ail              |               |            |
| No records to di                                           | splay.           |               |            |
|                                                            |                  |               |            |
|                                                            |                  |               |            |
|                                                            |                  |               |            |
|                                                            |                  |               |            |
|                                                            |                  |               |            |
|                                                            |                  |               | Remove     |
|                                                            |                  |               |            |
| Options                                                    |                  |               |            |
| Exclude email addresses and domains specified in Whitelist |                  |               |            |

Screenshot 59: Email Exclusions

- 3. Select **Email exclusions** tab to specify any email addresses or domains that you do not want to greylist. In the **Edit emails** area specify:
- » full email address; or
- » emails from an entire domain (for example: \*@trusteddomain.com); or
- » an entire domain suffix (for example: \*@\*.mil or \*@\*.edu)

Also specify if the exclusion applies to senders (select **From (>)**) or to the local recipients (select **To** (>)).

- » **Example 1:** Do not greylist emails if the recipient is administrator@mydomain.com, so that any emails sent to administrator@mydomain.com are never delayed.
- » Example 2: Do not greylist emails if the sender's domain is trusteddomain.com (\*@tru-steddomain.com), so that emails received from domain trusteddomain.com are never delayed.

Click Add emails to add the exclusion.

# 🚹 NOTE

To exclude whitelisted and auto-whitelisted email addresses and domains from being greylisted and delayed, select **Exclude email addresses and domains specified in Whitelist**.

- 4. Select the IP exclusions tab to specify any IP addresses to exclude from being greylisted. Click Add... and specify an IP to exclude.
- 5. To exclude whitelisted IP addresses from being greylisted and delayed, select Exclude IP addresses specified in IP Whitelist.
- 6. To log Greylist occurrences to a log file, click **Actions** tab and select **Log occurrence to this file**.

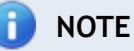

Log files may become very large. GFI MailEssentials supports log rotation, where new log files are created periodically or when the log file reaches a specific size. To enable log file rotation navigate to Anti-Spam > Anti-Spam Settings. Select Anti-spam logging tab, check Enable log file rotation and specify the rotation condition.

7. Click Apply.

# 6.1.8 Language Detection

This filter identifies the language in which an email is written and blocks or allows emails depending on the language.

This filter is **NOT** enabled by default on installing GFI MailEssentials.

# Configuring Language Detection

- 1. Go to Anti-Spam > Anti-Spam Filters > Language Detection.
- 2. From the **General** tab, select **Block mail that use these languages** to enable language detection.

| General                          |             | Actions                  |
|----------------------------------|-------------|--------------------------|
| Configures the Language Settings |             |                          |
| Languages                        |             |                          |
| Block mail that use these lang   | juages (cha | acter sets)              |
| Block the list below             |             |                          |
| Block all except the list be     | low         |                          |
| Languages:                       |             |                          |
| Arabic                           | Japanes     | e                        |
| Armenian                         | Korean      |                          |
| Baltic                           | Simplifi    | ed Chinese               |
| Central Europe                   | 🔲 Thai      |                          |
| Cyrillic                         | Tradition   | nal Chinese              |
| Georgian                         | Turkic      |                          |
| Greek                            | Vietnan     | lese                     |
| Hebrew                           | Western     | Europe and United States |
| Indic                            |             |                          |
|                                  |             |                          |

Screenshot 60: Language Detection

- 3. Select **Block the list below** to select the languages to block or **Block all except the list below** to block all languages except the ones selected.
- 4. Select the languages to block/allow from the Languages area.
- 5. Click Actions tab to select the actions to perform on messages identified as spam. For more information, refer to Spam Actions What to do with spam emails (page 111).
- 6. Click Apply.

#### 6.1.9 Bayesian Analysis

An anti-spam filter that can be trained to accurately determine if an email is spam based on past experience.

This manual also contains information how the Bayesian filter works and how it can be trained. For more information, refer to <u>Appendix - Bayesian Filtering</u> (page 244).

The Bayesian Analysis filter is NOT enabled by default.

#### IMPORTANT

Enable learning from outbound emails and allow at least a week for before enabling filter. This is required because the Bayesian filter acquires its highest detection rate when it adapts to your email patterns.

# Configuring the Bayesian filter

Configuring the Bayesian filter requires 2 stages:

#### Stage 1: Training the Bayesian filter

### Stage 2: Enabling the Bayesian filter

#### Stage 1: Training the Bayesian filter

The Bayesian filter can be trained in two ways:

#### Method 1: Automatically, through outbound emails.

GFI MailEssentials processes legitimate email (ham) by scanning outbound emails. The Bayesian filter can be enabled after it has collected at least 500 outbound emails (If you send out mainly English email) or 1000 outbound mails (If you send out non-English email).

To do this:

- 1. Go to Anti-Spam > Anti-Spam Filters > Bayesian Analysis.
- 2. Select Automatically learn from outbound e-mails.
- 3. Click Apply.

#### Method 2: Manually, through existing email.

Copying between 500-1000 mails from your sent items to the **This is legitimate email** sub folder in the **GFI Anti-Spam Folders** public folders trains the Bayesian filter in the same way as live outbound email sending.

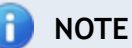

To use this option, Public Folder Scanning must be enabled. For more information, refer to <u>Public Folder Scanning</u> (page 122).

#### Stage 2: Enabling the Bayesian filter

After the Bayesian filter is trained, it must be enabled.

- 1. From GFI MailEssentials configuration console, go to Anti-Spam > Anti-Spam Filters > Bayesian Analysis.
- 2. From the General tab select Enable Bayesian Analysis.

| General                                                                                                    | Updates                                                                                                    | Actions                                       |
|----------------------------------------------------------------------------------------------------|----------------------------------------------------------------------------------------------------|-----------------------------------------------|
| Configure the Bayesian Analysis settings                                                                                                    |                                                                                                    |                                               |
| Bayesian options                                                                                                    |                                                                                                    |                                               |
| Enable Bayesian Analysis<br>Allow GFI MailEssentials to lea<br>volume) from your outbound<br>Alternatively, run Bayesian Wis                                      | rn for a minimum of one week (d<br>mail before enabling.<br>zard (see Administrator Guide for<br>outbound e-mails | epending on your mail<br>r more information). |
| Amount of emails in Bayesian                                                                                                    | database.                                                                                                    |                                               |
| Legitimate emails (HAM):                                                                                                    | 45819                                                                                                    |                                               |
| Spam emails:                                                                                                    | 73378                                                                                                    |                                               |
| If you rarely send and receive English emails then it is recommended to have a minimum of 3000 HAM and spam emails to ensure effective filtering.                 |                                                                                                    |                                               |
| If, however, you send and receive mostly English emails then a minimum recommendation of 2500 HAM and spam emails should be enough to ensure effective filtering. |                                                                                                    |                                               |

Screenshot 61: Bayesian analysis properties

3. In the **Updates** tab, configure the frequency of updates to the spam database by enabling **Automatically check for updates** and configuring an hourly interval.

# 🚺 NOTE

Click **Download updates now** to immediately download any updates.

# 🚹 NOTE

You can download updates using a proxy server. For more information, refer to <u>Proxy</u> <u>settings</u> (page 199).

- 4. Click Actions tab to select the actions to perform on messages identified as spam. For more information, refer to <u>Spam Actions What to do with spam emails</u> (page 111).
- 5. Click Apply.

# 🚹 NOTE

GFI MailEssentials also provides a Bayesian Analysis wizard that enables you to train the Bayesian Analysis filter from a machine other than where GFI MailEssentials is installed. For more information, refer to <u>Training the Bayesian Analysis filter</u> (page 246).

#### 6.1.10 Whitelist

# 📄 NOTE

Whitelist affects only Anti-Spam filters and not email security and content filtering

The Whitelist contains lists of criteria that identify legitimate email. Emails that match these criteria are not scanned by anti-spam filters and are always delivered to the recipient. Emails can be whitelisted using the following criteria:

- » Sender's email address, email domain or IP address
- » Senders to whom an email was previously sent (Auto-whitelist)
- » Recipient (exclude local email addresses from having emails filtered)
- » Keywords in email body or subject

The whitelist and autowhitelist features are enabled by default.

#### Important notes

Using the autowhitelist feature is highly recommended since this eliminates a high percentage of false positives.

In Keyword Whitelist it is recommended to add terms that spammers do not use and terms that relate to your nature of business, for example your product names. Entering too many keywords increases the possibility of emails not filtered by GFI MailEssentials and delivered to users' mailboxes.

#### **Configuring Whitelist**

1. Go to Anti-Spam > Whitelist.

| Whitelist                                             | Auto Whitelist                              | Keywo                     | rd Whitelist |
|-------------------------------------------------------|---------------------------------------------|---------------------------|--------------|
| I                                                     | P Whitelist                                 | Acti                      | ons          |
| Specify which                                         | email addresses will not be filtered for    | spam                      |              |
| Enable email whitelist                                | t                                           |                           |              |
| Whitelist Entry                                       |                                             |                           |              |
| Email Address/Domain                                  | n:                                          |                           |              |
| Email Type:                                           | Check sender                                |                           | •            |
| Description:                                          |                                             |                           |              |
|                                                       |                                             |                           |              |
| Add                                                   |                                             |                           |              |
| Whitelist                                             |                                             |                           |              |
| Search                                                |                                             |                           | Search       |
|                                                       | Email                                       | Description               |              |
| MIMESender                                            | *@*.gfi.com                                 |                           |              |
| MIMESender                                            | *@gfi.ch                                    |                           |              |
| MIMESender                                            | *@gfi.co.uk                                 |                           |              |
| MIMESender                                            | *@gfi.com                                   |                           |              |
| MIMESender                                            | *@gfi.cz                                    |                           |              |
| MIMESender                                            | *@gfi.nl                                    |                           |              |
| MIMESender                                            | *@gfi.nu                                    |                           |              |
| MIMESender                                            | *@gfiap.com                                 |                           |              |
| MIMESender                                            | *@gficom.at                                 |                           |              |
| MIMESender                                            | *@gfihispana.com                            |                           |              |
| MIMESender                                            | *@gfisoftware.com                           |                           |              |
| MIMESender                                            | *@gfisoftware.de                            |                           |              |
| MIMESender                                            | *@gfiusa.com                                |                           |              |
| MIMESender                                            | *@sales.gfi.com                             |                           |              |
| Show Statistics                                       |                                             | Export                    | Remove       |
| Specify the file to use for                           | or importing:                               |                           |              |
|                                                       | ······································      |                           |              |
|                                                       |                                             |                           | Import       |
| Note: Import of list dat<br>MailEssentials is install | a cannot be performed unless the imp<br>ed. | ort list is on the server | where GFI    |
| Legend                                                |                                             |                           |              |
| Email M                                               | IIME 🔲 SMTP 🔄 Sen                           | der 🖻 Recip               | ient         |
|                                                       |                                             |                           |              |

2. From the Whitelist tab, configure the email addresses and domains to whitelist. Select/Unselect Enable email whitelist to enable/disable whitelist. Perform the following actions:

| Action                            | Description                                                                                                    |
|-----------------------------------|----------------------------------------------------------------------------------------------------|
| Add a whitelist<br>entry          | <ol> <li>In Email Address/Domain, provide the email address/domain to whitelist. For example: .</li> <li>*@companysupport.com or. *@*.edu.</li> </ol> |
|                                   | 2. In <b>Email Type</b> specify the email header field to match for the emails to be whitelisted.                                                     |
|                                   | () NOTE                                                                                                    |
|                                   | For more information about the difference between SMTP and MIME refer to:                                                                             |
|                                   | http://go.gfi.com/?pageid=ME_DifferenceSMTPMIME                                                                                                    |
|                                   | 3. (Optional) In <b>Description</b> add a description to the entry.                                                                                   |
|                                   | 4. Click Add.                                                                                                    |
| Remove whitelist<br>entries       | 1. Select one or more whitelist entries from the Whitelist list.                                                                                      |
|                                   | 2. Click Remove.                                                                                                    |
| Search for a white-<br>list entry | 1. In Search, key in the details of the whitelist entry to search for.                                                                                |
|                                   | 2. Click <b>Search</b> to display list of matching terms.                                                                                             |
| Show Statistics                   | Use the <b>Show Statistics</b> button to view the total number of emails blocked per whitelist entry.                                                 |
| Import whitelist<br>entries       | 1. Click Browse to select a previously exported list of Whitelist entries.                                                                            |
|                                   | 2. Click Import to import entries.                                                                                                    |
| Export whitelist<br>entries       | Click <b>Export</b> to export current list of whitelist entry to an XML file.                                                                         |

# 3. Select the Auto Whitelist tab to configure the following options:

| Option                                          | Description                                                                                                    |
|-------------------------------------------------|----------------------------------------------------------------------------------------------------|
| Populate Auto<br>Whitelist auto-<br>matically:  | If selected, destination email addresses of outbound emails are automatically added to the auto-<br>whitelist.                                                                                                    |
| Enable Email Auto<br>Whitelist                  | Select this option to enable auto-whitelist. Senders of incoming emails are matched against the auto-whitelist. If the sender is present in the list, the email is forwarded directly to the recipient's Inbox.                                                                                                    |
| Maximum entries<br>allowed in Auto<br>Whitelist | <ul> <li>Specify the number entries allowed in Auto-Whitelist. When the limit specified is exceeded, the oldest and least used entries are automatically replaced by the new entries.</li> <li>NOTE         Entering a value larger than the default value of 30,000 can negatively affect the performance of GFI MailEssentials.     </li> </ul> |

# 4. From the Keyword Whitelist tab, specify keywords that flag emails as valid emails:

| Option                                                    | Description                                                                                                    |
|-----------------------------------------------------------|----------------------------------------------------------------------------------------------------|
| Enable email body keyword whitelist                       | Select this option to check for keywords in the email body which qualify an email as valid.<br>Add keywords to the <b>Body Keywords</b> list.<br>You can also import or export lists of keywords from/to an XML file.       |
| Enable email subject keyword white-<br>list               | Select this option to check for keywords in the email subject which qualify an email as valid.<br>Add keywords to the <b>Subject Keywords</b> list.<br>You can also import or export lists of keywords from/to an XML file. |
| Match whole words only<br>(words/phrases in subject/body) | When selecting this option, only whole words from the keyword whitelist are matched that qualify an email as valid.                                                                                                    |
### 5. From the IP Whitelist tab, configure:

| Option                         | Description                                                                                                    |
|--------------------------------|----------------------------------------------------------------------------------------------------|
| Enable IP Whitelist            | Select to allow emails received from specific IP addresses to be whitelisted.                                                                                                    |
| Add IP Whitelist entries       | <ol> <li>Specify:         <ul> <li>Single computer / CIDR: Key in a single IP address or a range of IP addresses using CIDR notation.</li> <li>Group of computers: Specify the Subnet Address and Subnet Mask of the group of IPs to whitelist.</li> </ul> </li> <li>(Optional) Add a Description.</li> <li>Click Add.</li> </ol> |
| Remove IP Whitelist<br>entries | Select the IPs to remove and click <b>Remove</b> .                                                                                                    |

- 6. Click **Actions** tab to enable / disable logging of whitelist occurrences to a file. Provide a path/folder where to store the generated log file.
- 7. Click Apply.

### 6.1.11 New Senders

The New Senders filter identifies emails that have been received from senders to whom emails have never been sent before. Such senders are identified by referencing the data collected in the Whitelist.

Only emails in which no spam is detected and where the sender is not present in any Whitelist are triggered by the New Senders filter.

This filter is **NOT** enabled by default.

### Important

Enable at least one of the available Whitelists to use the New Senders function. In the absence of the Whitelist functions (should no spam be detected by the other filters) received messages will be delivered to the recipient's Inbox. <u>ONLY</u> emails in which no spam was detected and whose senders are not present in the Whitelist are delivered in the New Senders folder.

### Configuring New Senders Filter

1. Go to Anti-Spam > New Senders.

| General Exceptions Act                                                                                             |                                                                                                    |                                                                        |  |  |
|----------------------------------------------------------------------------------------------------|----------------------------------------------------------------------------------------------------|------------------------------------------------------------------------|--|--|
| Configure New Senders                                                                                              |                                                                                                    |                                                                        |  |  |
| The New Senders module a<br>senders to whom you have<br>or else spam which were n                                  | utomatically identifies emails which<br>never sent emails. These emails co<br>ot detected by the GFI MailEssential | h have been sent from<br>buld be legitimate senders<br>s spam filters. |  |  |
| Enable New Senders                                                                                                 |                                                                                                    |                                                                        |  |  |
|                                                                                                    |                                                                                                    |                                                                        |  |  |
|                                                                                                    |                                                                                                    |                                                                        |  |  |
| Note                                                                                                    |                                                                                                    |                                                                        |  |  |
| For the New Senders to work, there has to be at least one whitelist enabled from the Whitelist configuration node. |                                                                                                    |                                                                        |  |  |
|                                                                                                    |                                                                                                    |                                                                        |  |  |

Screenshot 63: New Senders General tab

2. In the **General** tab, select **Enable New Senders** to enable check for new senders on all inbound messages.

| General Exceptions Actions           |                                     |                          |  |  |
|--------------------------------------|-------------------------------------|--------------------------|--|--|
| Configure New Senders exception list |                                     |                          |  |  |
| Configure any MIME TO add            | iresses that should be excluded fro | m the New Senders checks |  |  |
| Enable New Senders exc               | eption list:                        |                          |  |  |
| Email Addresses                      |                                     |                          |  |  |
| Edit emails:                         |                                     |                          |  |  |
|                                      |                                     |                          |  |  |
|                                      | Add                                 | Update                   |  |  |
| Email list                           |                                     |                          |  |  |
| Current emails:                      |                                     |                          |  |  |
|                                      |                                     |                          |  |  |
|                                      |                                     |                          |  |  |
|                                      |                                     |                          |  |  |
|                                      |                                     | Remove                   |  |  |

Screenshot 64: New Senders Exceptions

3. From **Exceptions** tab, configure senders/recipients whose emails are excluded from the New Senders check.

| Option                            | Description                                                                                                    |
|-----------------------------------|----------------------------------------------------------------------------------------------------|
| Enable New Senders exception list | Select this option to enable the exceptions list.                                                                    |
| Add exception                     | Key in an email address to exclude and click <b>Add</b> .<br>Repeat for each address to add.                         |
| Edit exception                    | <ol> <li>Select an exception from the Email list.</li> <li>Edit the email address.</li> <li>Click Update.</li> </ol> |
| Delete exception                  | Select an exception from the Email list and click Remove.                                                            |

- 4. Click Actions tab to select the actions to perform on messages identified as spam. For more information, refer to Spam Actions What to do with spam emails (page 111).
- 5. Click Apply.

# 6.2 Spam Actions - What to do with spam emails

The **Actions** tab in the Anti-Spam filters properties define what should be done with emails marked as spam. Different actions can be defined for each of the spam filters.

» For Example: Delete emails detected by SpamRazer filter, but do not delete emails marked as spam by the Email Blocklist filter.

### 6.2.1 Configuring Spam Actions

In the Actions tab, select an option that defines which action to take on emails marked as spam.

| General Exceptions Actions                                                       |                   |  |  |
|----------------------------------------------------------------------------------|-------------------|--|--|
| Select the action to perform when this filter blocks a spam email                |                   |  |  |
| Actions                                                                          |                   |  |  |
| Quarantine email                                                                 |                   |  |  |
| Delete email                                                                     |                   |  |  |
| Perform the following                                                            | action(s)         |  |  |
| Deliver email to ma                                                              | ailbox:           |  |  |
| 🔵 In Inbox                                                                       |                   |  |  |
| 🔘 In Exchange ju                                                                 | nk email folder   |  |  |
| In Exchange m                                                                    | ailbox sub-folder |  |  |
| Inbox/New Sende                                                                  | ers               |  |  |
| Send to email address:   Administrator@tcdomainb.com     Move to folder on disk: |                   |  |  |
|                                                                                  |                   |  |  |
| Logging options                                                                  |                   |  |  |
| Log rule occurrence to this file                                                 |                   |  |  |
| C:\Program Files (x86)\GFI\MailEssentials\Antispam\logs\newsenders.log           |                   |  |  |
|                                                                                  |                   |  |  |

#### Screenshot 65: Anti-spam actions

| Action              | Description                                                                                                    |
|---------------------|----------------------------------------------------------------------------------------------------|
| Quarantine<br>Email | Emails detected as spam are stored in the Quarantine Store. Other spam actions are disabled if the email is quarantined. For more information, refer to <u>Quarantine</u> (page 156). |
| Delete<br>Email     | Delete an email blocked by that particular spam filter. Other spam actions are disabled if the email is deleted.                                                                      |

| Action                         | Description                                                                                                    |
|--------------------------------|----------------------------------------------------------------------------------------------------|
| Deliver<br>email to<br>mailbox | Choose the folder where to deliver the email. Available options are:<br>In Inbox - Routes spam to user's inbox                                                                                                    |
|                                | In Exchange junk email folder - Routes spam to users's default junk email folder. NOTE                                                                                                    |
|                                | The <b>In Exchange junk email folder</b> option is not available when configuring the New Senders filter.                                                                                                    |
|                                | In Exchange mailbox sub-folder - Route all spam to a specific folder in the user's mailbox. Type the folder where to move spam email.                                                                                                    |
|                                | • Example 1: Type Suspected Spam for a custom folder to be created in the same level of the Inbox folder.                                                                                                    |
|                                | • Example 2: Type Inbox\Suspected Spam for a custom folder to be created in the Inbox folder.                                                                                                    |
|                                | <b>I</b> NOTE                                                                                                    |
|                                | This option requires that:                                                                                                    |
|                                | MailEssentials is installed on the Microsoft Exchange Server machine. If GFI<br>MailEssentials is not installed on the Microsoft Exchange Server, configure mail<br>server to route emails or use the Rules Manager. For more information, refer to<br>Moving spam email to user's mailbox folders (page 215). |
|                                | The mail server is Microsoft Exchange Server 2003 or Microsoft Exchange Server 2007/2010 with the Mailbox Server Role present.                                                                                                    |
|                                |                                                                                                    |
|                                | For Microsoft Exchange 2010 a dedicated user is required to enable this option. For more information, refer to Move spam to Exchange 2010 folder (page 219).                                                                                                    |
| Send to                        | Send email identified as spam to a specific email address.                                                                                                    |
| address                        | Example: Forward all spam to an email address checked by someone who checks email that might<br>have been wrongly marked as spam                                                                                                    |
|                                | The subject of the email will be in the format: [recipient] [subject]                                                                                                    |
| Move to                        | Saves email detected as spam to the path specified,                                                                                                    |
| folder on                      | Example: C:\Spam\                                                                                                    |
| disk                           | File names of saved emails are in the following format:                                                                                                    |
|                                | [Sender_recipient_subject_numbereml]                                                                                                    |
|                                | Example: C:\Spam\jim@comp.com_bob@comp.com_MailOffers_1eml)                                                                                                    |

| Action                                       | Description                                                                                                    |
|----------------------------------------------|----------------------------------------------------------------------------------------------------|
| Tag the<br>email with<br>specific<br>text    | Select this option to add a tag to the email subject. Key in the text to use for tagging and specify where to place the tag: <ul> <li>Prepend to subject - insert the specified tag at the start (i.e. as a prefix) of the email subject text.</li> <li>Example: [SPAM] Free Web Mail</li> <li>Append to subject - insert the specified tag at the end (i.e. as a suffix) of the email subject text.</li> <li>Example: Free Web Mail[SPAM]</li> <li>Add tag in an X-header Add the specified tag as a new X-header to the email. In this case, the X-Header will have the following format :</li> <li>X-GFIME-SPAM: [TAG TEXT]</li> <li>X-GFIME-SPAM: [TAG TEXT]</li> <li>X-GFIME-SPAM: [This is SPAM]</li> <li>A GFIME-SPAM: [This is SPAM]</li> <li>X-GFIME-SPAM-REASON: [IP DNS Blocklist Check failed - Sent from Blocklisted Domain]</li> </ul> |
| Append<br>block rea-<br>son to<br>email sub- | If this option is enabled, the name of the filter which blocked the email and the reason for blocking are appended to the subject of the blocked email.                                                                                                    |
| Log rule<br>occurrence<br>to this file       | Log the spam email occurrence to a log file of your choice. By default, log files are stored in:<br><gfi installation<br="" mailessentials="">path&gt;\GFI\MailEssentials\AntiSpam\Logs\<filtername>.log<br/>NOTE<br/>Log files may become very large. GFI MailEssentials enables log rotation, where new log files are<br/>created periodically or when the log file reaches a specific size. To enable log file rotation navigate<br/>to Anti-Spam &gt; Anti-Spam Settings. Select Anti-spam logging tab and check Enable log file<br/>rotation. Specify the rotation condition by time or file size.</filtername></gfi>                                                                                                    |

# 6.3 Sorting anti-spam filters by priority

In GFI MailEssentials, the order in which the anti-spam checks are applied to inbound messages can be customized.

# 🚹 NOTE

The order of all available filters can be customized except for the New Senders filter, which is always automatically set to the lowest priority. This is due to its dependency on the results of the Whitelist checks and the other anti-spam filters.

Default priority is recommended in most situations.

1. Go to Anti-Spam > Filter Priority.

| Filter Priority                                 | SMT      | TP Transmission Filte | ring           |    |
|-------------------------------------------------|----------|-----------------------|----------------|----|
| Configure the priority of spam filter execution |          |                       |                |    |
| Specify Filter Priority                         |          |                       |                |    |
| Name                                            | Priority | Filter Level          |                |    |
| Greylist                                        | 1        | SMTP Data             | +              | +  |
| IP Whitelist                                    | 2        | Full Email            | +              | +  |
| Whitelist                                       | 3        | Full Email            | +              | +  |
| Directory Harvesting                            | 4        | Full Email            | +              | +  |
| Anti-Phishing                                   | 5        | Full Email            | +              | +  |
| SpamRazer                                       | 6        | Full Email            | +              | +  |
| Keyword Whitelist                               | 7        | Full Email            | +              | +  |
| Email Blocklist                                 | 8        | Full Email            | +              | +  |
| IP DNS Blocklist                                | 9        | Full Email            | +              | +  |
| URI DNS Blocklist                               | 10       | Full Email            | +              | +  |
| Bayesian Analysis                               | 11       | Full Email            | +              | +  |
| Language Detection                              | 12       | Full Email            | +              | +  |
|                                                 |          | [                     | )efault Settin | gs |

Screenshot 66: Assigning filter priorities

2. Select a filter and click ◆ (up) button to assign a higher priority or click ◆ (down) button to assign a lower priority.

# 🚹 NOTE

Click **Default Settings** to restore the filters' order to default.

3. Click Apply.

# 6.4 Anti-Spam settings

The following settings are configurable for anti-spam filters and emails blocked by anti-spam filters only.

| 6.4.1 Log file rotation              |     |
|--------------------------------------|-----|
| 6.4.2 Anti-Spam Global Actions       | 116 |
| 6.4.3 DNS Server Settings            | 117 |
| 6.4.4 Remote Commands                | 118 |
| 6.4.5 Perimeter SMTP Server Settings | 120 |

### 6.4.1 Log file rotation

Over time, log files may become very large. GFI MailEssentials enables log rotation, where new log files are created periodically or when the log file reaches a specific size.

To enable log file rotation:

1. Go to Anti-Spam > Anti-Spam Settings.

| Public Folder Scanning                                                                     | Remote Commands                                                                                                    |  |  |  |
|--------------------------------------------------------------------------------------------|----------------------------------------------------------------------------------------------------|--|--|--|
| Global Actions                                                                             | Perimeter SMTP Servers                                                                                                    |  |  |  |
| Anti-spam filter log file configuration                                                    |                                                                                                    |  |  |  |
| Rotation                                                                                   |                                                                                                    |  |  |  |
| Enable log file rotation by size or time to control the size of anti-spam filter log files |                                                                                                    |  |  |  |
| Thable log file rotation                                                                   |                                                                                                    |  |  |  |
| 50 MB                                                                                      |                                                                                                    |  |  |  |
| Monthly 👻                                                                                  | ] [                                                                                                    |  |  |  |
|                                                                                            | Public Folder Scanning<br>Global Actions<br>og file configuration<br>size or time to control the size of anti-<br>50 MB<br>Monthly v |  |  |  |

Screenshot 67: Log file rotation

- 2. From the Anti-spam logging tab, select Enable log file rotation and specify the rotation condition (by size or by time).
- 3. Provide the size or time values and click Apply.

### 6.4.2 Anti-Spam Global Actions

A lot of spam is sent to email addresses that no longer exist. Generally, these emails are simply deleted however for troubleshooting or evaluation purposes, you might want to move these emails to a folder or forward them to a particular email address.

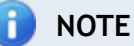

This section only applies for installations on Microsoft Exchange Server that have spam action **Move to subfolder of user's mailbox** enabled. For more information, refer to <u>Spam Actions - What to do with spam emails</u> (page 111).

On other mail servers, the anti-spam global actions tab will not appear.

### Configuring Anti-spam global actions

1. Go to Anti-Spam > Anti-Spam Settings.

| DNS Server                                                                                             | rver Public Folder Scanning            |                             | Remote Commands                      |  |  |
|----------------------------------------------------------------------------------------------------|----------------------------------------|-----------------------------|--------------------------------------|--|--|
| Anti-spam logging                                                                                      |                                        | Global Actions              | Perimeter SMTP Servers               |  |  |
| Specify global a                                                                                       | Specify global actions to be performed |                             |                                      |  |  |
| Actions                                                                                                |                                        |                             |                                      |  |  |
| Configures the actions                                                                                 | that will be                           | e performed when spam canno | be moved to a user's Exchange folder |  |  |
| because the user does r                                                                                | not exist o                            | n the Exchange server       |                                      |  |  |
| Delete                                                                                                 |                                        |                             |                                      |  |  |
| Forward to email add                                                                                   | dress:                                 |                             |                                      |  |  |
| Administrator@tcdom                                                                                    | Administrator@tcdomainb.com            |                             |                                      |  |  |
| Move to specified folder:                                                                              |                                        |                             |                                      |  |  |
| C:\Program Files (x86)\GFIMailEssentials\Antispam\globalactions                                        |                                        |                             |                                      |  |  |
| Log occurrence to this file: C:\Program Files (x86)\GEIMailEssentials\Antisnam\logs\antisnamqlobal.log |                                        |                             |                                      |  |  |
|                                                                                                    | ,                                      |                             | 2                                    |  |  |

Screenshot 68: Global actions

- 2. Select Global Actions tab and choose whether to:
- » Delete the email
- » Forward it to an email address
- » Move it to a specified folder.
- 3. Select Log occurrence to this file to log these occurrences to a log file.
- 4. Click Apply.

### 6.4.3 DNS Server Settings

DNS Server settings are very important in GFI MailEssentials since a number of anti-spam filters, such as IP DNS Blocklist, URI DNS Blocklist and SpamRazer, perform domain lookups when filtering spam.

1. From the GFI MailEssentials Configuration, go to Anti-Spam > Anti-Spam Settings.

| DNS Server                                                                                                    | Public Folder Scanning |                | Remote Commands        |  |
|----------------------------------------------------------------------------------------------------|------------------------|----------------|------------------------|--|
| Anti-spam logging                                                                                                | 9                      | Global Actions | Perimeter SMTP Servers |  |
| Specify the DNS server to be used for domain lookups                                                             |                        |                |                        |  |
| DNS Settings                                                                                                    |                        |                |                        |  |
| <ul> <li>Use the DNS server configured for this computer to use</li> <li>Use the following DNS server</li> </ul> |                        |                |                        |  |
| Test DNS Server                                                                                                  |                        |                |                        |  |

Screenshot 69: DNS server settings

### 1. From the **DNS Server** tab configure:

| Option                                                 | Description                                                                                                    |
|--------------------------------------------------------|----------------------------------------------------------------------------------------------------|
| Use the DNS server configured for this computer to use | Select this option to use the same DNS server that is used by the operating system where GFI MailEssentials is installed. |
| Use the following DNS server                           | Select this option to specify a DNS server that is different than the one used by the local machine.                      |

- 2. Click **Test DNS Server** to test connectivity with the specified DNS server. If unsuccessful, specify another DNS server.
- 3. Click Apply.

### 6.4.4 Remote Commands

Remote commands facilitate adding domains or email addresses to the Email Blocklist/Whitelist, as well as update the Bayesian filter with spam or ham (valid emails).

Remote commands work by sending an email to GFI MailEssentials. Addressing an email to **rcommands@mailessentials.com** (configurable) will have GFI MailEssentials recognize the email as containing remote commands and processes them as described below.

With remote commands, the following tasks can be achieved:

- 1. Add Spam or ham to the Bayesian Analysis database.
- 2. Add email addresses to the Email Blocklist filter and Whitelist.

### Configuring remote commands

# 1. Click Anti-Spam > Anti-Spam Settings, go to Remote Commands tab and select Enable remote commands.

2. Edit the email address to which remote commands should be sent to.

# 🚹 NOTE

The email address should **NOT** be a local domain. The default address is **rcommands@mailessentials.com**. A mailbox for the configured address does not need to exist, but the domain-part of the address must consist of a real email address domain that returns a positive result to an MX-record lookup via DNS. This can also be a public email account that you can manage (for example gmail or yahoo mail)

3. Optionally, configure some basic security for remote commands:

- » A shared password to include in the email. For more information, refer to <u>Using remote com-</u> mands (page 119).
- » Which users are allowed to send emails with remote commands.
- 4. Click Apply.

### Using remote commands

Remote commands can be sent via email to GFI MailEssentials from an email client within the domain. Conditions for sending remote commands:

- » The email must be in Plain Text format
- » The subject of the email is ignored
- » The following syntax must be used for all commands:

<command name>: <parameter1>, <parameter2>, <parameter3>, ... ;

For example: ADDBLIST: spammer@spam.com;

- There can be more than one command in the body of an email with each command separated by a semi-colon (;).
- If a password is configured for remote commands, enter the password in the first line using the following syntax:

PASSWORD: <shared password>;

- » Command names are case-sensitive and should be written in UPPERCASE only.
- » Conditions such as IF, AND, OR are not supported.
- » Remote commands can only be used to add entries and not delete or modify existing entries.

### **Blocklist commands**

Use blocklist commands to add a single email address or an entire domain to the email blocklist.

Available commands are:

- » ADDBLIST: <email>;
  - Example: ADDBLIST: user@somewhere.com;

NOTES

1. Add an entire domain to the blocklist by specifying a wildcard before the domain

Example: ADDBLIST: \*@domain.com;

2. Wildcards cannot be used in domain names.

**Example:** ADDBLIST: \*@\*.domain.com; is invalid and will be rejected.

3. For security reasons, there can be only one ADDBLIST command in an email, and only one address can be specified as the command parameter. The parameter is either a user email or a domain:

Example: ADDBLIST: spammer@spam.com; or ADDBLIST:\*@spammers.org;

### Bayesian filter commands

Add spam email or valid email (ham) to the Bayesian filter database. Available commands are:

| Command       | Description                                          |
|---------------|------------------------------------------------------|
| ADDASSPAM     | Instructs Bayesian filter to classify email as spam. |
| ADDASGOODMAIL | Instructs Bayesian filter to classify email as HAM.  |

ΝΟΤΕ

These commands do not have parameters - the content of the email is the parameter.

### Remote command logging

To keep track of changes made to the configuration database via remote commands, each email with remote commands (even if the email with remote commands was invalid) is saved in:

```
<GFI MailEssentials installation
path>\GFI\MailEssentials\AntiSpam\ADBRProcessed\
```

### The file name of each email is formatted according to the following format:

- > <sender\_email\_address>\_SUCCESS\_<timestamp>.eml in case of successful processing.
- > <sender\_email\_address>\_FAILED\_<timestamp>.eml in case of failure.

# NOTE

Timestamp is formatted as yyyymmddhhmmss.

### 6.4.5 Perimeter SMTP Server Settings

SMTP servers that relay emails to the GFI MailEssentials server must be specified.

1. From the GFI MailEssentials Configuration, go to Anti-Spam > Anti-Spam Settings.

| DNS Server                                                               | Public Fol                                                                                                    | der Scanning | Remote Commands        |  |  |
|--------------------------------------------------------------------------|----------------------------------------------------------------------------------------------------|--------------|------------------------|--|--|
| Anti-spam logging                                                        | ) Glo                                                                                                    | bal Actions  | Perimeter SMTP Servers |  |  |
| Specify which SMTP servers receive emails directly from the internet     |                                                                                                    |              |                        |  |  |
| This is the only SMTP s The following SMTP se                            | This is the only SMTP server which receives emails from the internet The following SMTP servers receive email directly from the internet and forward them to this server: |              |                        |  |  |
| SMTP Server                                                              |                                                                                                    |              |                        |  |  |
| SMTP Server:                                                             |                                                                                                    |              |                        |  |  |
| Description:                                                             |                                                                                                    |              |                        |  |  |
|                                                                          |                                                                                                    |              | Add SMTP Server        |  |  |
| SMTP Server list                                                         |                                                                                                    |              |                        |  |  |
| Server                                                                   | Server Description                                                                                                    |              |                        |  |  |
| No records to display.                                                   |                                                                                                    |              |                        |  |  |
| Detect button will automatically retrieve MX records of inbound domains. |                                                                                                    |              |                        |  |  |
| Detect                                                                   |                                                                                                    |              | Remove Selected        |  |  |
|                                                                          |                                                                                                    |              |                        |  |  |
| GFI MAX                                                                  |                                                                                                    |              |                        |  |  |
| Emails are also filtered by GFI MAX MailProtection or GFI MAX MailEdge.  |                                                                                                    |              |                        |  |  |
| For more information refer to:                                           |                                                                                                    |              |                        |  |  |
| http://kbase.gfi.com/showarticle.asp?id=KBID003180                       |                                                                                                    |              |                        |  |  |

Screenshot 70: Perimeter SMTP Server settings

# 2. From the **Perimeter SMTP Servers** tab configure:

| Option                                                                                                    | Description                                                                                                    |
|----------------------------------------------------------------------------------------------------|----------------------------------------------------------------------------------------------------|
| This is the only SMTP<br>server which receives<br>emails from the Internet                                       | Select this option when GFI MailEssentials is installed on the only SMTP server that receives external emails directly from the Internet.                                                                                                    |
| The following SMTP<br>servers receive emails<br>directly from the Internet<br>and forward them to this<br>server | Emails are relayed to the GFI MailEssentials server from other SMTP servers. Click Detect to instruct GFI MailEssentials to automatically detect SMTP servers by retrieving MX records of inbound domains. Click Add SMTP Server to manually add the IPs of any other SMTP servers that relay emails to the GFI MailEssentials server.  NOTE When manually adding IPs of perimeter SMTP servers, you can also add a range of IP addresses using the CIDR notation. |
| Emails are also filtered by<br>GFI MAX MailProtection or<br>GFI MAX MailEdge                                     | Select if using hosted email security products GFI MAX MailProtection or GFI MAX<br>MailEdge.<br>For more information refer to:<br>http://go.gfi.com/?pageid=ME_MAXMPME                                                                                                    |

# 3. Click Apply.

# 6.5 Public Folder Scanning

Spamming techniques are continuously evolving and consequently you might encounter instances when spam still makes it through anti-spam filters to the recipient's Inbox. Through public folder scanning, users can manually classify email as spam and 'teach' GFI MailEssentials spam patterns to classify similar email as spam. Emails can also be added to the whitelist.

### How it works :

1. When an incorrectly classified email (false positive or false negative) is identified, users drag and drop the email to the appropriate GFI AntiSpam public folder. For more information, refer to <u>Using</u> <u>Public folder scanning</u> (page 128).

2. Public folder scanning retrieves emails from the GFI AntiSpam public folders and add to whitelist/blocklist and HAM/SPAM databases.

The GFI Antispam public folders must be created and configured on the mail server. For more information, refer to Enabling Public Folder Scanning (page 122).

### Topics in this section:

| 6.5.1 Enabling Public Folder Scanning | 122 |
|---------------------------------------|-----|
| 6.5.2 Using Public folder scanning    | 128 |

### 6.5.1 Enabling Public Folder Scanning

To enable public folders scanning follow<u>Quarantine</u> the instructions listed in the sections below:

- » Public folder scanning setup for Microsoft Exchange Servers
- » Configure a dedicated user account for Microsoft Exchange Server 2003
- » Configure a dedicated user account for Microsoft Exchange Server 2007/2010
- » Hiding user posts in GFI AntiSpam Folders
- » Public folder scanning for Lotus Domino servers

### Public folder scanning setup for Microsoft Exchange Servers

- 1. From the GFI MailEssentials configuration console go to Anti-spam > Anti-Spam Settings. Select Public Folder Scanning tab.
- 2. Select Enable Public Folder Scanning and from Poll public folder via list select:
- » Exchange Server 2003 Select MAPI, IMAP or WebDAV.
- » Exchange Server 2007 Choose WebDAV or Web Services.
- » Exchange Server 2010 Choose Web Services.

### Options are described in the table below.

| Option | Description                                                                                                    |
|--------|----------------------------------------------------------------------------------------------------|
| ΜΑΡΙ   | To use MAPI, GFI MailEssentials must be installed on the machine on which Microsoft Exchange Server is installed. No other settings are required. |

| Option       | Description                                                                                                    |  |  |  |
|--------------|----------------------------------------------------------------------------------------------------|--|--|--|
| IMAP         | Requires Microsoft Exchange IMAP service. IMAP enables remote scanning of public folders and works<br>well in environments running firewalls. In addition, IMAP can be used with other Mail servers that<br>support IMAP. Parameters required are:<br>Mail server name                                                                                                    |  |  |  |
|              | » Port number (default IMAP port is 143)                                                                                                    |  |  |  |
|              | » Username/password                                                                                                    |  |  |  |
|              | Select the Use SSL option to use a secure connection                                                                                                    |  |  |  |
| WebDAV       | Specify mail server name, port (default WebDAV port is 80), username/password and domain. To use a secure connection select the <b>Use SSL</b> checkbox. By default, public folders are accessible under the 'public' virtual directory. If this has been changed, specify the correct virtual directory name to access the public folders by editing the text in the <b>URL</b> box. |  |  |  |
| Web Services | Specify the following details:                                                                                                    |  |  |  |
|              | Server - mail server name                                                                                                    |  |  |  |
|              | » Domain - use the local domain                                                                                                    |  |  |  |
|              | 1 NOTE                                                                                                    |  |  |  |
|              | If both a local and a public domain exist, always use the local domain.                                                                                                    |  |  |  |
|              | » Port - default Web Services port (80, or 443 if using SSL).                                                                                                    |  |  |  |
|              | >> Username/password - use credentials with administrative privileges or create a dedicated user<br>from Microsoft Exchange Management Shell by entering the following command to add the appro-<br>priate permissions:                                                                                                    |  |  |  |
|              | Add-ADPermission -identity "Mailbox Store" -User NewUser -AccessRights<br>GenericALL                                                                                                    |  |  |  |
|              | Replace Mailbox Store with the name of the mailbox store that contains the user mailboxes and NewUser with the username of the created user.                                                                                                    |  |  |  |
|              | Use SSL - Select this option if Exchange Web Services require a secure connection. By default,<br>Web Services requires SSL.                                                                                                    |  |  |  |
|              | WRL - By default, public folders are accessible under the 'EWS/exchange.asmx' virtual directory.<br>If this has been changed, specify the correct virtual directory name to access the public folders<br>by editing the text in the URL box.                                                                                                    |  |  |  |
|              | NOTE<br>It is recommended to test the settings manually, by loading the URL in a web browser. This should<br>load an XML formatted file, named services.wsdl.                                                                                                    |  |  |  |
| 3. Click Sca | <b>IN Now</b> to automatically create the Public folders.                                                                                                    |  |  |  |

- 4. Click **Test** if you are setting up IMAP, WebDAV or Web Services. On screen notification will confirm success/failure. If the test fails, verify/update credentials and re-test.
- 5. Click Apply.

# Configure a dedicated user account for Microsoft Exchange Server 2003

For security reasons, it is recommended that when GFI MailEssentials is installed in a DMZ, a dedicated user account is created to retrieve/scan emails from public folders.

- 1. Create a new Active Directory (AD) user.
- 2. From the Microsoft Exchange System Manager, expand Folders > Public Folders node.
- 3. Right click GFI AntiSpam Folders public folder and select Properties.
- 4. Click Permissions tab and select Client permissions.

| Client Permis                                                                              | ssions                                               |                                                                                                    | ×                                                     |
|--------------------------------------------------------------------------------------------|------------------------------------------------------|----------------------------------------------------------------------------------------------------|-------------------------------------------------------|
| <u>N</u> ame:                                                                              | Role                                                 | e:                                                                                                    |                                                       |
| Default<br>Anonymous<br>GFI AntiSpan                                                       | Autł<br>Con<br>n Owr                                 | nor<br>tributor<br>ter                                                                                                    | A <u>d</u> d<br>Remo <u>v</u> e<br><u>P</u> roperties |
| Permissions<br><u>R</u> oles:<br>I Create<br>I Read<br>I Create<br>C Non<br>O Owr<br>I All | Owner<br>e items<br>items<br>e subfolders<br>ns<br>n | <ul> <li>✓ <u>F</u>older</li> <li>✓ Folder</li> <li>✓ Folder</li> <li>✓ Dejete it</li> <li>○ Nor</li> <li>○ Owr</li> <li>○ All</li> </ul> | owner<br>contact<br>Visi <u>b</u> le<br>ems           |
| OK                                                                                         |                                                      | ancel                                                                                                    | <u>H</u> elp                                          |

Screenshot 71: Setting user role

- 5. Click Add..., select new user, and click OK.
- 6. Select the new user from the client permissions list and from the provided list set its role to **Owner**. Ensure that all checkboxes are selected and the radio buttons are set to **All**.
- 7. Click **OK** to finalize your configuration.
- 8. From the Microsoft Exchange System Manager right click **GFI AntiSpam Folders** and select **All** tasks > Propagate settings.

### 🚹 NOTE

For Microsoft Exchange Server 2003 SP2, right click **GFI AntiSpam Folders** and select **All** tasks > Manage Settings option.

- 9. Select Folder rights or Modify client permissions and click OK or Next.
- 10. Specify the credentials of the new power user account created in step 1 and test the setup to ensure permissions are correct.

### Configure a dedicated user account for Microsoft Exchange Server 2007/2010

When configuring a dedicated user account to retrieve the emails from the GFI AntiSpam Public folders, the user would need to have 'owner' access rights on the GFI AntiSpam Public Folders.

- 1. Create a new Active Directory (AD) (power) user.
- 2. Logon to the Microsoft Exchange Server using administrative privileges.
- 3. Open Microsoft Exchange Management Shell and key in following command:

Get-PublicFolder -Identity "\GFI AntiSpam Folders" -Recurse | ForEach-Object {Add-PublicFolderClientPermission -Identity \$\_.Identity -User "USERNAME" -AccessRights owner -Server "SERVERNAME"}

Change USERNAME and SERVERNAME to the relevant details of the Active Directory user in question.

### Example:

```
Get-PublicFolder -Identity "\GFI AntiSpam Folders" -Recurse | ForEach-
Object {Add-PublicFolderClientPermission -Identity $_.Identity -User
"mesuser" -AccessRights owner -Server "exch07"}
```

### Hiding user posts in GFI AntiSpam Folders

For privacy and security purposes, it is highly recommended that you hide user posts made on GFI AntiSpam folders. This way, users will only be able to post to the folders without viewing existing posts (not even the ones they posted themselves). To configure user privileges and hide posts for unauthorized users:

### Microsoft Exchange 2003

- 1. From the Microsoft Exchange System Manager expand Folders > Public Folders node.
- 2. Right click GFI AntiSpam Folders public folder and select Properties.
- 3. Select the **Permissions** tab and click **Client permissions**.
- 4. Click Add..., and select the user/group to hide the posts from and click OK.
- 5. Select user/group configured earlier to the client permissions list and set its role to **Contributor**.
- 6. Ensure that only **Create items** is selected and the radio buttons are set to **None**.
- 7. Click OK to finalize your configuration.
- 8. From the Microsoft Exchange System Manager right click **GFI AntiSpam Folders** and select **All** tasks > Propagate settings.
- 9. Select Folder rights checkbox and click OK.

### Microsoft Exchange 2007

1. From Microsoft Exchange Management Shell, key in the following command:

```
ReplaceUserPermissionOnPFRecursive.ps1 -Server "server" -
TopPublicFolder "\'GFI AntiSpam Folders'" -User "Default" -Permissions
Contributor
```

Replace "server" with the full computer name.

2. When prompted, key in y to confirm permissions for each folder.

This command will set the default permissions for the GFI MailEssentials Public Folders to contributor, where users can move emails to the Public Folders but cannot view or modify entries. By default administrators are owners of the Public Folders and can view or modify entries. For more information about Public Folders permissions refer to:

http://go.gfi.com/?pageid=ME\_PFPermissionsExch2007

### Microsoft Exchange 2010

1. From Microsoft Exchange Management Shell, change the folder to the Microsoft Exchange scripts folder that can be found in the Microsoft Exchange installation folder. If Microsoft Exchange is installed in the default path, the scripts folder is stored in:

C:\Program Files\Microsoft\Exchange Server\V14\Scripts\

2. Key in the following command:

```
ReplaceUserPermissionOnPFRecursive.ps1 -Server "server" -
TopPublicFolder "\GFI AntiSpam Folders" -User "Default" -Permissions
Contributor
```

Replace "server" with the full computer name.

This command will set the default permissions for the GFI MailEssentials Public Folders to contributor, where users can move emails to the Public Folders but cannot view or modify entries. By default administrators are owners of the Public Folders and can view or modify entries. For more information about Public Folders permissions refer to:

http://go.gfi.com/?pageid=ME\_PFPermissionsExch2010

### Public folder scanning for Lotus Domino servers

Step 1 - Create a new database where to store GFI MailEssentials Configuration Public Folders.

- 1. From the IBM Domino Administrator, click on File > Database > New.
- 2. Key in the following details for the new database:

| Detail                | Description                |
|-----------------------|----------------------------|
| Server                | Your Domino Server details |
| Title                 | Public-Folder              |
| File Name             | Public-F.nsf               |
| New Database template | Select Mail (R7)           |

3. Click **OK** to create the database.

### Step 2 - Convert the database format of the newly created database.

From the Lotus Domino server Console, run the following command:

Load Convert -e -h <Database Filename>

Example:Load Convert -e -h Public-F.nsf

### Step 3 - Create a new Mail-In database.

A new mailbox needs to be created in order to store the new GFI MailEssentials Public Folder.

- 1. From the IBM Domino Administrator, select **People & groups** tab and click **Mail-In Databases** and Resources.
- 2. Click Add Mail-In Database and key in the New Mail-In Database as follows:

| Detail                | Description                               |
|-----------------------|-------------------------------------------|
| Mail-in name          | Public Folders                            |
| Description           | The GFI MailEssentials Mailbox            |
| Internet address      | public@ <yourdomain.com></yourdomain.com> |
| Internet Message      | No preference                             |
| Encrypt incoming mail | No                                        |
| Domain                | <your domain=""></your>                   |
| Server                | <your domino="" name="" server=""></your> |
| File name             | Public-F.nsf                              |

# 🚹 NOTE

You will need to associate a user with the Mail-In database created above. This account is used by GFI MailEssentials to connect to the Lotus Domino Server.

### Step 4 - Configure GFI MailEssentials

Define the shared namespace which will be used when connecting to the Lotus Domino IMAP service:

- 1. Click **Start > Run** and type **Regedit**.
- 2. Locate the following Registry Key:

```
<hkey_local_
MACHINE\SOFTWARE\GFI\MEComplete\MailEssentials\Attendant\rpfolders:8\>
```

3. Create the following Keys:

| Name            | Туре   | Value                                                                                                    |
|-----------------|--------|----------------------------------------------------------------------------------------------------|
| FolderDelimiter | STRING | <i>II</i>                                                                                                    |
| SharedNamespace | STRING | <ul> <li>Public Folder Prefix\Name of new Mail-In Database\</li> <li>Get the values as follows:</li> <li>Public folder prefix name <ol> <li>From the IBM Domino Administrator, click Configuration tab.</li> <li>Expand Server &gt; Configurations, click on your Domino Server and click Edit Configuration.</li> <li>From the IMAP tab, select Public and Other Users'Folders tab. The 'Public Folder Prefix' can be found under the Public Folder Section.</li> </ol> </li> <li>Mail-In database name <ol> <li>From the IBM Domino Administrator select People &amp; Groups tab.</li> <li>Click on Mail-In Databases and Resources node. Name of the New Mail-In Database is listed in the right pane.</li> </ol> </li> </ul> |

### Step 5 - Restart the IMAP Service on the Domino Server

- 1. Open the Lotus Notes Console
- 2. Type tell imap quit and wait until the task completes.
- 3. Type load imap

### Step 6 - Configure GFI MailEssentials

- 1. Configure the GFI MailEssentials Public Folder Scanning properties.
- 2. From the GFI MailEssentials Configuration, go to Anti-Spam > Anti-Spam Settings, select Public Folder Scanning tab and key in the following values:

| Value    | Description                                   |
|----------|-----------------------------------------------|
| Server   | IP Address of Domino Server                   |
| Port     | 143 (default)                                 |
| Username | Username associated with the Mail-In database |
| Password | User password                                 |

3. Click **Test** to verify configuration. Click **Scan now** to generate public folders.

### Step 7 - Ensure the Public Folders are created

Using telnet to determine if Public folders were created successfully:

- 1. From the GFI MailEssentials machine load up command prompt.
- 2. Type telnet
- 3. Type Open <IP ADDRESS> 143
- 4. Type aol login <public@yourdomain.com> <password>
- 5. Type ao5 list "<Public Folder Prefix\Name of new Mail-In Database\>"
   "\*"

The output of the above command should show the public folders as in the following screenshot:

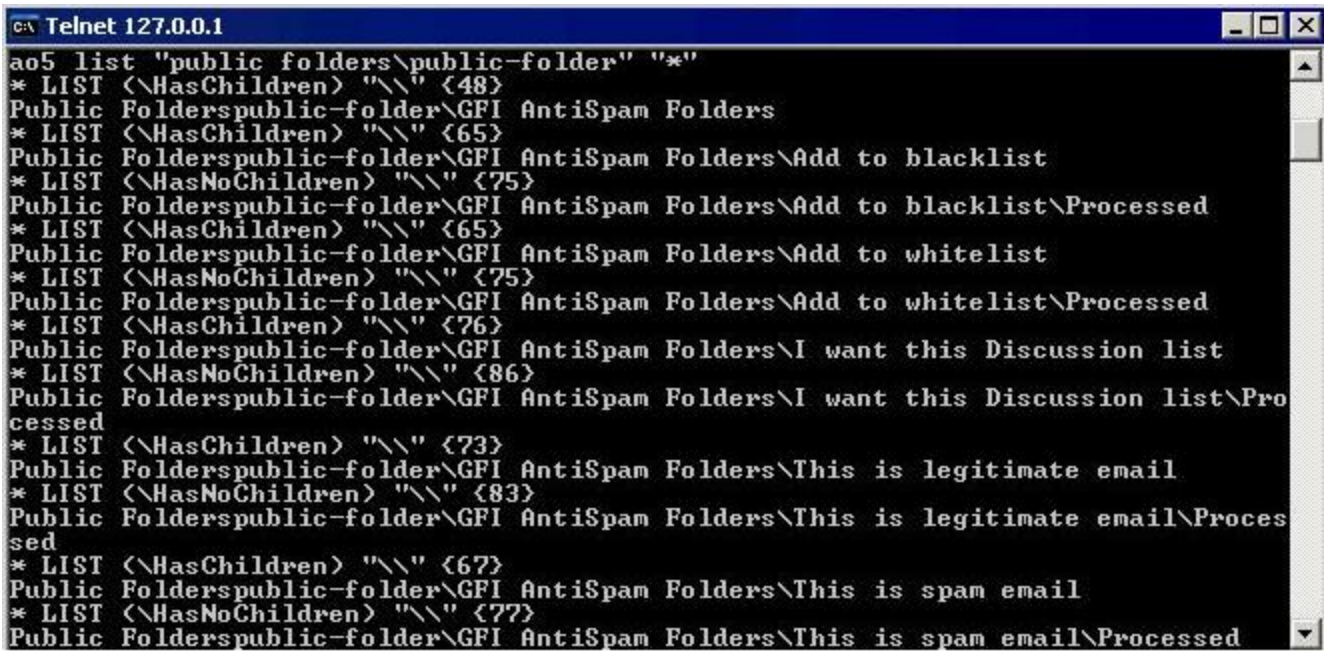

Screenshot 72: Sample telnet output

6. Type ao3 logout

# ) NOTE

Use the Lotus Notes designer to remove any unwanted views and forms from the previously created database.

### 6.5.2 Using Public folder scanning

### Reviewing spam email

1. When spam emails are delivered to the user's mailbox (in Inbox, Junk E-mail folder or a custom folder) instruct the individual email users to periodically review spam emails.

2. There may be cases where legitimate emails are incorrectly identified as spam (false positives). For more information, refer to <u>Managing legitimate email</u> (page 128).

3. There may also be cases where spam emails are not detected (false negatives). For more information, refer to <u>Managing spam</u> (page 129).

### Managing legitimate email

As with any anti-spam solution, GFI MailEssentials might require some time until the optimal antispam filtering conditions are achieved. In cases where this is not yet achieved, there might be instances where legitimate email is identified as spam.

In such cases users should add emails incorrectly identified as spam to **Add to whitelist** and **This is legitimate email** folders to 'teach' GFI MailEssentials that the email in question is not spam.

# **NOTES**

1. In Microsoft Outlook, dragging and dropping email moves the email to the selected folder. To retain a copy of the email, hold down the CTRL key to copy the email rather than moving it.

2. Detailed information how to create the GFI AntiSpam folders is included in this manual. For more information, refer to Enabling Public Folder Scanning (page 122).

### Adding senders to the whitelist

1. In the public folders list of the mail client (example, Microsoft Outlook), locate the **GFI AntiSpam Folders > Add to whitelist** public folder.

2. Drag and drop emails or newsletters to Add to whitelist public folder.

### Adding discussion lists to the whitelist

Emails sent to discussions lists have the discussion list's email address as the recipient of the message. To receive emails from specific discussion lists, the list's email address needs to be whitelisted.

1. Using your email client, (example, Microsoft Outlook), locate the **GFI AntiSpam Folders > I want this Discussion list** public folder.

2. Drag and drop discussion lists to the I want this Discussion list public folder.

### Use legitimate emails to 'teach' the Bayesian filter

1. In the public folders of the mail client (example, Microsoft Outlook), locate the **GFI AntiSpam Folders > This is legitimate email** public folder.

2. Drag and drop emails to the This is legitimate email folder.

### Managing spam

While GFI MailEssentials starts identifying spam emails right out of the box, there may be instances where spam makes it through undetected to the users mailbox. Typically this might be either due to configuration settings that have not yet been performed or to new forms of email spam to which GFI MailEssentials has not yet adapted itself. In both cases, these situations are resolved when GFI MailEssentials is configured to capture such spam.

In these cases users should add such emails to **Add to blocklist** and **This is spam email** folders to 'teach' GFI MailEssentials that the email in question is spam.

# NOTES

1. In Microsoft Outlook, dragging and dropping email moves the email to the selected folder. To retain a copy of the email, hold down the CTRL key to copy the email rather than moving it.

2. Detailed information how to create the GFI AntiSpam folders is included in this manual. For more information, refer to <u>Enabling Public Folder Scanning</u> (page 122).

### Adding senders to the Email Blocklist

1. In the public folders of the mail client (example, Microsoft Outlook), locate the **GFI AntiSpam Folders > Add to blocklist** public folder.

2. Drag and drop emails to the Add to blocklist public folder.

### Use spam emails to 'teach' the Bayesian filter

1. In the public folders of the mail client (example, Microsoft Outlook), locate the **GFI AntiSpam Folders > This is spam email** public folder.

2. Drag and drop the spam email to the This is spam email folder.

# 7 Content Filtering

Content Filtering engines enable administrators to control the content of emails. These engines scan the content of emails and attachments, and block emails containing content matching the content filtering rules.

Topics in this chapter:

| 7.1 Keyword Filtering                                                     | 131 |
|---------------------------------------------------------------------------|-----|
| 7.1.1 Creating a Keyword Filtering rule<br>7.1.2 Enabling/disabling Rules |     |
| 7.1.3 Removing content filtering rules                                    | 138 |
| 7.1.4 Modifying an existing rule                                          |     |
| 7.1.5 Changing rule priority                                              |     |
| 7.2 Attachment Filtering                                                  |     |
| 7.2.1 Creating an Attachment Filtering rule                               |     |
| 7.2.2 Enabling/disabling rules                                            | 144 |
| 7.2.3 Removing attachment rules                                           | 145 |
| 7.2.4 Modifying an existing rule                                          | 145 |
| 7.2.5 Changing the rule priority                                          | 145 |
| 7.3 Advanced Content Filtering                                            |     |
| 7.3.1 Creating Advanced Content Filtering rules                           |     |
| 7.3.2 Removing Rules                                                      |     |
| 7.3.3 Enabling/Disabling Rules                                            | 149 |
| 7.3.4 Sorting Rules                                                       | 150 |
| 7.4 Decompression Engine                                                  | 150 |
| 7.4.1 Configuring the decompression engine filters                        |     |
| 7.4.2 Enable/disable decompression filters                                | 155 |

# 7.1 Keyword Filtering

Keyword Filtering enables you to set up rules that filter emails with particular keywords or a combination of keywords in the body or subject of the email. A rule is composed of:

- » Keywords to block in the email body, subject or attachment
- » Actions to take when a keyword is found
- » The users to which a rule applies.

To configure content rules, navigate to **Content Filtering > Keyword Filtering**. This page allows you to view, create, enable, disable or delete rules.

| 7.1.1 Creating a Keyword Filtering rule |     |
|-----------------------------------------|-----|
| 7.1.2 Enabling/disabling Rules          | 138 |
| 7.1.3 Removing content filtering rules  |     |
| 7.1.4 Modifying an existing rule        | 138 |

| 7.1.5 Changing rule priority |  |
|------------------------------|--|
|------------------------------|--|

### 7.1.1 Creating a Keyword Filtering rule

To create a Keyword filtering rule follow the steps listed below:

- » Step 1: Configuring basic rule setting
- » <u>Step 2: Configuring terms to block</u>
- » Step 3: Configuring the actions to take on detected emails
- » Step 4: Specifying the users to whom to apply this rule

### Step 1: Configuring basic rule settings

- 1. Go to Content Filtering > Keyword Filtering and select Add Rule...
- 2. Specify a name for the rule in the Rule name text box.
- 3. Select whether to scan inbound, outbound and/or internal emails.

| Option          | Description                                                                                                    |
|-----------------|----------------------------------------------------------------------------------------------------|
| Inbound emails  | Select this option to scan incoming emails                                                                         |
| Outbound emails | Select this option to scan outgoing emails                                                                         |
| Internal emails | Select this option to scan internal emails.                                                                        |
|                 | <b>NOTE</b><br>This option is only available when GFI MailEssentials is installed on the Microsoft Exchange server |

4. To block emails encrypted using PGP technology, select Block PGP encrypted emails.

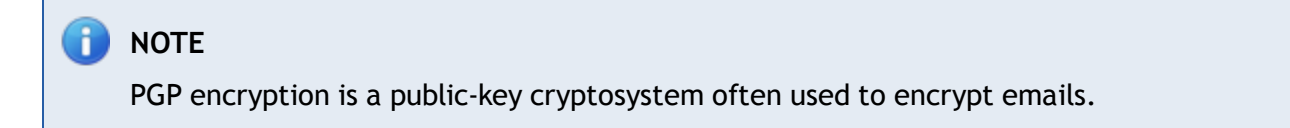

### Step 2: Configuring terms to block

- 1. Select the **Body** tab to specify the keywords in the email body to block.
- 2. Select **Block emails if content is found matching these conditions** checkbox to enable scanning of body for keywords.

| Condition entry      |          |
|----------------------|----------|
| Edit condition:      |          |
|                      | AND      |
|                      | OR       |
|                      | AND NOT  |
|                      | - OR NOT |
| Add Condition Update |          |

| Conditions list                                                                                                    |                                                               |                                   |
|----------------------------------------------------------------------------------------------------|---------------------------------------------------------------|-----------------------------------|
| All these conditions are validated as a single cor<br>Clicking on an entry will copy the condition text<br>Current conditions: | ndition using the OR operator<br>in the condition entry above | r for each entry.<br>for editing. |
| Condition                                                                                                    |                                                               |                                   |
| No records to display.                                                                                                    |                                                               |                                   |
|                                                                                                    | Remove                                                        | Export                            |
| Specify the file to use for importing:                                                                                         |                                                               |                                   |
|                                                                                                    |                                                               |                                   |
|                                                                                                    |                                                               | Import                            |
| Note: Import of list data cannot be performed up<br>MailEssentials is installed.                                               | nless the import list is on the                               | server where GFI                  |
| creenshot 73: Content Filtering: Body Tab - setting co                                                                         | nditions                                                      |                                   |

- 3. From the **Condition entry** area, key in keywords to block in the **Edit condition** box. You can also use conditions **AND**, **OR**, **AND NOT** and **OR NOT** to use a combinations of keywords.
- 4. To add the keyword or combination of keywords keyed in, click Add Condition.

To modify an entry in the **Conditions** list, select it and make the required changes in the **Condition entry** box. To remove an entry from the **Conditions** list, select it and click **Remove**.

Click **Update** to apply changes.

| Options                                                          |        |
|------------------------------------------------------------------|--------|
| Match whole words only                                           |        |
| Apply above conditions to attachments                            |        |
| Attachment filtering                                             |        |
| Oheck all attachments having file extensions in this list        |        |
| Check all except attachments having file extensions in this list |        |
| File extension entry:<br>(eg. txt)                               | Add    |
| File extensions:                                                 |        |
|                                                                  | Remove |
|                                                                  | Export |
|                                                                  |        |
|                                                                  |        |
|                                                                  | Browse |
|                                                                  | Import |

Screenshot 74: Content Filtering: Body Tab- configuring other options

### 5. (Optional) From the **Options** area, configure the following settings:

| Option                                          | Description                                                                                                    |
|-------------------------------------------------|----------------------------------------------------------------------------------------------------|
| Match whole words only                          | Block emails when the keywords specified match whole words.                                                                                                    |
| Apply above con-<br>ditions to attach-<br>ments | Select this option to apply this rule also to text in attachments. In the Attachment filtering area specify the attachments' file extension (for example, .doc) to apply or exclude from this rule. |

6. Select the Subject tab to specify keywords to block in the email subject.

| General                        | Body              | Subject         | Actions          | Users | /Folders              |       |
|--------------------------------|-------------------|-----------------|------------------|-------|-----------------------|-------|
| Conte                          | ent Filtering Sub | ing             |                  |       |                       |       |
| Block emails                   | with the follo    | owing phrases i | in the 'Subject' | field |                       |       |
|                                |                   |                 |                  |       | Add                   |       |
| Phrases:<br>Condit             | ion<br>ne<br>ugs  |                 |                  |       | Remove Sele<br>Export | ected |
| Options                        | le words only     |                 |                  |       | Import                |       |
| Check against the display name |                   |                 |                  |       |                       |       |

Screenshot 75: Content Filtering: Subject Tab

- 7. Select Enable subject content filtering to enable scanning for keywords in the email subject.
- 8. In the Enter phrase text box, specify keywords to block, and click Add.

# NOTE

To remove an added keyword, select it from the **Phrases** box and click **Remove Selected**.

9. From the **Options** area, configure how keywords are matched. Select **Match whole words only** to block emails where the keywords specified match whole words in the subject

### Step 3: Configuring the actions to take on detected emails

- 1. Click the Actions tab to configure what should be done when this rule is triggered.
- 2. To block an email that matches the rule conditions, select **Block email and perform this action** and select one of the following options:

| Option              | Description                                                                                                    |
|---------------------|----------------------------------------------------------------------------------------------------|
| Quarantine<br>email | Stores blocked emails in the Quarantine Store. You can subsequently review (approve/delete) all the quarantined emails. For more information, refer to <u>Quarantine</u> (page 156). |
| Delete<br>email     | Deletes blocked emails.                                                                                                    |
| Move to<br>folder   | Moves the email to a folder on disk. Key in the full folder path where to store blocked emails.                                                                                      |

### IMPORTANT

Actions always affect the whole email containing the blocked content, even if there is other content (such as attachments) that do not trigger this rule.

# 🚹 NOTE

When GFI MailEssentials is installed on same machine as Microsoft Exchange 2003, GFI MailEssentials may not be able to block outbound emails, but instead replaces the blocked content with a threat report.

- 3. Select **Send a sanitized copy of the original email to recipient(s)** to choose whether to send a copy of the blocked email to the recipients but with the malicious content removed.
- 4. GFI MailEssentials can send email notifications whenever an email triggers this filter. To enable this feature, select any of the following options:

| Option                    | Description                                                                                                    |
|---------------------------|----------------------------------------------------------------------------------------------------|
| Notify admin-<br>istrator | Notify the administrator whenever this engine blocks an email. For more information, refer to <u>Administrator email address</u> (page 197). |
| Notify local<br>user      | Notify the email local recipients about the blocked email.                                                                                   |

5. To log the activity of this engine to a log file select **Log occurrence to this file**. In the text box specify path and file name to a custom location on disk where to store the log file. By default, log files are stored in:

<GFI MailEssentials installation
path>\GFI\MailEssentials\EmailSecurity\Logs\<EngineName>.log

### Step 4: Specifying users to whom this rule applies

1. By default, the rule is applied to all email users. GFI MailEssentials, however, allows you to apply this rule to a custom list of email users specified in the Users / Folders tab.

| Content Filtering Users/Folders             |               |
|---------------------------------------------|---------------|
| Please select users this rule will apply to |               |
| Only this list All except this list         |               |
| ~                                           | Add<br>Remove |
|                                             |               |

Screenshot 76: Content Filtering: Users/Folders Tab

2. Specify the users to apply this rule to.

| Option               | Description                                                                                              |
|----------------------|----------------------------------------------------------------------------------------------------|
| Only this list       | Apply this rule to a custom list of email users, groups or public folders.                               |
| All except this list | Apply this rule to all email users except for the users, groups or public folders specified in the list. |

3. To add email users, user groups and/or public folders to the list, click Add.

| User Lookups    |                      |                  |    |
|-----------------|----------------------|------------------|----|
| Configure Users |                      |                  |    |
|                 | Check Names          |                  | ОК |
| Name            | Email Address        | Email Aliases    |    |
| 🗹 🍃 Bob Jones   | bjones@tcdomainb.com | No other aliases |    |
|                 |                      |                  |    |

Screenshot 77: Add users to a Content Filtering rule

4. In the **User Lookups** window, specify the name of the email user/user group or public folder that you wish to add to the list and click **Check Names**. Matching users, groups or public folders are listed underneath.

# 🚹 NOTE

You do not need to input the full name of the users, groups or public folder. It is enough to enter part of the name. GFI MailEssentials will list all the names that contain the specified characters. For example, if you input sco, GFI MailEssentials will return names such as Scott Adams and Freeman Prescott, if they are available.

5. Select the check box next to the name(s) that you want to add to the list and click OK.

# 🚹 NOTE

To remove entries from the list, select the user/user group/public folder you want to remove and click **Remove**.

- 6. Repeat steps 3 to 5 to add all the required users to the list.
- 7. Click Apply.

### 7.1.2 Enabling/disabling Rules

To enable/disable content filtering rules:

- 1. Go to Content Filtering > Keyword Filtering.
- 2. From the **Content Filtering** page, select the checkbox of the rule(s) to enable or disable.
- 3. Click Enable Selected or Disable Selected accordingly
- 7.1.3 Removing content filtering rules

# WARNING

Deleted rules are not recoverable. If in doubt, it is recommended to disable a rule.

- 1. Go to Content Filtering > Keyword Filtering.
- 2. From the Content Filtering page, select the checkbox of the rule(s) that you want to remove.
- 3. Click Remove Selected.

### 7.1.4 Modifying an existing rule

- 1. Go to Content Filtering > Keyword Filtering.
- 2. From the **Content Filtering** page, click the name of the rule to modify.
- 3. Perform the required changes in the rule properties and click Apply.

### 7.1.5 Changing rule priority

Content Filtering rules are applied in the same order, from top to bottom as they are listed in the Content Filtering page (that is, rule with priority value 1 is checked first). To change the sequence/priority of rules:

- 1. Go to Content Filtering > Keyword Filtering.
- 2. From the **Content Filtering** page, click the  $\blacklozenge$  (up) or  $\blacklozenge$  (down) arrows to respectively increase or decrease the priority of the selected rule.
- 3. Repeat step 2 until rules are placed in the desired sequence.

# 7.2 Attachment Filtering

Attachment Filtering allows you to set up rules to filter what types of email attachments to allow and block on the mail server. A rule is composed of:

- » Attachment types to block
- » Actions to take when a matching attachment is found
- » The users to which a rule applies.

To configure attachment rules, navigate to **Content Filtering > Attachment Filtering**. This page allows you to view, create, enable, disable or delete rules.

Topics in this section:

| 7.2.1 Creating an Attachment Filtering rule | 139 |
|---------------------------------------------|-----|
| 7.2.2 Enabling/disabling rules              | 144 |
| 7.2.3 Removing attachment rules             | 145 |
| 7.2.4 Modifying an existing rule            | 145 |
| 7.2.5 Changing the rule priority            | 145 |

### 7.2.1 Creating an Attachment Filtering rule

To create an Attachment filtering rule follow the steps listed below:

- » Step 1: Configuring basic rule settings and the terms to block
- » Step 2: Configuring the actions to take on detected emails
- » Step 3: Specifying the users to whom to apply this rule

### Step 1: Configuring basic rule settings and the terms to block

- 1. Navigate to **Content Filtering > Attachment Filtering** node.
- 2. Click Add Rule...

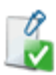

### Rule display name

Rule name:

New Attachment Checking Rule

#### Email checking

- Check inbound emails
- Check outbound emails
- 📝 Check internal emails

| Attachment blocking                                       |                 |
|-----------------------------------------------------------|-----------------|
| Block all                                                 |                 |
| Plock this list                                           |                 |
| o block this list                                         |                 |
| Do not block attachments smaller than the following size: |                 |
| 0 КВ                                                      |                 |
| Block all except this list                                |                 |
| Enter filenames with optional wildcards:                  |                 |
| (eq. *.vbs)                                               |                 |
| (eg. *letter.vbs)                                         |                 |
| (eg. happy*.exe)                                          |                 |
| (eg. orders.mdb)                                          |                 |
|                                                           | Add             |
|                                                           |                 |
| *.exe                                                     | Remove Selected |
| *.vbs                                                     | Export          |
| *.bat                                                     | Export          |
|                                                           |                 |
|                                                           |                 |
|                                                           |                 |
|                                                           |                 |
|                                                           |                 |
|                                                           |                 |
|                                                           |                 |
|                                                           |                 |
| Specify the file to use for importing:                    |                 |
|                                                           | Browse          |
|                                                           | Import          |
|                                                           | undeser e       |

Screenshot 78: Attachment Filtering: General Tab

3. Specify a name for the rule in the **Rule name** text box.

### 4. Select whether to scan inbound, outbound and/or internal emails.

| Option          | Description                                |
|-----------------|--------------------------------------------|
| Inbound emails  | Select this option to scan incoming emails |
| Outbound emails | Select this option to scan outgoing emails |

| Option          | Description                                                                                         |
|-----------------|----------------------------------------------------------------------------------------------------|
| Internal emails | Select this option to scan internal emails.                                                         |
|                 | This option is only available when GFI MailEssentials is installed on the Microsoft Exchange server |

5. In the Attachment Blocking area, specify the types of attachments to block:

| Option                                                                               | Description                                                                                                    |
|--------------------------------------------------------------------------------------|----------------------------------------------------------------------------------------------------|
| Block all                                                                            | Block all email attachments of any type.                                                                                                    |
| Block this list                                                                      | Block a custom list of attachment types. Key in a filename and/or attachment type to block<br>in the <b>Enter filename with optional wildcards</b> text box and click <b>Add</b> . Repeat this step for<br>all filenames and/or attachment types to block.                         |
| Do not block attach-<br>ments which are smaller<br>than the following size in<br>Kb: | Select this option to allow attachment types in the list that are smaller than a particular size. Specify the size (in KB) in the text box provided.                                                                                                    |
| Block all except this list                                                           | Block all attachments except the ones specified in the list. Key in a filename and/or attach-<br>ment type to allow in the <b>Enter filename with optional wildcards</b> text box and click <b>Add</b> .<br>Repeat this step for all filenames and/or attachment types to exclude. |

# 🚹 ΝΟΤΕ

When specifying filenames and/or attachment types, you can use asterisk (\*) wildcards. For example, specifying \*orders\*.mdb refers to all files of type mdb that contain the string orders in the file name. Specifying \*.jpg will block all images of type jpg.

# 🚹 NOTE

To remove an entry from the list, select it and click **Remove Selected**.

6. You can also block attachments that have a size bigger than a particular size. To enable this option, from the **Options** area select **Block all files greater than the following size in KB** and specify the maximum attachment size (in KB).

# D NOTE

This feature blocks all attachments with a file size bigger than the one specified irrespective if the attachment matches an entry in the **Attachment blocking** list.

# Step 2: Configuring the actions to take on detected emails

1. Click the Actions tab to configure what happens when this rule is triggered.

| General                            | Actions                                                     | Users/Folders |  |
|------------------------------------|-------------------------------------------------------------|---------------|--|
| Advanced Content Filtering Actions |                                                             |               |  |
| Actions                            |                                                             |               |  |
| Block email and perfe              | orm this action                                             |               |  |
| Quarantine email                   |                                                             |               |  |
| Delete email                       |                                                             |               |  |
| Move to folder on dis              | ik:                                                         |               |  |
|                                    |                                                             |               |  |
| Send a sanitized cop               | Send a sanitized copy of the original email to recipient(s) |               |  |
|                                    |                                                             |               |  |
| Notification options               |                                                             |               |  |
| Notify administrator               |                                                             |               |  |
| Votify local user                  |                                                             |               |  |
| L                                  |                                                             |               |  |
| Logging options                    |                                                             |               |  |
| Log rule occurence to              | o this file:                                                |               |  |
|                                    |                                                             |               |  |
|                                    |                                                             |               |  |

Screenshot 79: Attachment Filtering: Actions Tab

2. To block an email that matches the rule conditions, select **Block attachment and perform this action** and select one of the following options:

| Option              | Description                                                                                                    |
|---------------------|----------------------------------------------------------------------------------------------------|
| Quarantine<br>email | Stores blocked emails in the Quarantine Store. You can subsequently review (approve/delete) all the quarantined emails. For more information, refer to <u>Quarantine</u> (page 156). |
| Delete<br>email     | Deletes blocked emails.                                                                                                    |
| Move to<br>folder   | Moves the email to a folder on disk. Key in the full folder path where to store blocked emails.                                                                                      |

# IMPORTANT

Actions always affect the whole email containing the blocked content, even if there is other content (such as attachments) that do not trigger this rule.

# 🚹 NOTE

When GFI MailEssentials is installed on same machine as Microsoft Exchange 2003, GFI MailEssentials may not be able to block outbound emails, but instead replaces the blocked content with a threat report.

- 3. Select **Send a sanitized copy of the original email to recipient(s)** to choose whether to send a copy of the blocked email to the recipients but with the malicious content removed.
- 4. GFI MailEssentials can send email notifications whenever an email triggers this filter. To enable this feature, select any of the following options:

| Option                    | Description                                                                                                    |
|---------------------------|----------------------------------------------------------------------------------------------------|
| Notify admin-<br>istrator | Notify the administrator whenever this engine blocks an email. For more information, refer to <u>Administrator email address</u> (page 197). |
| Notify local<br>user      | Notify the email local recipients about the blocked email.                                                                                   |

5. To log the activity of this engine to a log file select **Log occurrence to this file**. In the text box specify path and file name to a custom location on disk where to store the log file. By default, log files are stored in:

<GFI MailEssentials installation path>\GFI\MailEssentials\EmailSecurity\Logs\<EngineName>.log

### Step 3: Specifying users to whom this rule applies

1. By default, the rule is applied to all email users. GFI MailEssentials, however, allows you to apply this rule to a custom list of email users specified in the Users / Folders tab.

| Content Filtering Users/Folders             |               |
|---------------------------------------------|---------------|
| Please select users this rule will apply to |               |
| Only this list All excent this list         |               |
|                                             | Add<br>Remove |
|                                             |               |

Screenshot 80: Content Filtering: Users/Folders Tab

2. Specify the users to apply this rule to.

| Option               | Description                                                                                              |
|----------------------|----------------------------------------------------------------------------------------------------|
| Only this list       | Apply this rule to a custom list of email users, groups or public folders.                               |
| All except this list | Apply this rule to all email users except for the users, groups or public folders specified in the list. |

3. To add email users, user groups and/or public folders to the list, click Add.

| User Lookups |                   |                                       |                                   |    |
|--------------|-------------------|---------------------------------------|-----------------------------------|----|
| 2            | Configure Users   |                                       |                                   |    |
|              |                   | Check Names                           |                                   | ОК |
| •            | Name<br>Bob Jones | Email Address<br>bjones@tcdomainb.com | Email Aliases<br>No other aliases |    |
|              |                   |                                       |                                   | 1  |

Screenshot 81: Add users to a Content Filtering rule

4. In the **User Lookups** window, specify the name of the email user/user group or public folder that you wish to add to the list and click **Check Names**. Matching users, groups or public folders are listed underneath.

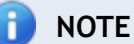

You do not need to input the full name of the users, groups or public folder. It is enough to enter part of the name. GFI MailEssentials will list all the names that contain the specified characters. For example, if you input sco, GFI MailEssentials will return names such as Scott Adams and Freeman Prescott, if they are available.

5. Select the check box next to the name(s) that you want to add to the list and click OK.

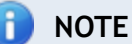

To remove entries from the list, select the user/user group/public folder you want to remove and click **Remove**.

- 6. Repeat steps 3 to 5 to add all the required users to the list.
- 7. Click Apply.

### 7.2.2 Enabling/disabling rules

To enable or disable attachment filtering rules:

- 1. Go to Content Filtering > Attachment Filtering.
- 2. From the Attachment Filtering page, select the checkbox of the rule(s) to enable or disable.
- 3. Click Enable Selected or Disable Selected accordingly.
### 7.2.3 Removing attachment rules

### Warning

Deleted rules are not recoverable. If in doubt, it is recommended to disable a rule.

- 1. Go to Content Filtering > Attachment Filtering.
- 2. From Attachment Filtering page, select the rule(s) that you want to remove.
- 3. Click **Remove Selected**.

#### 7.2.4 Modifying an existing rule

- 1. Go to Content Filtering > Attachment Filtering.
- 2. From Attachment Filtering page, click the name of the rule to modify.
- 3. Perform the required changes in the rule properties and click Apply.

#### 7.2.5 Changing the rule priority

Attachment Filtering rules are applied in the same order, from top to bottom as they are listed in the Attachment Filtering page (that is, rule with priority value 1 is checked first). To change the sequence/priority of rules:

- 1. Go to Content Filtering > Attachment Filtering.
- 2. From the Attachment Filtering page, click the  $\blacklozenge$  (up) or  $\blacklozenge$  (down) arrows to respectively increase or decrease the priority of the selected rule.
- 3. Repeat step 2 until rules are placed in the desired sequence.

## 7.3 Advanced Content Filtering

Advanced Content filtering enables scanning of email header data and content using advanced configurable search conditions and regular expressions (regex).

To configure advanced content rules, go to **Content Filtering > Advanced Content Filtering.** This page allows you to view, create, enable, disable or delete rules.

#### 7.3.1 Creating Advanced Content Filtering rules

To create an Advanced Content Filtering rule follow the steps listed below:

- » Step 1: Configuring basic rule settings and conditions to block
- » Step 2: Configuring the actions to take on detected emails
- » Step 3: Specifying the users to whom to apply this rule

#### Step 1: Configuring basic rule settings and conditions to block

1. Go to Content Filtering > Advanced Content Filtering and click Add Rule...

| General Actions Us                                                          |                     | Users/Folders |  |
|-----------------------------------------------------------------------------|---------------------|---------------|--|
| Advanced Content Filtering                                                  |                     |               |  |
| Rule name                                                                   | Rule name           |               |  |
| Please specify a friendly                                                   | name for this rule: |               |  |
| New Advanced Checking                                                       | Rule                |               |  |
|                                                                             |                     |               |  |
| Condition                                                                   |                     |               |  |
| Choose the condition for this rule:                                         |                     |               |  |
| Headers                                                                     | ✓ Starts W          | ′ith 🗸        |  |
|                                                                             |                     | *             |  |
|                                                                             |                     | ~             |  |
|                                                                             |                     |               |  |
|                                                                             |                     |               |  |
| Email checking                                                              |                     |               |  |
| This rule can be applied to both inbound and outbound emails. Select below: |                     |               |  |
| Check inbound emails                                                        |                     |               |  |
| Check outbound emails                                                       |                     |               |  |
| Check Internal emails                                                       |                     |               |  |

Screenshot 82: Adding a new Advanced Content Filtering rule

- 2. In **Rule Name** area, provide a name for the new rule.
- In Condition area, provide the condition that the email has to meet to match this rule. From the drop down select the email part (Header, Subject, Body, Attachment Name or Attachment Content) and choose a condition (Start with, Ends with, Contains, Matches Exactly, Matches Regex). In the text box, key in the keyword or regular expression that the email should match.

For example: To match emails having swiss in subject - Select Subject and Contains and key in swiss in textbox.

4. Select whether to scan inbound, outbound and/or internal emails.

| Option          | Description                                                                                                    |  |
|-----------------|----------------------------------------------------------------------------------------------------|--|
| Inbound emails  | Select this option to scan incoming emails                                                                     |  |
| Outbound emails | Select this option to scan outgoing emails                                                                     |  |
| Internal emails | Select this option to scan internal emails.                                                                    |  |
|                 | NOTE<br>This option is only available when GFI MailEssentials is installed on the Microsoft Exchange<br>server |  |

## Step 2: Configuring the actions to take on detected emails

1. From the Actions tab, configure what happens when this rule is triggered.

| General                                                     | Actions | Users/Folders |  |
|-------------------------------------------------------------|---------|---------------|--|
| Advanced Content Filtering Actions                          |         |               |  |
| Actions                                                     |         |               |  |
| Block email and perform this action                         |         |               |  |
| Quarantine email                                            |         |               |  |
| Delete email                                                |         |               |  |
| Move to folder on dis                                       | ik:     |               |  |
|                                                             |         |               |  |
| Send a sanitized copy of the original email to recipient(s) |         |               |  |
|                                                             |         |               |  |
| Notification options                                        |         |               |  |
| Notify administrator                                        |         |               |  |
| Votify local user                                           |         |               |  |
|                                                             |         |               |  |
| Logging options                                             |         |               |  |
| Log rule occurence to this file:                            |         |               |  |
|                                                             |         |               |  |
|                                                             |         |               |  |

Screenshot 83: Actions Tab

2. To block an email that matches the rule conditions, select **Block email and perform this action** and select one of the following options:

| Option              | Description                                                                                                    |
|---------------------|----------------------------------------------------------------------------------------------------|
| Quarantine<br>email | Stores blocked emails in the Quarantine Store. You can subsequently review (approve/delete) all the quarantined emails. For more information, refer to <u>Quarantine</u> (page 156). |
| Delete<br>email     | Deletes blocked emails.                                                                                                    |
| Move to<br>folder   | Moves the email to a folder on disk. Key in the full folder path where to store blocked emails.                                                                                      |

# IMPORTANT

Actions always affect the whole email containing the blocked content, even if there is other content (such as attachments) that do not trigger this rule.

When GFI MailEssentials is installed on same machine as Microsoft Exchange 2003, GFI MailEssentials may not be able to block outbound emails, but instead replaces the blocked content with a threat report.

- 3. Select **Send a sanitized copy of the original email to recipient(s)** to choose whether to send a copy of the blocked email to the recipients but with the malicious content removed.
- 4. GFI MailEssentials can send email notifications whenever an email triggers this filter. To enable this feature, select any of the following options:

| Option                    | Description                                                                                                    |
|---------------------------|----------------------------------------------------------------------------------------------------|
| Notify admin-<br>istrator | Notify the administrator whenever this engine blocks an email. For more information, refer to <u>Administrator email address</u> (page 197). |
| Notify local<br>user      | Notify the email local recipients about the blocked email.                                                                                   |

5. To log the activity of this engine to a log file select **Log occurrence to this file**. In the text box specify path and file name to a custom location on disk where to store the log file. By default, log files are stored in:

<GFI MailEssentials installation path>\GFI\MailEssentials\EmailSecurity\Logs\<EngineName>.log

## Step 3: Specifying users to whom this rule applies

1. By default, the rule is applied to all email users. GFI MailEssentials, however, allows you to apply this rule to a custom list of email users specified in the Users / Folders tab.

| ase select users this rule will apply to |               |
|------------------------------------------|---------------|
| Only this list                           |               |
|                                          | Add<br>Remove |

Screenshot 84: Content Filtering: Users/Folders Tab

2. Specify the users to apply this rule to.

| Option               | Description                                                                                              |
|----------------------|----------------------------------------------------------------------------------------------------|
| Only this list       | Apply this rule to a custom list of email users, groups or public folders.                               |
| All except this list | Apply this rule to all email users except for the users, groups or public folders specified in the list. |

3. To add email users, user groups and/or public folders to the list, click Add.

| User | Lookups        |                                       |    |
|------|----------------|---------------------------------------|----|
| 2    | Configure User | 5                                     |    |
|      |                | Check Names                           | ок |
|      | Name           | Email Address Email Aliases           |    |
| v 🌽  | Bob Jones      | bjones@tcdomainb.com No other aliases |    |

Screenshot 85: Add users to a Content Filtering rule

4. In the **User Lookups** window, specify the name of the email user/user group or public folder that you wish to add to the list and click **Check Names**. Matching users, groups or public folders are listed underneath.

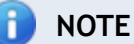

You do not need to input the full name of the users, groups or public folder. It is enough to enter part of the name. GFI MailEssentials will list all the names that contain the specified characters. For example, if you input sco, GFI MailEssentials will return names such as Scott Adams and Freeman Prescott, if they are available.

5. Select the check box next to the name(s) that you want to add to the list and click **OK**.

# 🚹 NOTE

To remove entries from the list, select the user/user group/public folder you want to remove and click **Remove**.

- 6. Repeat steps 3 to 5 to add all the required users to the list.
- 7. Click Apply.
- 7.3.2 Removing Rules
  - 1. From Scanning & Filtering > Content Filtering > Advanced Content Filtering, select rule to remove.
- 2. Click Remove Selected.

### 7.3.3 Enabling/Disabling Rules

1. From Scanning & Filtering > Content Filtering > Advanced Content Filtering, select rule to enable/disable.

2. Click **Disable Selected** to disable rule or **Enable Selected** to enable.

### 7.3.4 Sorting Rules

Advanced Content Filtering rules are applied in the same order, from top to bottom as they are listed in the Advanced Content Filtering page (that is, rule with priority value 1 is checked first). To change the sequence/priority of rules:

- 1. Navigate to the **Content Filtering > Advanced Content Filtering** node.
- 2. Click the ← (up) or ★ (down) arrows to respectively increase or decrease the priority of the rule.
- 3. Repeat step 2 until rules are placed in the desired sequence.

# 7.4 Decompression Engine

The Decompression engine extracts and analyzes archives (compressed files) attached to an email.

The following is a list of checks performed by the decompression engine:

- » Password protected archives
- » Corrupted archives
- » Recursive archives
- » Size of decompressed files in archives
- » Amount of files in archives
- » Scan within archives

### 7.4.1 Configuring the decompression engine filters

To configure decompression engine filters:

1. Navigate to **Content Filtering > Decompression** node.

| Decomp                           | pression                                     |         |
|----------------------------------|----------------------------------------------|---------|
| Decompression Engine             |                                              |         |
| Disable Selected Enable Selected |                                              |         |
|                                  | Description                                  | Status  |
|                                  | Check password protected archives            | Enabled |
|                                  | Check corrupted archives                     | Enabled |
|                                  | Check for recursive archives                 | Enabled |
|                                  | Check size of uncompressed files in archives | Enabled |
|                                  | Check for amount of files in archives        | Enabled |
|                                  | Scan within archives                         | Enabled |

Screenshot 86: Decompression engine checks

- 2. Click the decompression filter to configure:
- » Check password protected archives
- » Check corrupted archives
- » Check for recursive archives

- » Check size of uncompressed files in archives
- » Check for amount of files in archives
- » Scan within archives

#### Check password protected archives

- 1. Navigate to **Content Filtering > Decompression** node.
- 2. From the list of available filters, click Check password protected archives.
- 3. To enable this filter, select Check password protected archives.
- 4. Specify what to do when an email contains an archive that triggers this filter:

| Option               | Description                |
|----------------------|----------------------------|
| Quarantine           | Quarantines blocked emails |
| Automatically Delete | Deletes blocked emails     |

## 📄 NOTE

When GFI MailEssentials is installed on same machine as Microsoft Exchange 2003, GFI MailEssentials may not be able to block outbound emails, but instead replaces the blocked content with a threat report.

- 5. Select **Send a sanitized copy of the original email to recipient(s)** to choose whether to send a copy of the blocked email to the recipients.
- 6. Click the Actions tab to configure further actions.
- 7. GFI MailEssentials can send email notifications whenever an email triggers this filter. To enable this feature, select any of the following options:

| Option                    | Description                                                                                                    |
|---------------------------|----------------------------------------------------------------------------------------------------|
| Notify admin-<br>istrator | Notify the administrator whenever this engine blocks an email. For more information, refer to <u>Administrator email address</u> (page 197). |
| Notify local<br>user      | Notify the email local recipients about the blocked email.                                                                                   |

8. To log the activity of this engine to a log file select **Log occurrence to this file**. In the text box specify path and file name to a custom location on disk where to store the log file. By default, log files are stored in:

<GFI MailEssentials installation
path>\GFI\MailEssentials\EmailSecurity\Logs\<EngineName>.log

9. Click Apply.

#### Check corrupted archives

- 1. Navigate to **Content Filtering > Decompression** node.
- 2. From the list of available filters, click Check corrupted archives.
- 3. To enable this filter select Check corrupted archives.
- 4. Specify what to do when an email contains an archive that triggers this filter:

| Option               | Description                |
|----------------------|----------------------------|
| Quarantine           | Quarantines blocked emails |
| Automatically Delete | Deletes blocked emails     |

When GFI MailEssentials is installed on same machine as Microsoft Exchange 2003, GFI MailEssentials may not be able to block outbound emails, but instead replaces the blocked content with a threat report.

- 5. Select **Send a sanitized copy of the original email to recipient(s)** to choose whether to send a copy of the blocked email to the recipients.
- 6. Click the Actions tab to configure further actions.
- 7. GFI MailEssentials can send email notifications whenever an email triggers this filter. To enable this feature, select any of the following options:

| Option                    | Description                                                                                                    |
|---------------------------|----------------------------------------------------------------------------------------------------|
| Notify admin-<br>istrator | Notify the administrator whenever this engine blocks an email. For more information, refer to <u>Administrator email address</u> (page 197). |
| Notify local<br>user      | Notify the email local recipients about the blocked email.                                                                                   |

8. To log the activity of this engine to a log file select **Log occurrence to this file**. In the text box specify path and file name to a custom location on disk where to store the log file. By default, log files are stored in:

```
<GFI MailEssentials installation
path>\GFI\MailEssentials\EmailSecurity\Logs\<EngineName>.log
```

# 9. Click Apply

## Check for recursive archives

This filter allows you to quarantine or delete emails that contain recursive archives. Recursive archives, also known as nested archives, are archives that contain multiple levels of sub-archives (that is, archives within archives). A high number of archive levels can indicate a malicious archive. Recursive archives can be used in a DoS (Denial of Service) attack, since recursive archives consume machine resources when they are being analyzed. To configure this filter:

- 1. Navigate to **Content Filtering > Decompression** node.
- 2. From the list of available filters, click Check for recursive archives.
- 3. To enable this filter select Check for recursive archives.
- 4. Specify the maximum number of recurring archives in the **Maximum number of recurring archives** text box. If an archive contains more recurring archives than the specified number, the email is triggered as malicious.
- 5. Specify what to do when an email contains an archive that triggers this filter:

| Option               | Description                |
|----------------------|----------------------------|
| Quarantine           | Quarantines blocked emails |
| Automatically Delete | Deletes blocked emails     |

When GFI MailEssentials is installed on same machine as Microsoft Exchange 2003, GFI MailEssentials may not be able to block outbound emails, but instead replaces the blocked content with a threat report.

- 6. Select **Send a sanitized copy of the original email to recipient(s)** to choose whether to forward a copy of the blocked email to the recipients but with the malicious content removed.
- 7. Click the Actions tab to configure further actions.
- 8. GFI MailEssentials can send email notifications whenever an email triggers this filter. To enable this feature, select any of the following options:

| Option                    | Description                                                                                                    |
|---------------------------|----------------------------------------------------------------------------------------------------|
| Notify admin-<br>istrator | Notify the administrator whenever this engine blocks an email. For more information, refer to <u>Administrator email address</u> (page 197). |
| Notify local<br>user      | Notify the email local recipients about the blocked email.                                                                                   |

9. To log the activity of this engine to a log file select **Log occurrence to this file**. In the text box specify path and file name to a custom location on disk where to store the log file. By default, log files are stored in:

```
<GFI MailEssentials installation
path>\GFI\MailEssentials\EmailSecurity\Logs\<EngineName>.log
```

### 10. Click Apply.

## Check size of uncompressed files in archives

This filter allows you to block or delete emails with archives that exceed the specified physical size when uncompressed. Hackers sometimes use this method in a DoS (Denial of Service) attack by sending an archive that can be uncompressed to a very large file that consumes hard disk space and takes a long time to analyze by content security or antivirus software.

To configure this filter:

- 1. Navigate to **Content Filtering > Decompression** node.
- 2. From the list of available filters, click Check size of uncompressed files in archives.
- 3. To enable this filter select Check size of uncompressed files in archives.
- 4. Specify the maximum size of uncompressed archives in the Maximum size of uncompressed files in archive in MB text box. If an uncompressed archive's size is bigger than the specified value, the email is triggered as malicious.
- 5. Specify what to do when an email contains an archive that triggers this filter:

| Option               | Description                |
|----------------------|----------------------------|
| Quarantine           | Quarantines blocked emails |
| Automatically Delete | Deletes blocked emails     |

When GFI MailEssentials is installed on same machine as Microsoft Exchange 2003, GFI MailEssentials may not be able to block outbound emails, but instead replaces the blocked content with a threat report.

- 6. Select **Send a sanitized copy of the original email to recipient(s)** to choose whether to send a copy of the blocked email to the recipients but with the malicious content removed.
- 7. GFI MailEssentials can send email notifications whenever an email triggers this filter. To enable this feature, select any of the following options:

| Option                    | Description                                                                                                    |
|---------------------------|----------------------------------------------------------------------------------------------------|
| Notify admin-<br>istrator | Notify the administrator whenever this engine blocks an email. For more information, refer to <u>Administrator email address</u> (page 197). |
| Notify local<br>user      | Notify the email local recipients about the blocked email.                                                                                   |

8. To log the activity of this engine to a log file select **Log occurrence to this file**. In the text box specify path and file name to a custom location on disk where to store the log file. By default, log files are stored in:

```
<GFI MailEssentials installation
path>\GFI\MailEssentials\EmailSecurity\Logs\<EngineName>.log
```

9. Click Apply.

## Check for amount of files in archives

This filter allows you to quarantine or delete emails that contain an excessive amount of compressed files within an attached archive. You can specify the number of files allowed in archive attachments from the configuration options included in this filter. To configure this filter:

- 1. Navigate to **Content Filtering > Decompression** node.
- 2. From the list of available filters, click Check for amount of files in archives.
- 3. To enable this filter select Check for amount of files in archives.
- 4. Specify the maximum number of files in archives in the **If the number of files within archive exceeds** text box. If the archive contains more files than the specified value, the email is triggered as malicious.
- 5. Specify what to do when an email contains an archive that triggers this filter:

| Option               | Description                |
|----------------------|----------------------------|
| Quarantine           | Quarantines blocked emails |
| Automatically Delete | Deletes blocked emails     |

# 🚹 NOTE

When GFI MailEssentials is installed on same machine as Microsoft Exchange 2003, GFI MailEssentials may not be able to block outbound emails, but instead replaces the blocked content with a threat report.

- 6. Select **Send a sanitized copy of the original email to recipient(s)** to choose whether to send a copy of the blocked email to the recipients.
- 7. Click the Actions tab to configure further actions.
- 8. GFI MailEssentials can send email notifications whenever an email triggers this filter. To enable this feature, select any of the following options:

| Option                    | Description                                                                                                    |
|---------------------------|----------------------------------------------------------------------------------------------------|
| Notify admin-<br>istrator | Notify the administrator whenever this engine blocks an email. For more information, refer to <u>Administrator email address</u> (page 197). |
| Notify local<br>user      | Notify the email local recipients about the blocked email.                                                                                   |

9. To log the activity of this engine to a log file select **Log occurrence to this file**. In the text box specify path and file name to a custom location on disk where to store the log file. By default, log files are stored in:

```
<GFI MailEssentials installation
path>\GFI\MailEssentials\EmailSecurity\Logs\<EngineName>.log
```

### 10. Click Apply.

### Scan within archives

You can configure GFI MailEssentials to apply Keyword and Attachment Filtering of files within archives.

- 1. Navigate to **Content Filtering > Decompression** node.
- 2. From the list of available filters, click Scan within archives.
- 3. To enable scanning within archives select **Apply Attachment and Content Filtering rules** within archives. For more information, refer to <u>Content Filtering</u> (page 131).
- 4. Click **Apply**.
- 7.4.2 Enable/disable decompression filters

To enable or disable decompression filters:

- 1. Navigate to **Content Filtering > Decompression** node.
- 2. From the **Decompression engine** page, select the checkbox of the filters to enable or disable.
- 3. Click Enable Selected or Disable Selected accordingly.

# 8 Quarantine

The GFI MailEssentials Quarantine feature provides a central store where all emails detected as spam or malware are retained. This ensures that users do not receive spam and malware in their mailbox and processing on the mail server is reduced.

Administrators and mail users can review quarantined emails by accessing the quarantine interface from a web browser. GFI MailEssentials can also send regular email reports to email users to review their blocked emails.

Refer to the following sections for more information on configuring the GFI MailEssentials Quarantine.

| 8.1 Important Notes                          | 156 |
|----------------------------------------------|-----|
| 8.2 Searching the quarantine                 | 156 |
| 8.3 Search Folders                           | 161 |
| 8.4 Working with Quarantined emails          | 163 |
| 8.5 Quarantine RSS Feeds                     | 166 |
| 8.6 Quarantine Options                       | 168 |
| 8.7 Quarantine Store Location and Public URL | 174 |

# 8.1 Important Notes

- 1. To quarantine spam or malicious emails, change the filters' and engines' actions to **Quarantine** email.
- 2. The Quarantine Store requires disk space to retain the organization's spam email or malware for a number of days. The amount of disk space required depends on:
- » The quantity received
- » How long it is retained.
- 3. On average, 100,000 spam or malware emails of 5 KB each will require approximately 600 MB of disk space to store the email and its metadata.
- 4. If the free disk space where the Quarantine Store is saved is 512 MB or less, GFI MailEssentials stops quarantining spam and malware; it is instead tagged and delivered to recipients' mailboxes until free disk space increases to more than 512 MB. This ensures that the disk will not run out of space.

# 8.2 Searching the quarantine

The Quarantine Store is accessible from the GFI MailEssentials interface and allows management of quarantined emails.

To access the GFI MailEssentials Quarantine Store, go to GFI MailEssentials > Quarantine.

There are various ways how to search for content in the GFI MailEssentials Quarantine:

- » Searching though quarantined Malware and Spam
- » Searching through Malware emails only

» Search through Spam emails only

### Search through both Malware and Spam

### 1. Go to GFI MailEssentials > Quarantine.

| Search for: All Emails      |        |
|-----------------------------|--------|
| General                     |        |
| Date:                       |        |
| Any date/time               |        |
| Search by sender:           |        |
| Search by recipient:        |        |
|                             |        |
| Search for text in subject: |        |
|                             |        |
|                             | Search |

Screenshot 87: Malware and Spam Search Area

#### 2. From the Quarantine page, select All Emails from Search for dropdown.

3. Specify the required search criteria.

| SEARCH CRITERIA            | DESCRIPTION                                                                                                    |  |
|----------------------------|----------------------------------------------------------------------------------------------------|--|
| Date:                      | <ul> <li>Select the date range when the email was quarantined. Available date ranges are:</li> <li>Any date/time</li> <li>Since yesterday</li> <li>Last 7 days</li> <li>Last 30 days</li> <li>Custom date range</li> </ul> |  |
| Search by sender           | Specify a sender who sent the email that was quarantined.                                                                                                    |  |
| Search by recipient        | Specify a recipient for whom an email was quarantined.                                                                                                    |  |
| Search for text in subject | Specify the text to search for within guarantined email subject.                                                                                                    |  |

4. Click Search.

## D NOTE

Use the search results to review quarantined emails. You can approve false positives for delivery to recipients. For more information, refer to <u>Working with Quarantined emails</u> (page 163).

### Search for Malware and Content only

1. Go to GFI MailEssentials > Quarantine.

| eneral                                                                                                    |      |   |  |
|----------------------------------------------------------------------------------------------------|------|---|--|
| Date:                                                                                                    |      |   |  |
| Any date/time                                                                                                    |      | • |  |
| Search hy sender:                                                                                                    |      |   |  |
|                                                                                                    | <br> |   |  |
| Search by recipient:                                                                                                    |      |   |  |
|                                                                                                    |      |   |  |
|                                                                                                    |      |   |  |
| Search for text in subject:                                                                                                    |      |   |  |
| Search for text in subject:                                                                                                    | <br> | ] |  |
| Search for text in subject:                                                                                                    | <br> |   |  |
| Search for text in subject:                                                                                                    | <br> |   |  |
| Search for text in subject:<br>Alware and Content<br>Quarantine Reason:                                                                                                    |      |   |  |
| Search for text in subject:                                                                                                    |      |   |  |
| Search for text in subject:<br>Alware and Content<br>Quarantine Reason:<br>Item Source:                                                                                          |      |   |  |
| Search for text in subject:<br>Alware and Content<br>Quarantine Reason:<br>Item Source:<br>Any                                                                                   |      |   |  |
| Search for text in subject:          Ialware and Content         Quarantine Reason:         Item Source:         Any         Item Direction:                                     |      |   |  |
| Search for text in subject:          Ialware and Content         Quarantine Reason:         Item Source:         Any         Item Direction:         Any                         |      |   |  |
| Search for text in subject:          Ialware and Content         Quarantine Reason:         Item Source:         Any         Item Direction:         Any         Ouarantined By: |      |   |  |

Screenshot 88: Malware and Spam Search Area

- 2. From the Quarantine page, select Malware and Content Only from Search for dropdown.
- 3. Specify the required search criteria.

| SEARCH CRITE-<br>RIA     | DESCRIPTION                                                                                       |
|--------------------------|---------------------------------------------------------------------------------------------------|
| Date:                    | Select the date range when the email was quarantined. Available date ranges are:<br>Any date/time |
|                          | Since yesterday                                                                                   |
|                          | » Last 7 days                                                                                     |
|                          | » Last 30 days                                                                                    |
|                          | » Custom date range                                                                               |
| Search by<br>sender      | Specify a sender who sent the email that was quarantined.                                         |
| Search by recip-<br>ient | Specify a recipient for whom an email was quarantined.                                            |

| SEARCH CRITE-<br>RIA          | DESCRIPTION                                                                                                    |
|-------------------------------|----------------------------------------------------------------------------------------------------|
| Search for text<br>in subject | Specify the text to search for within quarantined email subject.                                                                                                    |
| Quarantine Rea-<br>son        | Key in the reason for which the email to search for was quarantined.                                                                                                    |
| Item Source                   | Select the source from where email was identified as Malware and quarantined. Available options<br>are:<br>Information Store (VSAPI)<br>Gateway (SMTP)<br>Information Store (Transport)                           |
| Item Direction                | Select the direction of the quarantined email to search for, <ul> <li>Any</li> <li>Inbound</li> <li>Outbound</li> </ul> <li>NOTE This option is available only if Gateway (SMTP) is selected in Item Source.</li> |
| Quarantined by                | Select one of the GFI MailEssentials filters that quarantined the email. Select <b>Only</b> checkbox to search for emails quarantined only by a specific filter.                                                  |

### 4. Click Search.

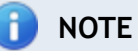

Use the search results to review quarantined emails. You can approve false positives for delivery to recipients. For more information, refer to <u>Working with Quarantined emails</u> (page 163).

# Search for Spam Only

1. Go to GFI MailEssentials > Quarantine.

| Search for: Spam Only       |          |
|-----------------------------|----------|
| General                     |          |
| Date:                       |          |
| Any date/time               | <b>~</b> |
| Search by sender:           |          |
|                             |          |
| Search by recipient:        |          |
|                             |          |
| Search for text in subject: |          |
|                             |          |
| Spam                        |          |
| Search by anti-spam filter: |          |
| Any                         |          |
| L                           | Search   |

Screenshot 89: Spam Only search area

- 2. From the Quarantine page, select Spam Only from Search for dropdown.
- 3. Specify the required search criteria. Available options are:

| SEARCH CRITERIA            | DESCRIPTION                                                                                                    |
|----------------------------|----------------------------------------------------------------------------------------------------|
| Date:                      | <ul> <li>Select the date range when the email was quarantined. Available date ranges are:</li> <li>Any date/time</li> <li>Since yesterday</li> <li>Last 7 days</li> <li>Last 30 days</li> <li>Custom date range</li> </ul> |
| Search by sender           | Specify a sender who sent the email that was quarantined.                                                                                                    |
| Search by recipient        | Specify a recipient for whom an email was quarantined.                                                                                                    |
| Search for text in subject | Specify the text to search for within quarantined email subject.                                                                                                    |
| Search by anti-spam filter | Select the anti-spam filter that identified the email to search for as Spam.                                                                                                    |
|                            |                                                                                                    |

4. Click Search.

# **NOTE**

Use the search results to review quarantined emails. You can approve false positives for delivery to recipients. For more information, refer to <u>Working with Quarantined emails</u> (page 163).

# 8.3 Search Folders

A Search Folder is a folder that has a custom search query associated to it and displays all quarantined emails that match the search query.

Examples of search folders:

- » A search folder that displays only outbound emails quarantined by the Virus Scanning Engines.
- » A search folder that displays inbound emails quarantined in a particular date range and addressed to a particular user.
- » A search folder that displays emails that meet specific search criteria
- » A search folder that displays the results of a previously defined search query.

To display emails in a particular search folder:

1. Go to **Quarantine** node.

| Default Search Folders        |                     |       |  |  |
|-------------------------------|---------------------|-------|--|--|
| Search Folder Name            | Malware and Content | Spam  |  |  |
| Today                         | 3                   | 0     |  |  |
| Yesterday                     | 405                 | 1326  |  |  |
| This Week                     | 408                 | 1326  |  |  |
| All Malware and Content Items | 3617                | N/A   |  |  |
| All Spam Items                | N/A                 | 10010 |  |  |

| Custom Search Folders       |                     |       |              |
|-----------------------------|---------------------|-------|--------------|
| Search Folder Name          | Malware and Content | Spam  | Auto-purging |
| delete after 2 days in quar | 3617                | 10010 | Disabled     |

Screenshot 90: Default and custom search folders

2. Click a search folder displayed in the **Default Search Folders** or **Custom Search Folders** areas. Alternatively, select one of the search folder nodes under the **Quarantine** and **Quarantine** > **Search Folders** node.

# 🚹 NOTE

Use the search results to review quarantined emails. You can approve false positives for delivery to recipients. For more information, refer to <u>Working with Quarantined emails</u> (page 163).

### 8.3.1 Default Search Folders

Default Search Folders are preconfigured search folders that enable you to access quarantined emails according to specific time periods or by a specific quarantined email type. To use the default search folders:

1. Go to Quarantine node.

| Conoral                                                                                                    |                                               |         |                                                                                               |
|----------------------------------------------------------------------------------------------------|-----------------------------------------------|---------|-----------------------------------------------------------------------------------------------|
| General                                                                                                    |                                               |         |                                                                                               |
| Date:                                                                                                    |                                               |         |                                                                                               |
| Any date/time                                                                                                    |                                               | •       |                                                                                               |
| Search by sender:                                                                                                    |                                               |         |                                                                                               |
|                                                                                                    |                                               |         |                                                                                               |
| <b>.</b>                                                                                                    |                                               |         |                                                                                               |
| Search by recipient:                                                                                                    |                                               |         |                                                                                               |
|                                                                                                    |                                               |         |                                                                                               |
| Search for text in subject:                                                                                                    |                                               |         |                                                                                               |
|                                                                                                    |                                               |         |                                                                                               |
|                                                                                                    |                                               |         |                                                                                               |
|                                                                                                    |                                               |         | Search                                                                                        |
|                                                                                                    |                                               |         | Search                                                                                        |
| Default Search Folders                                                                                                    |                                               |         | Search                                                                                        |
| Default Search Folders<br>Search Folder Name                                                                                           | Malware and                                   | Content | Search                                                                                        |
| Default Search Folders<br>Search Folder Name<br>Today                                                                                  | Malware and                                   | Content | Search<br>Spam<br>0                                                                           |
| Default Search Folders<br>Search Folder Name<br>Today<br>Yesterday                                                                     | Malware and<br>3<br>405                       | Content | Search<br>Spam<br>0<br>1326                                                                   |
| Default Search Folders<br>Search Folder Name<br>Today<br>Yesterday<br>This Week                                                        | Malware and<br>3<br>405<br>408                | Content | Search<br>Spam<br>0<br>1326<br>1326                                                           |
| Default Search Folders<br>Search Folder Name<br>Today<br>Yesterday<br>This Week<br>All Malware and Content Items                       | Malware and<br>3<br>405<br>408<br>3617        | Content | Search<br>Spam<br>0<br>1326<br>1326<br>N/A                                                    |
| Default Search Folders<br>Search Folder Name<br>Today<br>Yesterday<br>This Week<br>All Malware and Content Items<br>All Spam Items     | Malware and<br>3<br>405<br>408<br>3617<br>N/A | Content | Search           Spam           0           1326           1326           N/A           10010 |
| Default Search Folders<br>Search Folder Name<br>Today<br>Yesterday<br>This Week<br>All Malware and Content Items<br>All Spam Items     | Malware and<br>3<br>405<br>408<br>3617<br>N/A | Content | Search           Spam           0           1326           1326           N/A           10010 |
| Default Search Folders Search Folder Name Today Yesterday This Week All Malware and Content Items All Spam Items                       | Malware and<br>3<br>405<br>408<br>3617<br>N/A | Content | Search           Spam           0           1326           1326           N/A           10010 |
| Default Search Folders Search Folder Name Today Yesterday This Week All Malware and Content Items All Spam Items Custom Search Folders | Malware and<br>3<br>405<br>408<br>3617<br>N/A | Content | Search<br>Spam<br>0<br>1326<br>1326<br>N/A<br>10010                                           |

Screenshot 91: Default search folders

2. Select a search folder from the **Default Search Folders** area or from a node beneath **Quarantine** node to access the search folder. GFI MailEssentials will automatically search for and display all quarantined emails that satisfy the default search folder search criteria.

Available default search folders are:

- » Time based:
  - Today
  - Yesterday
  - This week
- » Category based:

- All Malware and Content Items
- All Spam Items

Use the search results to review quarantined emails. You can approve false positives for delivery to recipients. For more information, refer to <u>Working with Quarantined emails</u> (page 163).

- 8.3.2 Creating, editing and removing Custom Search Folders from Searches
  - 1. Go to **Quarantine** node.
  - Create a new search for quarantined emails. For more information, refer to <u>Searching the quar</u>antine (page 156).
  - 3. In the results page, click **Save as Search Folder** and key in an easily identifiable name for the new Search Folder.

The newly created search folder is listed in **Quarantine > Search Folders** node.

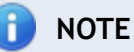

To edit or delete a previously created search folder, access the search folder and click **Edit Search Folder** or **Delete Search folder**.

### 8.3.3 Using the Search Folders node to auto-purge quarantined emails

The **Search Folders** node enables you to create Search folders and set an auto-purge value (in days). When a quarantined email exceeds the specified number of days in the quarantine, the email is deleted.

- 1. Select **Quarantine > Search Folders** node.
- 2. Configure a new search folder for the emails to purge on a regular basis using the instructions in this chapter.
- 3. Select Enable Auto-purging and provide the number of days to keep emails for.
- 4. Click Save Folder.

# 8.4 Working with Quarantined emails

Within GFI MailEssentials there are a number of actions you can take on quarantined emails.

The Quarantine Store is accessible from the GFI MailEssentials interface and the administrator can manage quarantined emails.

To access the GFI MailEssentials Quarantine Store, go to GFI MailEssentials > Quarantine.

| 8.4.1 Viewing quarantined emails   | 164 |
|------------------------------------|-----|
| 8.4.2 Approving Quarantined Emails | 165 |

| 8.4.3 Permanently Delete Quarantined Emails | 6 |
|---------------------------------------------|---|
|---------------------------------------------|---|

### 8.4.1 Viewing quarantined emails

Searching within the Quarantine or using default or customized search folders yields a list of quarantined emails.

| Ma                                                                       | lware and Content (     | 3) Spam (0)        |            |                             |                 |                      |                               |                   |
|--------------------------------------------------------------------------|-------------------------|--------------------|------------|-----------------------------|-----------------|----------------------|-------------------------------|-------------------|
| Use this page to approve or delete emails blocked due to malware\content |                         |                    |            |                             |                 |                      |                               |                   |
|                                                                          | Approve                 | Delete             | Rescan     |                             |                 |                      |                               |                   |
|                                                                          | Date                    | Sender             |            | Recipients                  | Subject         | Module               | Reason                        | Source            |
|                                                                          | 3/27/2012 1:43:50<br>PM | administrator@tcdc | omainb.com | jsmith@tcdomainb.com        | Threat te<br>st | Keyword<br>Filtering | Triggered rule "Test<br>rule" | Gateway<br>(SMTP) |
|                                                                          | 3/27/2012 1:43:28<br>PM | administrator@tcdc | omainb.com | administrator@tcdomainb.com | Threat te<br>st | Keyword<br>Filtering | Triggered rule "Test<br>rule" | Gateway<br>(SMTP) |
|                                                                          | 3/27/2012 1:43:07<br>PM | administrator@tcdo | omainb.com | administrator@tcdomainb.com | Threat te<br>st | Keyword<br>Filtering | Triggered rule "Test<br>rule" | Gateway<br>(SMTP) |
| H                                                                        | <b>↓ )</b>              | Page size: 10 🔻    |            |                             |                 |                      | 3 i                           | tems in 1 pages   |
|                                                                          | Approve                 | Delete             | Rescan     |                             |                 |                      |                               |                   |

Screenshot 92: Search Results

| 1 NOTE                                                                          |
|---------------------------------------------------------------------------------|
| The results page may be split in two tabs:                                      |
| » Malware and Content - Emails blocked by anti-malware engines and content fil- |
| tering rules.                                                                   |
| » Spam - Emails blocked by anti-spam filters.                                   |

1. Choose Malware and Content tab or Spam tab to view quarantined emails for the specific quarantined email type. The results page provides the following functions and details:

| Option     | Description                                                                                                    |
|------------|----------------------------------------------------------------------------------------------------|
| Back       | Returns you to the previous screen.                                                                                                    |
| Approve    | Enables you to approve a single or multiple emails. For more information, refer to <u>Approving Quarantined</u><br><u>Emails</u> (page 165).                                                                                         |
| Delete     | Deletes a single or multiple emails. For more information, refer to <u>Permanently Delete Quarantined Emails</u> (page 166).                                                                                                    |
| Rescan     | Rescans emails using current antivirus signatures (which may be more up to date than the antivirus sig-<br>natures that quarantined the email in the first place). Select one or more emails and click <b>Rescan</b> to res-<br>can. |
| Module     | The module that identified the email as to be quarantined.                                                                                                    |
| Reason     | The reason/rule that triggered the action to quarantine the email.                                                                                                    |
| Sender     | The email address of the sender                                                                                                    |
| Recipients | The email address of the recipient                                                                                                    |
| Subject    | The email subject as sent by the sender.                                                                                                    |
| Date       | The date when email was quarantined                                                                                                    |

| Option         | Description                                                                                                    |
|----------------|----------------------------------------------------------------------------------------------------|
| Source         | The location from where the email was quarantined                                                                                                    |
| ltem<br>Source | Enables selecting a source to filter the display with. Available options are: <ul> <li>View all</li> <li>Information Store (VSAPI)</li> <li>Gateway (SMTP)</li> <li>Information Store (Transport)</li> </ul> |
| Page size      | Enables customizing how many emails per page are currently displayed. Choose a number to view a max-<br>imum number of items per page.                                                                       |

2. Click a row to access the individual email details.

📰 Quarantined malware\content email details

| Appro       | Sanitize and Approve         | Rescan     | Delete | Delete and Notify | Download item |                      |
|-------------|------------------------------|------------|--------|-------------------|---------------|----------------------|
| tem Inforr  | nation                       |            |        |                   |               |                      |
| From:       | administrator@tcdomainb.con  | ı          |        |                   | Date:         | 3/27/2012 1:43:50 PM |
| To:         | jsmith@tcdomainb.com         |            |        |                   | Module:       | Keyword Filtering 🗄  |
| Subject:    | Threat test                  |            |        |                   |               |                      |
| Source:     | Gateway (SMTP)               |            |        |                   |               |                      |
|             |                              |            |        |                   |               |                      |
| Attachmen   | ts                           |            |        |                   |               |                      |
| Quarantin   | ed item has no attachments t | o display. |        |                   |               |                      |
|             |                              |            |        |                   |               |                      |
| Message To  | ext                          |            |        |                   |               |                      |
| Text Bo     | dy                           |            |        |                   |               |                      |
|             |                              |            |        |                   |               |                      |
| Testing Bod | ly,                          |            |        |                   |               |                      |
| Regards.    |                              |            |        |                   |               |                      |
| -           |                              |            |        |                   |               |                      |
|             |                              |            |        |                   |               |                      |
|             |                              |            |        |                   |               |                      |
|             |                              |            |        |                   |               |                      |

Screenshot 93: Quarantined Items details

From the Quarantined Items details page, review the email details and perform the following actions

| Action                  | Description                                                                                                    |
|-------------------------|----------------------------------------------------------------------------------------------------|
| Approve                 | Approve email. For more information, refer to Approving Quarantined Emails (page 165).                                                                                       |
| Sanitize and<br>Approve | Sanitize email and approve. For more information, refer to <u>Approving Quarantined Emails</u> (page 165).                                                                   |
| Rescan                  | Rescans emails using current antivirus signatures (which may be more up to date than the antivirus signatures that quarantined the email in the first place).                |
| Delete                  | Deletes email. For more information, refer to Permanently Delete Quarantined Emails (page 166).                                                                              |
| Delete and<br>Notify    | Deletes email and notifies user. For more information, refer to <u>Permanently Delete Quarantined</u><br><u>Emails</u> (page 166).                                           |
| Download<br>Item        | Downloads quarantined email to a location you choose in .eml format.<br>Warning:<br>Emails in Quarantine Store may contain malicious content. Use this feature with caution. |

#### 8.4.2 Approving Quarantined Emails

There might be instances where you might want to approve an email blocked by GFI MailEssentials. GFI MailEssentials allows the administrator to approve a quarantined email so that it is released from

the Quarantine Store and delivered to its intended recipients.

To approve emails:

- 1. Use the search features described in the previous sections to return a list of quarantined emails.
- 2. Select the checkbox next to the quarantined email(s) to approve and click **Approve**.

### Sanitize and Approve Emails

GFI MailEssentials also enables you to remove the item that caused the email to be quarantined and send the email to recipient.

To sanitize and approve emails:

- 1. Use the search features described in the previous sections to return a list of quarantined emails.
- 2. Click on an email to view its details.
- 3. Click Sanitize and Approve.

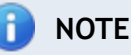

Emails quarantined by the Information Store (VSAPI) source cannot be sanitized.

### 8.4.3 Permanently Delete Quarantined Emails

- 1. Use the search features described in the previous sections to return a list of quarantined emails
- 2. Select the checkbox next to the quarantined email(s) and click **Delete**.

### Delete Quarantined Emails and notify user

The Delete and Notify feature enables notifying recipients when deleting emails from quarantine.

To delete and notify recipients:

- 1. Use the search features described in the previous sections to return a list of quarantined emails.
- 2. Click on an email to view its details.
- 3. Click **Delete and Notify**.

## 8.5 Quarantine RSS Feeds

RSS (Really Simple Syndication) is a protocol used to distribute frequently updatable content or feeds (for example, news items) with its subscribers. An RSS Feed Reader is required by subscribers to view RSS feeds. RSS feeds usually include a summary of the content and a link to view the full article.

To facilitate the monitoring of quarantined emails, RSS feeds can be used. The GFI MailEssentials Quarantine RSS feed displays quarantined emails for review and enables users to approve or delete quarantined emails.

# 🚹 ΝΟΤΕ

GFI MailEssentials Quarantine RSS feeds can be used on most RSS Feed Readers. For a list of freely available RSS Feed Readers that were tested with GFI MailEssentials Quarantine RSS feeds refer to:

http://kbase.gfi.com/showarticle.asp?id=KBID002661

### Topics in this chapter:

| 8.5.1 Enabling Quarantine RSS Feeds                                  | . 167 |
|----------------------------------------------------------------------|-------|
| 8.5.2 Subscribing to Quarantine RSS feeds                            | . 168 |
| 8.5.3 Securing access to the GFI MailEssentials Quarantine RSS feeds | .168  |

### 8.5.1 Enabling Quarantine RSS Feeds

1. Navigate to GFI MailEssentials > Quarantine > Quarantine RSS Feeds.

| Quarantine RSS                                           | S Feeds                                  |                                                                                                    |                 |               |                     |         |  |
|----------------------------------------------------------|------------------------------------------|----------------------------------------------------------------------------------------------------|-----------------|---------------|---------------------|---------|--|
| Use this page to configure GFI MailEssentials RSS Feeds. |                                          |                                                                                                    |                 |               |                     |         |  |
| GFI MailEssentia                                         | ıls uses RS                              | 5 (Really Simple Syndication) feeds to notify you on newly quarantined items.                                                                                                    |                 |               |                     |         |  |
| To receive RSS F<br>new subscriptio                      | Feeds, use<br>on in the RS               | an RSS feed reader and subscribe to a feed. Copy the URL of orange RSS button to the<br>S feed reader.                                                                            | left of the Qua | arantine fold | er to monitor and c | reate a |  |
| NOTE: Only user<br>GFI MailEssentia<br>V Enable Quar     | rs with "Ac<br>Ils Quaran<br>rantine RSS | cess" privileges are allowed to subscribe to the Quarantine RSS Feeds. For a list of free<br>ine RSS Feeds, refer to: http://kbase.gfi.com/showarticle.asp?id=KBID002661<br>Feeds | e RSS Feed Rea  | ders that are | e known to work wel | l with  |  |
| lf unselected                                            | d, no feed                               | are generated regardless of any individual filter settings.                                                                                                    |                 |               |                     |         |  |
| RSS Feeds                                                |                                          |                                                                                                    |                 |               |                     |         |  |
| OPML To sub                                              | bscribe t                                | o all enabled feeds, copy the URL associated with the orange OPML butto                                                                                                    | n.              |               | E                   | Edit    |  |
|                                                          |                                          |                                                                                                    |                 |               |                     |         |  |
| Default quar                                             | rantine fo                               | lder RSS                                                                                                    | Feed Status     | Interval      | Maximum Items       |         |  |
| RSS Today                                                |                                          | Disab                                                                                                    | bled            | 10 minutes    | 100                 | Edit    |  |
| RSS Yesterda                                             | ay                                       | Disab                                                                                                    | bled            | 10 minutes    | 100                 | Edit    |  |
| RSS This Wee                                             | ek                                       | Disat                                                                                                    | bled            | 10 minutes    | 100                 | Edit    |  |
| RSS All Items                                            | s                                        | Disat                                                                                                    | bled            | 10 minutes    | 100                 | Edit    |  |
|                                                          |                                          |                                                                                                    |                 |               |                     |         |  |
| Custom qua                                               | rantine f                                | older RSS                                                                                                    | Feed Status     | Interval      | Maximum Items       |         |  |
| RSS delete at                                            | fter 2 days                              | in quar Disat                                                                                                    | bled            | 10 minutes    | 100                 | Edit    |  |
| L                                                        |                                          |                                                                                                    |                 |               |                     |         |  |

#### Screenshot 94: Quarantine RSS feeds

- 2. Select the Enable Quarantine RSS Feeds checkbox.
- 3. From the **RSS Feeds** area, click **Edit** to the right of the quarantine search folder for which to enable RSS feeds.
- 4. Select Enable Quarantine RSS feeds on this folder checkbox.
- 5. Specify the refresh interval in minutes in the Refresh feed content every text box. The default

value is 10 minutes.

6. Specify the maximum number of items you want the feed to include in the **Feed should contain at most** text box. The default value is 100 items.

# 🗻 ΝΟΤΕ

You can change the URL of an RSS feed by clicking **Reset Feed URL**. To change the URL of all enabled RSS feeds, click **Edit** to the right of the **OPML** entry and click **Reset all the URLs**. When changing URL's, ensure to update all present subscriptions accordingly.

Reset feed url should be done in case of unauthorized access

- 7. Click Apply.
- 8.5.2 Subscribing to Quarantine RSS feeds

# Subscribing to all enabled Quarantine RSS feeds

1. Navigate to GFI MailEssentials > Quarantine >Quarantine RSS Feeds.

2. In the RSS Feeds area, right-click on **DEML** icon and click **Copy Shortcut** to copy the RSS feed URL.

3. Use the copied URL in your RSS Feed Reader application to create a new RSS feed subscription.

## Subscribing to a search folder Quarantine RSS feed

To subscribe to an RSS feed of a default or custom search folder:

### 1. Navigate to GFI MailEssentials > Quarantine > Quarantine RSS Feeds.

2. In the RSS Feeds area, right-click on **RSS** icon next to the search folder to subscribe to and click **Copy Shortcut** to copy the RSS feed URL.

3. Use the copied URL in your RSS Feed Reader application to create a new RSS feed subscription.

## 8.5.3 Securing access to the GFI MailEssentials Quarantine RSS feeds

Configure who can subscribe to the quarantine RSS feeds from the Access Control node in GFI MailEssentials Configuration. For more information, refer to <u>Access Control</u> (page 205).

# 8.6 Quarantine Options

Use the Quarantine Options to configure Quarantined Spam retention, User Reporting and Quarantined Malware non-existent user setup.

### 8.6.1 Spam Options

1. Navigate to Quarantine > Quarantine Options > Spam Options.

| Use this tab t                                    | to configure the ge                  | neral quarantine options for spam emails.                                         |
|---------------------------------------------------|--------------------------------------|-----------------------------------------------------------------------------------|
| The quarantine store o<br>and the retention perio | of spam emails can<br>od for emails. | grow to several gigabytes of size depending on the quantity of quarantined emails |
| Retention Period                                  |                                      |                                                                                   |
| Spam quarantine stor                              | re email retention:                  |                                                                                   |
| 21                                                | adays (recon                         | imended 21 days)                                                                  |
|                                                   |                                      |                                                                                   |

Screenshot 95: Spam Options - General Options tab

- 2. From the **General Options** tab change or confirm the **Spam quarantine store email retention** period.
- 3. Click User Settings tab.

|                                                                                                    | oser settings                                                                                 |                                      |                       |                    |                                   |
|----------------------------------------------------------------------------------------------------|-----------------------------------------------------------------------------------------------|--------------------------------------|-----------------------|--------------------|-----------------------------------|
| Use this ta                                                                                                    | ab to configure user-                                                                         | -related settings for sp             | am quarantine stor    | e access.          |                                   |
| s access quaran<br>Is by users is do                                                                                                    | ntined emails using e<br>one through a web bi                                                 | mail reports sent at co<br>rowser.   | onfigurable intervals | s. Search and mana | gement of quarantined             |
| r Quarantine                                                                                                    | Reports                                                                                       |                                      |                       |                    |                                   |
| Send user quara                                                                                                    | antine reports at regi                                                                        | ular intervals                       |                       |                    |                                   |
|                                                                                                    |                                                                                               |                                      |                       |                    |                                   |
| Specify the day                                                                                                    | 's & time when the re                                                                         | port will be sent to use             | ers:                  | _                  | Add rule                          |
|                                                                                                    | nonday                                                                                        | · ai                                 | 0.00                  | · · ·              | Delate                            |
| Send every We                                                                                                    | eekday at 8:00                                                                                |                                      |                       |                    | Delete                            |
| Send every We                                                                                                    | eekday at 15:00                                                                               |                                      |                       |                    |                                   |
|                                                                                                    |                                                                                               |                                      |                       |                    |                                   |
|                                                                                                    |                                                                                               |                                      |                       |                    |                                   |
|                                                                                                    |                                                                                               |                                      |                       | 1                  |                                   |
|                                                                                                    |                                                                                               |                                      |                       |                    |                                   |
|                                                                                                    |                                                                                               |                                      |                       |                    |                                   |
|                                                                                                    |                                                                                               |                                      |                       |                    |                                   |
|                                                                                                    |                                                                                               |                                      |                       |                    |                                   |
|                                                                                                    |                                                                                               |                                      |                       |                    |                                   |
|                                                                                                    |                                                                                               |                                      |                       |                    |                                   |
| Specify which u                                                                                                    | isers will receive the                                                                        | spam quarantine repo                 | rt:                   |                    |                                   |
| Specify which u<br>(a) All Users exp                                                                                                    | Isers will receive the<br>xcept the ones listed                                               | spam quarantine repo<br>below        | rt:                   |                    |                                   |
| Specify which u <ul> <li>All Users ex</li> <li>Only users</li> </ul>                                                                                                    | users will receive the<br>xcept the ones listed<br>in the list below                          | <b>spam quarantine repo</b><br>below | rt:                   |                    |                                   |
| Specify which u<br>All Users ex<br>Only users                                                                                                    | <b>isers will receive the</b><br>xcept the ones listed<br>in the list below                   | spam quarantine repo<br>below        | rt:                   |                    |                                   |
| Specify which u<br>All Users ex<br>Only users                                                                                                    | <b>Isers will receive the</b><br>xcept the ones listed<br>in the list below                   | <b>spam quarantine repo</b><br>below | rt:                   |                    | Add                               |
| Specify which u<br>All Users ex<br>Only users                                                                                                    | <b>Isers will receive the</b><br>xcept the ones listed<br>in the list below                   | <b>spam quarantine repo</b><br>below | rt:                   |                    | Add<br>Remove                     |
| Specify which u<br>All Users ex<br>Only users                                                                                                    | <b>Isers will receive the</b><br>xcept the ones listed<br>in the list below                   | spam quarantine repo<br>below        | rt:                   |                    | Add<br>Remove                     |
| Specify which u<br>All Users ex<br>Only users                                                                                                    | <b>Isers will receive the</b><br>xcept the ones listed<br>in the list below                   | spam quarantine repo<br>below        | rt:                   |                    | Add<br>Remove<br>Export           |
| Specify which u<br>All Users en<br>Only users                                                                                                    | <b>Isers will receive the</b><br>xcept the ones listed<br>in the list below                   | spam quarantine repo<br>below        | rt:                   |                    | Add<br>Remove<br>Export           |
| Specify which u<br>all Users examples of the second second s | users will receive the<br>xcept the ones listed<br>in the list below                          | <b>spam quarantine repo</b><br>below | rt:                   |                    | Add<br>Remove<br>Export           |
| Specify which u<br>and All Users ex<br>Only users                                                                                                    | users will receive the<br>xcept the ones listed<br>in the list below                          | spam quarantine repo<br>below        | rt:                   |                    | Add<br>Remove<br>Export           |
| Specify which u <ul> <li>All Users exponential</li> <li>Only users</li> </ul>                                                                                                    | users will receive the<br>except the ones listed<br>in the list below                         | spam quarantine repo<br>below        | rt:                   |                    | Add<br>Remove<br>Export           |
| Specify which u <ul> <li>All Users exponential</li> <li>Only users</li> </ul> Specify the file set of the file set of the f      | users will receive the<br>except the ones listed<br>in the list below                         | spam quarantine repo<br>below        | rt:                   |                    | Add<br>Remove<br>Export           |
| Specify which u  All Users ep  Only users  Specify the file                                                                                                    | isers will receive the<br>accept the ones listed<br>in the list below<br>to use for importing | spam quarantine repo<br>below        | rt:                   |                    | Add<br>Remove<br>Export<br>Browse |
| Specify which u  All Users ep  Only users  Specify the file                                                                                                    | Isers will receive the<br>accept the ones listed<br>in the list below                         | spam quarantine repo<br>below        | rt:                   |                    | Add<br>Remove<br>Export<br>Browse |

Screenshot 96: Spam Options - User Settings tab

4. Select **Send user quarantine reports at regular intervals** to enable sending of User quarantine reports.

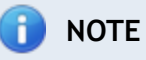

User quarantine reports are emails sent to users on a regular basis with a list of blocked spam for that user. Using this list, users can check and approve any legitimate emails. Email blocked by the Malware and Content Filtering filters are not shown in these emails.

5. Configure the frequency at which report will be sent. To add to the preset schedule, select a date and time and click **Add rule**. Select an existing date and time and click **Delete** to delete

selected date/time.

6. Configure the users that will receive the Quarantined Spam reports. Select **All Users except the ones listed below** or **Only users in the list below** and provide the email address of the users to include or exclude.

# 🗻 note

Click Browse to select a file with a list of email addresses to import and click Import.

# 7. Click Apply.

### 8.6.2 Malware Options

GFI MailEssentials can also be configured to notify the administrator or authorized users via email (Quarantine Action Form) whenever an email is quarantined.

The Quarantine Approval Form contains details related to the quarantined email including the reason why it was blocked and any attachments that were included in the email. The administrator can then action the quarantined email (for example, approve the email) directly from the email client.

# 🚺 ΝΟΤΕ

To automatically purge emails older than a specific number of days, create a new search folder and set the Auto-purging feature to purge emails after a number of days. For more information, refer to <u>Using the Search Folders node to auto-purge quarantined</u> <u>emails</u> (page 163).

## Enabling Quarantine Approval Forms

1. Navigate to Quarantine > Quarantine Options > Malware Options.

| Quarantine Mode                                                                                                    | Nonexistent recipients                                                                                |
|----------------------------------------------------------------------------------------------------|----------------------------------------------------------------------------------------------------|
| Quarantine mode                                                                                                    |                                                                                                    |
| Email options                                                                                                    |                                                                                                    |
| Select where the quarantine approval for the quarantine store and approve or dis                                                      | orms are sent. These enable recipients to see<br>scard quarantined email.                             |
| Send quarantine approval forms by                                                                                                    | email                                                                                                 |
| Select recipient                                                                                                    |                                                                                                    |
| Send to administrator                                                                                                    |                                                                                                    |
| Send to the following email address                                                                                                   | ;                                                                                                    |
|                                                                                                    |                                                                                                    |
|                                                                                                    |                                                                                                    |
| Audit options                                                                                                    |                                                                                                    |
| Save quarantine audit to this file:                                                                                                   |                                                                                                    |
| quarantineaudit.log                                                                                                    |                                                                                                    |
| If no path is specified, the audit file will<br>default. Audit files are saved with the cu<br>filenames, e.g. quarantineaudit_2012.lo | be saved to the 'EmailSecurity\Data' folder by<br>urrent year number appended to the specified<br>og. |

Screenshot 97: Quarantine Mode

- 2. From Quarantine Mode tab, select Send quarantine approval forms by email checkbox to enable the sending of Quarantine Approval Forms.
- 3. From the Select recipient area, specify the recipient of the Quarantine Approval Forms:

| Option                                      | Description                                                                                                    |
|---------------------------------------------|----------------------------------------------------------------------------------------------------|
| Send to admin-<br>istrator                  | Sends Quarantine Approval Forms to the administrator as configured in <b>General Settings</b> node. For more information, refer to <u>Administrator email address</u> (page 197). |
| Send to the fol-<br>lowing email<br>address | Sends Quarantine Approval Forms to another email address. Key in the recipient in the text box provided.                                                                          |

- 4. Optional Select **Save quarantine audit to this file** and configure a filename where to save a copy of the quarantine log.
- 5. Click Apply.

### Nonexistent Recipients

The GFI MailEssentials Nonexistant recipients feature scans emails for non-existing local email addresses before these are stored to the Quarantine Store. If an email contains non-existing local email addresses, it is permanently deleted. This reduces the number of emails for administrative reviewing.

### **Configuring Nonexistent Recipients**

The Nonexistent Recipients filter requires access to the list of local addresses. This is done either via Active Directory or if communication with Active Directory is not possible, via an LDAP server.

1. Navigate to Quarantine > Quarantine Options > Malware Options.

| Q                             | uarantine Mode                                                  | Nonexistent recipients                                      |
|-------------------------------|-----------------------------------------------------------------|-------------------------------------------------------------|
| Re No                         | onexistent recipients                                           |                                                             |
| f enabled, th<br>quarantining | nis feature automatically dele<br>g them.                       | tes emails with nonexistent recipients instead of           |
| lse this feat<br>mail.        | ure to automatically keep yo                                    | ur quarantine store clean form malicious spam               |
| Delete qu                     | arantined emails for nonexis                                    | stent recipients                                            |
| Lookup o                      | ptions                                                          |                                                             |
| ⊚ Use nati<br>⊚ Use LDA       | ve Active Directory lookups<br>AP lookups                       |                                                             |
| LDAP Set                      | tings                                                           |                                                             |
| Server:                       |                                                                 |                                                             |
| Port:                         | 389                                                             | Use SSL                                                     |
| Base DN:                      |                                                                 | ▼                                                           |
|                               | Anonymous bind                                                  | Update DN list                                              |
| User:                         |                                                                 |                                                             |
| Password                      |                                                                 |                                                             |
|                               | * For security reasons, the I<br>necessarily reflect the true p | ength in the password box above does not<br>password length |
| Email ad                      | dress test                                                      |                                                             |
| Email add                     | ress:                                                           |                                                             |
|                               |                                                                 | Test                                                        |
| Logging                       | options                                                         |                                                             |
| Log oc                        | currence to this file:                                          |                                                             |
|                               |                                                                 |                                                             |
|                               |                                                                 |                                                             |

Screenshot 98: Nonexistent Recipients

- 2. From Nonexistent Recipients tab, select Enable Nonexistent Recipients protection checkbox.
- 3. Select the user lookups method to use:

| Option                                       | Description                                                                                                    |
|----------------------------------------------|----------------------------------------------------------------------------------------------------|
| Use native<br>Active<br>Directory<br>lookups | <ul> <li>Select this option if GFI MailEssentials is installed in Active Directory mode and has access to ALL users on Active Directory. Skip to step 8.</li> <li>NOTE         When GFI MailEssentials is installed in Active Directory user mode on a DMZ, the AD of a DMZ usually does not include all the network users (email recipients). In this case configure GFI MailEssentials to use LDAP lookups.     </li> </ul> |
|                                              | <b>NOTE</b><br>WhenGFI MailEssentials is behind a firewall, this feature might not be able to connect directly to the internal Active Directory because of Firewall settings. Use LDAP lookups to connect to the internal Active Directory of your network and ensure to enable default port 389 on your Firewall.                                                                                                    |
| Use LDAP<br>lookups                          | Select this option when GFI MailEssentials is installed in SMTP mode and/or when GFI MailEssentials does not have direct access to the full list of users.                                                                                                    |

4. Specify the LDAP server name or IP address in the Server text box.

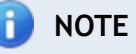

In an Active Directory environment, the LDAP server is typically the Domain Controller or Global Catalog.

5. Specify the port number, default 389, in the **Port** text box. If connection to the LDAP server is via SSL, select **Use SSL** and the default port changes to 636.

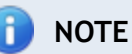

Ensure that the port is enabled from the Firewall.

- 6. Click **Update DN list** to populate the **Base DN** list and select the Base DN (that is, the top level in the Active Directory hierarchy).
- 7. If your LDAP server requires authentication specify the **User** and **Password**. Alternatively, if no authentication is required, select **Anonymous bind**.
- 8. Test your configuration settings by specifying a valid email address in the **Email address** box and click **Test**. If the email address is not found, review the configuration settings.
- 9. To log Nonexistent Recipient activity to a log file, select **Log occurrence to this file** and specify path and file name (including .txt extension) to a custom location on disk where to store the log file. Alternatively specify the file name only (including .txt extension) and the log file will be stored in the following default location

<GFI MailEssentials installation
path>\GFI\MailEssentials\\EmailSecurity\Logs\<filename>.txt

10. Click Apply.

## 8.7 Quarantine Store Location and Public URL

Use the GFI MailEssentials Switchboard to configure the Quarantine Store location and the Quarantine Public URL.

The Quarantine Store location is the Quarantine Store location where quarantined emails are stored. By default, this is located in the GFI MailEssentials installation path. This might however need to be moved to an alternate location in cases where, for example, you might be running out of disk space.

The Quarantine Public URL provides access to the Quarantine Page from an external location. By default, this is based on the GFI MailEssentials IIS Virtual directory settings you provided during installation. This however might need to be changed if you are sending quarantine digest emails or notifications that are accessed outside of the internal network. When this is the case, the URL should be changed to be reached through Internet.

1. Launch the GFI MailEssentials Switchboard from **Start > Programs > GFI MailEssentials > Switchboard**.

| 🔄 GFI MailEssentials Switchboard                                                                                                    | × |
|----------------------------------------------------------------------------------------------------|---|
| UI Mode Troubleshooting Tracing Quarantine Other                                                                                                 |   |
| Configure Quarantine Store options                                                                                                    |   |
| Quarantine Store location                                                                                                    |   |
| The Quarantine Store contains all the quarantined items. Sometimes it is necessary to move this store to a different location.                   |   |
| C:\Program Files\GFI\MailEssentials\ Browse                                                                                                    |   |
| Quarantine Store size: 22.5 Megabytes                                                                                                    |   |
| Free disk space: 118.2 Gigabytes                                                                                                    |   |
| Quarantine Public URL<br>The Quarantine Public URL gives access to the Quarantine page from an<br>external location not within the organization. |   |
| http://wIN2K3SERV:80/MailEssentials/                                                                                                    |   |
|                                                                                                    |   |
|                                                                                                    |   |
|                                                                                                    |   |
|                                                                                                    |   |
| <u>O</u> K <u>C</u> ancel <u>Apply</u>                                                                                                    |   |

Screenshot 99: Quarantine Store location and Public URL

2. From **Quarantine** tab, click **Browse** to select an alternate location for the Quarantine Store.

# IMPORTANT

Ensure that the disk partition where the Quarantine Store is saved has sufficient disk space. Spam emails will not be quarantined if the free disk space is less than 512 MB. On reaching 512 MB, email quarantine operation will stop and spam will be tagged and delivered to recipients" mailboxes until free disk space increases to more than 512 MB

3. Provide an alternate URL as the URL to use to access the quarantine from an external location outside your organization,

4. Click **OK** to save setup.

# 9 Email Management

GFI MailEssentials includes a number of tools that facilitate management of incoming and outgoing emails.

Topics in this chapter:

| 9.1 Disclaimers                                                  | . 177 |
|------------------------------------------------------------------|-------|
| 9.1.1 Configuring Disclaimers                                    | 177   |
| 9.1.2 Disabling and enabling disclaimers                         | 181   |
| 9.2 Auto-Replies                                                 | 181   |
| 9.2.1 Configuring auto-replies                                   | 182   |
| 9.3 List Server                                                  | 184   |
| 9.3.1 Creating a newsletter or discussion list                   | 184   |
| 9.3.2 Using Newsletters/Discussions                              | 188   |
| 9.3.3 Configuring advanced newsletter/discussion list properties | 188   |
| 9.4 Mail Monitoring                                              | 192   |
| 9.4.1 Enabling/Disabling email monitoring                        | 192   |
| 9.4.2 Configure email monitoring                                 | 193   |

# 9.1 Disclaimers

Disclaimers are standard content added to the bottom or top of outbound email for legal and/or marketing reasons. These assist companies in protecting themselves from potential legal threats resulting from the contents of an email and to add descriptions about the products/services offered.

- » Configuring Disclaimers
- » Disabling\Enabling Disclaimers

## 9.1.1 Configuring Disclaimers

- 1. Click Start > All Programs > GFI MailEssentials > Email Management Tools to load Email Management Tools.
- 2. Select the **Disclaimer** node and double click a disclaimer to edit settings. Alternatively, to create a new disclaimer, right click **Disclaimers** node, and select **New > Disclaimer**.

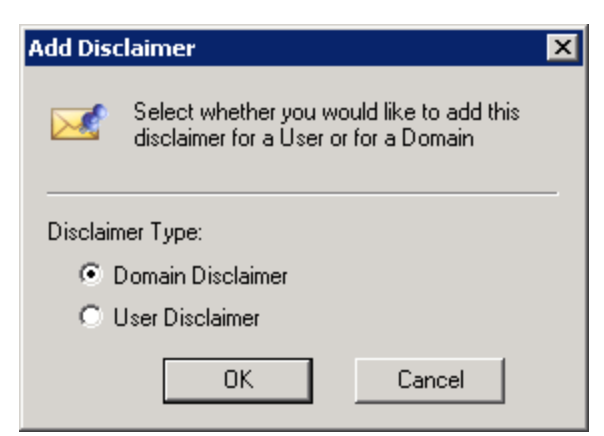

Screenshot 100: Choose Disclaimer type

# 3. Select:

| Option                 | Description                                                                                                    |
|------------------------|----------------------------------------------------------------------------------------------------|
| Domain Dis-<br>claimer | Choose the domain from the list of configured domains. All emails sent from that domain will have the disclaimer added.                                                                                                    |
| User Disclaimer        | Specify a user or group of users, to whom the disclaimer is added for outbound emails. If GFI Mai-<br>lEssentials is in Active Directory mode, pick users or groups of users directly from Active Directory;<br>else specify the SMTP email address of the user. |

| New Disclaimer Properties                 | ×      |
|-------------------------------------------|--------|
| General HTML Plain Text Exclusions        |        |
| Configure disclaimer settings             |        |
| Disclaimer Name:                          |        |
| New Disclaimer                            |        |
|                                           |        |
| Domain:                                   |        |
| tedomainb.com                             | Select |
| Specify position of disclaimer:<br>Bottom |        |
| OK Cancel Apply                           | Help   |

Screenshot 101: New Disclaimer general properties

4. In the **General** tab, key in **Disclaimer Name**, click **Select** to change the domain or user. Select **Top** or **Bottom** option to configure if disclaimer should be located at the top or bottom of the email.

| New Discla                                                                                                    | aimer Prope  | rties       |               |                 | ×       |
|----------------------------------------------------------------------------------------------------|--------------|-------------|---------------|-----------------|---------|
| General                                                                                                    | HTML   Plair | n Text   E> | clusions      |                 |         |
|                                                                                                    | Configure HT | ML disclai  | mer text & ch | aracter set con | version |
| HTML                                                                                                    | Disclaimer:  |             |               |                 |         |
|                                                                                                    | Click 'Edit  | HTML' to    | insert an I   | HTML disclaii   | mer     |
|                                                                                                    |              |             |               |                 | 4       |
| Edi                                                                                                    | HTML         |             |               | Import          | Export  |
| Select how disclaimer should be set if the specified disclaimer is not<br>representable in the email body's character set: |              |             |               |                 |         |
| <ul> <li>Convert to unicode (UTF-8) (Recommended)</li> </ul>                                                               |              |             |               |                 |         |
| 0.                                                                                                    | lse HTML enc | oding       |               |                 |         |
| C Use character set of email body                                                                                          |              |             |               |                 |         |
|                                                                                                    | 0            | ĸ           | Cancel        | Apply           | Help    |

Screenshot 102: HTML Disclaimer

5. To add a disclaimer in HTML format, select the **HTML** tab. Click **Edit HTML** to launch the HTML disclaimer editor and edit the HTML disclaimer text.

| 🥭 [Edit] - HTML Editor                                 |           |
|--------------------------------------------------------|-----------|
| Close Edit View Format Insert                          |           |
| ¾ № <b>№</b>   <b>В ⊻ </b> / <b>≧ ≅ ≅ !</b> 🗄 !Ξ /Ξ /Ξ | s 🐴 — 🛛 K |
| Click 'Edit HTML' to insert an HTML disclaimer         | 4         |
| Done                                                   |           |

Screenshot 103: HTML disclaimer editor

6. To add variables in disclaimer, navigate to **Insert > Variable**.... The variables that can be added are email fields or Active Directory fields. Select the variable to add and click **OK**.

# 1 NOTE

The recipient display name and email address variables will only be included if the email is sent to a single recipient. If emails are sent to multiple recipients, the variables are replaced with 'recipients'.

- 7. Click **Close** when finished editing the HTML disclaimer.
- 8. Import or export an HTML disclaimer in .htm or .html format using the **Import** and **Export** buttons.
- 9. Specify the encoding for the HTML disclaimer if the email body's character set is not HTML:

| Option                              | Description                                                                                                    |
|-------------------------------------|----------------------------------------------------------------------------------------------------|
| Convert to Unicode                  | Convert both email body and disclaimers to Unicode so that both are properly displayed. (Recommended)                        |
| Use HTML encoding                   | Use to define character sets for email body and disclaimer.                                                                  |
| Use character set of the email body | Disclaimer is converted to the email body character set.  NOTE If selected, some disclaimer text might not display properly. |

| New Disclaimer Properties                                                                                                    | × |
|----------------------------------------------------------------------------------------------------|---|
| General HTML Plain Text Exclusions                                                                                                    |   |
| Configure plain text disclaimer text & character set conversion                                                                                                    |   |
| Text Disclaimer:                                                                                                    |   |
| This is a plain text disclaimer.                                                                                                    |   |
| Variable Import Export                                                                                                    |   |
| Select how disclaimer should be set if the specified disclaimer is not<br>representable in the email body's character set:<br>Convert to unicode (UTF-8)<br>Use character set of email body |   |
| OK Cancel Apply Help                                                                                                    |   |

Screenshot 104: Plain text disclaimer
- 10. Select **Plain Text** tab and insert the text to include for use in plain text emails directly into the **Text Disclaimer** field.
- 11. Optionally add variables in disclaimer by clicking **Variable**.... The variables that can be added are email fields (sender name, recipient email address, etc...) or Active Directory fields (name, title, telephone numbers, etc..). Select the variable to add and click **OK**.

## 🚺 NOTE

The recipient display name and email address variables will only be included if the email is sent to a single recipient. If emails are sent to multiple recipients, the variables are replaced with 'recipients'.

12. Specify the encoding to be used for the plain text disclaimer if the email body's character set is not plain text:

| Option                                 | Description                                                                                                    |
|----------------------------------------|----------------------------------------------------------------------------------------------------|
| Convert to unicode                     | Converts both email body and disclaimers to Unicode so that both are properly displayed                                                                   |
| Use character set of the email<br>body | Disclaimer is converted to the email body's character set  NOTE  If this option is selected, some of the disclaimer text might not be displayed properly. |

- 13. Import or export a plain text disclaimer format using the Import and Export buttons.
- 14. From the **Exclusions** tab, specify any senders or recipients for whom not to apply this disclaimer. Click **Add** and specify the **User** or **Email Address** to exclude.

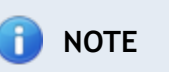

All recipients must be included in the exclusion list to not add a disclaimer in the email.

15. Click **OK** to save settings.

#### 9.1.2 Disabling and enabling disclaimers

By default, disclaimers are automatically enabled. To disable or enable a disclaimer:

- 1. Click Start > All Programs > GFI MailEssentials > Email Management Tools to load Email Management Tools.
- 2. Select **Disclaimers** node and right click the disclaimer.
- 3. Select **Disable** or **Enable** to perform the desired action.

## 9.2 Auto-Replies

Auto-replies enable the sending of automated replies to specific inbound emails. A different autoreply for each email address or subject can be specified. Variables can also be used in an auto-reply to personalize emails.

#### 9.2.1 Configuring auto-replies

- 1. Click Start > All Programs > GFI MailEssentials > Email Management Tools to load Email Management Tools.
- 2. Right click **Email management > Auto-Replies** node and select **New > Auto-Reply**.

| Email Ad | ldress                                     | × |
|----------|--------------------------------------------|---|
| &        | Specify the email address to be used below |   |
| Email A  | ddress:                                    |   |
| johndo   | be@mydomain.com                            |   |
| (eg. son | neone@company.com)                         |   |
|          | OK Cancel                                  |   |

Screenshot 105: Creating a new auto reply

3. Key in the email address that sends auto-replies when receiving emails, and click OK.

**Example** - If 'sales@master-domain.com' is used, senders sending to this email address will receive an auto reply.

| johndoe@mydo                    | main.com Pro                      | perties     |                      | ×              |
|---------------------------------|-----------------------------------|-------------|----------------------|----------------|
| General                         |                                   |             |                      |                |
| Auto-f                          | Reply configurat                  | ion         |                      |                |
| When email is                   | sent to:                          | ļi          | ohndoe@mydomain.     | com            |
| 🔲 and subjec                    | t contains:                       | Γ           |                      |                |
| Auto Reply from                 | n:                                | ļi          | oe@mydomain.com      |                |
| Auto Reply sub                  | oject:                            | [           | Thank you for your e | mail           |
| Auto Reply text                 | t:                                |             | Attachment(s):       |                |
| Thank you for<br>I am currently | your email.<br>not available to : | answer your | C:\Users\Admi        | nistrator\Desk |
| Import                          | Export                            | Variable    | Add                  | Remove         |
| Generate tr                     | acking number i<br>ail sent       | in subject  |                      |                |
|                                 | ок                                | Cancel      | Apply                | Help           |

Screenshot 106: Auto-reply properties

- 4. Check **and subject contains:** checkbox to enable auto replies for emails containing specific text in the subject field.
- 5. In the **Auto Reply from:** field, specify an email address in case where an auto-reply is required from a different email address other than the email address to which the inbound email was addressed to.
- 6. In the Auto Reply subject field, specify the subject of the auto reply email.
- 7. In Auto Reply text, specify the text to display in the auto reply email.

| 🕦 ΝΟΤΕ |
|--------|
|--------|

Import auto reply text from a text file via the Import... button.

| Insert Variable                                                                                       | ×      |
|----------------------------------------------------------------------------------------------------|--------|
| Date Field<br>From Email Field<br>From Name Field<br>Subject Field<br>To Email Field<br>To Name Field |        |
| ОК                                                                                                    | Cancel |

Screenshot 107: Variables dialog

8. Click Variable... to personalize auto-replies using variables. Select variable field to insert and click OK. Available variables are:

| Option           | Description                             |
|------------------|-----------------------------------------|
| Date Field       | Inserts the email sent date.            |
| From Email Field | Insert sender email address.            |
| From Name Field  | Inserts the display name of the sender. |
| Subject Field    | Inserts email subject.                  |
| To Email Field   | Inserts the recipient's email address.  |
| To Name Field    | Inserts the recipient's display name.   |
| Tracking Number  | Inserts tracking number (if generated). |

- 9. Click Add... and select any attachments to send with the auto-reply email. Remove attachments using Remove.
- 10. Select Include email sent option to quote the inbound email in auto reply.
- 11. Select **Generate tracking number** in subject to enable the generation of tracking numbers in the auto replies.

## 🚺 NOTE

This feature enables, for example, customers to reply quoting a tracking number that enables staff to track emails in a more coherent manner.

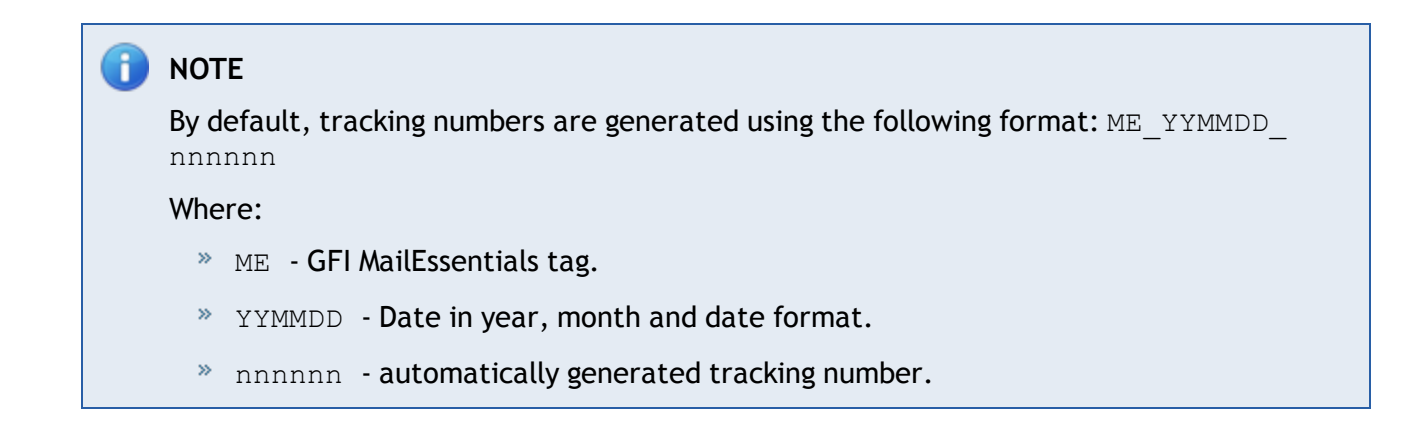

#### 12. Click **OK** button to finalize settings.

## 9.3 List Server

List servers enable the creation of two types of distributions lists:

1. A newsletter subscription list - Used for creating subscription lists for company or product newsletters, to which users can either subscribe or unsubscribe.

2. A discussion list - Enables groups of people to hold discussions via email, with each member of the list receiving the email that a user sends to it.

#### 9.3.1 Creating a newsletter or discussion list

- 1. Click Start > All Programs > GFI MailEssentials > Email Management Tools to load Email Management Tools.
- 2. Right-click Email Management > List Server node and select New > Newsletter or Discussion List

| General                   |                                                                                                    | X |
|---------------------------|----------------------------------------------------------------------------------------------------|---|
|                           | Configure the list name, domain and additional options for this list                                                                                   |   |
| List nar                  | me:                                                                                                    | _ |
| Compa                     | any_Activities                                                                                                    |   |
| Which                     | domain will the list use? (Only relevant if you have multiple domains.)                                                                                |   |
| tedom                     | nainb.com                                                                                                    | - |
| List em                   | nail addresses:                                                                                                    |   |
| List ad<br>Subsc<br>Unsub | ddress: Company_Activities@tcdomainb.com<br>sribe: Company_Activities-subscribe@tcdomainb.com<br>oscribe: Company_Activities-unsubscribe@tcdomainb.com | - |
| ,                         |                                                                                                    |   |
|                           |                                                                                                    |   |
|                           |                                                                                                    |   |
|                           |                                                                                                    |   |
|                           |                                                                                                    |   |
|                           | < Back Next > Cancel Help                                                                                                    |   |

Screenshot 108: Creating a new list

3. In the List name: field, key in a name for the new list and select a domain for the list (only if you have multiple domains). Click Next to continue setup.

| Dat | abase |                           |                                                 | x |
|-----|-------|---------------------------|-------------------------------------------------|---|
|     |       | Select type of database t | o use                                           |   |
|     |       | Database type:            | MS Access                                       |   |
|     |       | Database location:        | C:\Program Files (x86)\GFI\MailEssentials\Antis |   |
|     |       | Database table:           | test_subscribers                                |   |
|     |       | MS Access                 | C MS SQL/MSDE                                   |   |
|     |       | File: C:\P                | rogram Files (x86)\GFI\MailE Browse             |   |
|     |       |                           |                                                 |   |
|     |       |                           |                                                 |   |
|     |       |                           |                                                 |   |
|     |       |                           |                                                 |   |
|     |       |                           |                                                 |   |
|     |       |                           | Test                                            |   |
| _   |       |                           |                                                 | _ |
|     |       |                           | < Back Finish Cancel                            |   |

Screenshot 109: Specifying database backend

4. Select Microsoft Access or Microsoft SQL Server/MSDE as database and from the Database type group select if GFI MailEssentials should create a new database or connect to an existing database. Click Next to continue.

## 🚺 ΝΟΤΕ

For lists of up to 5000 members, you can use Microsoft Access as a backend.

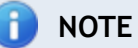

To create a new database, select Automatic option.

5. Configure the database type selected to store the newsletter/discussion subscribers list. The available options are:

| Option                                       | Description                                                                                                    |
|----------------------------------------------|----------------------------------------------------------------------------------------------------|
| Microsoft Access<br>with Automatic<br>Option | Key in the location where the new database is stored in the File edit box.                                                                                                    |
| Microsoft Access<br>with Existing<br>Option  | In the File field specify the path to your existing Microsoft Access database that contains the news-<br>letter/discussion subscribers. From the Table drop down list select the table where the sub-<br>scribers list is stored. |

| Option                                           | Description                                                                                                    |
|--------------------------------------------------|----------------------------------------------------------------------------------------------------|
| Microsoft<br>SQL Server with<br>Automatic Option | Specify SQL server name, logon credentials and database used to store newsletter/discussion sub-<br>scribers list. |
| Microsoft SQL with Existing Option               | Specify SQL server name, logon credentials and select the database and table where subscribers list is stored.     |

- 6. For all database types with the Automatic option, click **Finish** button to end the wizard, or click **Next** to continue setup.
- 7. If you are configuring an existing Microsoft SQL Server, set up the connection to the Microsoft SQL Server. If configuring a Microsoft Access Database, configure the path to a file and select a table within the Microsoft Access Database to use.

| Map variables to o<br>the 'Map Field' but                                                | latabase fields by selecti<br>ton.                           | ng them both and click | ing on     |
|------------------------------------------------------------------------------------------|--------------------------------------------------------------|------------------------|------------|
| Variables<br>[LastName_To]<br>[Company]<br>[Unsubscribe]<br>[FirstName_To]<br>[Email_To] | Database Fields<br>Body<br>Email Address<br>From<br>ID<br>To | Refres                 | h          |
| Variable                                                                                 | Field                                                        | Map Fie<br>Remove I    | ild<br>Map |
| < Bac                                                                                    | k Finish                                                     | Cancel                 | Help       |

Screenshot 110: Mapping custom fields

8. Select a variable from the Variables list and the corresponding Database Field option and click Map Field button to Map the required fields with the custom fields found in the database. Click Finish to finalize your configuration. The fields to map are:

| Variable           | Description                                                         |
|--------------------|---------------------------------------------------------------------|
| [FirstName_<br>To] | Map to a string field containing the first name of a subscriber.    |
| [LastName_<br>To]  | Map to a string field containing the last name of a subscriber.     |
| [Company]          | Map to a string field containing the company name of a subscriber.  |
| [Email_To]         | Map to a string field containing the email address of a subscriber. |

| Variable      | Description                                                                                              |
|---------------|----------------------------------------------------------------------------------------------------|
| [Unsubscribe] | Map to an integer (or Boolean) value field which is used to define whether the user is subscribed to the |
|               | list or not.                                                                                             |

9. Customize your newly created list. For more information, refer to <u>Configuring advanced news</u>letter/discussion list properties (page 188).

#### 9.3.2 Using Newsletters/Discussions

After creating a newsletter/discussion list, users must subscribe to be part of the list.

| Action                                    | Description                                                                                                    |
|-------------------------------------------|----------------------------------------------------------------------------------------------------|
| Subscribing to list                       | Ask users to send an email to <pre></pre> <pre></pre> <pr< th=""></pr<> |
| Completing sub-<br>scription process      | On receiving the request, list server sends a confirmation email back. Users must confirm their subscription via a reply email to be added as a subscriber.  INOTE The confirmation email is a requirement and cannot be turned off.                                                                                                    |
| Sending a news-<br>letter/discussion post | Members with permissions to send email to the list are required to send the email to the newsletter list mailing address: <pre><newslettername>@yourdomain.com</newslettername></pre>                                                                                                    |
| Unsubscribing from<br>list                | To unsubscribe from the list, users must send an email to:<br><newslettername>-unsubscribe@yourdomain.com</newslettername>                                                                                                    |

To enable users to easily subscribe to newsletters, add a web form asking for name and email address and automatically generate an email where the sender is the email address of the new user and the recipient is:

<newslettername>-subscribe@yourdomain.com

#### 9.3.3 Configuring advanced newsletter/discussion list properties

After creating a new list, further options can be configured which enable the customization of elements and behavior of the list. These options include:

- » Creating a custom footer for the list
- » Setting permissions to the list
- » Securing newsletters with a password
- » Manually adding subscribers to the list
- » Importing subscribers to the list/database structure

#### Creating a custom footer for the list

Configure a custom HTML or text footer. A footer is added to each email sent to the list.

| Mylist Properties                                                                                                    |
|----------------------------------------------------------------------------------------------------|
| General Database Footer Permissions Subscribers                                                                                  |
| Configure the text and HTML footers for emails generated by this list                                                            |
| HTML Footer:                                                                                                    |
| List address: Mylist@tcdomainb.com<br>Subscribe: Mylist-subscribe@tcdomainb.com<br>Unsubscribe: Mylist-unsubscribe@tcdomainb.com |
| Edit HTML<br>Text Footer:                                                                                                    |
| List address: Mylist@tcdomainb.com<br>Subscribe: Mylist-subscribe@tcdomainb.com<br>Unsubscribe: Mylist-unsubscribe@tcdomainb.com |
| Variable                                                                                                    |
| OK Cancel Apply Help                                                                                                    |

Screenshot 111: List footer properties

- 1. Right click the list to add a footer to and select **Properties**.
- 2. From Footer tab, click Edit HTML to create an HTML footer.

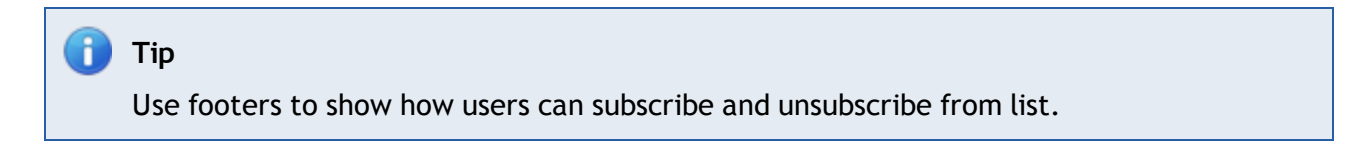

#### Setting permissions to the list

Specify who can submit an email to the list. If list is not secured, anyone can send emails to the entire list by sending an email to the list address.

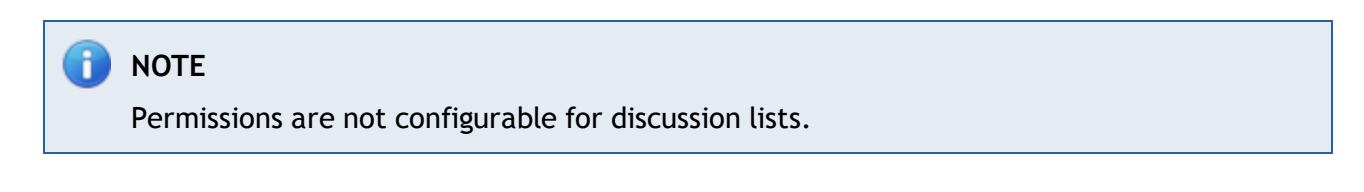

1. Right click the list to set permissions for, and select Properties.

| Mylist Properties                                                                                                    | × |
|----------------------------------------------------------------------------------------------------|---|
| General Database Footer Permissions Subscribers                                                                                                    |   |
| Specify users allowed to send email to this newsletter                                                                                                    |   |
| Only users that are present on the list below are permitted to send email to this<br>newsletter. You can optionally set a password that permitted users will be required<br>to use when sending email to the list.                                                                                                    |   |
| Email Add                                                                                                    | L |
| Signature (Sectoria in Sectoria in Sectori |   |
|                                                                                                    |   |
| Password required:                                                                                                    |   |
|                                                                                                    |   |
| OK Cancel Apply Help                                                                                                    |   |

Screenshot 112: Setting permissions to the newsletter

- 2. From **Permissions** tab, click **Add**. Specify the users with permissions to submit an email to the list. Email addresses are added to **Email** list.
- 3. Enable passwords by selecting the **Password required:** checkbox and providing a password. For more information how to use this feature refer to the <u>Securing newsletter with a password</u> section below.

#### Securing newsletters with a password

Set a password that secures access to newsletter in case someone else makes use of the email client or account details of a permitted user.

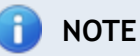

Discussion lists cannot be secured with passwords.

- 1. Right click the list to set permissions for, and select **Properties**.
- 2. From **Permissions** tab, select **Password required:** checkbox and provide a password.

### 🥖 IMPORTANT

When sending emails to the newsletter, users must authenticate themselves by including the password in the email subject field. Password must be specified in the subject field as follows:

```
[PASSWORD:<password>] <Subject of the email>
```

```
Example: [PASSWORD:letmepost]Special Offer.
```

If password is correct, list server removes the password details from subject and relays email to Newsletter.

#### Manually adding subscribers to the list

Manually add users to newsletters/discussions without any action on their behalf.

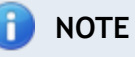

It is highly recommended that users subscribe themselves to the list by sending an email to the subscribe newsletter/discussion address.Ensure that you have the users' authorization before manually adding the users to the list.

1. Right click the list to set permissions for, and select Properties.

| Mylist Properties                                                                                                    | ×               |
|----------------------------------------------------------------------------------------------------|-----------------|
| General Database Footer Permissions Subscribers                                                                        |                 |
| List of subscribers                                                                                                    |                 |
| The list below contains the complete list of subscribers for this list.<br>on the right to modify the subscriber list. | Use the buttons |
| Email                                                                                                    | Add             |
| janerow@tcdomainb.com                                                                                                  | Remove          |
|                                                                                                    | Edit            |
|                                                                                                    |                 |
|                                                                                                    |                 |
|                                                                                                    |                 |
|                                                                                                    |                 |
|                                                                                                    |                 |
| There are a total of 2 subscribers on this list.                                                                       |                 |
| Delete from database when user unsubscribes.                                                                           |                 |
|                                                                                                    |                 |
| OK Cancel Apply                                                                                                    | Help            |

Screenshot 113: Entering subscribers to the newsletter

- 2. From Subscribers tab, click Add.
- 3. Key in 'Email Address', 'First name', 'Last name' and 'Company fields' and click **OK**. The new subscriber email address is added to **Email** list.

## 🚹 NOTE

First name, last name and company fields are optional.

## 🚹 NOTE

To remove subscribers from list, select user and click Remove .

## 🚹 NOTE

To remove users from the subscription list table when unsubscribing from the list (and not just flag them as unsubscribed) select **Delete from database when user unsubscribes** checkbox.

### Importing subscribers to the list / database structure

When a new newsletter or discussion list is created, a table called 'listname\_subscribers' with the following fields as shown in the table below is created.

To import data into the list, populate the database with data in the following fields.

| Field Name      | Туре         | Default Value | Flags    | Description      |
|-----------------|--------------|---------------|----------|------------------|
| Ls_id           | Varchar(100) |               | PK       | Subscriber ID    |
| Ls_first        | Varchar(250) |               |          | First name       |
| Ls_last         | Varchar(250) |               |          | Last name        |
| Ls_email        | Varchar(250) |               |          | Email            |
| Ls_unsubscribed | Int          | 0             | NOT NULL | Unsubscribe flag |
| Ls_company      | Varchar(250) |               |          | Company name     |

## 9.4 Mail Monitoring

Mail monitoring enables copying emails sent to or from a particular local email address to another email address. This enables the creation of central store of email communications for particular persons or departments.

#### 9.4.1 Enabling/Disabling email monitoring

- 1. Click Start > All Programs > GFI MailEssentials > Email Management Tools to load Email Management Tools.
- 2. Right click Email management > Mail Monitoring and select Properties.

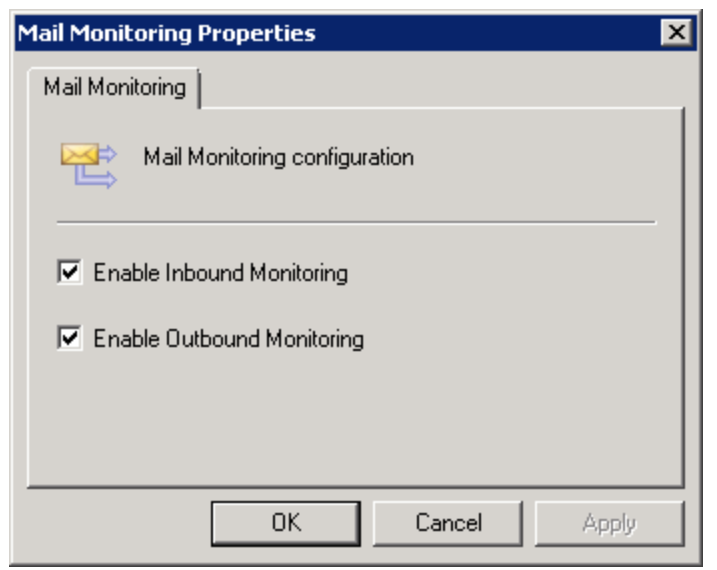

Screenshot 114: Enable or disable email monitoring

- 3. Enable/disable all inbound and outbound email monitoring rules by checking/unchecking Enable Inbound Monitoring and Enable Outbound Monitoring checkboxes.
- 4. Click **OK** to save changes.

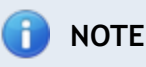

Enable/disable individual email monitoring rules by right click on the email monitoring rule and selecting **Enable/Disable**.

#### 9.4.2 Configure email monitoring

 Right click Email management > Mail Monitoring node and select New > Inbound Mail Monitoring Rule or Outbound Mail Monitoring Rule to monitor inbound or outbound email respectively.

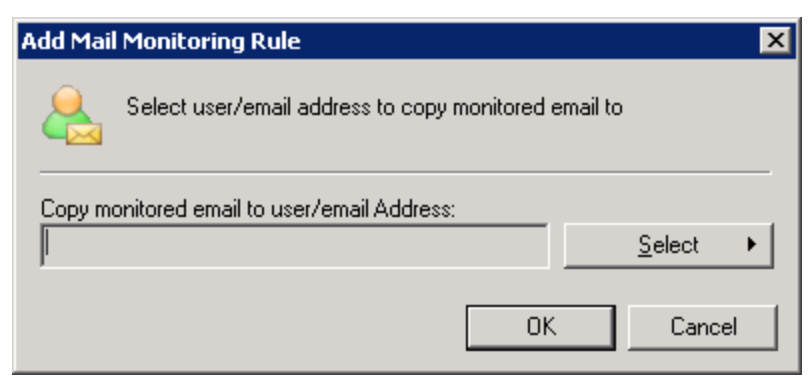

Screenshot 115: Add Mail Monitoring rule

2. Key in the destination email address/mailbox to copy the emails to. Click **OK** to continue.

| New Inbound Mail Monitoring Rule Properties | ×                |
|---------------------------------------------|------------------|
| Mail Monitoring Exceptions                  |                  |
| Send copy of specific emails to another em  | ail address      |
| Copy monitored email to user/email Address: |                  |
| jsmith@tcdomainb.com                        | <u>S</u> elect ► |
| If sender is                                | S <u>e</u> lect  |
| recipient is                                | Select +         |
|                                             | Id Remove        |
| OK Cancel                                   | Apply Help       |

Screenshot 116: Configuring email monitoring

3. Click sender and recipient Select buttons to specify which emails this rule should monitor. Click **Add** to add filters to the list. Repeat to specify multiple filters. The following conditions can be monitored:

## NOTE

To monitor all mail, key in: \*@\*

| Condition                                                     | Rule                                                                                                    |
|---------------------------------------------------------------|----------------------------------------------------------------------------------------------------|
| All email sent by a par-<br>ticular user                      | Create outbound rule, specify sender email or select user (if using AD) in the sender field and key in $0^*$ as the recipient's domain.           |
| All email sent to a par-<br>ticular user                      | Create inbound rule, specify recipient email or select user (if using AD) in the recipient field and specify *@* as the sender's domain.          |
| Mail sent by a particular<br>user to an external<br>recipient | Create an outbound rule, specify sender or select user (if using AD) in the sender field. Key in external recipient email in the recipient field. |
| Mail sent to a particular<br>user by an external<br>sender    | Create an inbound rule and specify external sender email in the sender field. Key in the username or user email address in the recipient field.   |

| Condition                                                   | Rule                                                                                                    |
|-------------------------------------------------------------|----------------------------------------------------------------------------------------------------|
| Mail sent by a particular<br>user to a company or<br>domain | Create an outbound rule and specify sender or select user (if using AD) in the sender field.<br>Specify the domain of the company in the recipient field by selecting the domain via the recipient button. |
| Mail sent to a particular<br>user by a company or<br>domain | Create an inbound rule and specify domain of the company in the sender field. Select domain when clicking on the sender button and enter username or user email address in the recipient field.            |
|                                                             |                                                                                                    |

| New Inbound Mail Monitoring Rule Properties                         | ×                 |
|---------------------------------------------------------------------|-------------------|
| Mail Monitoring Exceptions                                          |                   |
| Specify sender/recipient emails to be excluded from                 | n mail monitoring |
| Except if sender is:                                                |                   |
| Sender                                                              | Add               |
|                                                                     | Remove            |
| Except if recipient is:<br>Recipient<br>Administrator@tcdomainb.com | Add               |
|                                                                     |                   |
| OK Cancel Apply                                                     | Help              |

Screenshot 117: Creating an exception

4. Select the Exceptions tab to add senders or recipients who will be excluded from the new rule. The available options are:

| Option                 | Description                                     |
|------------------------|-------------------------------------------------|
| Except if sender is    | Excludes the specified sender from the list.    |
| Except if recipient is | Excludes the specified recipient from the list. |

## 

When specifying exceptions for inbound monitoring rules, the Sender list contains nonlocal email addresses and the Recipient list addresses are all local. When specifying exceptions for an outbound monitoring rule, the Sender list contains local email addresses, whilst the Recipient list contains only non-local email addresses.

## 

Both exception lists apply and all senders listed in the sender exception list and all recipients listed in the recipient list will not be monitored.

5. Click **OK** to finalize settings.

## NOTE

The new email monitoring rule can be renamed by clicking on the rule and pressing the F2 key.

# 10 General Settings

Topics in this chapter:

| 10.1 Administrator email address         | 197 |
|------------------------------------------|-----|
| 10.2 Enabling/Disabling scanning modules | 197 |
| 10.3 Proxy settings                      | 199 |
| 10.4 Local domains                       | 200 |
| 10.5 Managing local users                | 200 |
| 10.6 SMTP Virtual Server bindings        | 202 |
| 10.7 Version information                 | 204 |
| 10.8 Patch Checking                      | 204 |
| 10.9 Access Control                      | 205 |

## 10.1 Administrator email address

GFI MailEssentials sends important notifications to the administrator via email. To set up the administrator's email address:

1. From the GFI MailEssentials Configuration navigate to **General Settings > Settings** and select the **General** tab.

| Administrator email                                                                                                    |
|----------------------------------------------------------------------------------------------------|
| Enter the administrator's email address in the field below. Notifications sent to the administrator will be sent to this email address.                                                                  |
| Administrator Email:                                                                                                    |
| Administrator@mydomain.com                                                                                                    |
| <b>NOTE:</b> GFI MailEssentials will communicate this email address to the GFI servers. GFI will only use this email address to send important GFI MailEssentials notices directly to the administrator. |

Screenshot 118: Specifying the administrator's email address

2. Key in the administrator's email address in the Administrator email area.

3. Click Apply.

## 10.2 Enabling/Disabling scanning modules

From GFI MailEssentials you can enable or disable particular email scanning modules. This allows switching on and off scanning engines or filters in batch.

## 

This feature enables or disables particular scanning engines only. Disabled engines do not process inbound, outbound and/or internal emails. All other features of GFI MailEssentials, such as the quarantine store, is still functional.

1. From the GFI MailEssentials Configuration, navigate to **General Settings > Settings** and select the **General** tab.

| Scanning Manager                                   |  |
|----------------------------------------------------|--|
| Select which scanning modules will process emails: |  |
| Enable Email Security                              |  |
| 📝 Enable Anti-Spam                                 |  |
| Enable Content Filtering                           |  |

Screenshot 119: Scanning Manager

#### 2. Enable or disable scanning modules:

| Option                   | Description                                                                |
|--------------------------|----------------------------------------------------------------------------|
| Enable Email Security    | Enables/Disables the following scanning engines:<br>Virus Scanning Engines |
|                          | Information Store Protection                                               |
|                          | » Trojan & Executable Scanner                                              |
|                          | » Email Exploit Engine                                                     |
|                          | » HTML Sanitizer                                                           |
| Enable Anti-Spam         | Enables/Disables the following anti-spam filters:<br>SpamRazer             |
|                          | » Anti-Phishing                                                            |
|                          | » Directory Harvesting                                                     |
|                          | » Email Blocklist                                                          |
|                          | » IP DNS Blocklist                                                         |
|                          | » URI DNS Blocklist                                                        |
|                          | » Greylist                                                                 |
|                          | » Language Detection                                                       |
|                          | » Bayesian Analysis                                                        |
|                          | » Whitelist                                                                |
|                          | » New Senders                                                              |
| Enable Content Filtering | Enables/Disables the following content filtering engines:                  |
|                          | » Keyword Filtering                                                        |
|                          | » Attachment Filtering                                                     |
|                          | » Decompression Engine                                                     |
|                          | » Advanced Content Filtering                                               |

#### 3. Click Apply.

## 10.3 Proxy settings

GFI MailEssentials automatically checks for and downloads updates (for example, virus definitions updates and SpamRazer definitions) from the Internet. If the server on which GFI MailEssentials is installed, connects to the Internet through a proxy server, configure the proxy server settings as follows:

1. From GFI MailEssentials Configuration go to **General Settings > Settings** and select **Updates** tab.

| General            | Updates      | Local Domains |
|--------------------|--------------|---------------|
| Automatic up       | date checks  |               |
| oxy server setting | js           |               |
| Enable proxy serve | r            |               |
| Proxy server:      |              | Port:         |
| 192.168.1.1        |              | 8080          |
| Enable proxy aut   | thentication |               |
| admin              |              |               |
| Deserver           |              |               |
| Password:          |              |               |
| Password:          | •••          |               |

Screenshot 120: Updates server proxy settings

2. Select the Enable proxy server checkbox.

3. In the **Proxy server** field key in the name or IP address of the proxy server.

4. In the **Port** field, key in the port to connect on (default value is 8080).

5. If the proxy server requires authentication, select **Enable proxy authentication** and key in the **Username** and **Password**.

6. Click Apply.

## 10.4 Local domains

| General         | Updates    | Local Domains |
|-----------------|------------|---------------|
| Local Don       | nains      |               |
| Local Domain    |            |               |
| Domain:         |            |               |
| Description:    |            |               |
|                 |            | Add           |
| Local Domain Li | st         |               |
| Do:             | main       | Description   |
| C tcd           | omainb.com |               |
|                 |            | Remove        |

Screenshot 121: Local Domains list

GFI MailEssentials requires the list of local domains to enable it to distinguish between inbound, outbound or internal emails. During installation or post install wizard, GFI MailEssentials automatically imports local domains from the IIS SMTP service or Microsoft Exchange Server. In some cases, however, local domains may have to be added manually.

## IMPORTANT

GFI MailEssentials only filter emails destined to local domains for spam. Some rules filter are also based on the direction. This is determined by the local domains

To add or remove local domains after installation, follow these steps:

- 1. Go to General Settings > Settings and select Local Domains tab.
- 2. Key in the name and description of the domain to add in the Domain and Description text boxes.
- 3. Click Add to include the stated domain in the Local domains list.

## 🚹 NOTE

To remove a listed domain, select it from the list and click **Remove**.

4. Click Apply.

#### 10.5 Managing local users

GFI MailEssentials uses 3 ways to retrieve users depending on the installation environment.

The number of users retrieved is also used for licensing purposes.

#### 10.5.1 GFI MailEssentials installed in Active Directory mode

When GFI MailEssentials is not installed on the same machine as your mail server and Active Directory is present, then GFI MailEssentials retrieves mail-enabled users from the Active Directory domain of which the GFI MailEssentials machine forms part.

#### GFI MailEssentials installed on the Microsoft Exchange machine

When GFI MailEssentials is installed on the same machine as Microsoft Exchange, GFI MailEssentials retrieves the Active Directory users that have a mailbox on the same Microsoft Exchange Server.

#### 10.5.2 GFI MailEssentials installed in SMTP mode

When you choose to install GFI MailEssentials in SMTP mode, the list of local users is stored in a database managed by GFI MailEssentials.

To populate and manage the user list when GFI MailEssentials is installed in SMTP mode, go to **General > Settings** and select the **User Manager** tab.

| General                | Updates                  | Local Domains | Bindings | User Manager |
|------------------------|--------------------------|---------------|----------|--------------|
| Lo Use                 | er Manager               |               |          |              |
| Configure              | local users              |               |          |              |
| Email addı             | ress:                    |               | Ac       | id           |
| Local User             | 's:                      |               |          |              |
| jsmith@my<br>bjones@my | domain.com<br>domain.com |               | A Rem    | ove          |
|                        |                          |               |          |              |
|                        |                          |               |          |              |
|                        |                          |               |          |              |
|                        |                          |               |          |              |
|                        |                          |               | ~        |              |
|                        |                          |               |          |              |

Screenshot 122: User Manager

The User Manager tab displays the list of local users and allows you to add or remove local users. The list of local users is used when configuring user-based rules, such as Attachment Filtering rules and Content Filtering rules.

## ) ΝΟΤΕ

GFI MailEssentials automatically populates the list of local users using the sender's email address in outbound emails.

#### To add a new local user:

- 1. Enter the email address in the Email address box.
- 2. Click Add.
- 3. Repeat to add more local users and click Apply.

#### To remove a local user:

1. Select the local user you want to remove from the Local Users list and click Remove.

2. Repeat to remove more local users and click Apply.

### 10.6 SMTP Virtual Server bindings

GFI MailEssentials always binds to the first SMTP virtual server configured in IIS. In case of multiple SMTP virtual servers, GFI MailEssentials may be required to be bound to a new or a different SMTP Virtual Server.

## 🚹 NOTE

The SMTP Virtual Server Bindings tab is not displayed if you installed GFI MailEssentials on a Microsoft Exchange Server 2007/2010 machine.

#### 10.6.1 Binding GFI MailEssentials to another other SMTP Virtual Server.

## 🚹 NOTE

Some services are temporarily stopped while performing this operation. This may affect mail flow and/or email scanning.

#### 1. Go to General Settings > Settings and click Bindings tab.

| General       | Updates           | Local Domains            | Bindings           | User Manager |
|---------------|-------------------|--------------------------|--------------------|--------------|
| SM            | TP Bindings       |                          |                    |              |
| Configure     | SMTP binding      | s                        |                    |              |
| Select the SM | ITP server from   | the following list.      |                    |              |
| The SMTP se   | rver instance se  | lected will also be used | to send notificati | ons          |
| I. Defaul     | t SMTP Virtual Se | rver                     |                    |              |

Screenshot 123: SMTP Virtual Server Bindings

- 2. Select the SMTP Virtual Server to bind GFI MailEssentials to.
- 3. Click Apply.
- 4. GFI MailEssentials will ask to restart services for the new settings to take effect.

## 10.7 Version information

| Version Information         |                                      |  |  |
|-----------------------------|--------------------------------------|--|--|
| Version Information         | 1                                    |  |  |
| Product description         | 1                                    |  |  |
| Product name:               | GFI MailEssentials for Exchange/SMTP |  |  |
| Company name:               | name: GFI Software Ltd               |  |  |
| Current build version in    | formation                            |  |  |
| Version:                    | 2012                                 |  |  |
| Build:                      | 20120210                             |  |  |
| Check if newer build exists |                                      |  |  |

Screenshot 124: Version Information page

To view the GFI MailEssentials version information, navigate to **General Settings > Version Information**. The version information page displays the GFI MailEssentials installation version and build number.

To check whether you have the latest build of GFI MailEssentials installed on your machine, click **Check if newer build exists**.

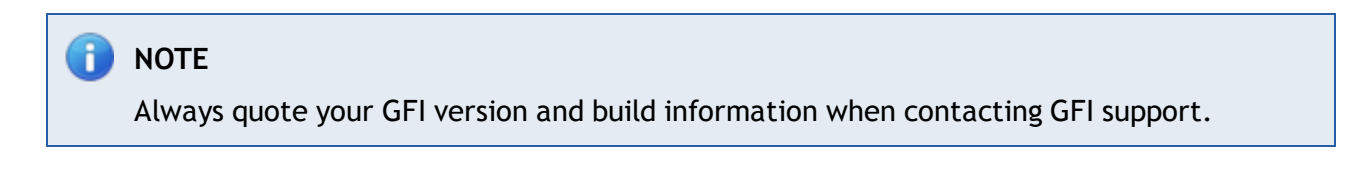

## **10.8 Patch Checking**

The Patch Checking feature verifies if there are any software patches available for your version of GFI MailEssentials by directly connecting to the GFI Update Servers.

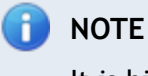

It is highly recommended to check for patches periodically to keep GFI MailEssentials updated.

1. Navigate to General Settings > Product Patches.

| Patch Checking    |       |  |  |
|-------------------|-------|--|--|
| Patch Che         | cking |  |  |
| Check for patches | ]     |  |  |

Screenshot 125: Checking for product patches

- 2. Click Check for patches to connect to the GFI Update Server and check for available updates.
- 3. Click the **Download** link of patches to download.
- 4. On completion, install the downloaded updates.

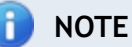

To access the installation instructions and other information applicable to a patch, click the information link provided in the list of available updates. An incorrect patch installation might cause the product to malfunction or degrade its performance.

### **10.9 Access Control**

Allow or block access to various features of GFI MailEssentials for particular domain users or groups. Users can access the Web UI of GFI MailEssentials using their domain credentials. The features shown to logged in users depends on the Access Control configuration.

## 🚺 NOTE

Configuring Web UI access is only possible when GFI MailEssentials is running in IIS mode and can be accessed over the network (including different trusted domains). Access Control is not configurable when GFI MailEssentials is running in Local mode. For more information, refer to <u>User interface mode</u> (page 207).

1. From GFI MailEssentials Configuration, go to **General Settings > Access Control**. Add domain users or groups and select the product features to allow access to.

| Acces    | ss Control                   |                          |                |                      |                     |               |        |
|----------|------------------------------|--------------------------|----------------|----------------------|---------------------|---------------|--------|
| <u>.</u> | Configure                    | e who can access GFI N   | 1ailEssentials | and what featur      | es are available    | for which use | rs.    |
|          | User/                        | Group Name               | Full<br>Access | Quarantine<br>Access | Reporting<br>Access | RSS Access    | Delete |
| 2        | Administrat                  | ors                      | V              |                      |                     |               |        |
| 2        | Administrate<br>(Administrat | or<br>tor@tcdomainb.com) | V              |                      |                     |               |        |
| 2        | Domain Adn                   | nins                     | V              |                      | Γ                   |               |        |
|          |                              | · ·                      |                |                      |                     | Add User/0    | Group  |

Screenshot 126: Access control settings

- 2. Click Add User/Group.
- 3. In the User Lookups dialog, enter the name of the user or group to add and click Check Names.

4. GFI MailEssentials displays the list of users/groups found. Select the users/groups to add and click **Submit**.

5. For the newly added users/groups, select the features to allow access to.

| Permission        | Description                                                |
|-------------------|------------------------------------------------------------|
| Full Access       | User can access and configure all features of the product. |
| Quarantine Access | Allows access to quarantine search and search folders.     |
| Reporting Access  | Enables users to generate reports.                         |
| RSS Access        | Allows users to subscribe to the quarantine RSS feeds.     |

6. Click Apply.

# 11 Miscellaneous topics

Topics in this chapter:

| 11.1 Virtual directory names                         |
|------------------------------------------------------|
| 11.2 User interface mode                             |
| 11.3 Failed emails                                   |
| 11.4 Tracing                                         |
| 11.5 POP2Exchange - Download emails from POP3 server |
| 11.6 Moving spam email to user's mailbox folders     |
| 11.7 Move spam to Exchange 2010 folder               |
| 11.8 Synchronizing configuration data                |
| 11.9 Disabling email processing                      |
| 11.10 Email backup before and after processing       |
| 11.11 Remoting ports                                 |
| 11.12 Monitoring Virus Scanning API                  |

## 11.1 Virtual directory names

The default virtual directory names of GFI MailEssentials and Quarantine RSS are MailEssentials and MailEssentialsRSS respectively. Virtual directory names are customizable; however it is recommended that these are not changed.

## 🚺 ΝΟΤΕ

If GFI MailEssentials is configured to be accessed only from the local machine, the GFI MailEssentials Configuration virtual directory is not configurable.

- 1. Launch GFI MailEssentials Switchboard from Start > Programs > GFI MailEssentials > Switchboard.
- 2. From **IIS user interface mode options** area, specify custom virtual directory names for:
  - » GFI MailEssentials Configuration key in a custom name in the Virtual directory field.
  - » Quarantine RSS virtual directory key in a custom name in the RSS Virtual directory field.
- 3. Click Apply.
- 4. Click **OK** and wait while applying the new settings.
- 5. When the process completes, click **OK**.

## 11.2 User interface mode

The GFI MailEssentials user interface can be loaded on the installation machine only (local mode) or accessible via http over the network (IIS mode).

To select the mode:

1. Launch the GFI MailEssentials Switchboard from **Start > Programs > GFI MailEssentials > Switchboard**.

2. From the **Configuration user interface mode** area, select:

| Option                 | Description                                                                                                    |
|------------------------|----------------------------------------------------------------------------------------------------|
| IIS mode (recommended) | GFI MailEssentials loads in your default web browser using the IIS setup settings configured during installation. User interface is also accessible over the network via http. |
| Local mode             | GFI MailEssentials loads in an html viewer application, accessible from the machine where GFI MailEssentials is installed only.                                                |

## 🚺 ΝΟΤΕ

Some services are temporarily stopped while performing this operation. This may affect mail flow and/or email scanning.

- 3. Click Yes to restart the displayed services.
- 4. Click OK.

## 11.3 Failed emails

There may be instances where the GFI MailEssentials email security or content filters cannot scan an email, for example, emails containing corrupted header information. In this case, GFI MailEssentials blocks the email since it may contain malicious content, and moves it to the following folder:

<GFI MailEssentials installation path>\EmailSecurity\failedmails

#### 11.3.1 Reprocessing legitimate emails that fail

It is recommended to contact GFI Support when a number of emails are being moved to the **failedmails** folder. When the issue is resolved, emails can be re-scanned by GFI MailEssentials to determine if they are safe to be delivered.

## 📄 note

Files with extension .PROP in the **failedmails** folder are used for troubleshooting purposes. When reprocessing failed emails, these files can be deleted.

## GFI MailEssentials installed on Microsoft Exchange Server 2007/2010

1. In the failedmails folder, change the extension of .TXT files to .EML.

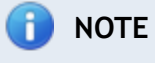

To automatically change the extension of all .TXT files in the **failedmails** folder to .EML files, from command prompt change the directory to the **failedmails** folder and run the following command:

ren \*.txt \*.eml

#### 2. Move renamed files to the following folder:

<drive>\Program Files\Microsoft\Exchange Server\TransportRoles\Replay

#### GFI MailEssentials installed on Microsoft Exchange Server 2003

Move emails (in .txt format) from the **failedmails** folder to the following folder:

<Microsoft Exchange installation path>\Exchsrvr\Mailroot\vsi 1\PickUp

#### GFI MailEssentials installed on Gateway server

Move emails (in .txt format) from the failedmails folder to the following folder:

<drive>\Inetpub\mailroot\Pickup

#### 11.3.2 Failed emails notifications

GFI MailEssentials can be configured to notify the administrator when an email fails processing.

The administrator's email address can be configured from GFI MailEssentials General Settings node. For more information, refer to <u>Administrator email address</u> (page 197).

1. Launch the GFI MailEssentials Switchboard from **Start > Programs > GFI MailEssentials > Switchboard** and select **Other** tab.

| 🙀 GFI MailEssentials Switchboard                                                                                                    | × |
|----------------------------------------------------------------------------------------------------|---|
| UI Mode Troubleshooting Tracing Quarantine Other Configure other advanced options                                                                                                    |   |
| Remoting Ports         Remoting ports enable the different GFI MailEssentials modules to communicate with each other. Ports which are used by third parties will result in loss of functionality and conflicts.         Current Ports:         8013       Email Security Attendant         8015       Email Security Auto-updater         8021       Anti-Spam Attendant |   |
| Failed Mail Notifications<br>This option sends notifications to the administrator's email address when emails<br>fail to be scanned for Malware and Content Filtering.<br>Send Notifications on Failed Mail                                                                                                    |   |
| OK Cancel Apply                                                                                                    | ] |

Screenshot 127: Enabling Failed emails notification

- 2. Select Send Notifications on Failed Mail.
- 3. Click Apply.

## 🚹 NOTE

Some services are temporarily stopped while performing this operation. This may affect mail flow and/or email scanning.

- 4. Click Yes to restart the displayed services.
- 5. Click OK.

## 11.4 Tracing

GFI MailEssentials provides the facility of creating log files for debugging purposes. Use tracing for troubleshooting purposes or when contacting GFI Support. Disable tracing if there are performance issues with the GFI MailEssentials machine.

When enabled, GFI MailEssentials stores a number of log files in the following folders:

- » <GFI MailEssentials installation path>\GFI\MailEssentials\DebugLogs\
- » <GFI MailEssentials installation path>\GFI\MailEssentials\DebugLogs\
- » <GFI MailEssentials installation path>\GFI\MailEssentials\AntiSpam\DebugLogs\
- » <GFI MailEssentials installation path>\GFI\MailEssentials\WwwConf\DebugLogs\

To enable or disable Tracing:

1. Launch the GFI MailEssentials Switchboard from **Start > Programs > GFI MailEssentials > Switchboard** and select **Tracing** tab.

| 🗓 GFI MailEssentials Switchboard 🛛 🗙                                                                                                    |
|----------------------------------------------------------------------------------------------------|
| UI Mode Troubleshooting Tracing Quarantine Other                                                                                                    |
| Configure tracing options                                                                                                    |
| Tracing Options                                                                                                    |
| Tracing is a means of creating log files which are helpful for debugging<br>purposes.                                                                                                    |
| ✓ Tracing enabled                                                                                                    |
| Tracing logs folders:<br>C:\Program Files (x86)\GFI\MailEssentials\DebugLogs<br>C:\Program Files (x86)\GFI\MailEssentials\Antispam\debuglogs<br>C:\Program Files (x86)\GFI\MailEssentials\EmailSecurity\DebugLogs<br>C:\Program Files (x86)\GFI\MailEssentials\WwwConf\DebugLogs |
| Clear tracing logs folders<br>The contents of the folders to which tracing logs are written could grow to a<br>substantial size on disk. Click the button below to delete the tracing logs.                                                                                      |
| Clear Tracing Logs                                                                                                    |
| OK Cancel Apply                                                                                                    |

Screenshot 128: Configuring Tracing options

2. Select or unselect Tracing enabled to enable or disable logging respectively.

# 🚺 NOTE

Some services are temporarily stopped while performing this operation. This may affect mail flow and/or email scanning.

- 3. Click Yes to restart the displayed services.
- 4. Click OK.

### **Clear Tracing Logs**

To delete all Tracing logs:

1. Launch the GFI MailEssentials Switchboard from **Start > Programs > GFI MailEssentials > Switchboard** and select **Tracing** tab.

## 🚹 NOTE

Some services are temporarily stopped while performing this operation. This may affect mail flow and/or email scanning.

- 2. Click **Clear Tracing Logs** and click **Yes** to restart the displayed services.
- 3. Click **OK** when completed.

## 11.5 POP2Exchange - Download emails from POP3 server

POP2Exchange downloads emails from a POP3 server, processes them and sends them to the local mail server. The recommendation for GFI MailEssentials is to, if possible, avoid using POP3 and to use SMTP since POP3 is designed for email clients and not for mail servers. Notwithstanding this fact, and to cater for situations where a static IP address required by SMTP is not available, GFI MailEssentials can use POP3 to retrieve email.

#### 11.5.1 Configuring POP3 downloader

1. From the GFI MailEssentials server, go to **Start > Programs > GFI MailEssentials > Email Management Tools**.

2. Select **POP2Exchange** node and double click **General**.

| POP2Exchange C  | onfiguration           |                            |            | ? ×      |
|-----------------|------------------------|----------------------------|------------|----------|
| POP3 Dialup     |                        |                            |            |          |
| Confi           | igure downloading      | of emails from POP3 server |            |          |
| 🔽 Enable POF    | <sup>2</sup> 2Exchange |                            |            |          |
| POP3 Se         | rver Login             | Alternate address          | Add        |          |
| 156.25.36       | 6.4 bjones             | bjones@mydomain.c          | Remove     | <u> </u> |
|                 |                        |                            | E dit      |          |
| Check ever      | ry:                    |                            |            |          |
| De net den      | (ininates)             | 4h m                       |            |          |
| 3000            | (KBytes)               | (nan:                      |            |          |
| If mail is larg | ger, then:             |                            |            |          |
| Delete i        | it                     | <b>~</b>                   |            |          |
|                 |                        |                            |            |          |
|                 |                        | OK                         | Cancel App | yly      |

Screenshot 129: The GFI MailEssentials POP3 downloader

- 3. In the POP3 tab, select Enable POP2Exchange to enable POP3 downloader.
- 4. Click Add to add a POP3 mailbox from which to download email.

| Add POP3 Mailbox                                                  | ×                                                                                                    |  |  |  |  |  |  |  |
|-------------------------------------------------------------------|----------------------------------------------------------------------------------------------------|--|--|--|--|--|--|--|
| Specify PC                                                        | IP3 download details                                                                                                    |  |  |  |  |  |  |  |
| POP3 Server:                                                      |                                                                                                    |  |  |  |  |  |  |  |
| Login:                                                            |                                                                                                    |  |  |  |  |  |  |  |
| Password:                                                         |                                                                                                    |  |  |  |  |  |  |  |
| Delivery options                                                  |                                                                                                    |  |  |  |  |  |  |  |
| Please provide an a<br>If the recipient is no<br>to this address. | Please provide an alternate address for this mailbox.<br>If the recipient is not on a localdomain, the email will be forwarded<br>to this address. |  |  |  |  |  |  |  |
| Alternate address fo                                              | or this mailbox:                                                                                                    |  |  |  |  |  |  |  |
|                                                                   |                                                                                                    |  |  |  |  |  |  |  |
| Send mail to addre                                                | ss stored in 'To' field 💌                                                                                                    |  |  |  |  |  |  |  |
|                                                                   | OK Cancel                                                                                                    |  |  |  |  |  |  |  |

Screenshot 130: Adding a POP3 mailbox

5. Key in the POP3 server details, mailbox login name and password of the mailbox. Choose between:

| Option                                    | Description                                                                                                    |
|-------------------------------------------|----------------------------------------------------------------------------------------------------|
| Send mail to address stored in 'To' field | GFI MailEssentials will analyze the email header and route the email accordingly. If email analyz-<br>ing fails, email is sent to the email address specified in the alternate address field. |
| Send mail to alter-<br>nate address       | All email from this mailbox is forwarded to one email address. Enter full SMTP address in the <b>Email address</b> field.                                                                     |

6. Provide the alternate address and click OK.

## 

When specifying the destination email address (the address where GFI MailEssentials will forward the email to), ensure that you have set up a corresponding SMTP address on your mail server.

# 🚺 ΝΟΤΕ

Multiple POP3 mailboxes can be configured.

| 7. | In the | POP2Exc | change | configuration | dialog, | configure: |
|----|--------|---------|--------|---------------|---------|------------|
|----|--------|---------|--------|---------------|---------|------------|

| Option                                       | Description                                                                                       |
|----------------------------------------------|---------------------------------------------------------------------------------------------------|
| Check every (minutes)                        | Specify the download interval.                                                                    |
| Do not download mail larger than<br>(Kbytes) | Specify a maximum download size. If email exceeds this size, it will not be down-loaded.          |
| If mail is larger, then:                     | Choose to delete email larger than the maximum allowed size, or send a message to the postmaster. |

#### 8. Click OK.

#### 11.5.2 Configure dial up connection options

1. From the GFI MailEssentials server, go to **Start > Programs > GFI MailEssentials > Email Management Tools**.

- 2. Select **POP2Exchange** node and double click **General**.
- 3. From the **Dialup** tab select **Receive mails by Dial-Up or Dial on Demand**.

| POP2Exchange Configuration                 | ? × |
|--------------------------------------------|-----|
| POP3 Dialup                                |     |
| Configure connection for POP3 downloading  |     |
| Receive mails by Dial-Up or Dial on Demand |     |
| Use this Dial-Up Networking profile:       |     |
| VPN Connection                             |     |
| If not connected, dial.                    |     |
| C Process only when already connected.     |     |
| C Dial on demand router.                   |     |
| Username: bjones                           |     |
| Password:                                  |     |
| Process every (minutes) 10 Schedule        |     |
| OK Cancel Apply                            |     |

Screenshot 131: Dial-up options

4. Select a dial-up networking profile and configure a login name and password. The following options are available:

- » Use this Dial-Up Networking profile: Choose the Dial-up Networking profile to use.
- » If not connected dial:GFI MailEssentials will only dial-up if there is no connection.
- Process only when already connected:GFI MailEssentials will only process email if a connection already exists.
- » Dial on demand router: In case of an Internet connection that is automatically established (such as a dial on demand router) select this option. GFI MailEssentials will pick up email at the specified interval without triggering a dial-up connection.
- » Username & Password: Enter credentials used to logon to your ISP.
- Process every (minutes): Enter the interval at which GFI MailEssentials must connect to POP3 mailbox.

| Dialup 9                     | Dialup Scheduler |                       |      |    |    |    |     |      |      |    |    |    |    | ×  |   |    |    |   |    |    |   |   |    |   |    |      |   |   |
|------------------------------|------------------|-----------------------|------|----|----|----|-----|------|------|----|----|----|----|----|---|----|----|---|----|----|---|---|----|---|----|------|---|---|
| Specify weekly dialing hours |                  |                       |      |    |    |    |     |      |      |    |    |    |    |    |   |    |    |   |    |    |   |   |    |   |    |      |   |   |
| Dial al                      | lowed only at th | ne fo                 | ollo | wi | ng | ho | urs | ; ol | f tŀ | ne | we | ek | ξ  |    |   |    |    |   |    |    |   |   |    |   |    |      |   |   |
|                              |                  | OQh                   |      | 03 | 3h |    | 06  | h    |      | 03 | 9h |    | 12 | 2h |   | 15 | ih |   | 18 | ßh |   | 2 | 1h |   | 24 | h    |   |   |
|                              |                  | i.                    | Í    | Í  | T  | Ŧ  | •   | Ŧ    | •    | Ŧ  | Ŧ  | -  | Ŧ  | •  | Ŧ | -  | Ŧ  | Ŧ | Ŧ  | Ŧ  | Ŧ | - | T  | - | -  |      |   |   |
|                              | Monday           | <ul> <li>✓</li> </ul> | ~    | ~  | ~  | ~  | ~   | ~    | ~    | <  | <  | ~  | ~  | ~  | ~ | ~  | <  | ~ | ~  | ~  | ~ | ~ | ~  | ~ | ~  |      |   |   |
|                              | Tuesday          | <ul> <li>✓</li> </ul> | ~    | <  | ~  | ~  | ~   | ~    | ~    | <  | <  | <  | ~  | <  | ~ | <  | <  | ~ | ~  | ~  | > | ~ | ~  | ~ | ~  |      |   |   |
|                              | Wednesday        | <ul> <li>✓</li> </ul> | ~    | <  | ~  | ~  | ~   | ~    | ~    | <  | <  | <  | ~  | <  | ~ | <  | <  | ~ | ~  | ~  | > | ~ | ~  | ~ | ~  |      |   |   |
|                              | Thursday         | ~                     | ~    | ~  | ~  | ~  | ~   | ~    | ~    | ~  | ~  | ~  | ~  | ~  | ~ | ~  | ~  | ~ | ~  | ~  | ~ | ~ | ~  | ~ | ~  |      |   |   |
|                              | Friday           | ~                     | ~    | ~  | ~  | ~  | ~   | ~    | ~    | ~  | ~  | ~  | ~  | ~  | ~ | ~  | ~  | ~ | ~  | ~  | ~ | ~ | ~  | ~ | ~  |      |   |   |
|                              | Saturday         | ~                     | ~    | ~  | ~  | ~  | ~   | ~    | ~    | ~  | ~  | ~  | ~  | ~  | ~ | ~  | ~  | ~ | ~  | ~  | ~ | ~ | ~  | ~ | ~  |      |   |   |
|                              | Sunday           | <ul> <li>✓</li> </ul> | ~    | ~  | ~  | ~  | ~   | ~    | ~    | ~  | ~  | ~  | ~  | ~  | ~ | ~  | ~  | ~ | ~  | ~  | ~ | ~ | ~  | ~ | ~  |      |   |   |
|                              |                  |                       |      |    |    |    |     |      |      |    |    |    |    |    |   |    |    |   |    |    |   |   |    |   |    |      |   | _ |
|                              |                  |                       |      |    |    |    |     |      |      |    |    |    |    |    |   |    |    |   | 0  | ĸ  |   |   |    |   | Ca | ince | : |   |

Screenshot 132: Configuring when to pick up email

5. Click **Schedule** and specify the hours when GFI MailEssentials should dial-up to pick up email. A check mark indicates that GFI MailEssentials will dial out. A cross indicates that GFI MailEssentials will not dial out at this hour.

#### 6. Click OK.

## 11.6 Moving spam email to user's mailbox folders

When GFI MailEssentials is installed on the Microsoft Exchange Server, spam emails can be saved in a user's mailbox folder. For more information, refer to <u>Spam Actions - What to do with spam emails</u> (page 111).

If GFI MailEssentials is **NOT** installed on the Microsoft Exchange Server, spam emails cannot be routed to a specific user's mailbox folder through the Spam Actions. Emails can still however be routed to the user's mailbox as described below.

#### 11.6.1 Microsoft Exchange Server 2003

GFI MailEssentials includes a Rules Manager utility that automatically moves emails tagged as spam to the users' mailbox.

## **IMPORTANT**

To use Rules Manager, in Spam Actions select the **Tag the email with specific text** option and specify a tag.

## Install Rules Manager on the Microsoft Exchange Server

- 1. From the GFI MailEssentials machine, go to:
- <GFI MailEssentials installation path>\GFI\MailEssentials\Antispam\
- 2. Copy the following files to a folder on the Microsoft Exchange Server:
  - » rulemgmtres.dll
  - » rulemgmt.exe

- » rule.dll
- » gfi\_log.dll

3. From the Microsoft Exchange Server, open command prompt and change the directory to the location where the Rules Manager files were copied.

4. In command prompt type: regsvr32 rule.dll

5. On confirmation, click **OK**.

#### Launch Rules Manager

1. From the Microsoft Exchange Server, navigate to the location where Rules Manager files were copied and open **rulemgmt.exe**.

2. Select a Microsoft Outlook profile (MAPI profile) or create a new profile to login (when using the Rules Manager the first time only).

3. Click **OK** to launch the Rules Manager.

| À Rules Management                                               | ×                                             |
|------------------------------------------------------------------|-----------------------------------------------|
| Mailbox<br>BJONES<br>ADMINISTRATOR<br>MICROSOFT SYSTEM ATTENDANT | Rules<br>Configure<br>Remove all              |
|                                                                  | Select mailboxes All With rules Without rules |

Screenshot 133: The GFI MailEssentials Rules Manager

4. The main window of the rules manager displays all the mailboxes enabled on the Microsoft Exchange Server. The color of the mailboxes indicates the status of that mailbox:

- » Blue mailbox has rules configured
- » Black mailbox has no rules configured.

#### Setting new rules

1. Check the mailboxes to set a rule on and click **Configure**....
### NOTES

- 1. New rules can be added to mailboxes which already contain rules.
- 2. Select multiple mailboxes to configure the same rule applicable to all mailboxes.

| Configure global rule                       | × |
|---------------------------------------------|---|
| Rule condition<br>Check if subject contains | ] |
| [JUNK]                                      |   |
| Rule action                                 | 1 |
| O Delete                                    |   |
| Move to:                                    |   |
|                                             |   |
| Apply Cancel                                | ] |

Screenshot 134: Adding a new rule in Rules Manager

2. In the **Rule Condition** text box, type the tag given to the spam email in the GFI MailEssentials spam actions.

- 3. Specify the Rule action:
  - » Select **Delete** to delete an email which has a subject that contains the rule condition
  - Select Move to: to move spam email to a folder in the mailbox. Key in the folder path where to save the spam email. If you specify Inbox\Spam, then a spam folder will be created in the Inbox folder. If you specify just Spam, then the folder will be created at the top level (same level as Inbox).
- 4. Click Apply to save the set rules.

#### Managing multiple rules

More than one rule can be set on the same mailbox.

Example: Delete emails tagged with [Phishing] and move emails tagged with [SPAM] to Inbox\Spam folder.

1. Double click on a mailbox to launch the Rules dialog.

| Rules            |        |            | ×           |
|------------------|--------|------------|-------------|
| Subject contains | Action | Folder     | Add rule    |
| [SPAM]           | MOVE   | Inbox\Junk |             |
| [JUNK]           | DELETE |            | Edit rule   |
|                  |        |            | Delete rule |
|                  |        |            |             |
|                  |        |            |             |
|                  |        |            |             |
|                  |        |            |             |
|                  |        |            | Apply       |
|                  |        |            | Cancel      |

Screenshot 135: List of rules in Rules Manager

- 2. A list of rules applicable to the selected mailbox is displayed.
  - » Click Add rule to add a new rule
  - » Select a rule and click Edit rule to change settings of the selected rule
  - » Select a rule and click **Delete rule** to delete the selected rule.
- 3. Click Apply to save settings.

#### 11.6.2 Microsoft Exchange 2007/2010

To configure Microsoft Exchange 2007/2010 to forward tagged emails to the user's Junk E-mail mailbox folder, a Transport Rule needs to be created.

#### **IMPORTANT**

In GFI MailEssentials Spam Actions select the Tag the email with specific text option only. If you select any other action, the emails detected as spam will not reach the mailbox of the user, and therefore the configured transport rules will not be applicable.

To create a Transport Rule in Exchange 2007/2010:

1. Launch the Microsoft Exchange Management Console.

2. Navigate to Microsoft Exchange > Organization Configuration > Hub Transport and select the Transport Rules node.

- 3. Click New Transport Rule.
- 4. Type a name for the new rule (example, GFI MailEssentials SPAM) and click Next.
- 5. In the Conditions area, select When the Subject field contains specific words.

6. In the **Edit rule** area, click **Specific Words** to enter the words used for tagging. Type the tag specified in the spam actions of each spam filter (example, [SPAM]) and click **Add**. Click **OK** when all words are added and click **Next**.

7. In the Actions area, select Set the spam confidence level to value.

- 8. In the Edit rule area, click 0 and set the confidence level to 9. Click OK and click Next.
- 9. (Optional) Set any exceptions to this transport rule and click Next.
- 10. Click New to create the new Transport Rule.

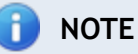

Ensure that the Junk E-Mail folder is enabled for the users' mailboxes.

The transport rule created will now forward all emails which contain the GFI MailEssentials tag to the users' Junk E-mail folder.

### 11.7 Move spam to Exchange 2010 folder

When GFI MailEssentials is installed on a Microsoft Exchange 2010 server, a dedicated user must be created for using the **Deliver email to mailbox - In Exchange mailbox sub-folder** anti-spam action. Configure the dedicated user from the GFI MailEssentials Switchboard.

🚹 NOTE

If a user is not configured, spam cannot be moved to a mailbox sub-folder.

To configure a dedicated user:

- 1. Launch GFI MailEssentials Switchboard from Start > Programs > GFI MailEssentials > Switchboard.
- 2. Select Move to Exchange tab

### 🚹 NOTE

This tab is only shown when GFI MailEssentials is installed on Microsoft Exchange 2010 server.

- 3. Click **Specify user account...** to specify the dedicated user.
- 4. Select one of the following options:

| Option                                              | Description                                                                                                    |
|-----------------------------------------------------|----------------------------------------------------------------------------------------------------|
| Move spam using an<br>automatically created<br>user | Let GFI MailEssentials automatically create a user with all the required rights.                                                                                                    |
| Move spam using the following user account          | Use a manually created user. Specify the credentials ( <b>Domain\username</b> and <b>Password</b> ) of a dedicated user and click <b>Set access rights</b> to assign the required rights to the specified user. |

### 🗻 ΝΟΤΕ

The manually specified user credentials must be dedicated to this feature only. Username, password and other properties must not be changed from Microsoft Exchange or Active Directory, else feature will not work.

5. Click **Finish** to apply settings.

6. Click OK.

### 11.8 Synchronizing configuration data

When GFI MailEssentials is installed on multiple servers, it is important to keep configuration data synchronized between servers.

GFI MailEssentials enables this process through two features that keep multiple GFI MailEssentials installations synchronized:

- » <u>Anti-spam synchronization agent</u> This service automates the process of keeping settings synchronized between separate installations using the Microsoft BITS service.
- » <u>Configuration Export/Import Tool</u> This application enables the manual export of GFI MailEssentials configuration settings and import to other installations.

### 11.8.1 Anti-spam synchronization agent

#### How it works

The Anti-Spam Synchronization Agent works as follows:

1. A server machine hosting GFI MailEssentials is configured as the master server.

2. The other server machines, where GFI MailEssentials is installed, are configured as slave servers.

3. The slave servers upload an archive file, containing settings, to an IIS virtual folder hosted on the master server via the Microsoft BITS service.

4. When the master server collects all slave servers data, the data is extracted from the individual archives and merged into a central archive file.

5. The slave servers download this central archive file and take care of extracting it and updating the local GFI MailEssentials installation to make use of the new settings.

### 🚹 NOTE

The servers that collaborate in the synchronization of settings must all have the same version of GFI MailEssentials .

### 🚹 NOTE

The files uploaded and downloaded by the synchronization agent are compressed to limit the traffic on the network.

# Step 1: Configuring the Synchronization Agent virtual directory on the master server Important notes

- 1. Only one server can be configured as master server at any one time.
- 2. To configure a server as a master server, it must meet one of the following system specifications:
  - » Microsoft Windows Server 2008 with SP1 or later and IIS 7.0, with BITS server extensions installed. Refer to: http://go.gfi.com/?pageid=ME\_InstallBITS2003
  - » Microsoft Windows Server 2003 with SP1 or later and IIS 6.0, with BITS server extension installed. Refer to: http://go.gfi.com/?pageid=ME\_InstallBITS2008

3. An IIS virtual directory should be created on the master server only.

### Virtual directory configuration

In Internet Information Services (IIS) Manager, configure a shared virtual directory on the default website of the master server as described below.

### IIS 7.0

a. Load the Internet Information Services (IIS) Manager console, right click on the default website and select Add Virtual Directory.

b. In the Add Virtual Directory dialog, key in MESynchAgent as an alias for the virtual directory.

c. Specify a path where to store the contents for this virtual directory and click **OK** to add the virtual directory.

### 🚺 ΝΟΤΕ

Keep note of the configured path for reference.

- d. Select **MESynchAgent** virtual directory and from the Features View, double click **SSL Settings**.
- e. Disable the **Require SSL** checkbox and click **Apply**.

f. Return to the Features View of the newly added virtual directory and double click Authentication.

g. Ensure that only **Basic Authentication** is enabled, while the other options are disabled.

h. Right click **Basic Authentication** and click **Edit**... to specify the **Default Domain** and **Realm** of the username and password used for authentication by the slave machines. Click **OK** and **Apply**.

i. Return to the Features View of **MESynchAgent** virtual directory and double click **BITS Uploads**.

j. Select Allow clients to upload files and select Use default settings from parent. Click Apply.

### IIS 6.0

a. From Internet Information Services (IIS) Manager console, right click on the default website and select New > Virtual Directory.

b. In the Virtual Directory Creation Wizard key in MESynchAgent as an alias for the virtual directory and click Next.

c. Specify a path where to store the contents for this virtual directory and click Next.

### 🚺 ΝΟΤΕ

Keep note of the configured path for reference.

d. Select Read and Write checkboxes and uncheck all other checkboxes. Click Next and click Finish.

e. Right click **MESynchAgent** virtual directory and select **Properties**.

f. Select Directory Security tab and in the Authentication and access control group click Edit.

g. In **Authenticated access** group check **Basic Authentication** and specify **Default domain** and **Realm** of the username and password used for authentication by the slave machines.

Ensure that all other checkboxes are unchecked.

### h. Click OK.

i. Select the **BITS Server Extension** tab and select **Allow clients to transfer data to this virtual directory**.

j. Click **OK** to close the virtual directory dialog properties.

### Step 2: Configure the GFI MailEssentials master server

1. From the master server, go to *GFI MailEssentials installation* path>\GFI\MailEssentials\AntiSpam\ and open mesentcfg.msc.

2. Right click Anti-Spam Synchronization Agent > Configuration and select Properties.

| Configuration Properties                                                                               |  |  |
|----------------------------------------------------------------------------------------------------|--|--|
| Master Slave                                                                                           |  |  |
| Configure this server as a master server if it merges and distributes anti-spam data to slave servers. |  |  |
| This GFI MailEssentials server is also a master server. (There should<br>only be 1 master server)      |  |  |
| Published IIS virtual directory from where the anti-spam data will be<br>distributed:                  |  |  |
| c:\messa                                                                                               |  |  |
| Wait for data from the following slave servers (hostnames) before<br>merging:                          |  |  |
| server2.mydomain.com Add                                                                               |  |  |
| Edit                                                                                                   |  |  |
|                                                                                                    |  |  |
| Delete                                                                                                 |  |  |
| Merge data now                                                                                         |  |  |
| OK Cancel Apply                                                                                        |  |  |

Screenshot 136: Configuring a master server

3. From the Master tab, select This GFI MailEssentials Configuration server is also a master server and key in the full path of the folder configured to hold the contents of the MESynchAgent virtual directory.

4. Click **Add** and enter the hostname of the slave server. Click **OK** to add it to the list. Repeat this step and add all other slave servers.

### 🚹 NOTE

Ensure that you configure all the machines in this list as slave servers, else the synchronization agent on the master server will not merge the data.

### 🚹 NOTE

A master server can also be a slave server at the same time. In this case the server will merge its own data to the ones uploaded by the other slave servers. For this to work it is required to add the master server hostname to the list of slave servers as well.

- 5. If required, select a slave server from the list and click Edit or Delete to edit or delete it.
- 6. Click OK.

### Step 3: Configure slave servers

### Important notes

1. To configure a server as a slave server, it must meet one of the following system specifications:

- » Microsoft Windows Server 2008
- » Microsoft Windows Server 2003 It is recommend that you download the BITS 2.0 client update from:

http://go.gfi.com/?pageid=ME\_BITS2003Update

2. Slave servers automatically upload an archive file, containing settings to the IIS virtual directory on the master server, so no virtual directory should be created on slave servers.

#### Slave server configuration

1. From the slave server, go to <*GFI MailEssentials installation path*>\GFI\MailEssentials\AntiSpam\ and open mesentcfg.msc.

2. Right click Anti-Spam Synchronization Agent > Configuration node and select Properties.

| Configuration Properties                                                                                  |  |  |  |
|----------------------------------------------------------------------------------------------------|--|--|--|
| Master Slave                                                                                              |  |  |  |
| Configure this server as a slave server if it uploads anti-spam data to the master server.                |  |  |  |
| This GFI MailEssentials server is a slave server<br>Host name: winservb.tcdomainb.com     Upload settings |  |  |  |
| URL: ttp://mydomain.com/MESynchAgent Port: 80                                                             |  |  |  |
| Credentials required User: admin                                                                          |  |  |  |
| Password:                                                                                                 |  |  |  |
| Anti-spam data transfers                                                                                  |  |  |  |
| Automatic     Upload every 2      hours                                                                   |  |  |  |
| Manual     Download every                                                                                 |  |  |  |
| Upload now Download now                                                                                   |  |  |  |
| No transfers                                                                                              |  |  |  |
| Last update: (not available)                                                                              |  |  |  |
| OK Cancel Apply                                                                                           |  |  |  |

Screenshot 137: Configuring a slave server

3. From the Slave tab, select This GFI MailEssentials server is a slave server.

4. In the URL field, specify the full URL to the virtual directory hosted on the master server in the following format:

http://<master server domain name>/MESynchAgent

» Example: http://mydomain.com/MESynchAgent

5. In the **Port** field specify the port used by the master server to accept HTTP communications.

### NOTE

By default the port value is set to **80** which is the standard port used for HTTP.

- 6. Select Credentials required and key in credentials used to authenticate with the master server.
- 7. Select:

| Option    | Description                                                                                                    |
|-----------|----------------------------------------------------------------------------------------------------|
| Automatic | <ul> <li>Synchronization occurs automatically at a set interval. In the Upload every field specify the upload interval in hours that determines how often the slave server will upload its settings to the master server. In the Download every field specify the download interval in hours which determines how often the slave server checks for updates on the master server and downloads them.</li> <li>Important notes about setting the interval:</li> <li>The hourly interval for upload and download cannot be set to the same value.</li> <li>The hourly interval can be set to any value between 1 and 240 hours.</li> <li>It is recommended that the download interval is configured to a smaller value than the upload interval.</li> </ul> |
|           | It also recommended to use the same interval for all slave servers.                                                                                                    |
|           | Example: Set download interval to 3 hours and upload interval to 4 hours. This way downloads are more frequent than uploads.                                                                                                    |
| Manual    | Upload and download the settings archive file manually. To upload the settings of the slave server to the master server click <b>Upload now</b> . To download the updated merged settings from the master server, click <b>Download now</b> .                                                                                                    |

### 8. Click OK.

#### 11.8.2 Exporting and importing settings manually

GFI MailEssentials includes a Configuration Export/Import tool to export settings from one installation and import them in another.

### 🚹 NOTE

Settings can also be imported and/or exported from command line. For more information, refer to Export/Import settings via command line (page 228).

#### Step 1: Export existing settings

**1.** Go to *<GFI MailEssentials installation path>*\GFI\MailEssentials\ and launch meconfigmgr.exe.

| 💐 GFI MailEssentials Configuration Export/Import Tool                                                                                                    | _ 🗆 🗙 |
|----------------------------------------------------------------------------------------------------|-------|
| Use this tool to export the GFI MailEssentials configuration files to a specific location, or to import an expo<br>configuration back into GFI MailEssentials. | ted   |
| Output:                                                                                                    |       |
| > ==== Exporting ====<br>> Copying Succeeded<br>> ==== Exporting Done! ====<br>>                                                                               |       |
|                                                                                                    |       |
|                                                                                                    |       |
|                                                                                                    |       |
|                                                                                                    |       |
|                                                                                                    |       |
|                                                                                                    |       |
| Export Import                                                                                                    | Exit  |

Screenshot 138: Configuration Export/Import Tool

# **IDURATION OF THE EXPORT PROCESS DEPENDS ON THE DEVENDS**

- 4. Click Export.
- 5. From Browse for Folder dialog, choose folder where to export configuration settings and click OK.
- 6. On completion, click Exit.

### Step 2: Copy the exported settings

- 1. Manually copy the folder where the configuration settings were exported.
- 2. Paste the folder to the machines where to import the settings.

#### Step 3: Import settings to new installation

#### IMPORTANT

When importing settings, the imported files overwrite existing settings (for example, Source DNS settings) and may require reconfiguration of particular network settings and spam actions.

### 🚹 NOTE

Some services are temporarily stopped while performing this operation. This may affect mail flow and/or email scanning.

- 1. Stop the following services:
  - » GFI List Server
  - » GFI MailEssentials Enterprise Transfer
  - » GFI MailEssentials Legacy Attendant
  - » GFI MailEssentials AntiSpam Attendant
  - » GFI POP2Exchange
  - » IIS Admin service

```
2. Go to <GFI MailEssentials installation path>\GFI\MailEssentials\ and launch meconfigmgr.exe.
```

# 🚺 ΝΟΤΕ

Duration of the import process depends on size of the databases to be imported.

4. Click Import, choose folder containing import data and click OK.

### WARNING

The import process replaces the configuration files with the files found in this folder.

### ΝΟΤΕ

Some imported settings may not be appropriate for the installation of GFI MailEssentials may need to be re-configured. This is possible for example, DNS settings, domains list and perimeter servers are different from the server from which settings were exported. Click **Yes** to launch the GFI MailEssentials Post-Installation wizard to reconfigure important settings.

For more information, refer to <u>Post-Installation Wizard</u> (page 30).

It is also recommended to verify the following settings that are not configured during the Post-Installation wizard.

- Directory Harvesting This must be verified when importing to a server that connects to a different Active Directory or with an Active Directory which is located on a different server. For more information, refer to <u>Directory Harvesting</u> (page 93).
- Spam Actions Some spam actions are only available for Microsoft Exchange environments. If importing settings to a different environment (for example, on an IIS Server), actions will not work. For more information, refer to <u>Spam Actions What to do with spam emails</u> (page 111).

### 🚹 NOTE

For more information about settings to verify after import refer to:

http://go.gfi.com/?pageid=ME\_CheckImportSettings

- 6. On completion, click Exit.
- 7. GFI MailEssentials automatically attempts to start the services that were stopped in step 1.

#### IMPORTANT

There may be other services that are stopped when stopping the **IIS Admin service**, such as the **Simple Mail Transfer Protocol (SMTP)** service. Restart these services manually from the Services applet.

#### 11.8.3 Export/Import settings via command line

#### Exporting settings via command line

1. Stop the following GFI MailEssentials services:

- » GFI MailEssentials AS Scan Engine
- » GFI MailEssentials AS Attendant
- 2. From command prompt, change directory to the GFI MailEssentials installation root folder.

3. Key in:

```
meconfigmgr /export:"c:\MailEssentials Settings" /verbose /replace
```

Where:

- » "C:\MailEssentials Settings" location where to export files. Replace with the desired destination path.
- > /verbose instructs the tool to display progress while copying the files.
- > /replace instructs the tool to overwrite existing files in the destination folder.

GFI MailEssentials Configuration Export/Import Tool Copying [C:\Program Files\GFI\MailEssentials\config.mdb] -> [C:\MailEssentials S one Copying [C:\Program Files\GFI\MailEssentials\autowhitelist.mdb] -> [C:\MailEssentials Done Copying [C:\Program Files\GFI\MailEssentials\Data\weights.bsp] -> [C:\MailEssentials Settings\weights.bsp] ... Done Copying [C:\Program Files\GFI\MailEssentials\userlist.mdb] -> [C:\MailEssentials Settings\userlist.mdb] ... Done Copying [C:\Program Files\GFI\MailEssentials\userlist.mdb] -> [C:\MailEssentials Settings\userlist.mdb] ... Done Copying [C:\Program Files\GFI\MailEssentials\userlist.mdb] -> [C:\MailEssentials Settings\userlist.mdb] ... Done Copying [C:\Program Files\GFI\MailEssentials\data\reports.mdb] -> [C:\MailEssentials Settings\userlist.mdb] ... Done Done Done - press <Enter> to continue

Screenshot 139: Exporting settings via command line

4. Restart the services stopped in step 1.

#### Importing settings via command line

- 1. Stop the following services:
  - » GFI List Server
  - » GFI MailEssentials Enterprise Transfer
  - » GFI MailEssentials Legacy Attendant
  - » GFI MailEssentials AntiSpam Attendant
  - » GFI POP2Exchange
  - » IIS Admin service
- 2. From command prompt, change directory to the GFI MailEssentials installation root folder.

#### 3. Key in:

meconfigmgr /import:"c:\MailEssentials Settings" /verbose /replace

#### Where:

- » "C:\MailEssentials Settings" location where the files to import are located. Replace with the path where files to be imported are located.
- /verbose instructs the tool to display progress while copying the files.
- > /replace instructs the tool to overwrite existing files in the destination folder.

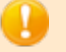

WARNING

The import process replaces the configuration files with the files found in this folder.

| 🍇 GFI MailEssentials Configuration Export/Import Tool                                                                                                    |
|----------------------------------------------------------------------------------------------------|
| Copying [C:\MailEssentials Settings\config.mdb] -> [C:\Program Files\GFI\MailEss<br>entials\config.mdb]<br>File exists, overwritten<br>Copying [C:\MailEssentials Settings\autowhitelist.mdb] -> [C:\Program Files\GFI\<br>MailEssentials\autowhitelist.mdb]<br>File exists, overwritten<br>Copying [C:\MailEssentials Settings\weights.bsp] -> [C:\Program Files\GFI\MailEs<br>sentials\Data\weights.bsp]<br>File exists, overwritten<br>Copying [C:\MailEssentials Settings\userlist.mdb] -> [C:\Program Files\GFI\MailEs<br>sentials\Data\weights.bsp]<br>File exists, overwritten<br>Copying [C:\MailEssentials Settings\userlist.mdb] -> [C:\Program Files\GFI\MailE<br>ssentials\userlist.mdb]<br>File exists, overwritten<br>Copying [C:\MailEssentials Settings\reports.mdb] -> [C:\Program Files\GFI\MailEs<br>sentials\data\reports.mdb]<br>File exists, overwritten<br>Copying [C:\MailEssentials Settings\reports.mdb] -> [C:\Program Files\GFI\MailEs<br>sentials\data\reports.mdb] |
| ==== Validating ====<br>Validating Anti-spam Action paths<br>Validating Anti-spam Action pathsDone!<br>==== Validating Done! ====<br>Done - press <enter> to continue</enter>                                                                                                    |

Screenshot 140: Importing settings via command line

4. Restart the services stopped in step 1.

### 🚺 ΝΟΤΕ

Some imported settings may not be appropriate for the installation of GFI MailEssentials may need to be re-configured. This is possible for example, DNS settings, domains list and perimeter servers are different from the server from which settings were exported. Click **Yes** to launch the GFI MailEssentials Post-Installation wizard to reconfigure important settings.

For more information, refer to Post-Installation Wizard (page 30).

It is also recommended to verify the following settings that are not configured during the Post-Installation wizard.

- Directory Harvesting This must be verified when importing to a server that connects to a different Active Directory or with an Active Directory which is located on a different server. For more information, refer to <u>Directory Harvesting</u> (page 93).
- Spam Actions Some spam actions are only available for Microsoft Exchange environments. If importing settings to a different environment (for example, on an IIS Server), actions will not work. For more information, refer to <u>Spam Actions - What</u> to do with spam emails (page 111).

NOTE For more information on the settings to verify after import, refer to: <u>http://go.gfi.com/?pageid=ME\_CheckImportSettings</u>

### 11.9 Disabling email processing

Disabling email processing disables all protection offered by GFI MailEssentials and enables all emails (including spam and malicious emails) to get to your user's mailboxes. Email processing is typically disabled only for troubleshooting purposes.

To enable/disable GFI MailEssentials from processing emails:

1. Launch the GFI MailEssentials Switchboard from **Start > Programs > GFI MailEssentials > Switchboard** and select **Troubleshooting** tab.

| <u>S</u> GFI MailEssentials 🤅                                                                                                    | Switchboard                                                                                                    | × |
|----------------------------------------------------------------------------------------------------|----------------------------------------------------------------------------------------------------|---|
| UI Mode Troubleshoot                                                                                                    | ting Tracing Quarantine Other                                                                                                    |   |
| Specify opt                                                                                                    | tions which aid in troubleshooting                                                                                                    |   |
| Enable/Disable Ema<br>When troubleshootir<br>processing without r<br>Enable                                                                                                    | ail Processing<br>ng it is sometimes necessary to enable/disable email<br>needing to uninstall the product.<br>Disable                                                      |   |
| Email backup before<br>When troubleshootin<br>emails before and af                                                                                                    | e/after processing<br>ng it is sometimes necessary to keep a backup copy of<br>fter being processed by GFI MailEssentials.<br>every email before and after email processing |   |
| Backup copies of the emails will be copied to the following folders:<br>C:\Program Files (x86)\GFI\MailEssentials\Antispam\SourceArchives<br>C:\Program Files (x86)\GFI\MailEssentials\EmailSecurity\SourceArchives |                                                                                                    |   |
|                                                                                                    | OK Cancel Apply                                                                                                    |   |

Screenshot 141: The GFI MailEssentials Switchboard: Troubleshooting

2. Click Enable or Disabled to enable or disable email processing

### 🚹 NOTE

Some services are temporarily stopped while performing this operation. This may affect mail flow and/or email scanning.

- 3. In the Service Restart Required dialog, click Yes to restart services.
- 4. Click OK.

### 11.10 Email backup before and after processing

**IMPORTANT** Use this option for troubleshooting purposes only.

1. Launch the GFI MailEssentials Switchboard from **Start > Programs > GFI MailEssentials > Switchboard** and select **Troubleshooting** tab.

| 🔊 GFI MailEssentials Switchboard                                                                                                    | × |
|----------------------------------------------------------------------------------------------------|---|
| UI Mode Troubleshooting Tracing Quarantine Other                                                                                            | 1 |
| Specify options which aid in troubleshooting                                                                                                |   |
| Enable/Disable Email Processing                                                                                                    |   |
| When troubleshooting it is sometimes necessary to enable/disable email processing without needing to uninstall the product.                 |   |
| Enable     Disable                                                                                                    |   |
| Email backup before/after processing                                                                                                    |   |
| When troubleshooting it is sometimes necessary to keep a backup copy of<br>emails before and after being processed by GFI MailEssentials.   |   |
| Keep a copy of every email before and after email processing                                                                                |   |
| Backup copies of the emails will be copied to the following folders:                                                                        |   |
| C:\Program Files (x86)\GFI\MailEssentials\Antispam\SourceArchives<br>C:\Program Files (x86)\GFI\MailEssentials\EmailSecurity\SourceArchives |   |
|                                                                                                    |   |
|                                                                                                    |   |
|                                                                                                    |   |
| OK Cancel Apply                                                                                                    |   |

Screenshot 142: The GFI MailEssentials Switchboard: Troubleshooting

# 2. Select/unselect Keep a copy of every email before and after email processing checkbox to store a copy of each email processed.

All emails are stored in the following locations:

> <GFI MailEssentials installation path>\GFI\MailEssentials\AntiSpam\SourceArchives\

```
> <GFI MailEssentials installation
path>\GFI\MailEssentials\EmailSecurity\SourceArchives\
```

### 🚹 NOTE

Some services are temporarily stopped while performing this operation. This may affect mail flow and/or email scanning.

- 3. Click OK.
- 4. In the Service Restart Required dialog, click Yes to restart services.
- 5. Click OK.

### 11.11 Remoting ports

Remoting ports enable modules in GFI MailEssentials to communicate with each other. By default, GFI MailEssentials uses ports:

- » 8013
- » 8015
- » 8021

Ensure that no other applications (except GFI MailEssentials) are listening on these ports. If these ports are used by some other application, change these ports to allow GFI MailEssentials to use alternate ports.

To change the Remoting ports:

1. Launch the GFI MailEssentials Switchboard from **Start > Programs > GFI MailEssentials > Switchboard** and select **Other** tab.

| 🙀 GFI MailEssentials Switchboard                                                                                                    | × |  |
|----------------------------------------------------------------------------------------------------|---|--|
| UI Mode Troubleshooting Tracing Quarantine Other Configure other advanced options                                                                                                    |   |  |
| Remoting Ports         Remoting ports enable the different GFI MailEssentials modules to communicate with each other. Ports which are used by third parties will result in loss of functionality and conflicts.         Current Ports:         8013       Email Security Attendant         8015       Email Security Auto-updater         8021       Anti-Spam Attendant |   |  |
| Failed Mail Notifications<br>This option sends notifications to the administrator's email address when emails<br>fail to be scanned for Malware and Content Filtering.<br>Send Notifications on Failed Mail                                                                                                    |   |  |
| OK Cancel Apply                                                                                                    |   |  |

Screenshot 143: Changing Remoting ports

2. In the **Remoting Ports** area, change the number of the Remoting port to a one that is not utilized by other applications.

### 3. Click Apply.

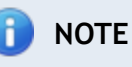

Some services are temporarily stopped while performing this operation. This may affect mail flow and/or email scanning.

- 4. Click Yes to restart the displayed services.
- 5. Click OK.

### 11.12 Monitoring Virus Scanning API

When GFI MailEssentials is installed on the Microsoft Exchange machine, you can monitor Virus Scanning API performance using the Performance Monitor MMC.

### 11.12.1 Performance counter in Windows 2003 Server

To add and view, the performance monitor counter in Windows 2003 Server, follow these steps:

1. Go to **Start > Control Panel**.

- 2. In the Control Panel window, double-click Administrative Tools.
- 3. Double-click **Performance**, to start the **Performance monitor** MMC.
- 4. From the System Monitor viewing pane, click Add to load the Add Counters dialog.

| Add Counters                                                                                                    | ? ×                         |
|----------------------------------------------------------------------------------------------------|-----------------------------|
| <ul> <li>Use local computer counters</li> <li>Select counters from computer:</li> </ul>                                                                                             |                             |
| \\WIN2K3ENTSVR                                                                                                    | <b>•</b>                    |
| Performance <u>o</u> bject:<br>MSExchangelS                                                                                                    |                             |
| C All counters                                                                                                    | C <u>A</u> ll instances     |
| Select counters from list:                                                                                                    | Select instances from list: |
| Virus Scan Bytes Scanned<br>Virus Scan Files Cleaned<br>Virus Scan Files Cleaned/sec<br>Virus Scan Files Quarantined<br>Virus Scan Files Quarantined/se<br>Virus Scan Files Scanned |                             |
| A <u>d</u> d <u>E</u> xplain                                                                                                    |                             |
|                                                                                                    | <u>C</u> lose               |

Screenshot 144: Adding VSAPI performance monitor counters

- 5. From the Performance object dropdown list, select MSExchangelS.
- 6. Click Select counters from list.

7. Select any Virus Scan counter you need to add. For more information, refer to <u>Performance</u> <u>monitor counters</u> (page 237).

- 8. Click Add.
- 9. Repeat steps 7 and 8 to add all the performance counters needed.
- 10. Click Close.

The counters of added processes are now displayed in the Performance Monitor.

#### 11.12.2 Performance counter in Windows 2008 Server

### 🚹 NOTE

In a Microsoft Exchange Server 2007/2010 environment, the VSAPI performance monitor counters are only available on machines with the Mailbox Server Role installed.

To add and view, the performance monitor counter in Windows 2008 Server, follow these steps:

- 1. Go to Start > Control Panel > Administrative Tools > Reliability and Performance Monitor.
- 2. In the monitor dialog, expand Monitoring Tools and select Performance Monitor.
- 3. From the viewing pane, click Add to load the Add Counters dialog.

| Available counters                                                                                                    | Added counters                                               |
|----------------------------------------------------------------------------------------------------|--------------------------------------------------------------|
| Select counters from computer:                                                                                                    | Coupter                                                      |
| <local computer="">  Browse</local>                                                                                                    | MSExchangeIS                                                 |
| Virus Scan Files Scanned<br>Virus Scan Files Cleaned<br>Virus Scan Files Quarantined/sec<br>Virus Scan Files Scanned<br>Virus Scan Files Scanned in Background<br>Virus Scan Folders Scanned in Background | Virus Scan Files Cleaned/sec<br>Virus Scan Files Quarantined |
| Instances of selected objects                                                                                                    |                                                              |
| Search                                                                                                    | Remove <<                                                    |
| Search Add >>                                                                                                    | Remove <<                                                    |
| Show description                                                                                                    | Remove <<<br>Help OK Cancel                                  |

Screenshot 145: Adding VSAPI performance monitor counters in Windows 2008 Server

- 4. From the **Select counters from computer** dropdown list, select the computer to monitor.
- 5. From the list of available counters, expand MSExchangelS.

6. Select any Virus Scan counter you need to add. For more information, refer to <u>Performance</u> <u>monitor counters</u> (page 237).

- 7. Click Add.
- 8. Repeat steps 6 and 7 for each process to monitor.
- 9. Click **Ok** to apply changes.

The counters of added processes are now displayed in the Performance Monitor.

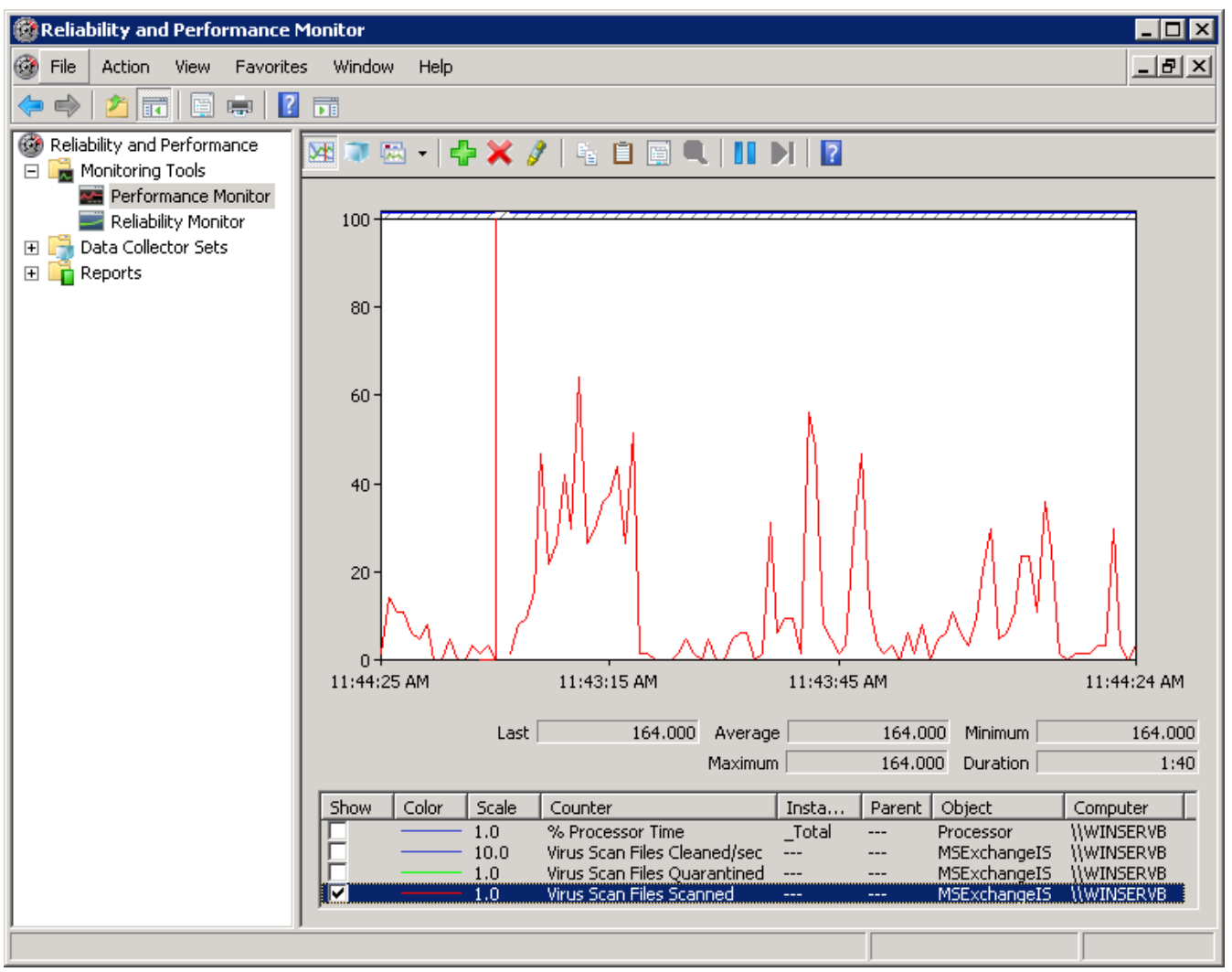

Screenshot 146: Monitoring Virus Scan Files Scanned in Windows Server 2008 Performance Monitor

#### 11.12.3 Performance monitor counters

The following VSAPI Performance Monitor counters are available:

| Performance Counter                    | Description                                                                                           |
|----------------------------------------|----------------------------------------------------------------------------------------------------|
| Virus Scan Messages Processed          | A cumulative value of the total number of top-level messages that are processed by the virus scanner. |
| Virus Scan Messages Processed/sec      | Represents the rate at which top-level messages are processed by the virus scanner.                   |
| Virus Scan Messages Cleaned            | Total number of top-level messages that are cleaned by the virus scanner.                             |
| Virus Scan Messages Cleaned/sec        | Rate at which top-level messages are cleaned by the virus scanner.                                    |
| Virus Scan Messages Quarantined        | Total number of top-level messages that are put into quarantine by the virus scanner.                 |
| Virus Scan Messages<br>Quarantined/sec | Rate at which top-level messages are put into quarantine by the virus scanner.                        |
| Virus Scan Files Scanned               | Total number of separate files that are processed by the virus scanner.                               |
| Virus Scan Files Scanned/sec           | Rate at which separate files are processed by the virus scanner.                                      |
| Virus Scan Files Cleaned               | Total number of separate files that are cleaned by the virus scanner.                                 |
| Virus Scan Files Cleaned/sec           | Rate at which separate files are cleaned by the virus scanner.                                        |
| Virus Scan Files Quarantined           | Total number of separate files that are put into quarantine by the virus scanner.                     |
| Virus Scan Files Quarantined/sec       | Rate at which separate files are put into quarantine by the virus scanner.                            |

| Performance Counter                          | Description                                                                        |
|----------------------------------------------|------------------------------------------------------------------------------------|
| Virus Scan Bytes Scanned                     | Total number of bytes in all of the files that are processed by the virus scanner. |
| Virus Scan Queue Length                      | Current number of outstanding requests that are queued for virus scanning.         |
| Virus Scan Folders Scanned in<br>Background  | Total number of folders that are processed by background scanning.                 |
| Virus Scan Messages Scanned in<br>Background | Total number of messages that are processed by background scanning.                |

## 12 Troubleshooting and support

### 12.1 Introduction

This chapter explains how to resolve any issues encountered during installation of GFI MailEssentials. The main sources of information available to solve these issues are:

- » This manual most issues can be solved through the information in this section.
- » GFI Knowledge Base articles
- » Web forum
- » Contacting GFI Technical Support

### 12.2 Common issues

| Issue encountered                                                                                                    | Solution                                                                                                    |
|----------------------------------------------------------------------------------------------------|----------------------------------------------------------------------------------------------------|
| Dashboard shows no email is being processed;                                                                                                    | 1. Ensure that GFI MailEssentials is not disabled from scanning emails. For more information, refer to Disabling email processing (page 231).                                                                                                    |
| or,<br>Only inbound or outbound emails<br>are being processed                                                                                                    | 2. Check for multiple Microsoft IIS SMTP virtual servers and ensure that GFI MailEssentials is bound to the correct virtual server. For more information, refer to SMTP Virtual Server bindings (page 202).                                                                                                    |
|                                                                                                    | 3. MX record for domain not configured correctly. Ensure that the MX record points to the IP address of the server running GFI MailEssentials.                                                                                                    |
|                                                                                                    | 4. If inbound emails are passing through another gateway, ensure that the mail server running on the other gateway forwards inbound emails through GFI MailEssentials.                                                                                                    |
|                                                                                                    | 5. Ensure that outbound emails are configured to route through GFI MailEssentials.<br>For more information, refer to <u>Installing on an email gateway or relay/perimeter</u><br><u>server</u> (page 22).                                                                                                    |
|                                                                                                    | 6. Verify that the SMTP virtual server used by Microsoft Exchange Server for outbound emails is the same SMTP server GFI MailEssentials is bound to.                                                                                                    |
|                                                                                                    | For more information how to solve this issue refer to:                                                                                                    |
|                                                                                                    | http://go.gfi.com/?pageid=ME_MonitorProcessing                                                                                                    |
| After installing GFI MailEssentials,<br>some emails show a garbled<br>message body when viewed in<br>Microsoft Outlook                                                                                           | This problem occurs for emails that use one character set for the message header<br>and a different character set for the message body. When such emails are<br>processed by Microsoft Exchange 2003, the emails will be shown garbled in Microsoft<br>Outlook. Microsoft has released a hotfix to resolve this issue. |
|                                                                                                    | bttp://go.gfi.com/2pagoid-ME_OutlookCharacters and                                                                                                    |
|                                                                                                    | http://go.gfi.com/?pageid=ME_MessageGarbled                                                                                                    |
| GFI MailEssentials is configured to<br>move mails blocked as SPAM to a<br>subfolder of the users' mailbox.<br>Clients connected to Microsoft<br>Exchange via POP3 are not able to<br>view mails blocked as SPAM. | Connect to Microsoft Exchange using IMAP.<br>For more information refer to:<br><a href="http://go.gfi.com/?pageid=ME_POP3ViewSpam">http://go.gfi.com/?pageid=ME_POP3ViewSpam</a>                                                                                                    |
| Auto updates fail however<br>manual download via the GFI<br>MailEssentials configuration works<br>fine                                                                                                    | Ensure that un-authenticated connections are allowed from the GFI MailEssentials<br>machine to <u>http://update.gfi.com</u> on port 80.<br>For more information refer to:<br><u>http://go.gfi.com/?pageid=ME_AutoUpdatesFail</u><br>Also check Proxy Server, if applicable.                                            |
| Configuration data cannot be imported.                                                                                                    | Ensure that the GFI MailEssentials version and build is identical across both source<br>and target installations.<br>For more information how to solve this issue refer to:                                                                                                    |
|                                                                                                    | http://go.gfi.com/?pageid=ME_ExpImpBuild                                                                                                    |

| Issue encountered                                                                                                    | Solution                                                                                                    |
|----------------------------------------------------------------------------------------------------|----------------------------------------------------------------------------------------------------|
| Remote commands do not work                                                                                                    | Refer to:                                                                                                    |
|                                                                                                    | http://go.gfi.com/?pageid=ME_RemoteCommands                                                                                                    |
| Processing of emails is very slow                                                                                                    | This may occur when there are DNS problems in the network. If DNS is not working correctly, the DNS lookups made by some anti-spam filters in GFI MailEssentials will timeout.<br>For more information refer to:<br>http://go.gfi.com/?pageid=ME_ProcessingSlow                                                                                                    |
| Older data not available in                                                                                                    | When <b>reports.mdb</b> database exceeds 1.7 GB, the database is automatically                                                                                                    |
| database when using Microsoft                                                                                                    | renamed to <b>reports_<date>.mdb</date></b> and a new <b>reports.mdb</b> database is created.                                                                                                    |
| Access.                                                                                                    | For more information how to solve this issue refer to:                                                                                                    |
|                                                                                                    | http://go.gfi.com/?pageid=ME_ReportDB                                                                                                    |
| The Quarantine interface shows<br>error D10 - Cannot access the<br>Quarantine Store database. Use<br>a database repair tool (such as<br>esentutl.exe) to repair the<br>database. | Refer to <a href="http://go.gfi.com/?pageid=ME_esentutl">http://go.gfi.com/?pageid=ME_esentutl</a> for more information how to use esentutl.exe to repair the Quarantine Store database.                                                                                                    |
| Error when receiving emails:                                                                                                    | This error occurs when emails are relayed from the IIS SMTP server to the Microsoft                                                                                                    |
| Body type not supported by<br>Remote Host                                                                                                    | Exchange server. This happens because Microsoft Exchange Server versions 4.0, 5.0, and 5.5 are not able to handle 8-bit MIME messages. For instructions how to turn off 8BITMIME in Windows Server 2003 refer to:                                                                                                    |
|                                                                                                    | http://go.gfi.com/?pageid=ME_TurnOff8bitMIME.                                                                                                    |
| Legitimate emails are moved to the <b>failedmails</b> folder                                                                                                    | Cause<br>When GFI MailEssentials is not able to scan incoming emails, these emails are not<br>delivered to the recipient(s) since they may contain malicious content. GFI<br>MailEssentials moves these emails to the following folder: <i><gfi i="" mailessentials<=""><br/><i>installation path&gt;</i>\GFI\MailEssentials\EmailSecurity\failedmails\<br/>Solution<br/>If any legitimate emails are moved to the failedmails folder, these can be manually<br/>re-processed for delivery. For more information, refer to <u>Failed emails</u> (page 208).<br/>For more information of failed emails, refer to:</gfi></i> |
|                                                                                                    | http://go.gfi.com/?pageid=ME_FailedMails                                                                                                    |
| Do I need to upgrade my license<br>key when upgrading to a new ver-<br>sion?                                                                                                    | Information on licensing is available on: <u>http://go.gfi.com/?pageid=ME_</u><br>adminManualEN                                                                                                    |
| Where is the online version of this                                                                                                    | The online version of this manual is available from:                                                                                                    |
| manual?                                                                                                    | http://go.gfi.com/?pageid=GFI_Manuals                                                                                                    |

### 12.3 Scanning engines & filters

| Issue encountered                                                                                   | Solution                                                                                                    |
|----------------------------------------------------------------------------------------------------|----------------------------------------------------------------------------------------------------|
| Spam is delivered to users mailbox                                                                  | <ul> <li>Follow the checklist below to solve this issue:</li> <li>1. Check that GFI MailEssentials is not disabled from scanning emails. For more information, refer to <u>Disabling email processing</u> (page 231).</li> <li>2. Check if all required filters are enabled. For more information, refer to <u>Anti-Spam filters</u> (page 87).</li> <li>3. Check if local domains are configured correctly. For more information, refer to <u>Local domains</u> (page 200).</li> <li>4. Check if emails are passing through GFI MailEssentials or if GFI MailEssentials is bound to the correct IIS SMTP Virtual Server.</li> <li>5. Check if '%TEMP%' location (which by default is the 'C:\Windows\Temp' folder) contains a lot of files.</li> <li>6. Check if the number of users using GFI MailEssentials exceeds the number of purchased licenses.</li> <li>7. Check if whitelist is configured correctly. For more information, refer to <u>Whitelist</u> (page 106).</li> <li>8. Check if actions are configured correctly. For more information, refer to <u>Spam Actions - What to do with spam emails</u> (page 111).</li> <li>9. Check if Bayesian Analysis filter is configured correctly. For more information, refer to <u>Bayesian Analysis</u> (page 103).</li> <li>For more information how to solve this issue refer to: bttp://co.doi.</li> </ul> |
| Email Blocklist, Whitelist and/or<br>Content Filtering pages take long to load<br>or appear to hang | Limit the amount of entries in the lists to 10,000.                                                                                                    |
| SpamRazer updates not downloading                                                                   | <ol> <li>Ensure that your license key is valid.</li> <li>Ensure that the required ports are open and that your firewall is<br/>configured to allow connections from the GFI MailEssentials server. For more<br/>information, refer to <u>Firewall port settings</u> (page 20).</li> <li>Ensure that, if applicable, proxy server settings for connection to Internet<br/>are correct.</li> </ol>                                                                                                    |
| Emails are not being greylisted                                                                     | To verify the operation of Greylist:<br>Step 1: Confirm that Greylist is enabled<br>From the Greylist properties ensure that Enable Greylist is selected.<br>Step 2: Verify excluded addresses<br>From the IP and Email exclusions in Greylist properties, ensure that there<br>are no incorrect exclusions (such as *@*.com).<br>Step 3: Use esentutl.exe to ensure the Greylist database is not<br>corrupted.<br>For more information refer to: http://go.gfi.com/?pageid=ME_esentutl                                                                                                    |
| Receiving spam emails from my domain.                                                               | <ul> <li>Some Spam emails contain a fake 'SMTP FROM' email address consisting of the same domain as the recipient. This may seem as if the email is coming from a local user.</li> <li>1. Enable Sender Policy Framework from within SpamRazer anti-spam filter, to block emails originating from spoofed addresses. For more information, refer to <u>SpamRazer</u> (page 88).</li> <li>2. Create an SPF record for your domain. For more information refer to <u>http://go.gfi.com/?pageid=ME_CreateSPFRecord</u>.</li> <li>3. Ensure that SpamRazer is configure to run at a higher priority than the Whitelist module. For more information, refer to <u>Sorting anti-spam filters by priority</u> (page 114).</li> </ul>                                                                                                    |

| Issue encountered                                                                                                    | Solution                                                                                                    |
|----------------------------------------------------------------------------------------------------|----------------------------------------------------------------------------------------------------|
| GFI MailEssentials returns the following<br>error:<br>"The file was blocked by the<br>attachment filtering module at file type<br>checking stage. The attachment<br>claimed to be a <filetype 1=""> which is<br/>identified as being an attachment in<br/>category <filetype 1="">. The file was<br/>detected to belong to the category<br/><filetype 2="">."</filetype></filetype></filetype> | Cause An attached file is detected as being a file with multiple file-types. Solution For information how to resolve this issue refer to: <a href="http://go.gfi.com/?pageid=ME_FiletypeError">http://go.gfi.com/?pageid=ME_FiletypeError</a> .  NOTE The solution to this issue requires changes in the Windows Registry. It is important to follow the steps described in the solution with attention as incorrect configuration can cause serious, system-wide problems.                                      |
| Emails sent from whitelisted senders are blocked.                                                                                                    | <ol> <li>Whitelisted emails can be blocked if they contain content or attachments<br/>that violate the Anti-Malware rules, since these have a higher order of<br/>priority than the whitelist. Ensure that blocked emails do not violate Anti-<br/>Malware rules.</li> <li>Enure that the filter priories are set so that the whitelist is above any kind<br/>of filter that is catching the desired email. For more information refer to:<br/>http://go.gfi.com/?pageid=ME_BlockedWhitelistedSenders</li> </ol> |
| Spam not delivered to Microsoft<br>Exchange sub folder or Spam is not being<br>delivered to the designated sub-folder<br>in Outlook in a Microsoft Exchange<br>Server 2010 environment                                                                                                    | <ol> <li>Confirm that this feature is configured correctly. For more information, refer to <u>Move spam to Exchange 2010 folder</u> (page 219).</li> <li>Refer to <u>http://go.gfi.com/?pageid=ME_AutodiscoverIssues</u> for detailed information on how to solve this issue.</li> </ol>                                                                                                    |

### 12.4 Email Management

| Issue encountered                                                                                              | Solution                                                                                                    |
|----------------------------------------------------------------------------------------------------|----------------------------------------------------------------------------------------------------|
| No disclaimers are added to outbound emails                                                                    | Disclaimers are only added to outbound emails originating from domains protected by GFI MailEssentials.                                                                                                    |
|                                                                                                    | Disclaimers are not added when:                                                                                                    |
|                                                                                                    | » Emails are sent from domains that are not specified in local domains list.                                                                                                    |
|                                                                                                    | Emails are sent to domains that are in the local domains list as these will<br>be considered as internal emails.                                                                                                    |
|                                                                                                    | Ensure that all local domains are specified in the Inbound email domains dialog. For more information, refer to <u>Local domains</u> (page 200).                                                                                                    |
| Some characters in disclaimer text are not displayed correctly                                                 | Configure Microsoft Outlook not to use automatic encoding and force GPO to use correct encoding.                                                                                                    |
|                                                                                                    | For more information how to solve this issue refer to:                                                                                                    |
|                                                                                                    | http://go.gfi.com/?pageid=ME_Outlook2003Encoding                                                                                                    |
| Emails sent to the list server are converted to Plain Text                                                     | Emails sent to the List server are converted to plain text emails only when the original format of the email is RTF. Send email in HTML format to retain original format                                                                                                    |
| Internal users receive a non-delivery<br>report when sending email to list<br>server when GELMailEssentials is | For more information how to use the List Server feature if GFI MailEssentials is installed on a gateway refer to:                                                                                                    |
| installed on a Gateway machine                                                                                 | http://go.gn.com/pageld=ME_ListServerGateway                                                                                                    |
| Emails sent from certain users, or<br>sent to certain users are not<br>monitored.                              | Email monitoring rules do not monitor emails sent from or to the GFI<br>MailEssentials administrator and the email address to which the monitored<br>emails are being sent to. Email monitoring rules are also not applicable for<br>emails sent between internal users of the same information store. |

### 12.5 GFI SkyNet

GFI maintains a comprehensive knowledge base repository, which includes answers to the most common problems. GFI SkyNet always has the most up-to-date listing of technical support questions

and patches. In case that the information in this guide does not solve your problems, next refer to GFI SkyNet by visiting: <u>http://kb.gfi.com/</u>.

### 12.6 Web Forum

User to user technical support is available via the GFI web forum. Access the web forum by visiting: <a href="http://forums.gfi.com/">http://forums.gfi.com/</a>.

### 12.7 Request technical support

If none of the resources listed above enable you to solve your issues, contact the GFI Technical Support team by filling in an online support request form or by phone.

- Online: Fill out the support request form and follow the instructions on this page closely to submit your support request on: <u>http://support.gfi.com/supportrequestform.asp</u>
- » Phone: To obtain the correct technical support phone number for your region visit: <u>http://www.gfi.com/company/contact.htm</u>

### 🚹 NOTE

Before contacting Technical Support, have your Customer ID available. Your Customer ID is the online account number that is assigned to you when first registering your license keys in the GFI Customer Area at: <u>http://customers.gfi.com</u>.

We will answer your query within 24 hours or less, depending on your time zone.

### 12.8 Documentation

If this manual does not satisfy your expectations, or if you think that this documentation can be improved in any way, let us know via email on: <u>documentation@gfi.com</u>.

# 13 Appendix - Bayesian Filtering

The Bayesian filter is an anti-spam technology used within GFI MailEssentials. It is an adaptive technique based on artificial intelligence algorithms, hardened to withstand the widest range of spamming techniques available today.

This chapter explains how the Bayesian filter works, how it can be configured and how it can be trained.

### 🚺 ΝΟΤΕ

1. The Bayesian anti-spam filter is disabled by default. It is highly recommended that you train the Bayesian filter before enabling it.

2. GFI MailEssentials must operate for at least one week for the Bayesian filter to achieve its optimal performance. This is required because the Bayesian filter acquires its highest detection rate when it adapts to your email patterns.

### How does the Bayesian spam filter work?

Bayesian filtering is based on the principle that most events are dependent and that the probability of an event occurring in the future can be inferred from the previous occurrences of that event.

NOTE

Refer to the links below for more information on the mathematical basis of Bayesian filtering:

http://go.gfi.com/?pageid=ME\_BayesianParameterEstimation

This same technique has been adapted by GFI MailEssentials to identify and classify spam. If a snippet of text frequently occurs in spam emails but not in legitimate emails, it would be reasonable to assume that this email is probably spam.

#### Creating a tailor-made Bayesian word database

Before Bayesian filtering is used, a database with words and tokens (for example \$ sign, IP addresses and domains, etc.) must be created. This can be collected from a sample of spam email and valid email (referred to as 'ham').

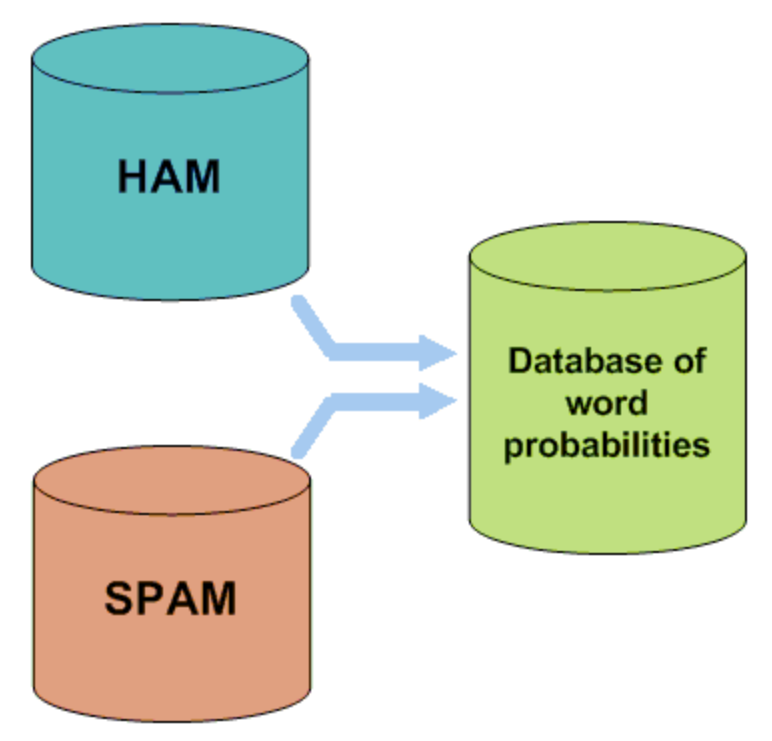

Figure 4: Creating a word database for the filter

A probability value is then assigned to each word or token; this is based on calculations that account for how often such word occurs in spam as opposed to ham. This is done by analyzing the users' outbound email and known spam: All the words and tokens in both pools of email are analyzed to generate the probability that a particular word points to the email being spam.

This probability is calculated as per following example:

If the word 'mortgage' occurs in 400 out of 3,000 spam emails and in 5 out of 300 legitimate emails then its spam probability would be 0.8889 (i.e. [400/3000] / [5/300 + 400/3000]).

#### Creating a custom ham email database

The analysis of ham email is performed on the company's email and therefore is tailored to that particular company.

Example: A financial institution might use the word 'mortgage' many times and would get many false positives if using a general anti-spam rule set. On the other hand, the Bayesian filter, if tailored to your company through an initial training period, takes note of the company's valid outbound email (and recognizes 'mortgage' as being frequently used in legitimate messages), it will have a much better spam detection rate and a far lower false positive rate.

#### Creating the Bayesian spam database

Besides ham email, the Bayesian filter also relies on a spam data file. This spam data file must include a large sample of known spam. In addition it must also constantly be updated with the latest spam by the anti-spam software. This will ensure that the Bayesian filter is aware of the latest spam trends, resulting in a high spam detection rate.

#### How is Bayesian filtering done?

Once the ham and spam databases have been created, the word probabilities can be calculated and the filter is ready for use.

On arrival, the new email is broken down into words and the most relevant words (those that are most significant in identifying whether the email is spam or not) are identified. Using these words, the

Bayesian filter calculates the probability of the new message being spam. If the probability is greater than a threshold, the message is classified as spam.

### 🚺 ΝΟΤΕ

For more information on Bayesian Filtering and its advantages refer to:

http://go.gfi.com/?pageid=ME\_Bayesian

### 13.0.1 Training the Bayesian Analysis filter

### ) NOTE

The Bayesian Analysis filter can also be trained using Public folders. For more information, refer to <u>Configuring the Bayesian filter</u> (page 103).

It is recommended that the Bayesian Analysis filter is trained through the organization's mail flow over a period of time. It is also possible for Bayesian Analysis to be trained from emails sent or received before GFI MailEssentials is installed by using the Bayesian Analysis wizard. This allows Bayesian Analysis to be enabled immediately.

This wizard analyzes sources of:

- » legitimate mail for example a mailbox' sent items folder
- » spam mail for example a mailbox folder dedicated to spam emails.

### Step 1: Install the Bayesian Analysis wizard

The Bayesian Analysis wizard can be installed on:

- » A machine that communicates with Microsoft Exchange to analyze emails in a mailbox
- » A machine with Microsoft Outlook installed to analyze emails in Microsoft Outlook

1. Copy the Bayesian Analysis wizard setup file **bayesianwiz.exe** to the chosen machine. This is located in:

GFI MailEssentials installation path\AntiSpam\BSW\

2. Launch **bayesianwiz.exe** and click **Next** in the welcome screen.

Select the installation folder and click Next.

- 4. Click **Next** to start installation.
- 5. Click **Finish** when installation is complete.

### Step 2: Analyze legitimate and spam emails

To start analyzing emails using the Bayesian Analysis wizard:

1. Load the Bayesian Analysis wizard from **Start > Programs > GFI MailEssentials > GFI MailEssentials Bayesian Analysis Wizard**.

2. Click **Next** in the welcome screen.

| 🖉 GFI MailEssentials Bayesian Analysis Wizard 🛛 🔀                                                                                                    |  |  |  |
|----------------------------------------------------------------------------------------------------|--|--|--|
| Bayesian Spam Profile<br>Create or update a Bayesian Spam Profile (bsp) file.                                                                                                    |  |  |  |
| The Bayesian filter depends on the Bayesian Spam profile (bsp) file to identify Spam.<br>This bsp file should be stored on the machine running GFI MailEssentials. For more information please refer to the manual.                                       |  |  |  |
| <ul> <li>Create or Update Bayesian Spam profile (bsp) file. After completing the wizard, you will have to ensure that this file will be copied to the GFI MailEssentials data folder. (GFI MailEssentials will have to be stopped temporarily)</li> </ul> |  |  |  |
| C:\Users\Administrator\Documents\BayesianSpamProfile1.bsp                                                                                                    |  |  |  |
| Update Bayesian Spam profile file used by the Bayesian filter directly. This requires<br>that you run the wizard on the machine on which GFI MailEssentials is installed.                                                                                 |  |  |  |
| < Back Next > Cancel                                                                                                    |  |  |  |

Screenshot 147: Select the Bayesian spam profile to update

- 3. Choose whether to:
  - Create a new Bayesian Spam Profile (.bsp) file or update an existing one. Specify the path where to store the file and the filename.
  - » Update the Bayesian Spam profile used by the Bayesian Analysis filter directly when installing on the same machine as GFI MailEssentials.

Click Next to proceed.

4. Select how the wizard will access legitimate emails. Select:

- » Use Microsoft Outlook profile configured on this machine Retrieves emails from a Microsoft Outlook mail folder. Microsoft Outlook must be running to use this option.
- Connect to a Microsoft Exchange Server mailbox store Retrieves emails from a Microsoft Exchange mailbox. Specify the logon credentials in the next screen.
- » **Do not update legitimate mail (ham) in the Bayesian Spam profile** skip retrieval of legitimate emails. Skip to step 6.

Click Next to continue.

| 🖉 GFI MailEssentials Bayesian Analysis Wizard                                                                                                    | × |
|----------------------------------------------------------------------------------------------------|---|
| Legitimate Email<br>Select the appropriate folders.                                                                                                    |   |
| Select the folder(s) from which you want to gather legitimate email. We recommend using<br>the sent items folder(s), since these always contain HAM.<br>Folders with zero items cannot be selected.             |   |
| <ul> <li>Deleted Items - 0</li> <li>Drafts - 0</li> <li>Inbox - 147</li> <li>Journal - 0</li> <li>Junk E-Mail - 0</li> <li>Notes - 0</li> <li>Outbox - 0</li> <li>Sent Items - 27</li> <li>Tasks - 0</li> </ul> |   |
| < Back Next > Cancel                                                                                                    |   |

Screenshot 148: Select the legitimate email source

5. After the wizard connects to the source, select the folder containing the list of legitimate emails (e.g. the Sent items folder) and click **Next**.

6. Select how the wizard will access the source of spam emails. Select:

- » **Download latest Spam profile from GFI website** Downloads a spam profile file that is regularly updated by collecting mail from leading spam archive sites. An internet connection is required.
- Use Microsoft Outlook profile configured on this machine Retrieves spam from a Microsoft Outlook mail folder. Microsoft Outlook must be running to use this option.
- Connect to a Microsoft Exchange Server mailbox store Retrieves spam from a Microsoft Exchange mailbox. Specify the logon credentials in the next screen.
- » Do not update Spam in the Bayesian Spam profile skip retrieval of spam emails. Skip to step 8.

Click Next to continue.

| 🐺 GFI MailEssentials Bayesian Analysis Wiza                                                                                                    | ard                                                          | ×     |
|----------------------------------------------------------------------------------------------------|--------------------------------------------------------------|-------|
| SPAM Email<br>Select the appropriate folders.                                                                                                    |                                                              | Þ     |
| Select the folder(s) from which you want to g<br>which you have created previously and copi<br>Folders with zero items cannot be selected.                        | gather Spam. This should be a folder(s)<br>ied ONLY Spam to. |       |
| □ □ bjones - 0<br>Calendar - 0<br>Contacts - 0<br>Deleted Items - 0<br>Drafts - 0<br>□ Inbox - 147<br><u>Suspected Spam - 2</u><br>Journal - 0<br>Junk E-Mail - 0 |                                                              | •     |
|                                                                                                    | < Back Next > C                                              | ancel |

Screenshot 149: Select the spam source

7. After the wizard connects to the source, select the folder containing the list of spam emails and click **Next**.

8. Click **Next** to start retrieving the sources specified. This process may take several minutes to complete.

9. Click **Finish** to close the wizard.

#### Step 3: Import the Bayesian Spam profile

When the wizard is not run on the GFI MailEssentials server, import the Bayesian Spam Profile (.bsp) file to GFI MailEssentials.

1. Move the file to the **Data** folder in the GFI MailEssentials installation path.

2. Restart the GFI MailEssentials AS Scan Engine and the GFI MailEssentials Legacy Attendant services.

## 14 Glossary

### A

### **Active Directory**

A technology that provides a variety of network services, including LDAP directory services.

### AD

See Active Directory

### Anti-virus software

Software that detects malware such as Trojan horses in emails, files and applications.

### Auto-reply

An email reply that is sent automatically to incoming emails.

### В

### **Background Intelligent Transfer Service**

A component of Microsoft Windows operating systems that facilitates transfer of files between systems using idle network bandwidth.

#### **Bayesian Filtering**

An anti-spam technique where a statistical probability index based on training from users is used to identify spam.

#### BITS

See Background Intelligent Transfer Service

### Blocklist

A list of email addresses or domains from whom email is not to be received by users

#### Botnet

A network of infected computers that run autonomously and are controlled by a hacker/cracker.

### С

### CIDR

See Classless Inter-Domain Routing

#### **Classless Inter-Domain Routing**

An IP addressing notation that defines a range of IP addresses.

### Decompression engine

A scanning module that decompresses and analyzes archives (for example, .zip and .rar files) attached to an email.

#### **Demilitarized Zone**

An internet-facing section of a network that is not part of the internal network. Its purpose typically is to act as a gateway between internal networks and the internet.

#### **Directory harvesting**

Email attacks where known email addresses are used as a template to create other email addresses.

#### Disclaimer

A statement intended to identify or limit the range of rights and obligations for email recipients

#### DMZ

See Demilitarized Zone

#### DNS

See Domain Name System

#### DNS MX

See Mail Exchange

#### Domain Name System

A database used by TCP/IP networks that enables the translation of hostnames to IP addresses and provides other domain related information.

### Ε

#### **Email headers**

Information that precedes the email text (body) within an email message. This includes the sender, recipient, subject, sending and receiving time stamps, etc.

#### Email monitoring rules

Rules which enable the replication of emails between email addresses.

#### Exploit

An attack method that uses known vulnerabilities in applications or operating systems to compromise the security of a system.

### F

#### **False negatives**

Spam emails that are not detected as spam.

#### **False positives**

Legitimate emails that are incorrectly identified as spam.

### G

### Gateway

The computer (server) in a LAN that is directly connected to an external network. In GFI Mail-Security, gateway refers to the email servers within the company that first receive email from external domains.

### **Greylist filter**

An anti-spam filter that blocks emails sent from spammers that do not resend a message when a retry message is received.

### Η

### Ham

Legitimate e-mail

### **HTML Sanitizer**

A filtering module within GFI MailSecurity that scans and removes html scripting code from emails.

### HTTP

Hypertext Transfer Protocol - A protocol used to transfer hypertext data between servers and internet browsers.

### I

### IIS

See Internet Information Services

### IMAP

See Internet Message Access Protocol

### Internet Information Services

A set of Internet-based services created by Microsoft Corporation for internet servers.

### Internet Message Access Protocol

One of the two most commonly used Internet standard protocols for e-mail retrieval, the other being POP3.

### L

### LDAP

See Lightweight Directory Access Protocol

### Lightweight Directory Access Protocol

An application protocol used to query and modify directory services running over TCP/IP.
### List server

A server that distributes emails sent to discussions lists and newsletter lists, and manages subscription requests.

#### Μ

### Mail Exchange

The DNS record used to identify the IP addresses of the domain's mail servers.

#### Malware

All malicious types of software that are designed to compromise computer security and which usually spread through malicious methods.

### MAPI

See Messaging Application Programming Interface

### MDAC

See Microsoft Data Access Components

#### Messaging Application Programming Interface

A messaging architecture and a Component Object Model based API for Microsoft Exchange.

#### **Microsoft Data Access Components**

A Microsoft technology that gives developers a homogeneous and consistent way of developing software that can access almost any data store.

#### Microsoft Message Queuing Services

A message queue implementation for Windows Server operating systems.

### MIME

See Multipurpose Internet Mail Extensions

## MSMQ

See Microsoft Message Queuing Services

#### **Multipurpose Internet Mail Extensions**

A standard that extends the format of e-mail to support text other than ASCII, non-text attachments, message bodies with multiple parts and header information in non-ASCII character sets.

#### Ν

### NDR

See Non Delivery Report

#### Non Delivery Report

An automated electronic mail message sent to the sender on an email delivery problem.

#### Ρ

#### Perimeter server/gateway

The host in a LAN that is directly connected to an external network. In GFI MailEssentials perimeter gateway refers to the email servers within the company that first receive email from external domains.

#### **PGP** encryption

A public-key cryptosystem often used to encrypt emails.

#### Phishing

The process of acquiring sensitive personal information with the aim of defrauding individuals, typically through the use of fake communications

#### POP2Exchange

A system that collects email messages from POP3 mailboxes and routes them to mail server.

#### POP3

See Post Office Protocol ver.3

#### Post Office Protocol ver.3

A client/server protocol for storing emails so that clients can connect to the POP3 server at any time and read the email. A mail client makes a TCP/IP connection with the server and by exchanging a series of commands, enable users to read the email.

#### Public folder

A common folder that allows Microsoft Exchange user to share information.

## Q

### Quarantine

A email database where emails detected as spam and/or malware are stored in a controlled enviornment. Quarantined emails are not a threat to the network enviorment.

#### **Quarantine Store**

A central repository within GFI MailSecurity where all blocked emails are retained until they are reviewed by an administrator.

#### R

### RBL

See Realtime Blocklist

#### **Realtime Blocklist**

Online databases of spam IP addresses. Incoming emails are compared to these lists to determine if they are originating from blocked users.

#### **Recursive archives**

Archives that contain multiple levels of sub-archives (that is, archives within archives). Also known as nested archives.

#### **Remote commands**

Instructions that facilitate the possibility of executing tasks remotely.

#### **RSS feeds**

A protocol used by websites to distribute content (feeds) that frequently changes (for example news items) with its subscribers.

## S

### Secure Sockets Layer

A protocol to ensure an integral and secure communication between networks.

#### Simple Mail Transport Protocol

An internet standard used for email transmission across IP networks.

### SMTP

See Simple Mail Transport Protocol

#### Spam actions

Actions taken on spam emails received, e.g. delete email or send to Junk email folder.

SSL

See Secure Sockets Layer

## Т

### Trojan horse

Malicious software that compromises a computer by disguising itself as legitimate software.

#### ۷

### Virus scanning engine

A virus detection technology implemented within antivirus software that is responsible for the actual detection of viruses.

#### W

## WebDAV

An extension of HTTP that enables users to manage files remotely and interactively. Used for managing emails in the mailbox and in the public folder in Microsoft Exchange.

#### Whitelist

A list of email addresses and domains from which emails are always received

## Zombie

An infected computer that is made part of a Botnet through malware.

Ζ

# 15 Index

## A

Active Directory 14, 21, 28, 37, 87, 93, 123, 173, 178, 201, 219, 228, 230 Antivirus 14, 20-21, 27, 46, 56-57, 61, 65, 69, 73, 76, 153, 164

Auto-replies 8, 10, 12, 181

#### В

Bayesian Analysis 15, 21, 88, 103, 118, 198, 241, 246

## D

Dashboard 8, 40-41, 44, 46-47, 239

Database 14, 40, 42, 47, 51-52, 78, 87, 91, 96, 100, 105, 120, 126, 186, 188, 201, 240-241, 244

#### DEP 36-37

Directory harvesting 12, 14, 17, 37, 87, 93, 198, 228, 230

Disclaimers 8, 10, 177, 242

DMZ 16, 22, 29, 123, 174

DNS Server 26, 31, 98, 117

Domain 13, 29, 86, 93, 99, 106, 123, 174, 178, 182, 185, 194, 201, 205, 219, 221, 239

## Ε

Edge Server 16, 22

Email Blocklist 14, 87, 96, 118, 130, 198, 241

Email monitoring 8, 12-13, 192, 242

## F

firewall 16, 20, 27, 94, 174, 241

## G

gateway 19-20, 22, 27, 57, 60, 64, 68, 72, 159, 165, 209, 239, 242

Greylist 15, 37, 88, 100, 198

### Н

Hub Transport 16, 22, 75, 218

### I

IIS 17, 19, 22, 29, 175, 200, 202, 205, 207, 220, 227, 229, 239, 241
IMAP 123, 239
Inbound mail filtering 12
Internal email 27, 38

Internet 13, 19, 22, 32, 121, 126, 199, 214, 221, 241, 248 IP 24, 31, 54, 97, 100, 109, 127, 174, 198-199, 212, 241, 244 IP DNS Blocklist 14, 20, 87, 114, 117 ISP 214

## Κ

Kaspersky 14, 36-37, 56, 64

## L

LDAP lookups 174 Legitimate email 15, 37, 88, 104, 106 Licensing 9, 35, 201, 240 Lotus Domino 16, 21, 122 Lotus Notes 26, 127

#### Μ

MAPI 122, 216

Microsoft Exchange 10, 14-15, 19-22, 27, 34-35, 57, 61, 64, 68, 73, 75, 79, 113, 116, 122, 132, 141, 146, 151, 201-202, 208, 215, 219, 228, 230, 234, 239, 242, 246

MSMQ 19

## Ν

New Senders 12, 15, 88, 109, 113-114, 198 Newsletter 184, 188

#### 0

Outbound mail filtering 13

## Ρ

Performance 25, 37, 108, 205, 210, 234, 244 perimeter server 16, 22 Phishing 14, 21, 35, 87, 91, 198, 217 POP2Exchange 10, 40, 47, 212, 227, 229 POP3 26, 212, 239 Post-Installation 30, 228, 230

## Q

Quarantine 8, 14, 30, 34, 38, 42, 58, 62, 65, 70, 73, 78, 82, 112, 122, 136, 142, 147, 151, 156, 166, 168, 174, 198, 206-207, 240

## R

Remote commands 13, 118, 240

RSS Feeds 30, 166, 206

## S

Sender Policy Framework 88, 241

SMTP Server 21-22, 29, 35, 97, 100, 120, 240

SMTP Virtual Server 23, 30, 202

Spam actions 111, 226, 230

SpamRazer 14, 20, 87-88, 111, 198, 241

## U

Updates 21, 40, 46, 56, 59, 63, 66, 71, 74, 80, 83, 88, 92, 105, 199, 205, 225, 239

URI DNS Blocklist 14, 88, 99

### ۷

Virtual directory 11, 29, 123, 207, 220

#### W

WebDAV 122

Whitelist 13, 15, 85, 88, 106, 109, 118, 122, 129, 198, 241

Wizard 22, 27, 30, 35, 105, 187, 200, 221, 246

## USA, CANADA AND CENTRAL AND SOUTH AMERICA

15300 Weston Parkway, Suite 104 Cary, NC 27513, USA Telephone: +1 (888) 243-4329 Fax: +1 (919) 379-3402 <u>ussales@gfi.com</u>

## ENGLAND AND IRELAND

Magna House, 18-32 London Road, Staines, Middlesex, TW18 4BP, UK Telephone: +44 (0) 870 770 5370 Fax: +44 (0) 870 770 5377 <u>sales@gfi.com</u>

## EUROPE, MIDDLE EAST AND AFRICA

GFI House, San Andrea Street, San Gwann, SGN 1612, Malta Telephone: +356 2205 2000 Fax: +356 2138 2419 sales@gfi.com

## AUSTRALIA AND NEW ZEALAND

83 King William Road, Unley 5061, South Australia Telephone: +61 8 8273 3000 Fax: +61 8 8273 3099 sales@gfiap.com

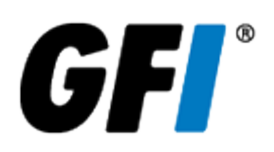